# 取扱説明書

このたびは、フナイ製品をお買い求めいただき まして、誠にありがとうございます。 本機の性能を充分に発揮させ、安全にお使いい ただくためにも、ご使用前にこの取扱説明書を 最後までお読みください。お読みになったあと は、保証書と共に大切に保管してください。

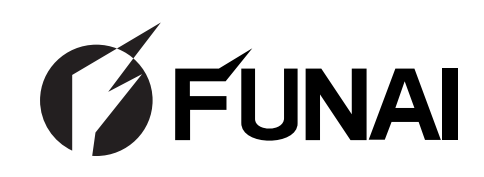

DIGITAL

# 地上・BS・110度CSデジタル ハイビジョンチューナー CHU-1000D

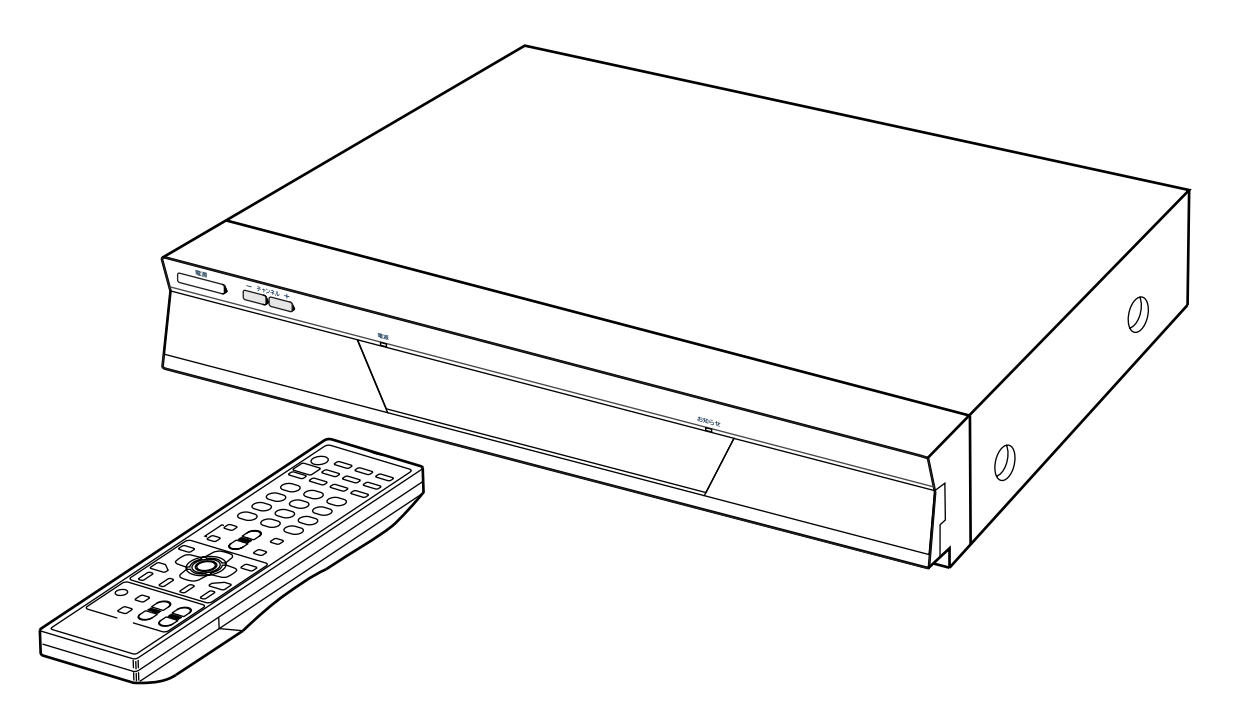

保証書について

・保証書に販売店名と購入日(購入日を証明する納品書や領収書)の記入、納品書や領収書がありませんと保 証期間内でも万一故障がある場合に有償修理になることがあります。内容をご確認の上、大切に保管してく ださい。

#### 製品の特長

- ●地上デジタル放送、BSデジタル放送、110度CSデジタル放送が受信できます。
- ●EPG(電子番組ガイド)により、番組表を表示し、選局が簡単に行えます。
- ●光デジタル音声出力とオーディオシステムの接続により、AAC5.1ch.などのマルチチャンネルステレオ放送に対応 します。
- ●付属のリモコンで、主要メーカーのテレビをコントロールできます。

| ことで                                       |                                                                  |                                |             |             |           |       |
|-------------------------------------------|------------------------------------------------------------------|--------------------------------|-------------|-------------|-----------|-------|
| ご使用の前に                                    |                                                                  |                                |             |             |           |       |
|                                           |                                                                  |                                |             |             |           |       |
| ダエエのC注意<br>デジタル放送に1                       |                                                                  |                                |             |             |           | • • • |
| 各部のなまえと                                   | かって ション・・・・・・・・・・・・・・・・・・・・・・・・・・・・・・・・・・・・                      |                                | • • • •     |             |           | • • • |
| メニュー画面から                                  | っこ<br>うの操作について                                                   |                                | • • • •     | • • • • •   | ••••      | • • • |
| 接続と準備                                     |                                                                  |                                |             |             |           |       |
| 各機器との接続                                   | • • • • • • •                                                    |                                | • • • •     |             | • • • •   | • • • |
| 付属品について                                   |                                                                  |                                |             |             |           |       |
| 電池の入れ方 ・                                  |                                                                  | • • • • • •                    |             |             |           |       |
| アンテナをつなく                                  | ~ · · · · · · · · · · · · · · · · · · ·                          |                                |             |             |           |       |
| テレビをつなぐ                                   |                                                                  |                                |             |             |           |       |
| ヒナオをフはく                                   | · · · · · · · · · · · · · · · · · · ·                            |                                |             |             |           |       |
| 电品回線につなく<br>オーディオ機器                       | マング・・・・・                                                         |                                |             |             |           |       |
| ※知をぶしおたと                                  |                                                                  |                                |             |             |           |       |
| 田旭で来しした。<br>電源のオン/オフ                      |                                                                  |                                |             |             |           |       |
| この こう こう こう こう こう こう こう こう こう こう こう こう こう | こ面面を合わせる ・                                                       |                                |             |             |           |       |
| デジタル音声出力                                  | 」を設定する・・・                                                        |                                |             |             |           |       |
| アンテナを設定す                                  | する ・・・・・・                                                        |                                |             |             |           |       |
| お住まいの地域は                                  | こ設定する ・・・・                                                       |                                |             |             |           |       |
| 電話回線を設定す                                  | する ・・・・・・・                                                       | •••••                          |             |             |           |       |
| 地上デジタル放送                                  | をのチャンネルを取得                                                       | 得する ・・・                        |             |             |           |       |
| 谷同に倪楒を申し                                  | ノ込む ・・・・・・                                                       | ・・・・・・<br>トロークた <sup>訳</sup> 「 | ・・・・・       | · · · · · · |           |       |
|                                           | 入れて登録する・・                                                        |                                | E9 60 · · · |             |           |       |
| 番組情報を取得す                                  | する(地上デジタル)                                                       | 牧送) ・・・                        |             |             |           |       |
| 地上デジタルのラ                                  | データ放送で利用する                                                       | るプロバイダな                        | を設定する       |             |           |       |
| 基本の使い方                                    |                                                                  |                                |             |             |           |       |
| テレビを見る・                                   | • • • • • • •                                                    |                                | • • • •     | • • • • •   | • • • •   | • • • |
| マルチチャンネル                                  | レ放送 ・・・・・・                                                       |                                |             |             |           |       |
| 緊急放送 ・・・                                  |                                                                  |                                |             |             |           |       |
| 番組説明を見る                                   | • • • • • • • •                                                  | • • • • • •                    | • • • •     | • • • • •   | • • • •   | • • • |
| ペイ・パー・ビニ                                  | ュー (PPV)を見 <sup>;</sup>                                          | 3 • • • •                      | • • • •     | • • • • •   | • • • •   | • • • |
| ペイ・パー・ビュ                                  | ıー(PPV)の購入                                                       | 概算額を見る                         |             |             |           |       |
| ラジオを聞く ・                                  | • • • • • • •                                                    |                                | • • • •     |             | • • • •   | • • • |
| データ放送を見る                                  | <b>5 · · · · ·</b> · ·                                           |                                |             |             |           | • • • |
|                                           | -<br>いろデータを目そ                                                    |                                | • • • •     |             |           | • • • |
| 水区と注動して、                                  |                                                                  | ,                              |             |             |           |       |
|                                           |                                                                  |                                |             |             |           |       |
| テンタル首戸に、<br>フリ.チビー サン                     | フレュに・・・・・・<br><b> 生み 答つ 団                                   </b> | ・・・・・・                         |             |             | • • • • • |       |
|                                           |                                                                  | で兄る・・                          | • • • •     | • • • • •   | ••••      | • • • |
| <b>弗2映隊/弗2首</b> 戸                         | ロ/ 弗2テータなど                                                       | こを選い・・                         | • • • •     | • • • • •   | • • • •   | • • • |
| 放送局からのお知                                  | リウセを見る・                                                          | • • • • • •                    | • • • •     | • • • • •   | • • • •   | • • • |
| ボードを見る(                                   | 10度CSデジタ                                                         | ル放送受信                          | 時のみ)        |             | • • • •   | • • • |

### 応用の使い方

| 番組を予約する・・・・・・・・・・・・・・・・・・・・・・・・・・・・・・・・・・・・                          |
|----------------------------------------------------------------------|
| <u>便利な設定</u>                                                         |
| 字幕放送を見る ・・・・・・・・・・・・・・・・・・・・・・・・・・113                                |
| チャンネルを手動で設定する ・・・・・・・・・・・・・・・・・・115                                  |
| ①~②ボタンに好みのチャンネルを登録する・・・・・・・・・・・・・・・・・・・・・・・・・・・・・・・・・・・・             |
| チャンネル ヘ/マ ボタンや番組表で選べるチャンネルを設定する ・・・・・・・・・・・・・・・・・・・・・・・・・・・・・・・・・・・・ |
| 視聴制限設定をする ・・・・・・・・・・・・・・・・・・・・・・・118                                 |
| 暗証番号と視聴年齢制限の設定をする ・・・・・・・・・・・・・・・・・・・・・・・・・・・・・・・・・・・・               |
| ヒナイコノトローフを設定90 ・・・・・・・・・・・・・・・・・・・・・・・・・・・・・・・・・・・・                  |
| 本機のリモコンでテレビも操作する ・・・・・・・・・・・・・・・・・・・・・・・・・・・・・・・・・・・・                |
| テレビメーカーを設定する ・・・・・・・・・・・・・・・・・・・・・・・・・・・・・・・・・・・・                    |
| テレビを操作する ・・・・・・・・・・・・・・・・・・・・・・・・・・・・・・・・・・・・                        |
| B-CASカード情報を見る・・・・・・・・・・・・・・・・・・・・・・・128                              |
| その他                                                                  |
| ダウンロードについて ・・・・・・・・・・・・・・・・・・・・・・・・・・・・・・・・・・129                     |
| ダウンロードの流れについて ・・・・・・・・・・・・・・・・・・・・・・・・・・・・・・・・・・・・                   |
| 表示パネルの省エネモードを設定する ・・・・・・・・・・・・・・・131                                 |
| ユーザデータを初期化する ・・・・・・・・・・・・・・・・・・・・・132                                |
| 地上デジタル放送チャンネル一覧表 ・・・・・・・・・・・・・・・・133                                 |
| 修理を依頼される前に ・・・・・・・・・・・・・・・・・・・・・・・・・・・・・・・・・・・・                      |
| 共通 ・・・・・・・・・・・・・・・・・・・・・・・・・・・・・・・・・・・・                              |
| BS・110度CSデジタル放送 ・・・・・・・・・・・・・・・・・・・・・・・・・137                         |
| メニューやリモコンについて ・・・・・・・・・・・・・・・・・・・・・・・・・・・・・・・・・・・・                   |
| ての他 · · · · · · · · · · · · · · · · · · ·                            |
| お手入れについて ・・・・・・・・・・・・・・・・・・・・・・・・・・・・・139                            |
| 使用上のご注意 ・・・・・・・・・・・・・・・・・・・・・・・・・139                                 |
| メッセージー覧・・・・・・・・・・・・・・・・・・・・・・・・140                                   |
| 11 禄・・・・・・・・・・・・・・・・・・・・・・・・・・・・・・・・・・・                              |
|                                                                      |

# 安全上のご注意

お使いになる人や他の人への危害、物的損害を未然に防止するため、必ずお守りいただきたいことを次に説明しています。

# ■表示内容を無視して誤った使い方をしたときに生じる危害や物的損害の程度を、次の表示で区分し、説明しています。

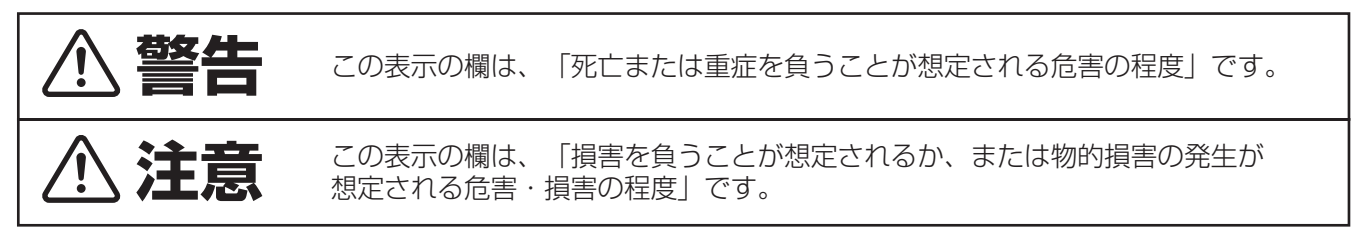

#### ■お守りいただきたい内容の種類を、次の絵表示で区分し、説明しています。

(下記は絵表示の一例です。)

| $\land$    | この絵表示は、気をつけていただきたい「注意」内容です。     |  |  |
|------------|---------------------------------|--|--|
| $\bigcirc$ | このような絵表示は、してはいけない「禁止」内容です。      |  |  |
| 0          | このような絵表示は、必ず実行していただきたい「指示」内容です。 |  |  |

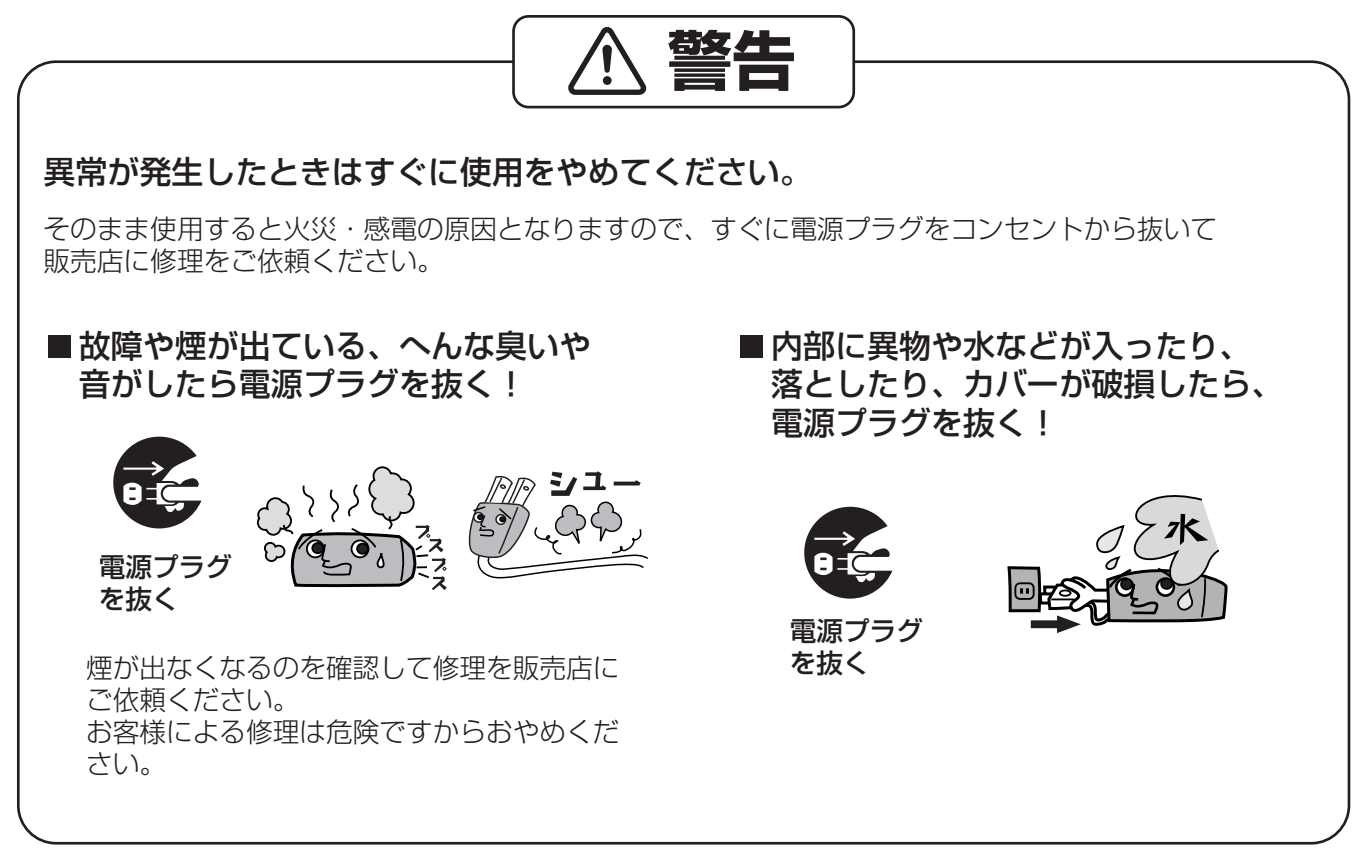

●4ページ以降のイラストはイメージイラストであり、実際の商品とは形状が異なる場合があります。

#### 苞女上 ■ 異物を入れないでください ■ カバーをはずしたり、改造したりしな いでください ギョッ ダメ! 分解禁止 通風孔やB-CASカード挿入口などから内部に 金属類や燃えやすいものなどを差し込んだり、 内部に触れないでください。火災・感電の原因 落とし込んだりしないでください。火災・感 となります。 電の原因となります。 ●内部の点検・調整・修理は販売店にご依頼く ●特にお子様にはご注意ください。 ださい。 ■ 雷が鳴り出したら、機器やケーブルには ■ 電源コード・電源プラグを破損する 触れないでください ようなことはしないでください 接触禁止 禁止 感電の原因となります。 ■コンセントや配線機器の定格を超える 傷つけたり、加工したり、熱器具に近づけたり、 使い方や交流100V以外での使用は 無理に曲げたり、ねじったり、引っ張ったり、 重いものを載せたり、束ねたりしないでください。 しないでください 傷んだまま使用すると、感電・ショート・火災 の原因となります。 たこ足配線などで、定格を 超えると発熱による火災・ ●コードやプラグの修理は、販売店にご相談く 感電の原因となります。 ださい。 ■ぬれた手で電源プラグの抜き差しは、 ■ 電源プラグのほこりは定期的に掃除を しないでください してください ぬれ手禁止 感電の原因となります。 湿気等で絶縁不良となり火災の原因となります。 ■ 電源プラグは根元まで確実に差し込ん 電源プラグを抜き、乾いた布でふいてください。 でください 確実に 差し込みが不完全 ですと感電や発熱 による火災の原因 となります。 ●傷んだプラグ・ゆるんだコンセントは使用し ないでください。

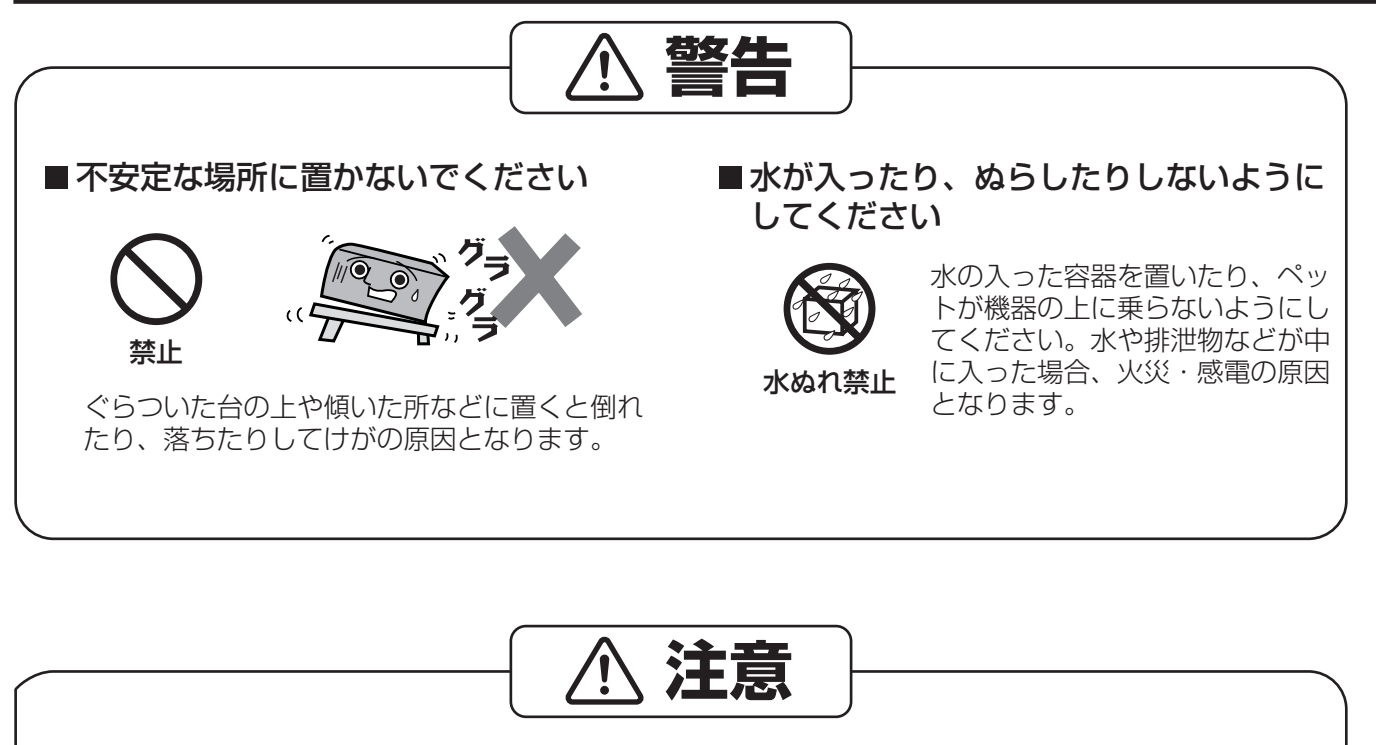

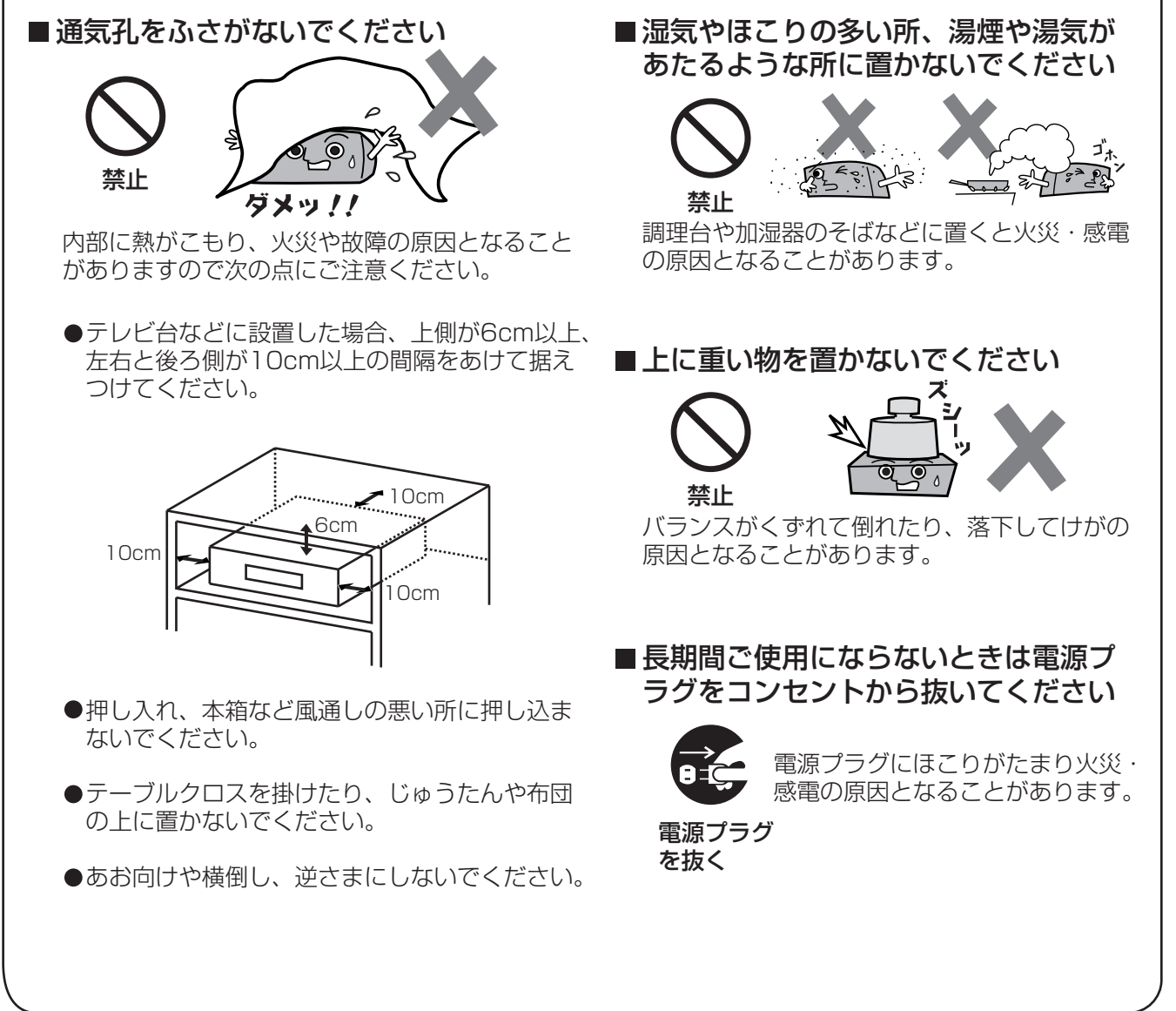

# ⚠ 注意

■移動するときは、必ず接続線をはずして から行なってください

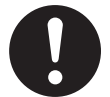

コードや接続している機器が傷つ き、火災・感電の原因となること があります。

●電源プラグやアンテナ線、機器間の接続線を はずしたことを確認のうえで行なってください。

■機器に乗らないでください

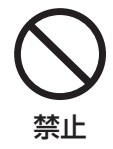

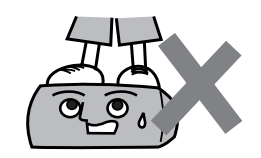

倒れたり、こわれたりしてけがの原因となるこ とがあります。

●特に小さなお子様にはご注意ください。

■アンテナ工事には、技術と経験が必要です

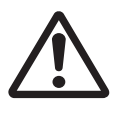

販売店にご相談ください。

●送配電線から離れた場所に設置してください。 アンテナが倒れた場合、感電の原因となるこ とがあります。

●特に受信用アンテナは強風の影響を受けやす いのでしっかり取り付けてください。

#### お手入れについて

■お手入れの際は、安全のため電源プラ グをコンセントから抜いてください

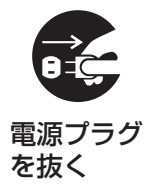

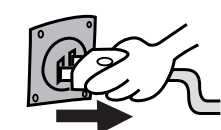

感電の原因となることがあります。

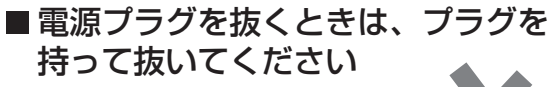

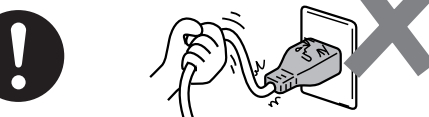

コードを引っぱると、コードが破損し、感電・ ショート・火災の原因となることがあります。

■電池を入れるときには、極性表示 (プラス⊕とマイナス ○の向き)に 注意してください ▲

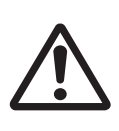

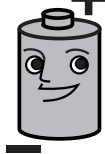

機器の表示通り正しく入れてください。 間違えますと電池の破裂、液もれにより、火災 ・けがや周囲を汚損する原因となることがあり ます。

■新しい電池と古い電池を混ぜたり、 指定以外の電池を使用しないでください

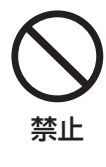

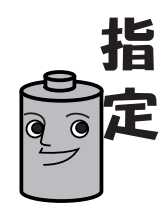

間違えますと電池の破裂、液もれにより、火災 ・けがや周囲を汚損する原因となることがあり ます。

■1年に一度は内部の清掃を販売店に ご依頼ください

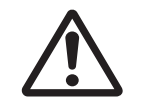

機器の内部にほこりがたまったま ま、長い間掃除しないと、火災の 原因となることがあります。

●特に湿気の多くなる梅雨期の前に行うと効果 的です。

販売店にご依頼ください。

なお、内部清掃費用については販売店にご相 談ください。

# デジタル放送について

## デジタル放送の特長

デジタル放送では、デジタル信号の圧縮技術により、 多くの情報を送ることができるようになりました。 デジタル放送では、次のような特長があります。

#### デジタルハイビジョン

デジタル放送には、デジタルハイビジョン放送があります。ハイビジョンの走査線数は、現行テレビ放送の525本の倍以上の1125本もあるため、細部まできれいに表現され、臨場感豊かな映像になります。デジタルハイビジョン放送の画質で映像を楽しむためには、 デジタルハイビジョン対応のテレビに接続する必要があります。なお、デジタルハイビジョン放送に対応していないテレビでも、接続されるテレビに応じた画質で映像を楽しむことはできます。

また、現行のテレビ放送とほぼ同等の画質のデジタル 標準テレビ放送もあります。

#### 多チャンネル放送

デジタル信号の圧縮技術により、チャンネル数が増え ました。 テレビ放送以外にラジオ放送、データ放送もあり、大 幅にチャンネル数が増えます。

#### 電子番組ガイド

#### (EPG : Electronic Program Guide)

デジタル放送では、約8日分の番組情報が送られてきます。画面上に番組表を表示させ、番組表から番組を 選んだり、番組の詳細情報も表示させることができま す。また好きなジャンルの番組を検索することもできます。

#### データ放送

お客様が見たい情報を選んで、画面に表示させることな どができます。たとえば、お客様の住んでいる所の天気 予報をいつでも好きなときに表示させることができま す。また、テレビ放送やラジオ放送に連動したデータ放 送もあります。その他に、電話回線を使用した視聴者参 加番組、ショッピング、チケット購入などの双方向(イ ンタラクティブ)サービスなどが行われます。

#### マルチビュー放送

マルチビュー放送では、1チャンネルで主番組、副番 組の複数映像を放送します。たとえば、野球放送の場 合、主番組は通常の野球放送、副番組でそれぞれのチ ームをメインにした野球放送が行われます。

#### サラウンド・ステレオ

AAC方式の音声により、最大5.1チャンネルのサラウンド音声の番組も行われ、臨場感ある音声をお楽しみいただけます。ただし、AAC方式の音声に対応したオーディオ機器を本機に接続する必要があります。[5.1 チャンネル:5チャンネルステレオ+低域強調チャンネル]

#### (お知らせ )

AAC方式とは、「アドバンスド・オーディオ・コー ディング」の略で、国際標準化機関により標準化さ れた音声符号化方式です。日本のデジタル放送で標 準方式として採用されました。

#### 地上デジタル放送について

地上波のUHF放送 (13~62ch) の周波数帯を使って 行うデジタル放送で、2003年末に関東・近畿・中京 の三大都市圏から始まり、徐々に全国へ広がっていき ます。当初の放送内容は、アナログ放送と同じ番組や、 それをハイビジョン化したものが中心となる予定です が、高画質な映像や多チャンネルの番組以外に地域密 着型のデータ放送なども予定されています。 (2003年10月現在)

#### BSデジタル放送について

放送衛星(Broadcast Satellite)を使って行う放送 で、高画質のデジタルハイビジョン放送をメインにし た放送です。

#### 110度CSデジタル放送について

通信衛星(Communication Satellite)を使って行う放送で、ニュース、映画、スポーツ、音楽などの専門チャンネルをメインにした放送です。

#### <お問い合わせ先>

プラットワン・カスタマーセンター TEL:0570-001-012(ナビダイヤル) (携帯電話・PHSからは、045-227-9650) 受付時間 10:00~20:00(年中無休)

スカイパーフェクTV!2 カスタマーセンター TEL:0570-088-222(ナビダイヤル) (携帯電話・PHSからは、045-339-0002) 受付時間 10:00~20:00(年中無休)

# B-CASカードによる限定受信 システム (CAS) のしくみ

デジタル放送では、限定受信システム(CAS)を使っ て、視聴者の受信状況を管理します。本機に付属のB-CASカードを本機に挿入しておくと、有料番組の契約・購入状況や双方向サービスの情報がB-CASカード に記憶されます。その情報は、電話回線を使って自動 送信され、管理されます。

#### 限定受信システム (CAS: Conditional Access Systems)

限定受信システム(CAS)とは、有料放送の契約をした視聴者だけにスクランブル(放送内容をわからなくする技術)を解除して、視聴できるようにする技術システムのことです。スクランブルの解除以外に、データ放送の双方向サービスや放送局からのメッセージ送付にも利用しているので、有料放送を契約していない 視聴者もB-CASカードの登録が必要です。

#### (株) B-CAS

BSデジタル放送の限定受信システム(CAS)を管理 するために設立された(株)ビーエス・コンディショ ナルアクセスシステムズの略称です。B-CASカードの 発行・管理をしています。地上デジタル放送や110度 CSデジタル放送も同システムを使用します。

#### 双方向サービス

データ放送が行われるサービスの1つで、電話回線を 使い番組に連動して、放送局と視聴者で双方向のやり 取りができます。たとえば、テレビ画面を見ながらシ ョッピングやチケットの予約、クイズへの解答など楽 しいサービスが考えられています。双方向サービスを 利用するためには、必ずB-CASカードの登録と電話回 線の接続をしてください。

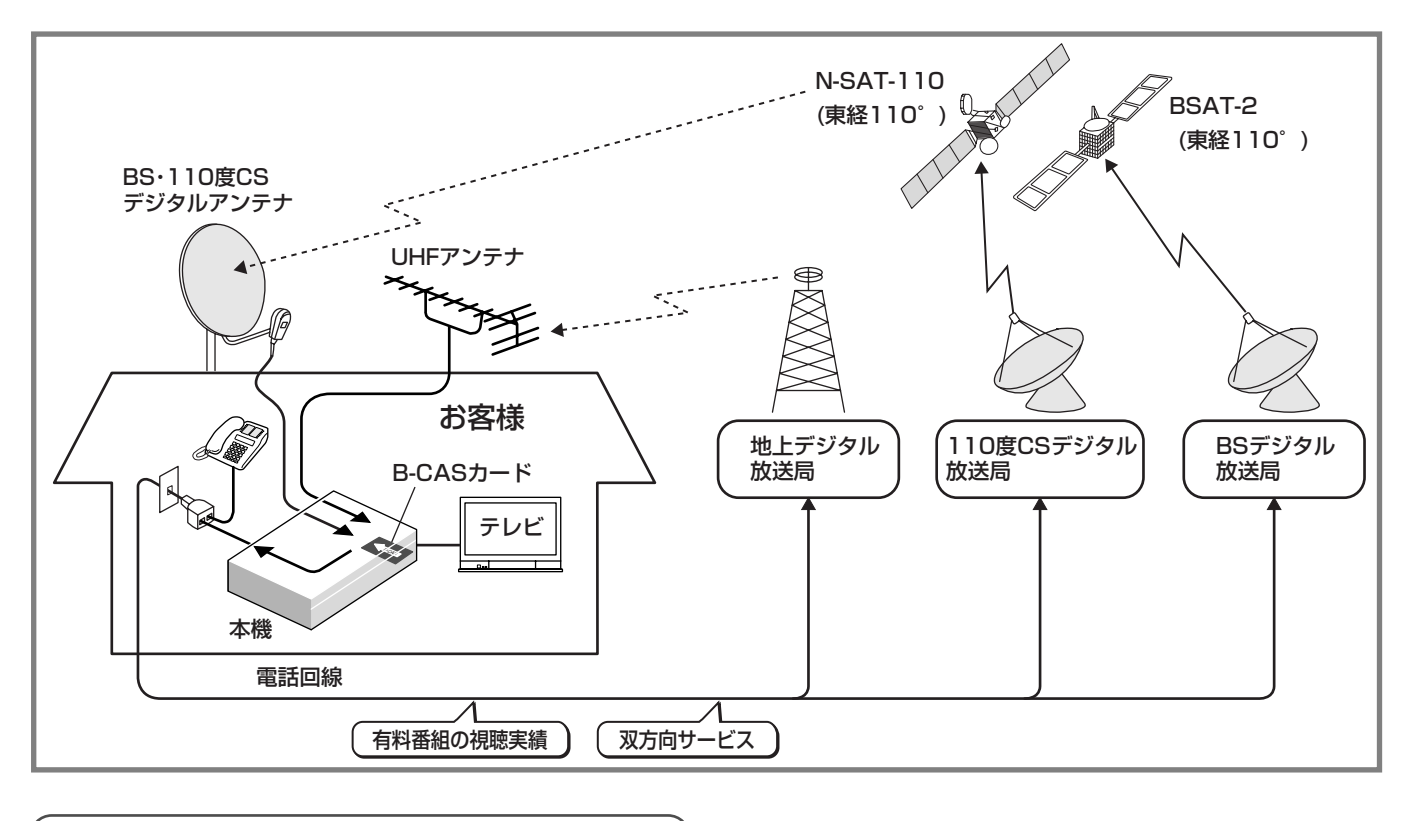

#### B-CASカードの登録について

#### B-CASカードは必ずご登録ください(登録無料)

付属のB-CASカードの梱包に記載の文面をよくお読み のうえ、B-CASカードを必ずご登録ください。

#### <お問い合わせ先>

B-CASカスタマーセンター TEL:0570-000-250(ナビダイヤル) B-CASカードはお客様と放送局をつなぐカードで す。このカードには個々のお客様独自の番号など が記録されています。 ご登録いただくと双方向サービスが利用可能とな り、お客様が放送局からのメッセージを受信でき るようになります。

# 各部のなまえと働き

#### 本機前面部

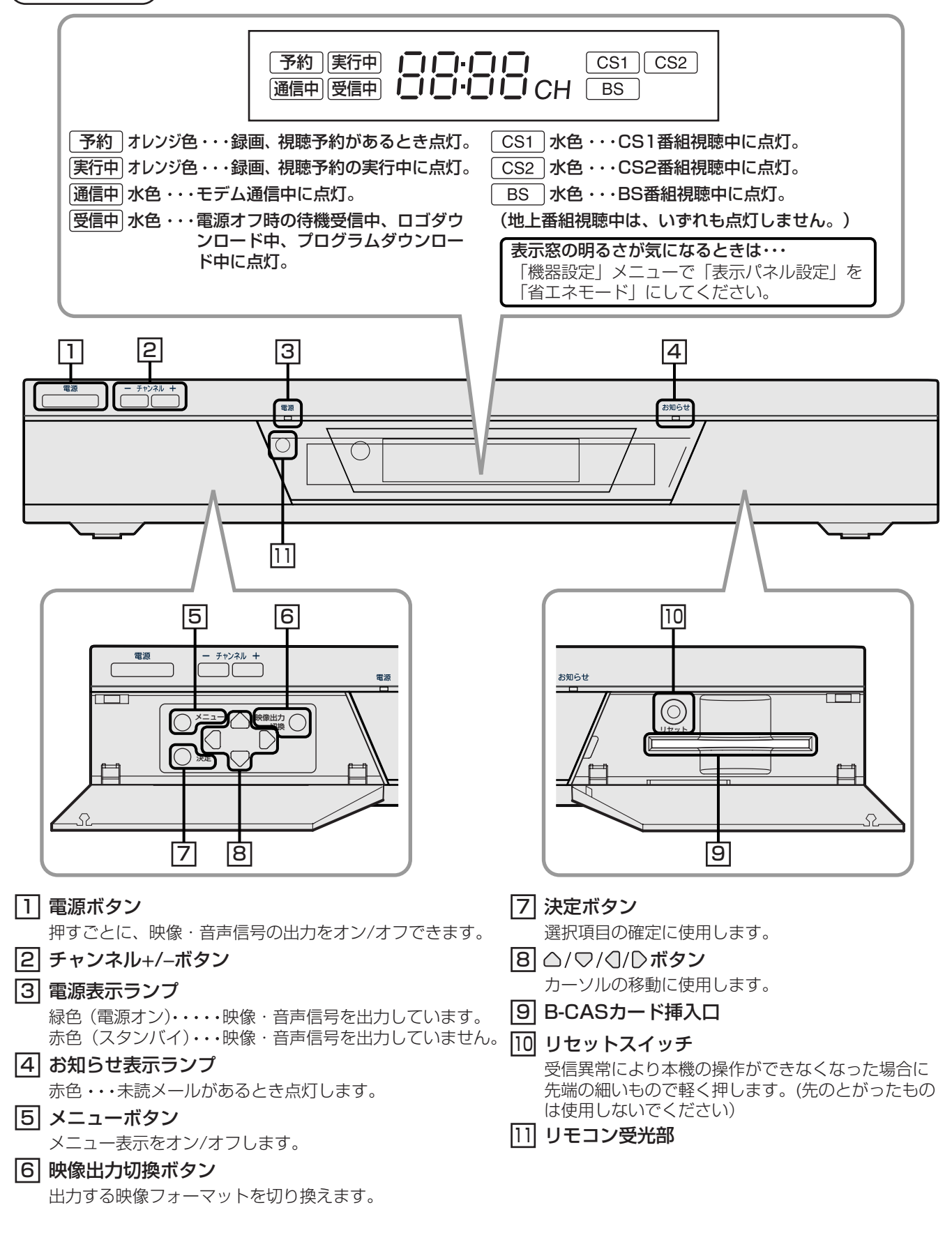

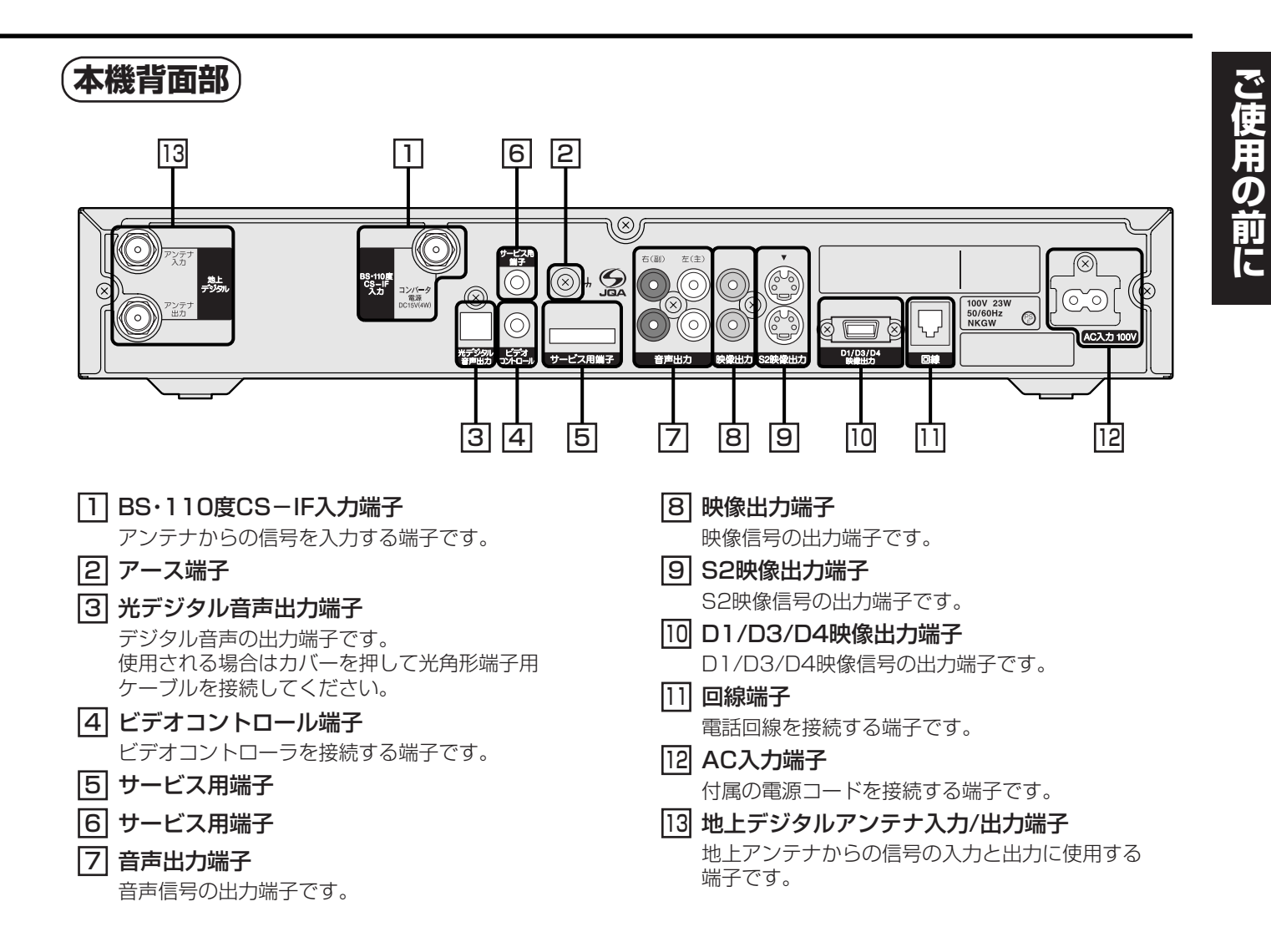

| (リモコン)                                                 |                           |
|--------------------------------------------------------|---------------------------|
| 1 電源ボタン                                                |                           |
| 押すごとに、映像・音声信号の出力をオン/オフできます。                            |                           |
| 2 チャンネル3桁入力ボタン                                         |                           |
| ナヤンイル番号を数子小ダンで直接人力して選局でさます。                            |                           |
| [3] 数子小ダノ<br>プリセット選員や数字入力田の画面などで数字入力ができます。             |                           |
| <b>4前日/翌日ボタン</b>                                       |                           |
| 番組表画面で、前日/翌日の番組表に切り換えることができます                          |                           |
| 5 チャンネル ヘノ~ボタン                                         |                           |
| チャンネルを順送りで選局できます。                                      | (4) (5) (6)               |
|                                                        |                           |
| ヘストナヤンネルか表示され、押すごとに2ヘーン目、<br>3ページ目の順にページを切り換えることができます。 | - $(7)$ $(8)$ $(9)$ $(9)$ |
| 最終ページでベストCHボタンを押すと、ベストチャン                              |                           |
| イルの表示をオノビさます。                                          |                           |
| 【】▲/▼/▲/▶ <b>ハダノ</b><br>カーソルを移動させることができます。             |                           |
| 8 決定ボタン                                                |                           |
| 選択項目の確定に使用します。                                         |                           |
| 9データボタン                                                |                           |
| データ放送の番組で、データ放送画面を表示できます。                              |                           |
|                                                        |                           |
| [11] テレビ用ホタノ<br>テレビを操作することができます。                       |                           |
| 12 サービス切換ボタン                                           |                           |
| 押すごとに、テレビ、ラジオ、データの順にサービスを                              |                           |
| 切り換えることができます。                                          |                           |
|                                                        |                           |
| 後数の映像に切り換えることができます。                                    | 電源 入力切換 音量 チャンネル          |
| 14 画面表示ボタン                                             |                           |
| <br>押すごとに、ステータス画面の表示をオン/オフできます。                        |                           |
| 15 ネットワーク切換ボタン                                         |                           |
| 押すごとに、地上、BS、CST、CS2の順に受信するネット<br>ワークを切り換えることができます。     |                           |
| 16 音声切換ボタン                                             |                           |
| 複数の音声がある番組の場合に、他の音声に切り換える                              |                           |
| ことができます。                                               |                           |
|                                                        |                           |
| 押りてこに、「刑回国の衣小をオンフォノてきより。<br>18 $\mathbf{x}^{-}$ っーボタン  | の豆ろボタン                    |
| 押すごとに、メニュー画面の表示をオン/オフできます。                             | 押せば、一つ前の状態に戻ります。          |
| [19] ジャンルボタン                                           | 23 番組表ボタン                 |
| 押すごとに、ジャンル検索画面の表示をオン/オフできます。                           | 押すごとに、番組表の表示をオン/オフできます    |
| 20 番組説明ボタン                                             | 24 字幕ボタン                  |
| 押すごとに、番組説明表示をオン/オフできます。                                | 押すごとに、字幕設定が切り換わります。       |
|                                                        |                           |
| <b>押9ごとに、表由船</b> 惰報の衣示をオノ/オノビさま9。                      |                           |

# メニュー画面からの操作について

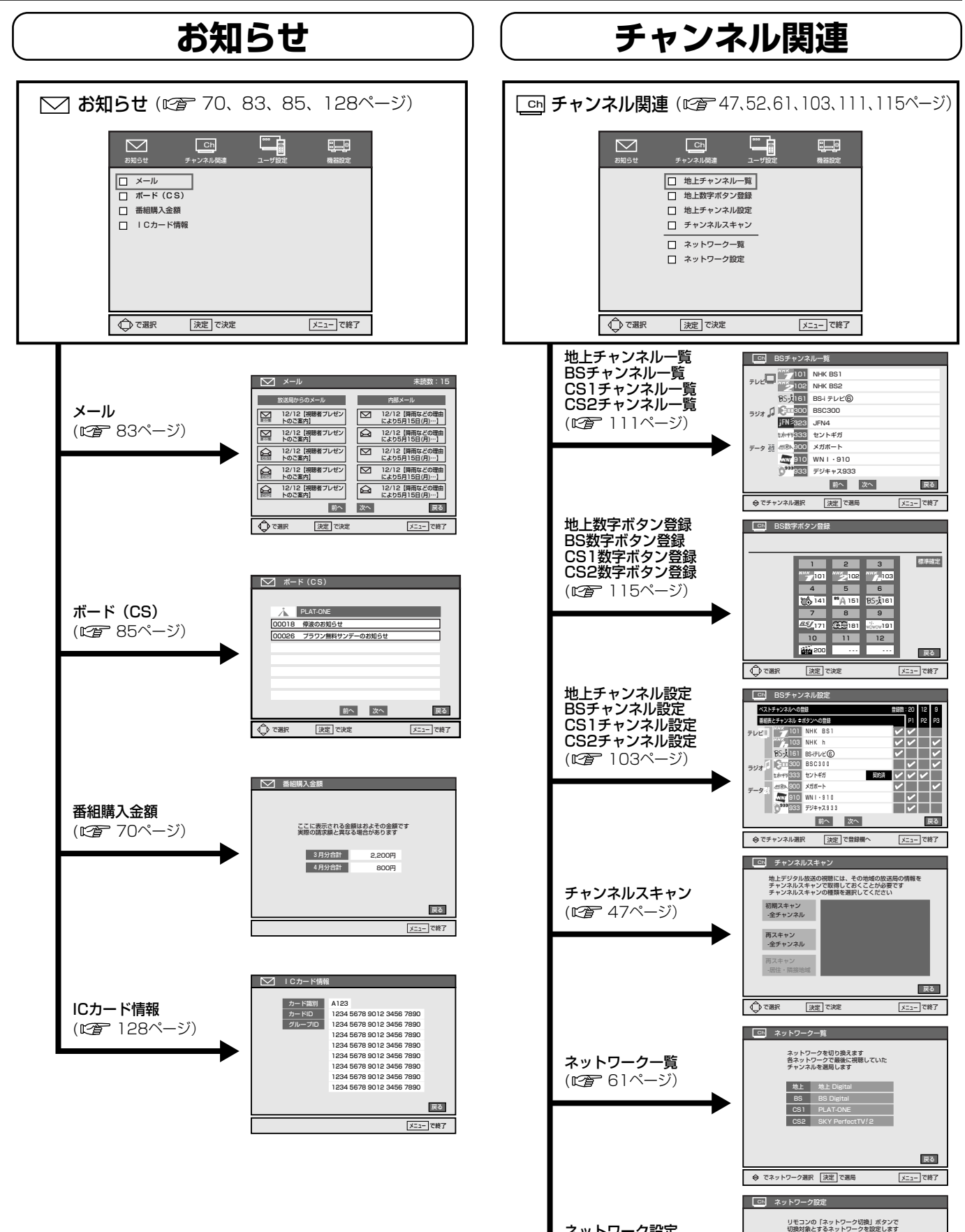

**ネットワーク設定** (ご) 52ページ)

戻る

メニュー で終了

V

CS1

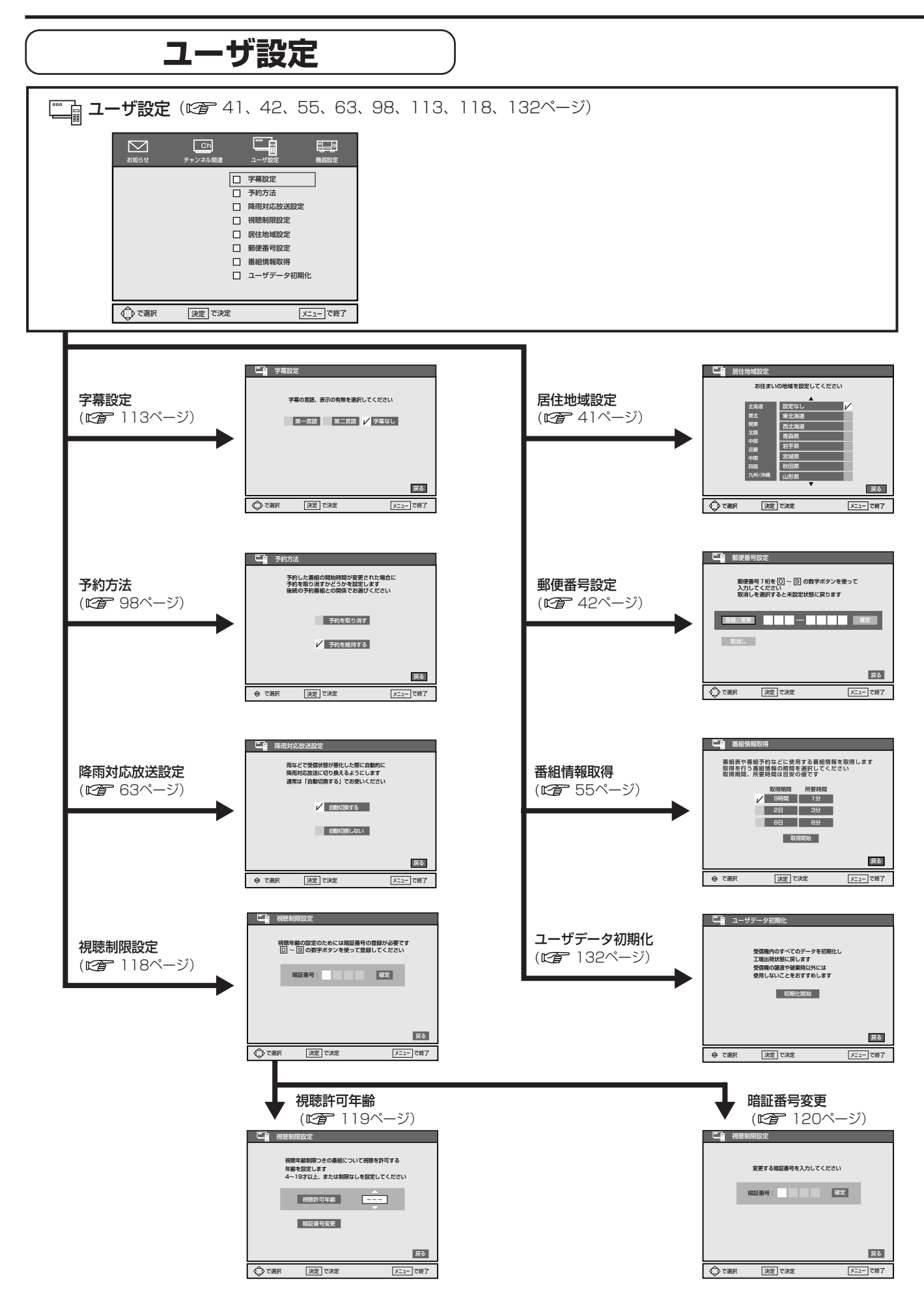

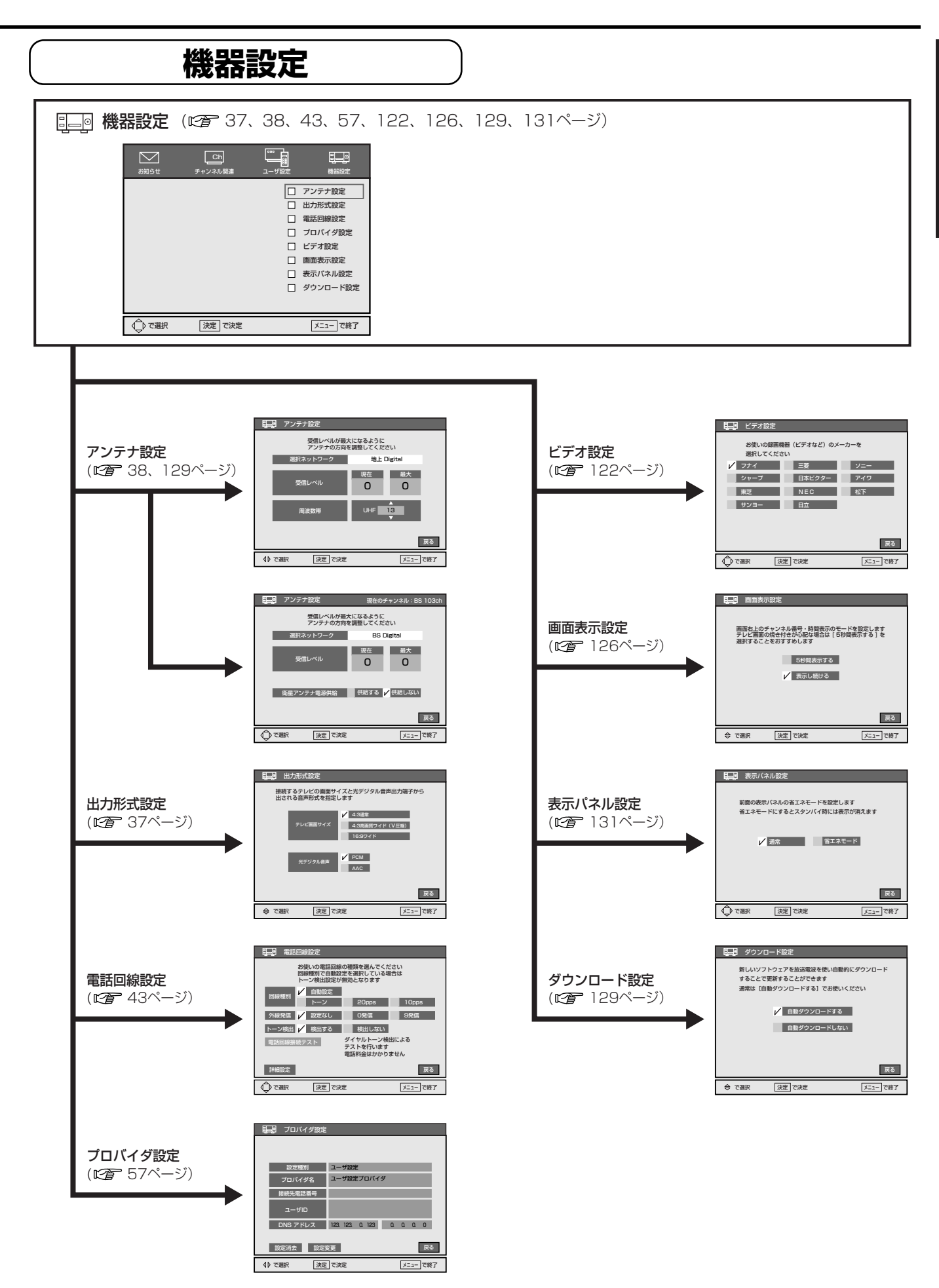

15

ご使用の前に

# 各機器との接続

# 付属品について

箱を開けたら、下記の付属品がそろっているか確かめ てください。

#### 地上・BS・110度CSデジタルハイビジョンチューナー CHU-1000D(1)

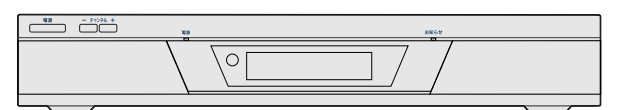

電源コード(1本)

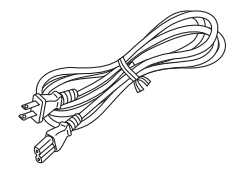

映像・音声コード(1組)

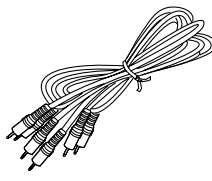

ビデオコントローラ(1個)

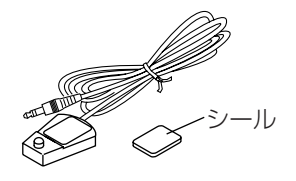

テレホンコード(10m) (1本)

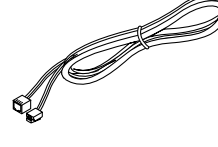

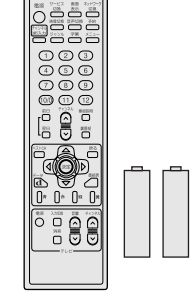

モジュラ分配器(1個)

リモコン(1個)、 単3形乾電池(2個)

B-CASカード(ICカード)(1) B-CAS用ユーザー登録はがき 台紙(1) 取扱説明書(1)(本冊子)

# 電池の入れ方

1 リモコンのふたを開ける

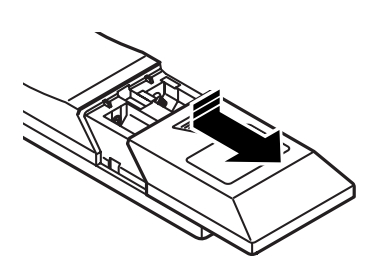

2 付属の単3形乾電池を入れ、ふたを閉める

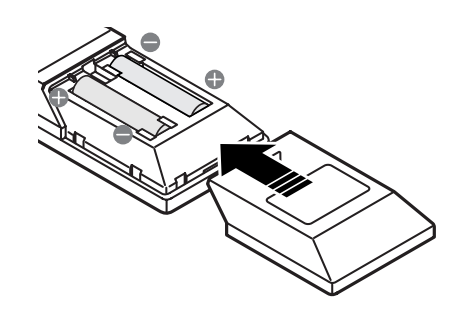

#### お知らせ)

─ 極側から先に入れてください。
 無理に入れたり、逆に入れたりするとショートの
 原因になり、発熱することがあります。

#### ご注意

- リモコンは落とさないようにしてください。
- リモコンに液状のものをかけないようにして ください。
- 充電式電池は使用しないでください。

## アンテナをつなぐ

アンテナを本機に直接つなぎます。アンテナの設置に は技術が必要なため、お買い上げ店などに依頼するこ とをおすすめします。マンションなどの共同受信シス テムなどVHF/UHF/BS混合のときは、CP 19ペー ジをご覧ください。

本機の電源コードは、すべての接続が終わってか らつないでください。 BSコンバータ電源のショートを防ぐためにも、下 記の手順で接続してください。 1 各放送用同軸ケーブルをつなぐ。 2 接続がすべて終わった後に、電源コードをつなぐ。 3 本機の電源を入れる。 (BS・110度CSデジタル放送を受信するときは) 4 「機器設定」メニューを選び、「アンテナ設定」

**にて「供給する」に設定する。** (『3738ページ)

#### ご注意

- BS・110度CS-IF入力端子には、必ず衛星放送用同軸ケーブルをつないでください。BS・110度CS-IF入力端子からはアンテナ用の電源(DC 15V)が供給されているため、衛星放送用同軸ケーブル以外のケーブルをつなぐと、ショートして火災などの原因となります。
- 次のようなときは衛星放送を受信できなかったり、受信状態が悪かったりしますが、故障ではありません。
  - お住まいの地域または番組を送信する放送
     局(127 9ページ)の地域が雷雨、強風な
     どの悪天候のとき
  - アンテナに雪が付着しているとき
  - 強風などでアンテナの向きが変わったとき (アンテナの向きを調整してください。◎3
     38ページ)
- 分配器を使って複数のBS機器をつなぐときは (ご) 18ページ)、どの端子からも電源を供給 するタイプ(全通電形)を必ずお使いください。

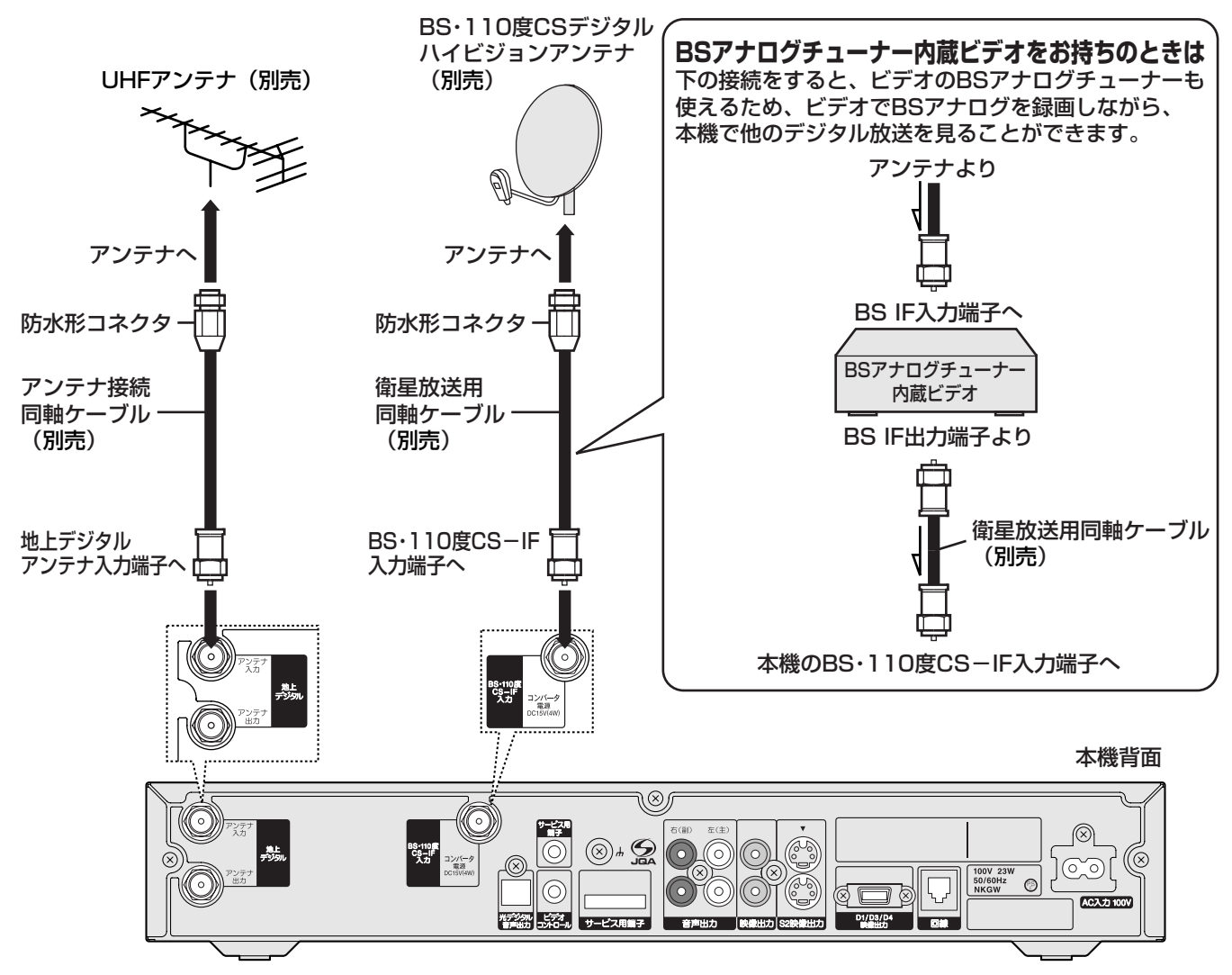

#### すでにBSアナログ放送をご覧いただいているときは

お持ちのアンテナの向きを変えることなく、そのままBSデジタル放送もBSアナログ放送もそれぞれに対応した BSチューナーで受信できます。

ただし、一部のアンテナでは、性能の劣化やデジタル化に必要な性能が確保されていないこともあります。受信 状況が悪い場合は、アンテナ製造元のお客様窓口やアンテナを購入した電気店などにお問い合わせください。

#### BSアナログチューナー内蔵テレビをお持ちのときは

市販の分配器(全通電形)を使うと、テレビでBSアナログを受信できます。

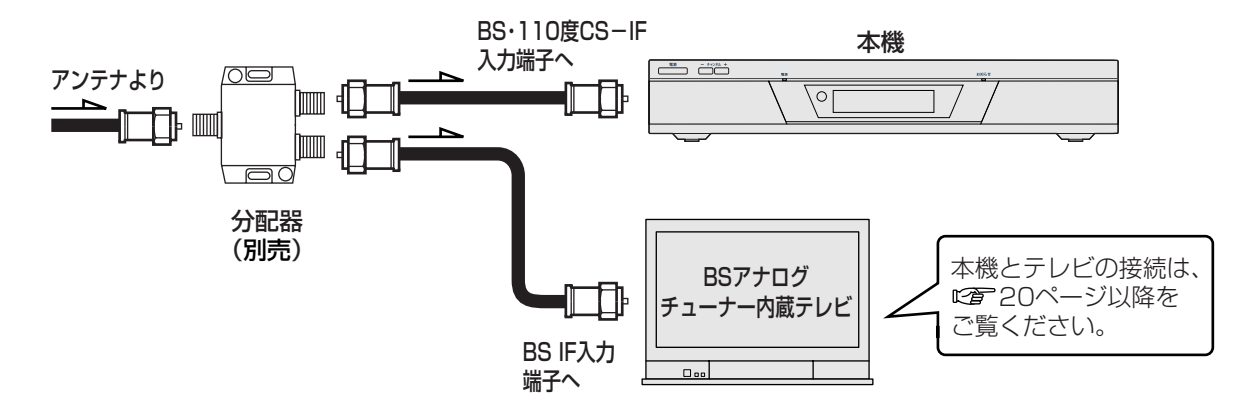

#### BSアナログチューナー内蔵ビデオとBSアナログチューナー内蔵テレビの両方をお持ちのときは

市販の分配器(全通電形)を使うと、ビデオとテレビでBSアナログを受信できます。

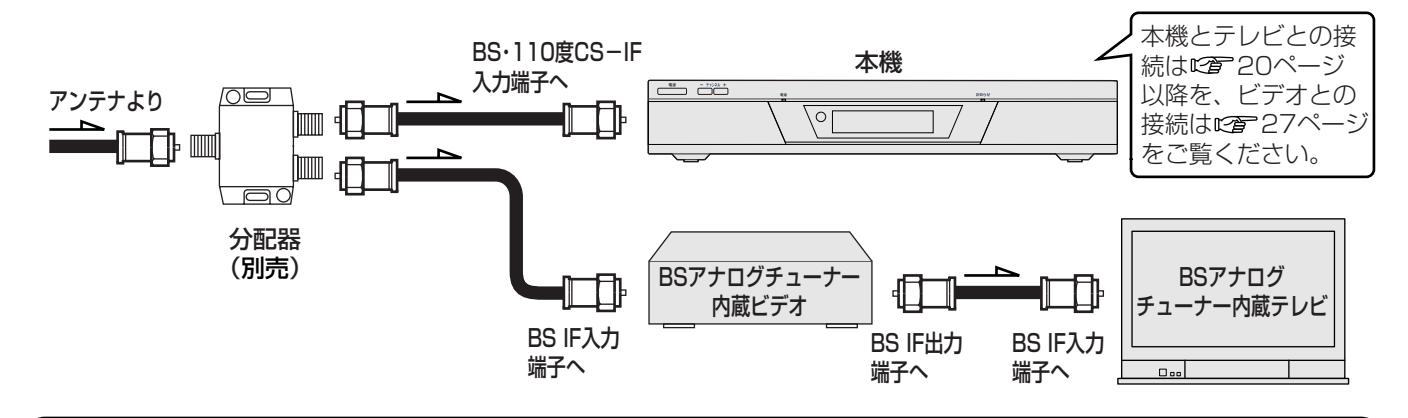

「アンテナ電源 (コンバータ電源)を確認してください 詳細については取扱説明書をご覧ください」という表示が出たら 「機器設定」メニューの「アンテナ設定」の「衛星アンテナ電源供給」が自動的に「供給しない」になります。

1 いったん本機の電源を切る。

2 衛星放送用同軸ケーブルの心線が、BS・110度CS-IF入力端子やケーブルのまわりの金属部分に触れて いないか、またはショートしていないか確認してください。

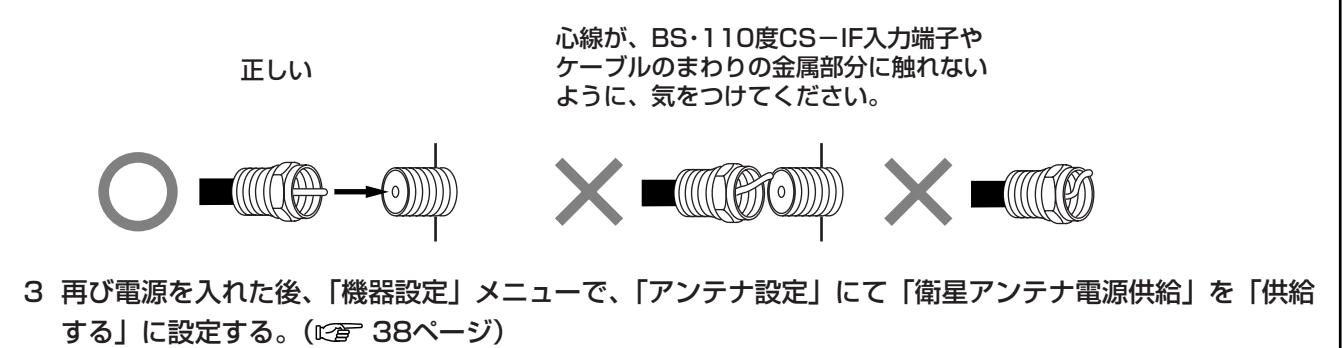

#### マンションなどの共同受信システムのときは

壁のアンテナ端子ひとつで衛星放送とテレビ放送を受信できる共同受信システムのときは、下の接続図のように、 衛星放送とテレビ放送を分波して接続してください。

また、「機器設定」メニューで「アンテナ設定」にて「供給しない」にしてください。(23 38ページ)

#### (お知らせ)

マンションなどの共同受信システムで、衛星放送のアンテナレベルが低いときは、ブースタをつなぐなど、 信号の流れを見直す必要があります。マンション管理会社(または管理人や管理組合など)に確認してくだ さい。

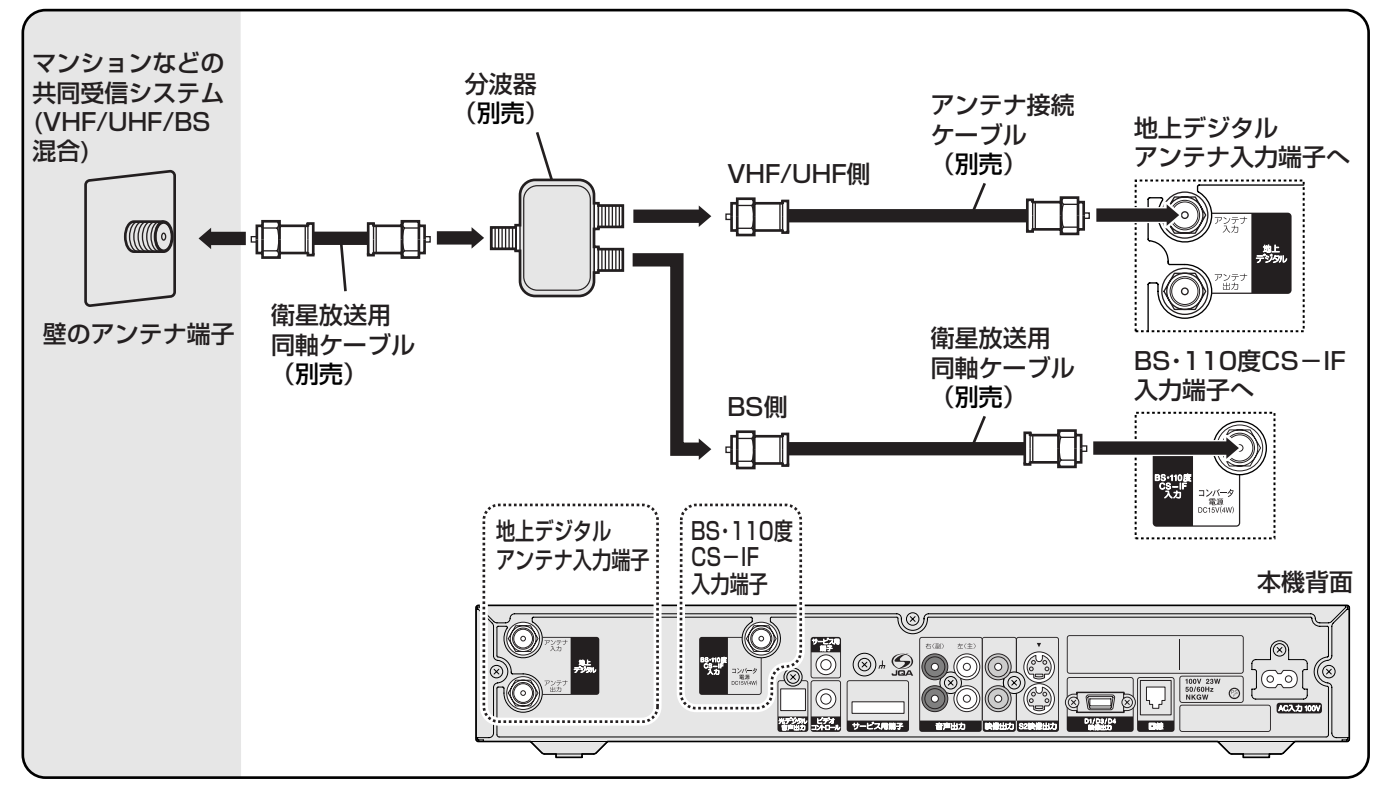

#### デジタルCS放送を含めた共同受信システムのときは

お住まいのマンションの共同受信システムによって、壁のアンテナ端子への接続のしかたが異なります。マンション管理会社(または管理人や管理組合など)に、共同受信システム方式を確認して、その指示にしたがって、接続および受信方法の設定(です 38ページ)を行なってください。

#### 110度CSデジタル放送を受信するには

アンテナや分配器、ブースタ(増幅器)、および共同受信システムが110度CSデジタル放送に対応していれば、 110度CSデジタル放送を受信できます。

## テレビをつなぐ

#### デジタル放送の画質について

750p (720p) の 1125i(1080i)の デジタルハイビジョン信号 🕕 デジタルハイビジョン信号 💶 2コマ目(第2フィールド) 2コマ目 (第2フレーム) 第1フレーム 1コマ目 540本 (第1フレーム) 偶数ライン 720本 全ライン 540本 720本 全ライン 1コマ目 奇数ライン 1080本 (第1フィールド) 約1/60秒 約1/60秒 750本(720本)全部の走査線を順番どおりに描く(順次 1125本(1080本)の走査線\*を約1/60秒ごとに奇数ライ 走査:プログレッシブ方式\*)の画像方式。画面や文字の ンと偶数ラインを交互に流す(飛び越し走査:インタレース 方式\*)の画像方式。 ちらつきが少ないため、静止画放送に適しています。 525i (480i)の標準テレビ信号 SD · 525p (480p) の標準テレビ信号 SD 2コマ目(第2フィールド) 2コマ日 (第2フレーム) 第1フレーム 240本 1コマ目 偶数ライン (第1フレーム) 480本 全ライン 240本 480本 全ライン 奇数ライン 1コマ目 480本 (第1フィールド) 約1/60秒 約1/60秒 525本(480本)の走査線を約1/60秒ごとに奇数ラインと 525本(480本)全部の走査線を順番どおりに描く(プロ 偶数ラインを交互に流す(インタレース方式\*)の画像方式。 グレッシブ方式\*)の画像方式。画面や文字のちらつきが テレビ(地上波)放送やBSアナログ放送と同等の解像度です。 少なくなります。

出力する画像方式を切り換える必要があります。お手

持ちのテレビに合わせたつなぎかたや、本機の設定については、「テレビのつなぎ方を選ぶ」(20 21ペー

本機の上面に、物を置いたり、布などでふさいだ

本機上面と底面には通風孔があります。ふさいで

しまうと、内部に熱がこもって本機内部の温度上

ジ)をご覧ください。

りしないでください。

昇の原因となることがあります。

(ご注意)

#### お手持ちのテレビの種類によって、本機からテレビに

#### お知らせ

「i」はインタレース(飛び越し走査)、「p」はプログレッシブ(順次走査)の略。() )内は有効走査線数で数えたときの別称です。

\***走査線:**テレビは、左から右に流れる電子ビームを上から下に送ることで画面を作っています。この電子ビームが作る 線を走査線と呼び、走査線によって、どのように画面を作っていくかで、インタレースやプログレッシブなどの方式があ ります。

\*インタレース(飛び越し走査):たとえば標準テレビ信号 SD では、有効走査線480本のうち、まず奇数番目の走査線(240本)を1/60秒かけて描き(この画面を1フィールドという)、次にその間を埋めるように偶数番目の走査線(240本)を描き、合わせて有効走査線480本の1枚の完全な画面(フレーム)を作っていく走査のことです。

\*プログレッシブ(順次走査):たとえば標準テレビ信号 SD では、飛び越し走査をしないで、第1フレームで480本全部の有効走査線を順番どおりに描き、次のフレームでも同じ場所を480本全部の走査線で描いていく走査のことです。

## テレビのつなぎ方を選ぶ

お手持ちのテレビの映像出力によって、本機とテレビのつなぎ方や本機前面の映像出力切換(D1/D3/D4)の設定がそれぞ れ異なります。よりよい画質でお楽しみいただくために、お手持ちのテレビのタイプに合わせて本機とつないでください。な お、テレビが ▲~目のどのタイプかわからないときは、テレビのメーカーのお客さま窓口、またはテレビのお買い上げ店に お問い合わせください。

| ステップ1:<br>テレビの映像入力端子<br>を調べて、テレビのつ<br>なぎ方を、タイプ 🗛 🗖<br>~ 🖪 から選ぶ。                                                     | ステップ2:<br>本機前面の映像出力切換ボタンを設定<br>する。<br>(お買い上げ時は「D3」に設定されて<br>います。)<br>本機背面のD1/D3/D4映像出力端子<br>から出力する信号を設定します。                                | ステップ3:<br>テレビをつなぐ。<br>つなぎ方について詳しくは、下記のページを<br>ご覧ください。                                                                                       |
|----------------------------------------------------------------------------------------------------|----------------------------------------------------------------------------------------------------|----------------------------------------------------------------------------------------------------|
| A テレビにD4または<br>D3映像入力端子<br>あるとき                                                                                     | テレビのD映像入力端子と同じ<br>「d4」または「d3」を表示させる。<br><sup>映像出力</sup><br>切換<br>→<br>本機表示窓<br>切換<br>または<br>-<br>-<br>-<br>-<br>-<br>-<br>-<br>-<br>-<br>- | 別売のD端子ケーブルでつなぎます。* <sup>1</sup><br>テレビのD端子の種類によって画質は異なります。<br>A № 22ページ                                                                     |
| B テレビにD2または<br>D1映像入力端子が<br>あるとき                                                                                    | 「d1」を表示させる。<br>映像出力<br>切換<br>・<br>・<br>・<br>・<br>・<br>・<br>・<br>・<br>・<br>・<br>・<br>・<br>・<br>・<br>・<br>・<br>・<br>・                        | 別売のD端子ケーブルでつなぎます。*1<br>デジタルハイビジョン信号 (1) も標準テレビ<br>信号 (5) も、すべて525iに変換して気軽に<br>楽しめます。<br>B にす 23ページ                                          |
| C HD/DVD入力端子<br>(Y P <sub>B</sub> / C <sub>B</sub> / P <sub>R</sub><br>/ C <sub>R</sub> ) があるハイ<br>ビジョンテレビな<br>どのとき | 「d3」を表示させる。<br>映像出力<br>切換<br>・<br>・<br>・<br>・<br>・<br>・<br>・<br>・<br>・<br>・<br>・<br>・<br>・<br>・<br>・<br>・<br>・<br>・                        | 別売のD端子-コンポーネント端子ケーブルで<br>つなぎます。* <sup>1</sup><br>デジタルハイビジョン信号 <b>・</b> も標準テレビ<br>信号 <b>・</b> オリジナル画像を生かした高画<br>質のまま楽しめます。<br><b>・</b> 24ページ |
| ■ DVD入力端子<br>(Y / C <sub>B</sub> / C <sub>R</sub> ) が<br>あるとき* <sup>2</sup>                                         | 「d1」を表示させる。<br>映像出力<br>切換<br>・<br>・<br>・<br>・<br>・<br>・<br>・<br>・<br>・<br>・<br>・<br>・<br>・<br>・<br>・<br>・<br>・<br>・                        | 別売のD端子-コンポーネント端子ケーブルで<br>つなぎます。* <sup>1</sup><br>デジタルハイビジョン信号 <b>・</b> も標準テレビ<br>信号 <b>5</b> も、すべて525iに変換して気軽に楽<br>しめます。                    |
| <ul> <li>E S映像入力端子<br/>または映像入力端<br/>子しかないテレビ<br/>のとき</li> </ul>                                                     | 「d1」を表示させる。<br>映像出力<br>切換<br>・<br>・<br>・<br>・<br>・<br>・<br>・<br>・<br>・<br>・<br>・<br>・<br>・                                                 | 付属の映像・音声コード(および別売のS映像<br>コード)でつなぎます。デジタルハイビジョン<br>信号 ╋● も標準テレビ信号 ●● も、すべて<br>525iに変換して気軽に楽しめます。<br>■ ☞ 26ページ                                |

#### お知らせ )

- \*1 別売のD端子ケーブルやD端子-コンポーネント端子ケーブルがなくても、付属の映像・音声コードを使って、お手持ちのテレビの映像入力端子につなげます。「■S映像入力端子または映像入力端子しかないテレビのとき」(で) 26ペ ージ)をご覧になり、テレビをつないでください。
- \*2 DVD入力(Y/CB/CR)端子があるテレビには、D1映像入力端子も備えているものもあります。このときは、「目テレビにD2またはD1映像入力端子があるとき」(です 23ページ)をご覧になり、D1映像入力端子につないでください。

#### ご注意

- 本機背面のS2映像出力/映像出力端子からの信号は、映像出力切換の設定に関係なく、つねに525i(480i)の標準 テレビ信号 SD に変換されて出力されます。
- ビデオー体型テレビをモニターとして本機とつないで視聴すると、テレビによってコピープロテクションがついた番組が映らないことがあります。このときは、本機をビデオー体型テレビのテレビ側の入力端子に直接つないでください。なお、ビデオ側の入力端子しかないテレビでは、コピープロテクションの付いた番組は視聴できません。

### テレビをつないで本機の映 像出力切換の設定をする

▲ テレビにD4またはD3 映像入力端子が あるとき

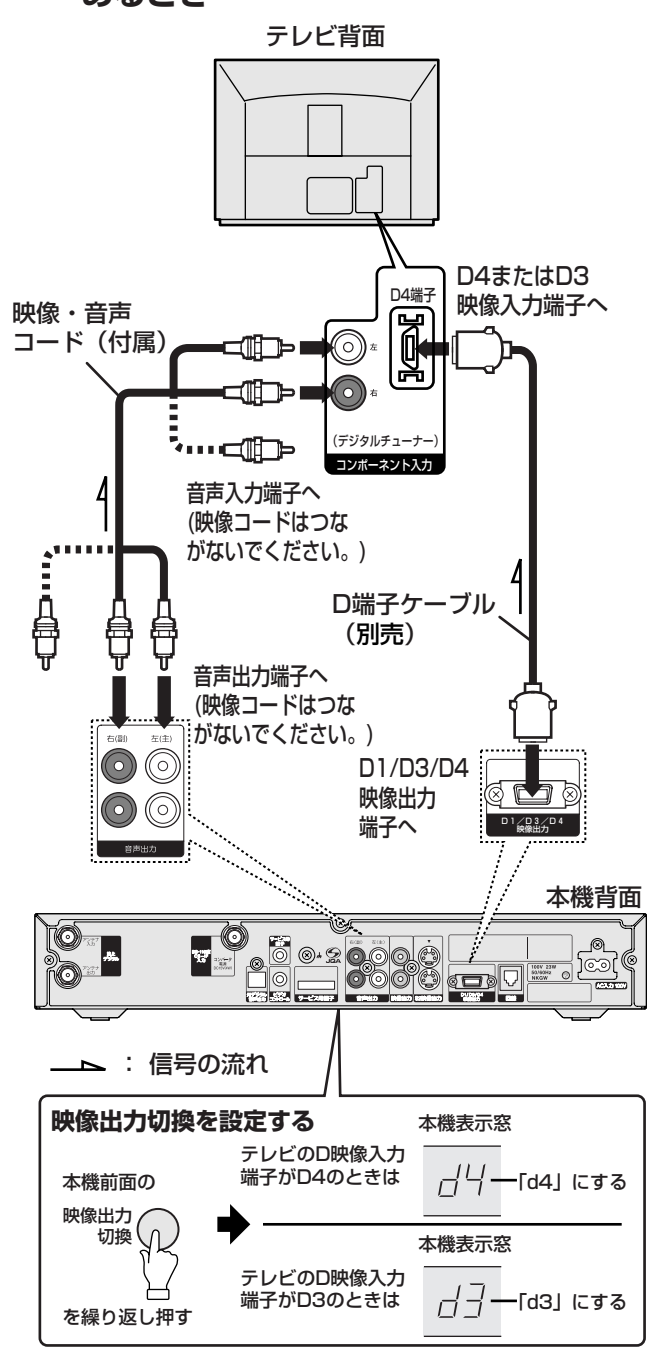

#### デジタル放送を見るときは

テレビ側で、本機をつないだ端子の入力(「コンポーネ ント」など)に切り換える。詳しくは、テレビの取扱 説明書もあわせてご覧ください。

#### テレビに出力される信号について

テレビのD映像入力端子の種類と、それに合わせた本 機の映像出力切換の設定によって異なります。

#### テレビがD4映像入力端子で、本機表示窓も「d4」と 点灯しているとき

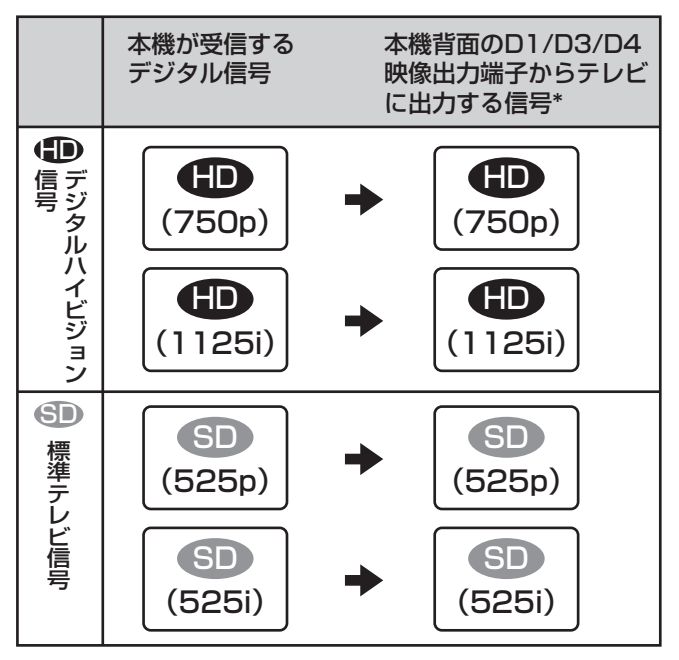

テレビがD3映像入力端子で、本機表示窓も「d3」と 点灯しているとき

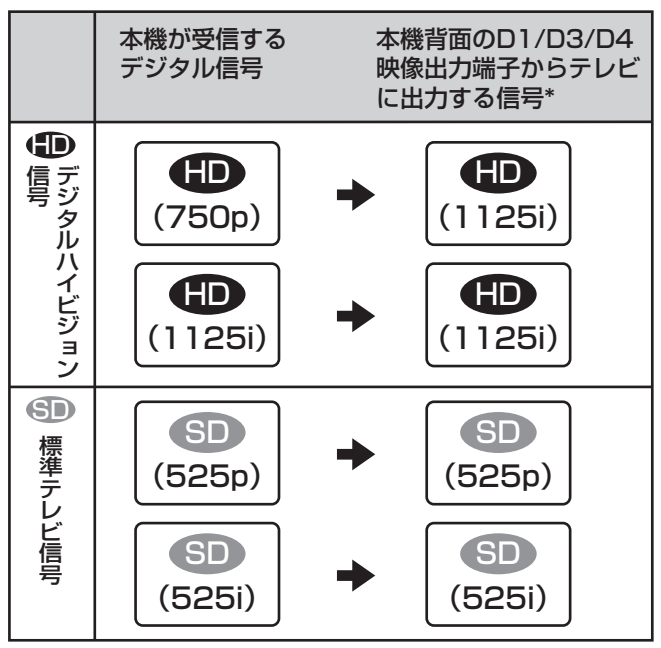

#### テレビにD2またはD1映像入力端子が あるとき

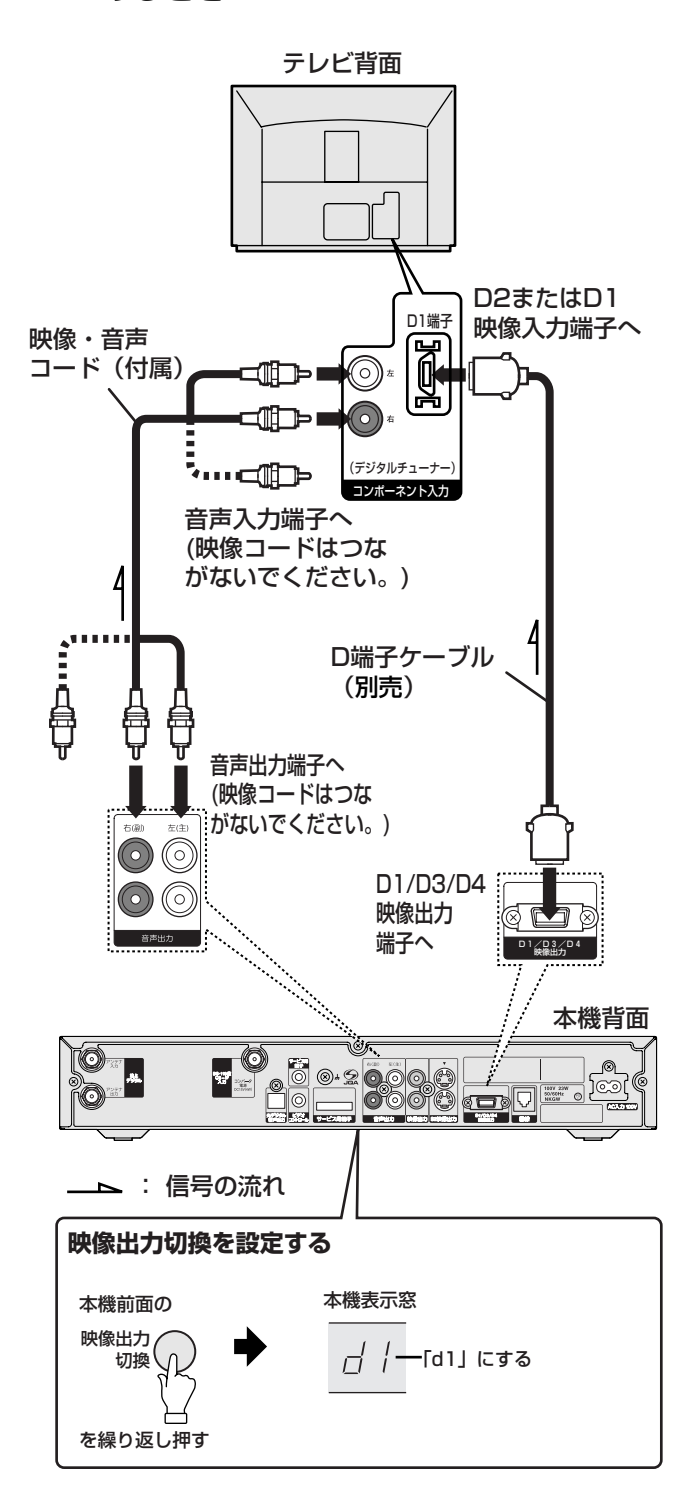

#### デジタル放送を見るときは

テレビ側で、本機をつないだ端子の入力(「コンポーネ ント」など)に切り換える。詳しくは、テレビの取扱 説明書もあわせてご覧ください。

#### テレビに出力される信号について

#### テレビがD2またはD1映像入力端子で、本機表示窓に 「d1」と点灯しているとき

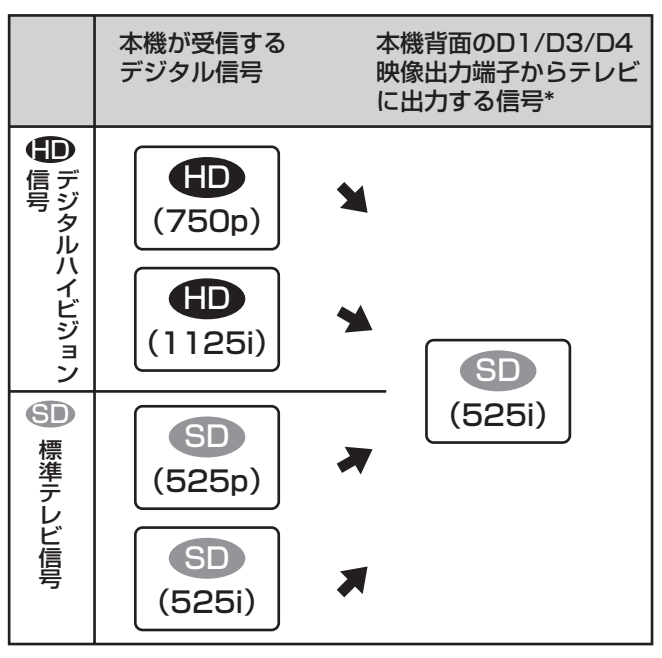

#### (お知らせ)

D1映像入力端子があるテレビには、DVD入力 (Y/CB/CR)端子も備えてあるものがあります。 このときは、D1映像入力端子につないでください。

● HD/DVD入力(コンポーネント入力) 端子(Y, PB/CB/B-Y, PR/CR/R-Y) があるハイビジョンテレビなどのとき

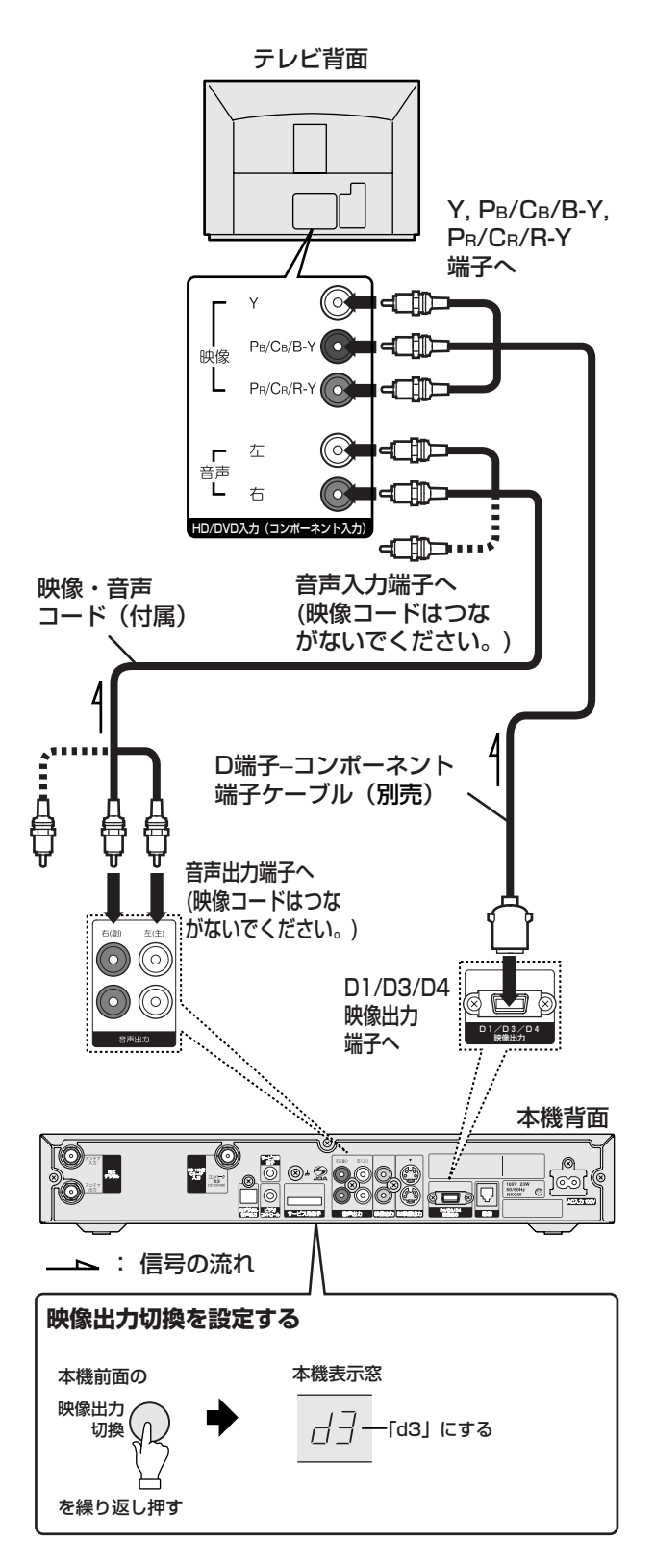

#### デジタル放送を見るときは

テレビ側で、本機をつないだ端子の入力(「HD/DVD」 や「コンポーネント」など)に切り換える。詳しくは、 テレビの取扱説明書もあわせてご覧ください。

#### テレビに出力される信号について

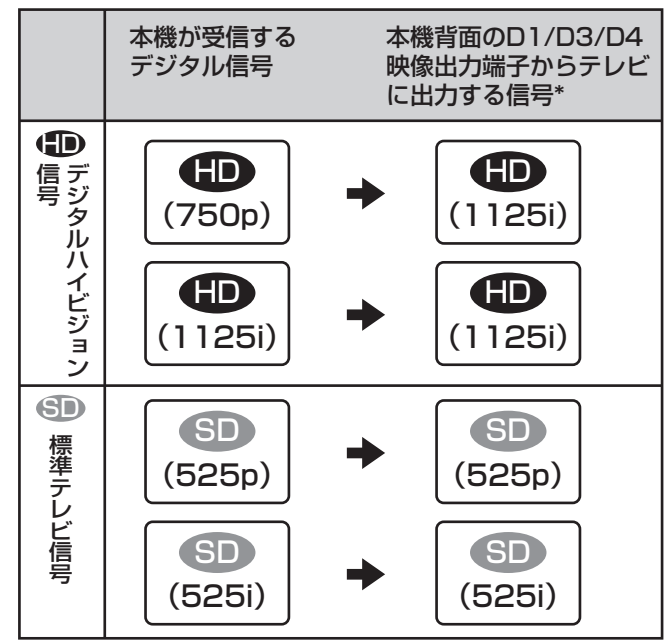

#### DVD入力端子(Y/CB/CR)があるとき

#### (お知らせ )

DVD 入力端子(Y/CB/CR)があるテレビには、 D1 映像入力端子も備えているものがあります。 このときは、「BテレビにD2またはD1映像入力 端子があるとき」(で) 23ページ)をご覧になり、 D1 映像入力端子につないでください。

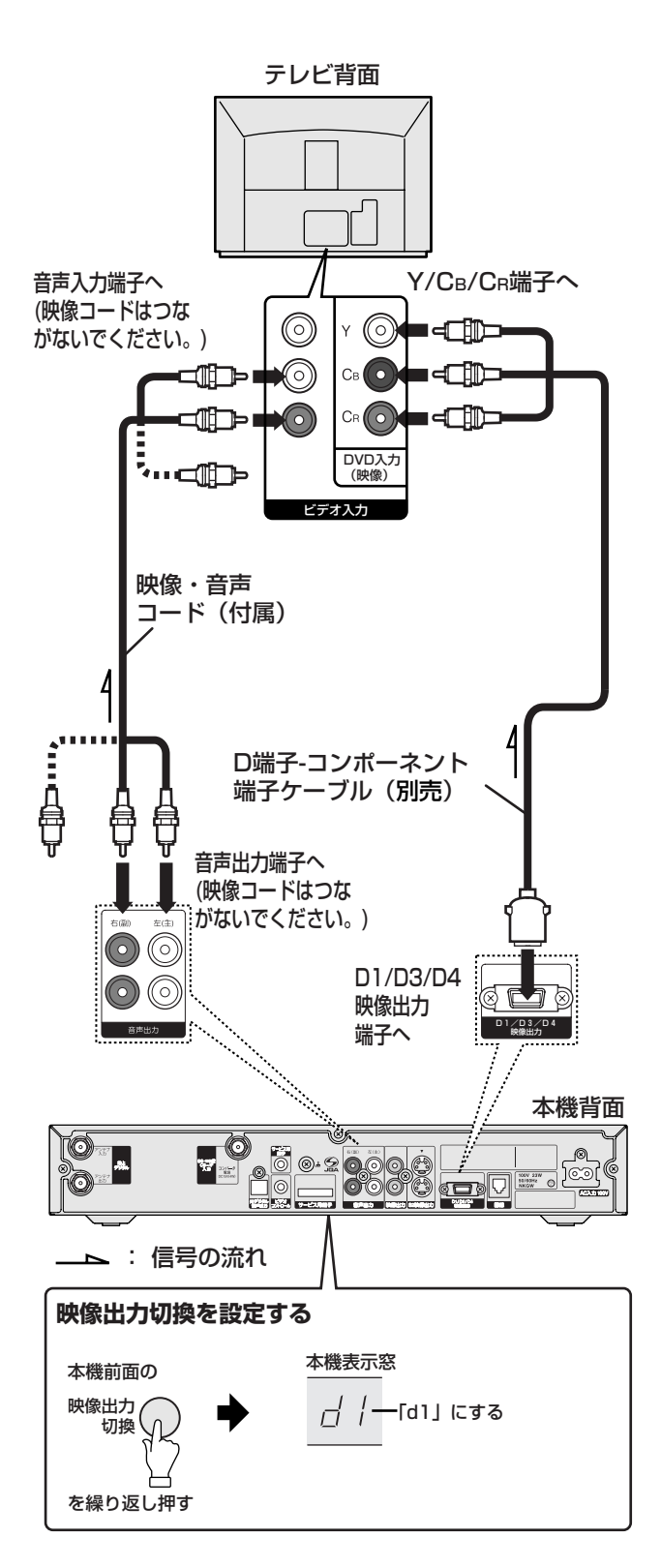

#### デジタル放送を見るときは

テレビ側で、本機をつないだ端子の入力(「DVD 入力」 や「ビデオ入力」など)に切り換える。 詳しくは、テレビの取扱説明書もあわせてご覧ください。

#### テレビに出力される信号について

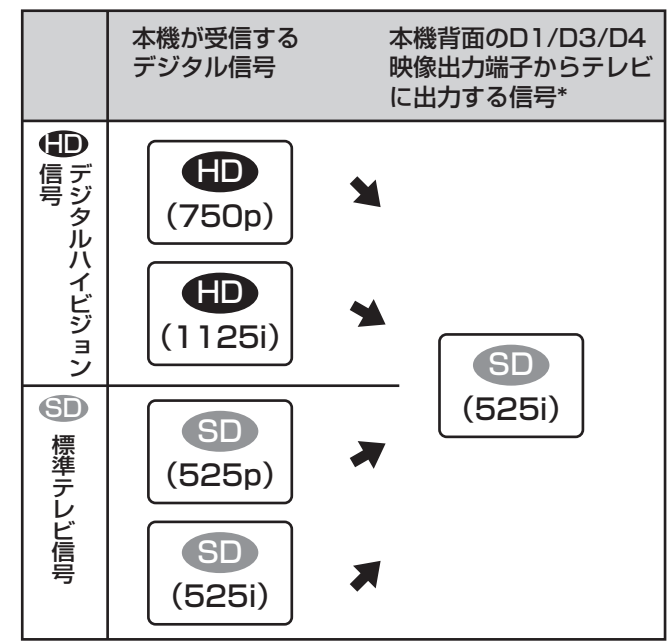

#### S映像入力端子または映像入力端子しか ないテレビのとき

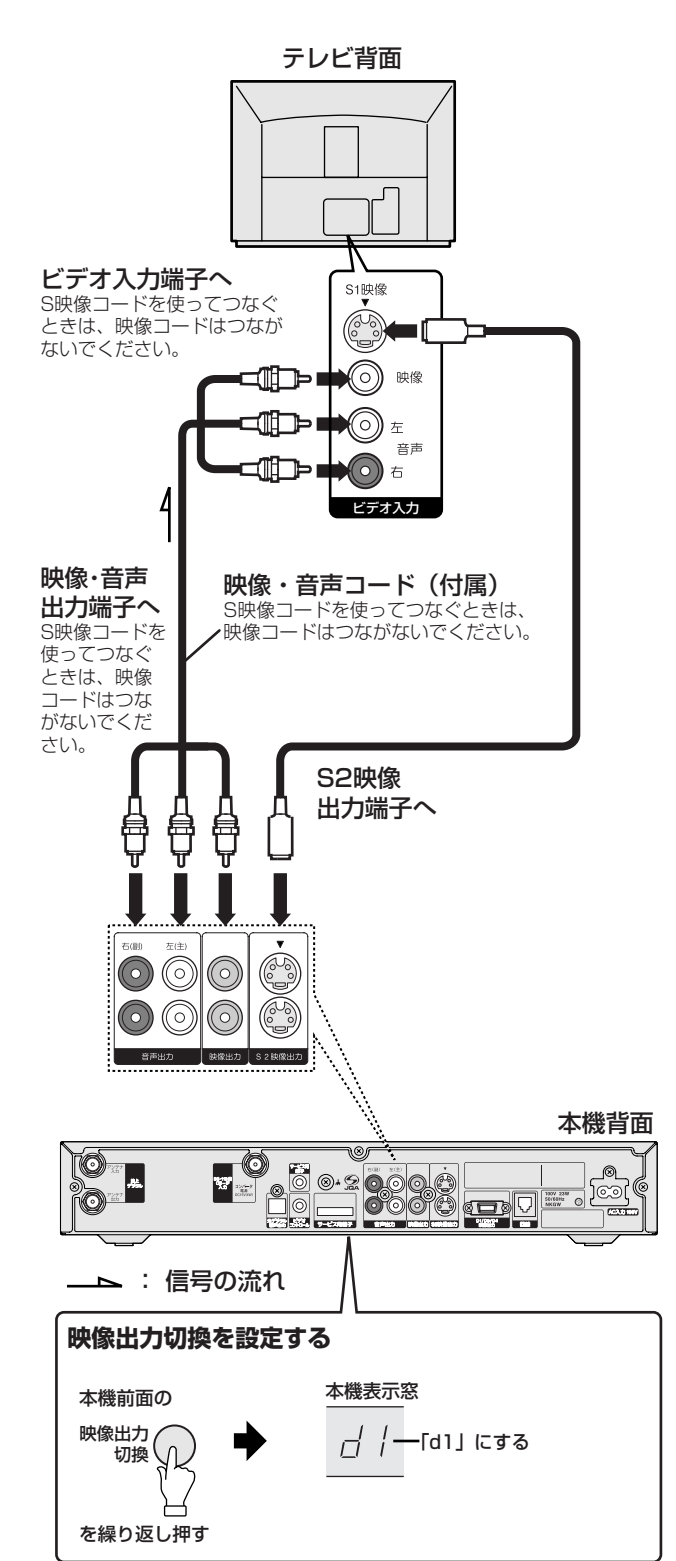

#### デジタル放送を見るときは

テレビ側で、本機をつないだ端子の入力(「ビデオ1」 など)に切り換える。 詳しくは、テレビの取扱説明書もあわせてご覧ください。

#### テレビに出力される信号について

本機前面表示窓の映像出力切換表示に関係なく、次のように変換されてテレビに出力されます。

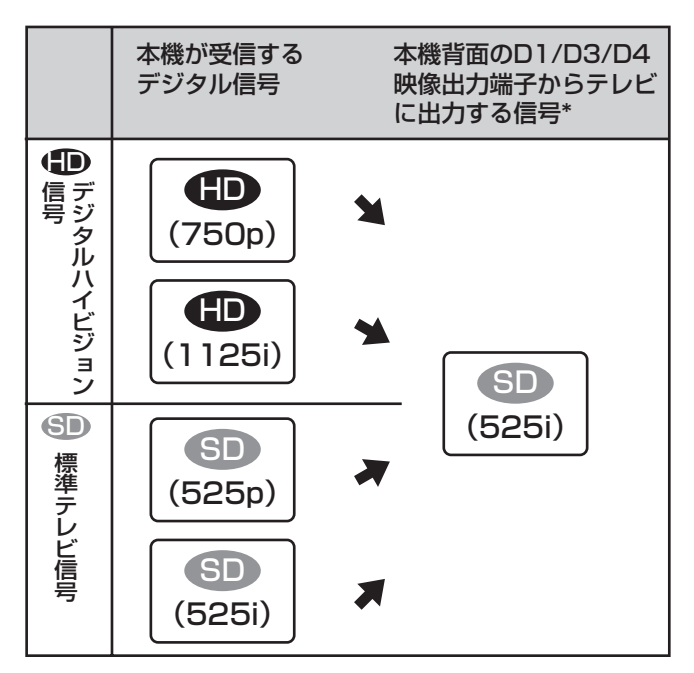

\* 本機背面のS2映像出力/映像出力端子からの信号は、 映像出力切換の設定に関係なく、つねに525i(480i) の標準テレビ信号 SD に変換されて出力されます。

# ビデオをつなぐ

本機でデジタル放送をビデオにアナログ録画予約した りするための接続です。

地上アナログ放送と同等の画質(525i)に変換された信号で、お手持ちのビデオに録画できます。 ビデオの取扱説明書もあわせてご覧ください。

#### ご注意

#### 本機とビデオを重ねて、置かないでください。 本機の上面に、物を置いたり、布などでふさいだ りしないでください。

本機上面と底面には通風孔があります。ふさいで しまうと、内部に熱がこもって本機内部の温度上 昇の原因となることがあります。

#### ご注意

- デジタルハイビジョン信号 
   ・
   ・
   ・
   ・
   ・
   ・
   ・
   ・
   ・
   ・
   ・
   ・
   ・
   ・
   ・
   ・
   ・
   ・
   ・
   ・
   ・
   ・
   ・
   ・
   ・
   ・
   ・
   ・
   ・
   ・
   ・
   ・
   ・
   ・
   ・
   ・
   ・
   ・
   ・
   ・
   ・
   ・
   ・
   ・
   ・
   ・
   ・
   ・
   ・
   ・
   ・
   ・
   ・
   ・
   ・
   ・
   ・
   ・

   ・
   ・
   ・
   ・
   ・

   ・
   ・

   ・

   ・

   ・

   ・

   ・

   ・

   ・

   ・

   <
- デジタル放送を録画するときは、録画予約することをおすすめします。(ご 86ページ)録画予約をしないと、録画中にチャンネルを選んだりしたときなどに、画像が切り換わったり、乱れたりします。
- ラジオやデータを録画した場合、音声は記録できますが、画像は正しく記録されないことがあります。

#### お買い上げ時の設定でビデオに出力される画面表 示や信号

本機のS2 映像/映像/音声出力端子から、テレビ に表示されている次の画面表示や信号がつないだ ビデオ機器にそのまま出力され、記録できます。

- 画面表示\*
- 「番組説明」画面\* ( 1977 67ページ)
- 番組表で表示できる
   番組一覧\*(ご) 102ページ)
- 文字スーパー
- データの画像や効果音
- 字幕放送の字幕(113ページ)
- \*録画予約時には記録されません。

#### ■ 録画防止機能について ■

本機は、録画防止機能(コピープロテクション)が付い ています。そのため、番組によっては、正常な画像で録 画できなかったり、録画したものを正常な画像で再生で きなかったりするものがあります。

また、音声に関しても、本機背面の光デジタル音声出力 端子からの信号を、正しく録音できない番組があります。 ご注意ください。

本製品は、著作権保護技術を採用しており、マクロビジョン社<u>及びその他の著作権利者が保有する米国特許及び</u> その他の知的財産権によって保護されています。この著 作権保護技術の使用は、マクロビジョン社の許可が必要 で、また、マクロビジョン社の許可がない限り家庭用及 びその他の一部の鑑賞用の使用に制限されています。分 解したり、改造することも禁じられています。

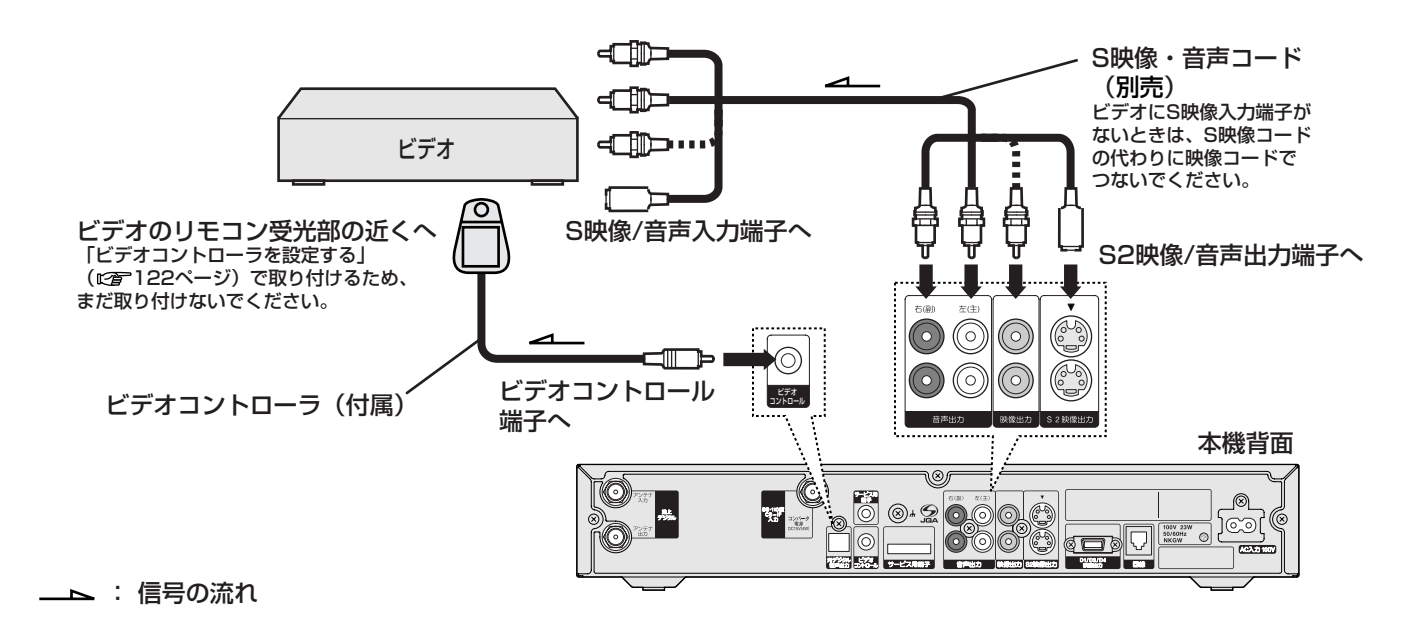

## 電話回線につなぐ

次のときのために、**必ず本機を電話回線につなぐ必要** があります。

- B-CAS カード(ICカード)に記憶された番組購入・契約状況などの情報を、電話回線を通じて定期的に本機から放送局へ自動送信するため
- ペイ・パー・ビュー(PPV)契約をして、番組単位で購入するとき(ご 68ページ)
- データを見ているときに放送局と通信を行うとき (表示窓に「通信中」と表示されます。)(№2 73、 76ページ)

#### ご注意

次の電話回線には、つなげません。

- 公衆電話、および共同電話、地域集団電話
- 携帯電話、およびPHS、自動車電話
- 船舶電話
- 外線に電話するときに、電話番号の頭に「O」 または「9」以外の数字を付けるとき

#### (お知らせ)

#### 番組購入・契約状況などの情報の送受信について

● 購入情報などの送受信中には、本機の表示窓に
「通信中」と表示されます。

本機表示窓

- 通信中
- 本機が、電源スタンバイ(27130ページ)のまま、
   自動的に購入情報などを送受信することがあります。
- 購入情報などの送信には、1回あたり約30秒程度 かかります。このときは、本機表示窓に「通信中」 と表示され、電話がかかってきたときは話し中に なります。
- 本機が、放送局と購入情報などを送受信している ときは、電話機やファクシミリなど同一回線上の 通信機器は使えません。
   その際、一部の通信機器で呼び出し音が鳴ることが

あります。このときは、付属のモジュラ分配器の代わりに、市販の自動転換機を使ってください。なお、 パソコンなどをお使いの場合は、高速データ通信用 自動転換器(20月)をご使用ください。 また、このときに緊急に電話をかけたいときなどは、 本機の電源コードを抜いて、電源を切ってください。

放送局によっては、ナンバーディスプレイで電話
 番号を「非通知設定」にしていると通信できない

ことがあります。「詳細設定」の「番号通知の設定」 (です 46ページ) で、「通知(186)」に設定して ください。

● 電話機やファクシミリを使っているときは、購入 情報などの送受信はできません。

### 電話回線の使用状況に合わ せてつなぐ

お住まいの電話回線の状況を次ページから選んで、つないでください。

また、壁の電話コンセントがモジュラジャック式でないときは、「その他のとき」(273731ページ)をご覧ください。

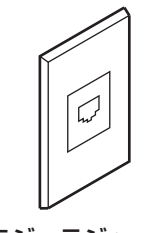

モジュラジャック

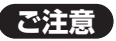

ホームテレホンのときは、壁の電話コンセントが モジュラジャック式でも、専門業者による工事が 必要です。

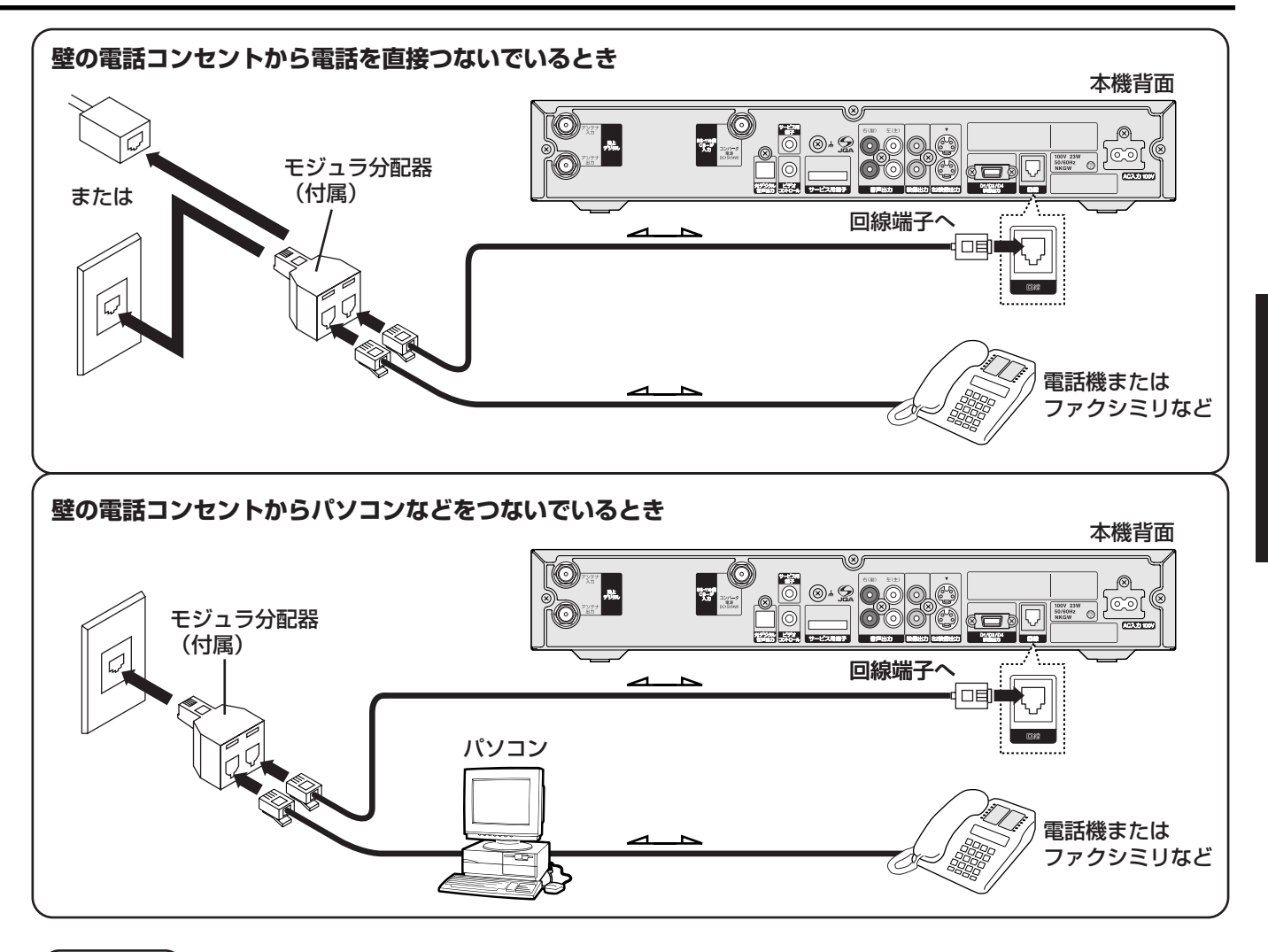

#### 「お知らせ )

パソコンなどの通信や、すでに電話機やファクシミリなど通信機器を2台以上電話回線につないでいるときは、 接続された通信機器がお互いに影響しあって、通信がうまくできないことがあります。このときは、付属の モジュラ分配器の代わりに、市販の高速データ通信用自動転換器(2口用や3口用)を使ってください。

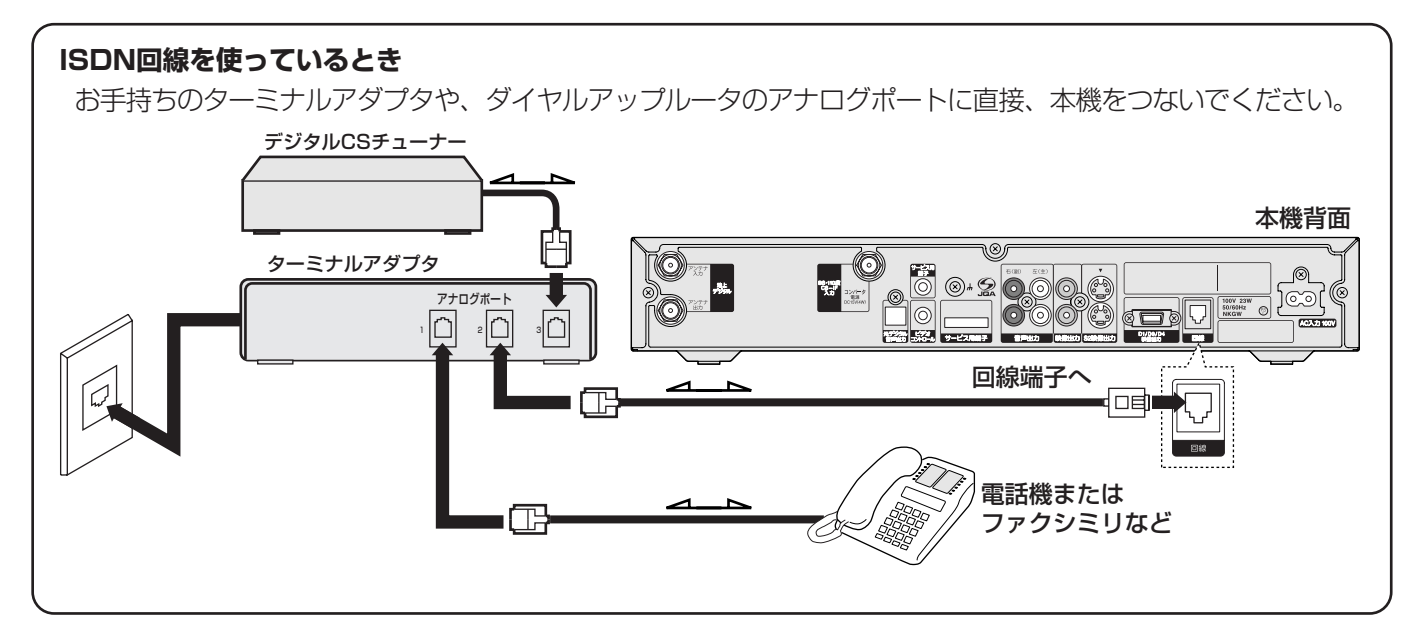

#### ご注意

- アナログポートには、付属のモジュラ分配器をつながないでください。2分配すると正しく本機が働かな いことがあります。
- ISDN 回線端子には、付属のモジュラ分配器をつながないでください。無理に押し込むと破損することがあります。
- ターミナルアダプタによっては、うまく通信できないことがあります。詳しくは、ターミナルアダプタの 製造元にお問い合わせください。
- 本機の電話回線を「トーン」に設定してください。(℃ 43ページ)
- 市販のコードレス通信ユニットとは併用できません。

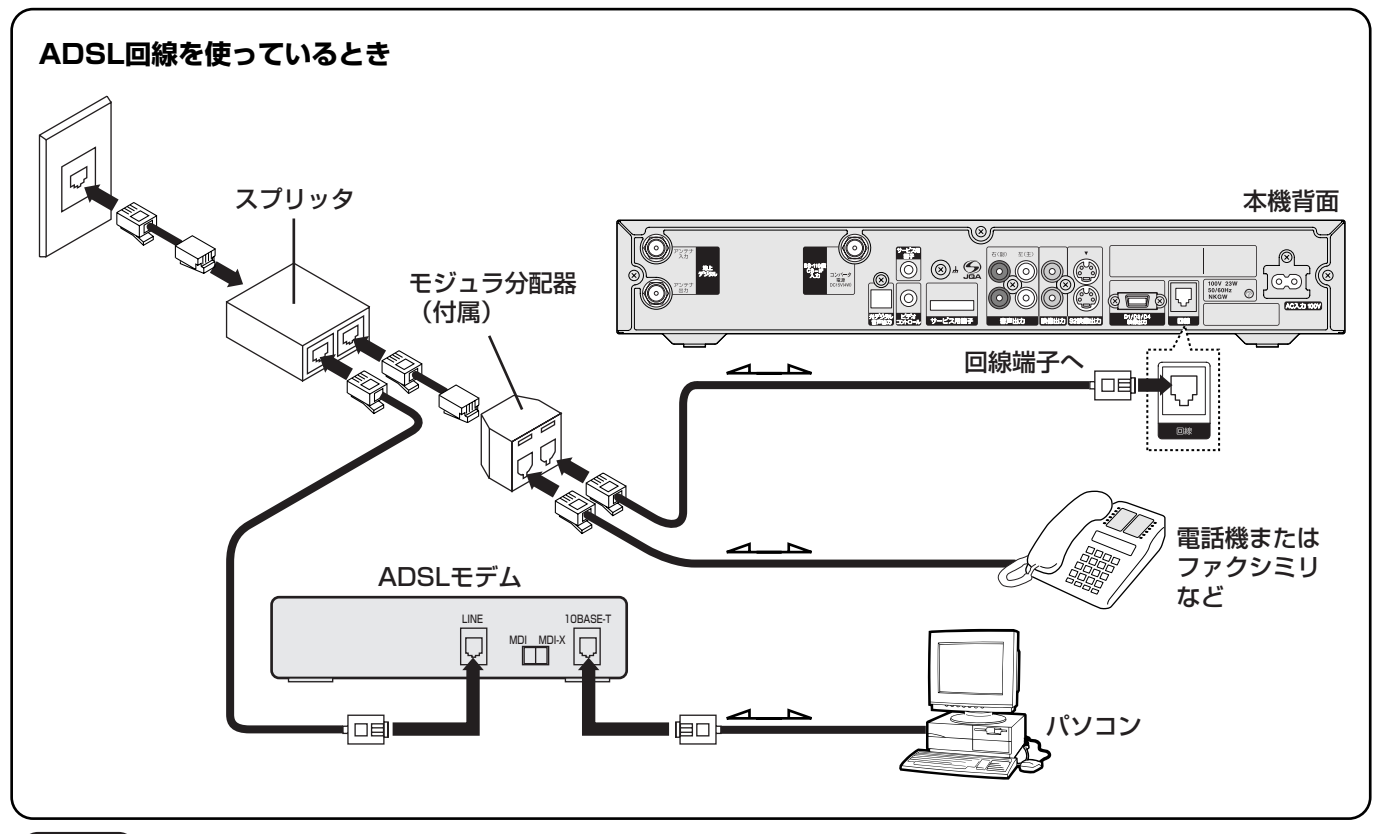

#### ご注意

- ADSLモデムと本機を直接つながないでください。本機はADSL回線には対応していません。
- 一部のスプリッタによっては、接続ができない場合があります。

#### その他のとき

3ピンプラグ式 壁の電話コンセントが3 ピンプラグ式のとき

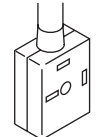

電話コンセントと付属のモジュラ分配器の間に、市販のテレホンモジュラアダプタをつないで ください。

#### ローゼット式 壁の電話コンセントがローゼット式ジャックのとき

市販のモジュラアダプタでつなげます。

この方式の電話工事は、「工事担任者」資格者(NTT116番)に依頼してください。

### 直付けタイプ 壁の電話コンセントが直付けタイプのとき

「工事担任者」資格者(NTT116番)に、モジュラジャックへの変換工事を依頼してください。

#### 壁の電話コンセントと本機を使う場所が離れているとき

市販のコードレス通信ユニットなどが使えます。

#### 壁の電話コンセントに3 つの通信機器をつなぐとき

市販のモジュラ分配器(3分配)を使ってください。なお、パソコンなどをお使いの場合は、高速データ通信用自動転換器(3口用)を使ってください。

#### 壁埋め込みタイプのホームテレホン(電話機、ターミナルボックス、ドアホンアダプタ)のとき

専門業者による工事が必要です。

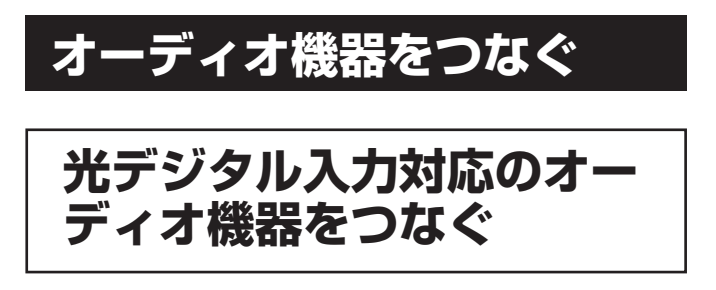

光デジタル音声入力端子を持つAACデコーダ内蔵の AVアンプなどや、サンプリングレートコンバータ内蔵 のMDデッキなどをつなぎます。

本機はAAC音声信号(ご) 8ページ)に対応している ため、本機背面の光デジタル音声出力端子から、デジ タル放送のデジタル音声が出力されます。 詳しくは、つなぐオーディオ機器の取扱説明書もあわ せてご覧ください。

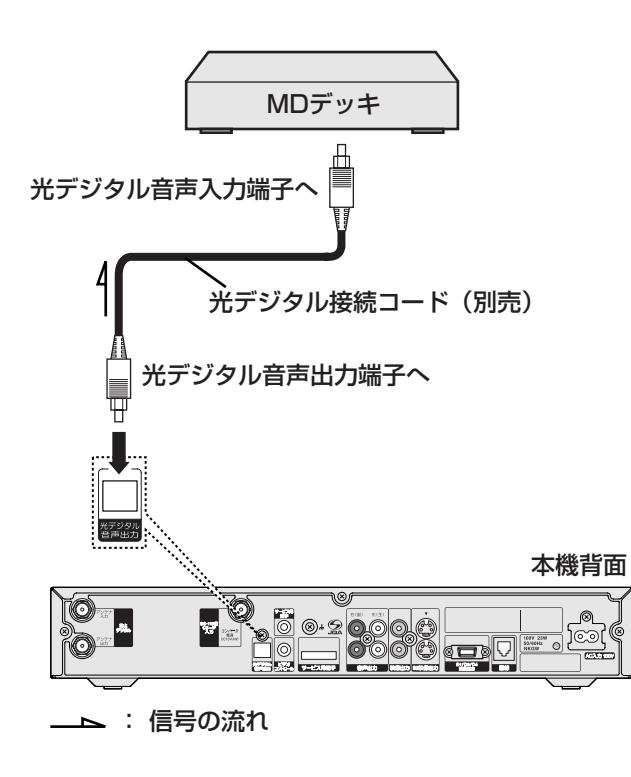

## その他のオーディオ機器を つなぐ

オーディオ機器の取扱説明書もあわせてご覧ください。

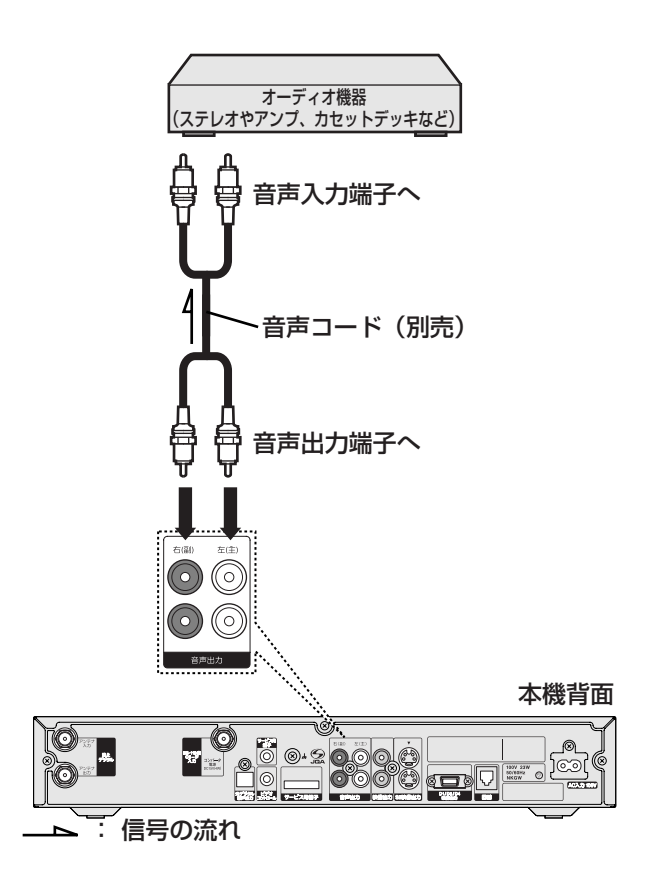

# 番組を楽しむための設定

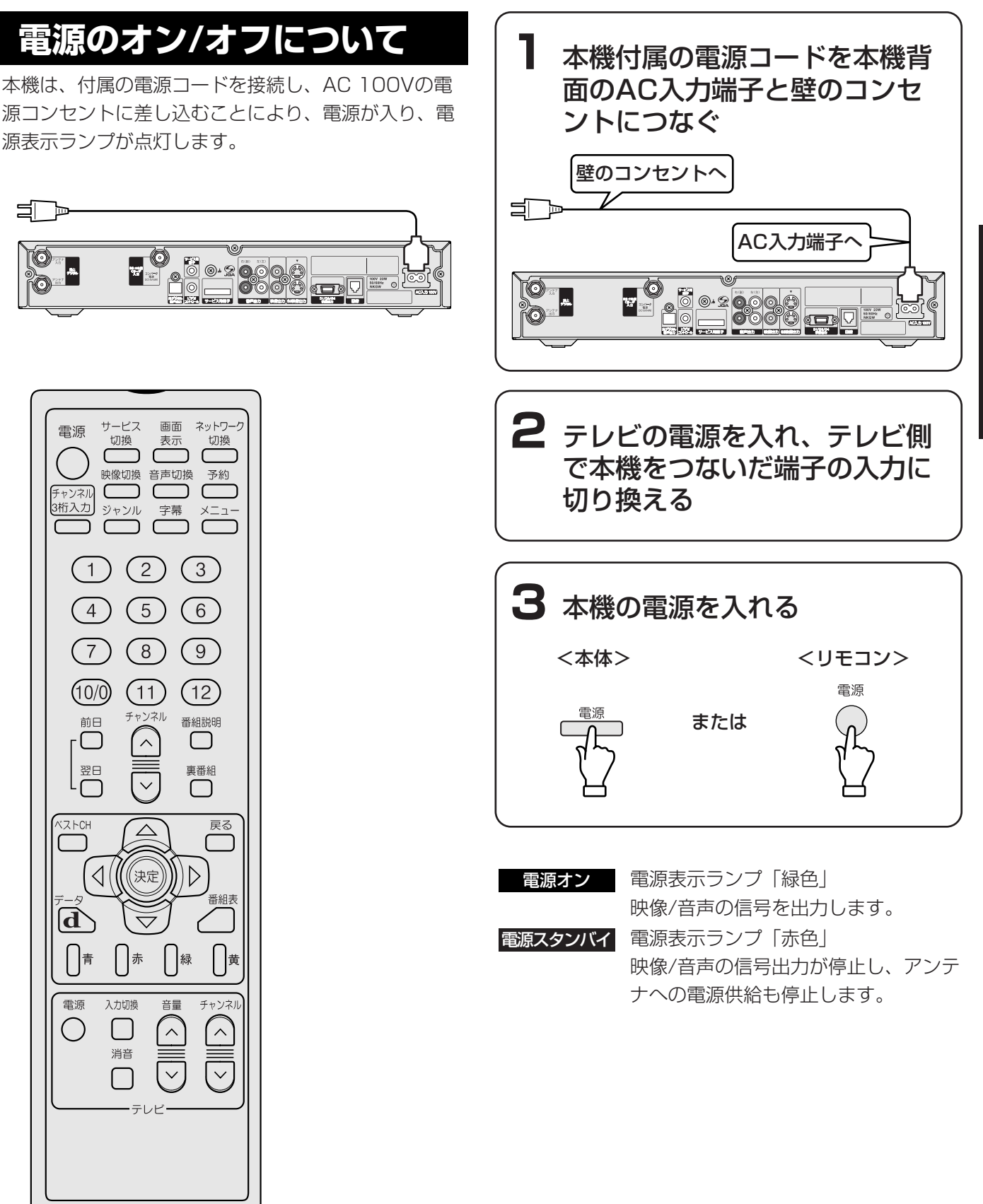

# テレビの横縦比に画面を合 わせる

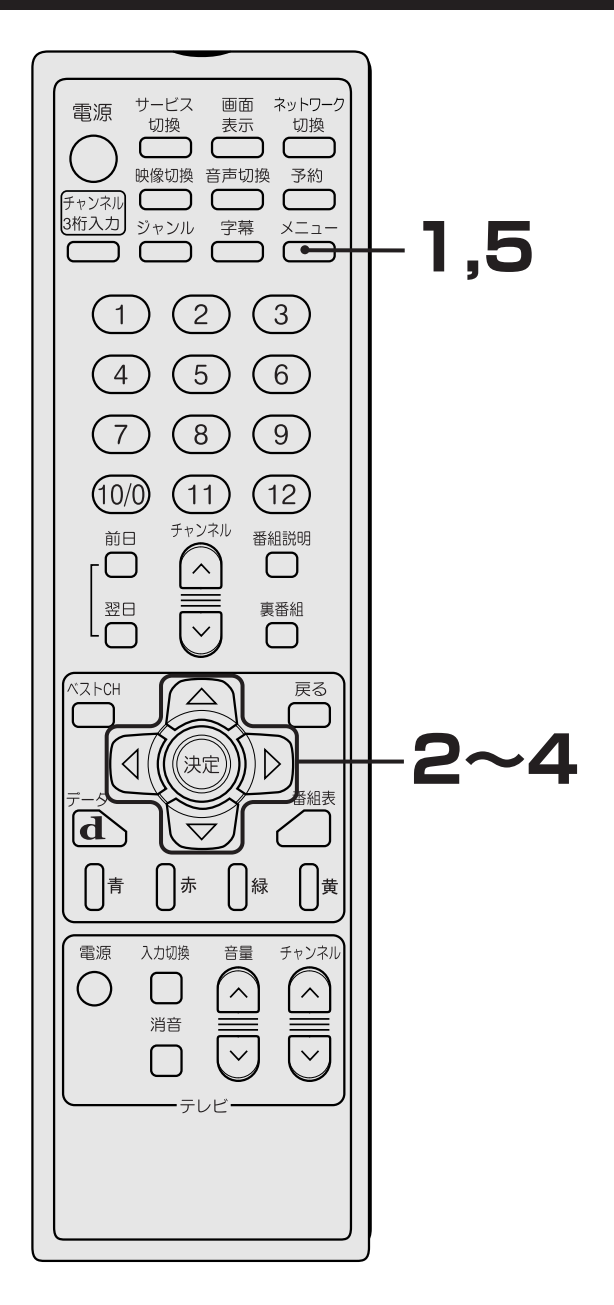

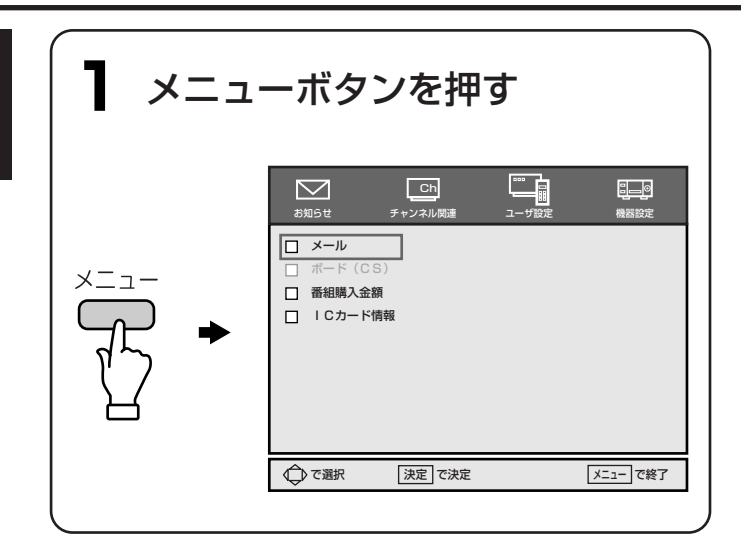

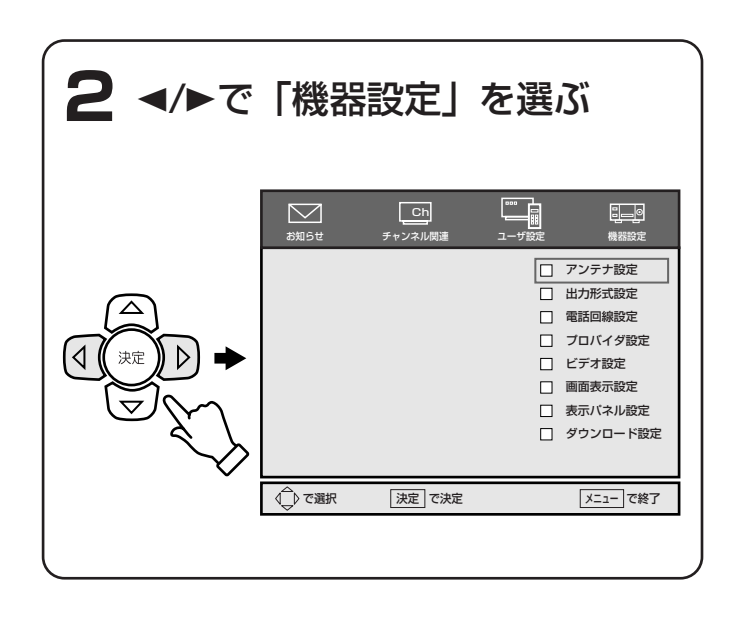

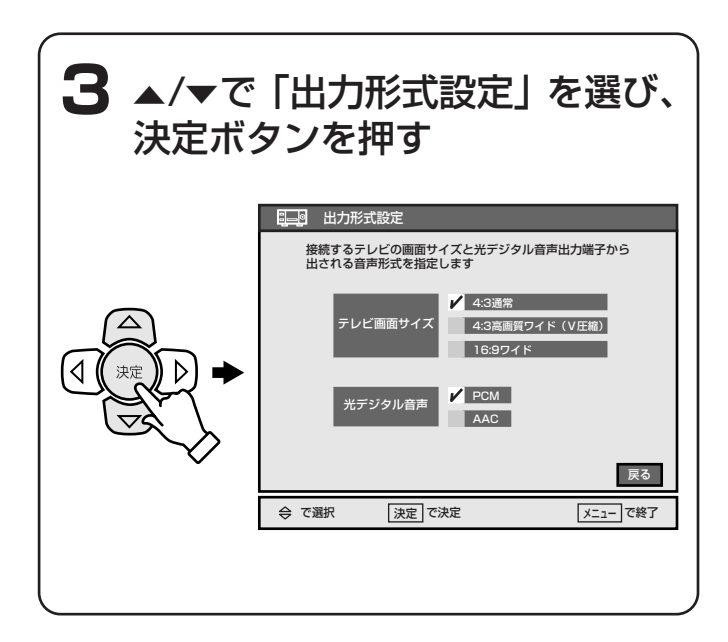

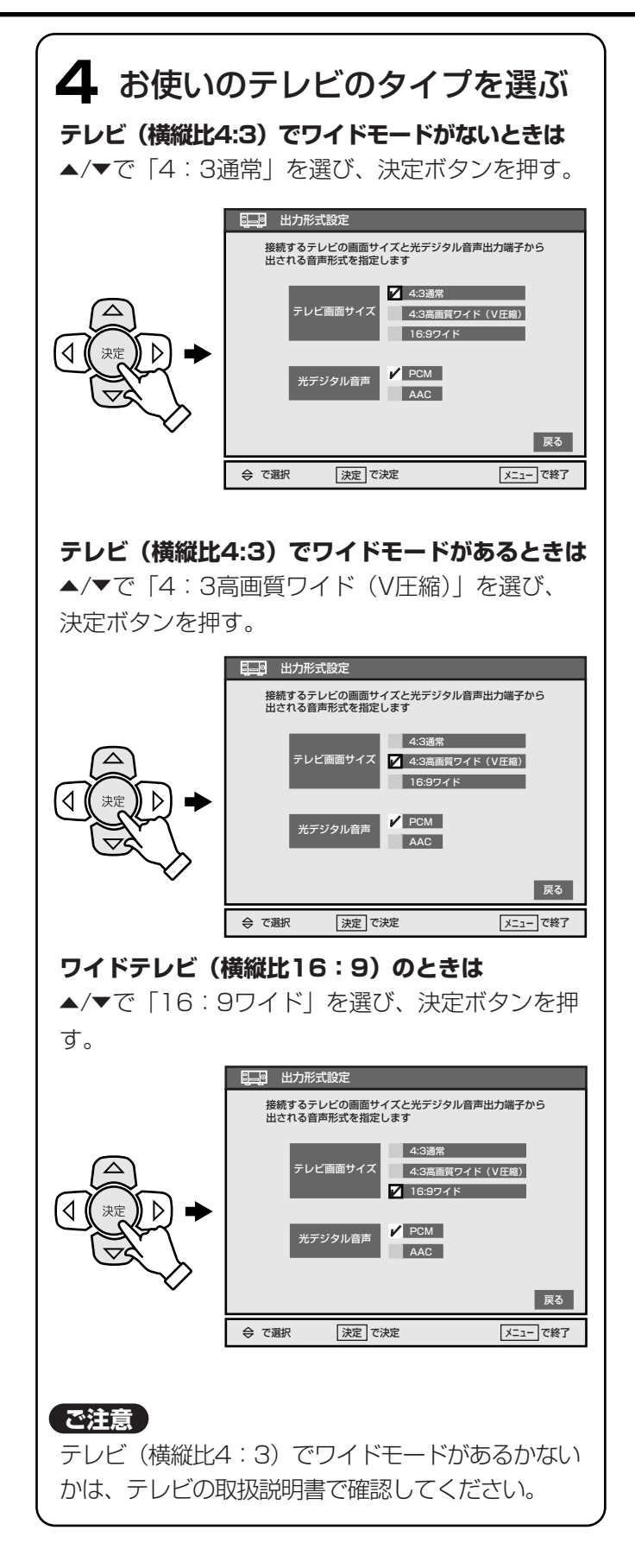

5 メニューボタンを押す

メニュー画面が消えます。

#### ワイドモードとは・・・

下のイラストのように、デジタル放送やDVDプレーヤ ー、ビデオカメラなどで、あらかじめ縦長に圧縮(ス クィーズ)して記録された横縦比4:3映像を、元の 16:9のワイド画像で見ることができるテレビの機能 です。画面上下の黒帯を除いた映像部分に水平走査線 を集めるため、16:9のワイド画像をよりオリジナル に近い画質で楽しめます。

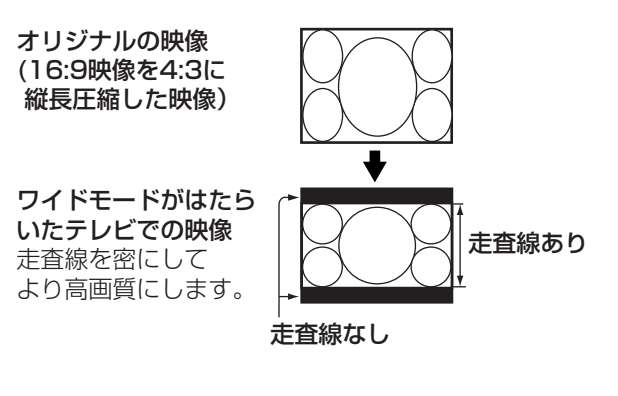

#### ご注意

本機前面の映像出力切換の設定が、「D3」または 「D4」のときは、「4:3通常」を選べません。 ワイドテレビやワイドモード付きのテレビのときは、テレビ側のワイドモード設定もあわせて行なってください。 テレビの取扱説明書もあわせてご覧ください。

デジタル放送の画質(日)とSD)については、127 20ページもご覧ください。

#### テレビ画面での画像の見えかた一覧

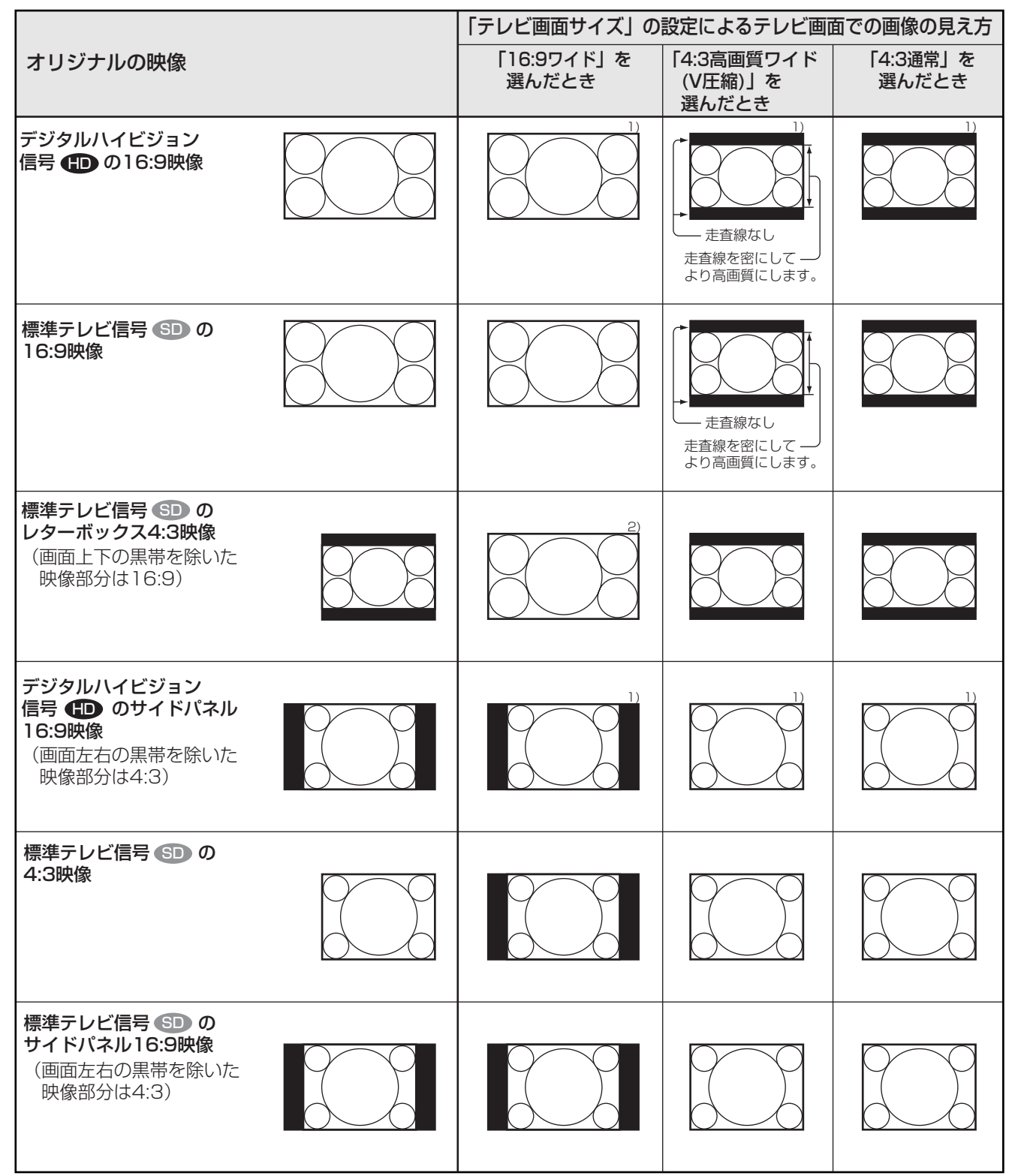

<sup>1)</sup> 本機前面の映像出力切換の設定が「D1」のときは、標準テレビ信号 🗊 の画質(525i)に変換されて映ります。

<sup>2)</sup> 本機前面の映像出力切換が「D1」、「D3」または「D4」のときは、テレビ側のワイド設定によっては、チャンネル表示などが 画面からはみ出ることがあります。
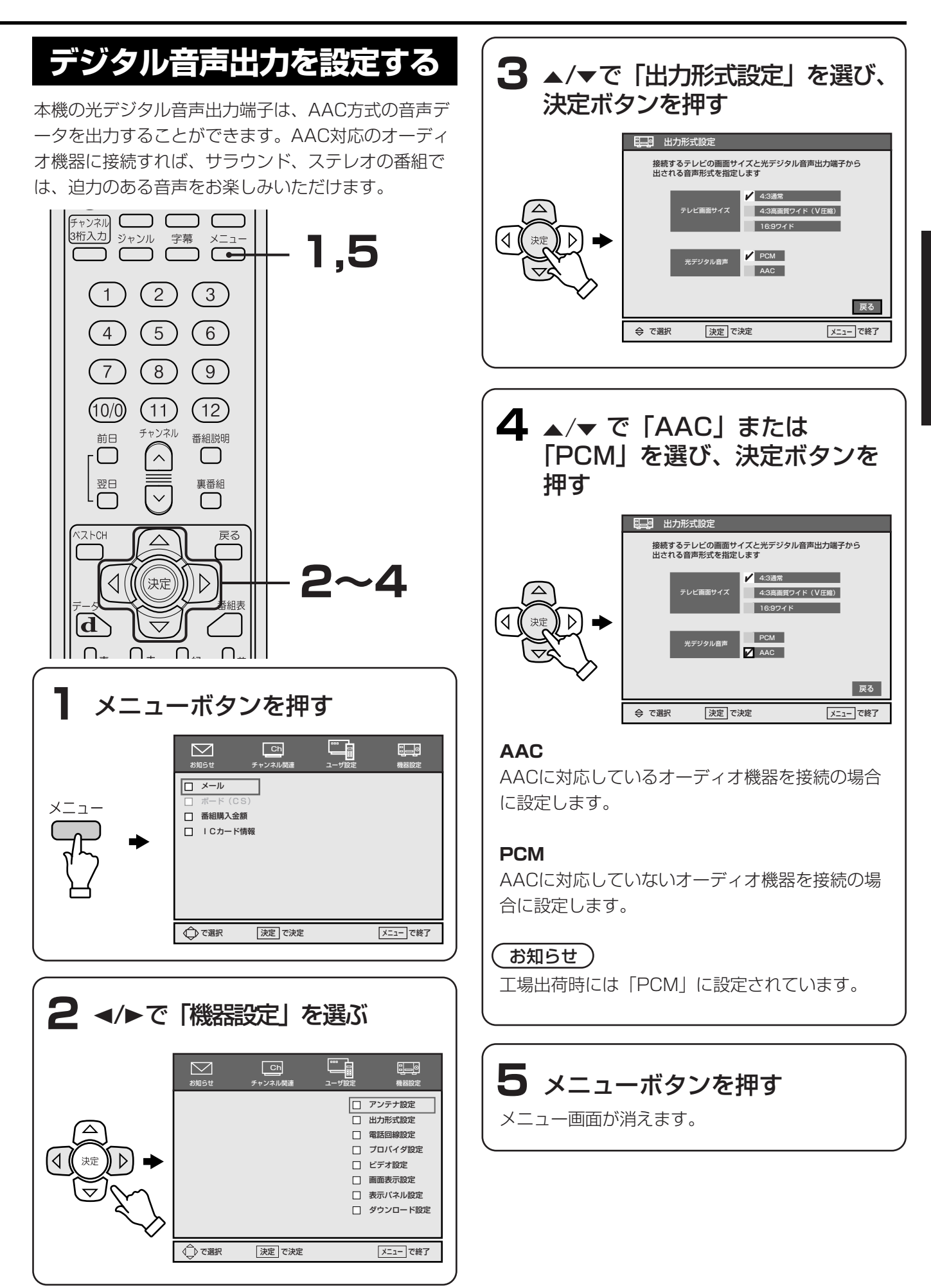

# アンテナを設定する

アンテナを本機に直接つないだときは、アンテナの向 きを2人で調整します。1人がテレビ画面のレベル表示 を見て、もう1人がアンテナを動かしながらレベル表 示が最大になるように調整します。 向きや角度については、アンテナの取扱説明書もあわ せてご覧ください。

地上デジタル放送は現在の地上アナログ放送との混信 を避けるために、当初は非常に小さな出力で開始され ますので、受信エリアが限定されます。 地上デジタル番組を見るときは、地上デジタルの送信 局に向けてアンテナを設置してください。

BS・110度CSデジタル番組を見るときは、「衛星アン テナ電源供給」(コンバータ電源)の設定と、アンテナ の向きの調整を行なってください。

アンテナのつなぎかた(マンションなどの共同受信シ ステムか、本機などに直接つないでいるかなど)に合 わせて、アンテナへの電源供給を設定します。

ー部のアンテナでは、性能の劣化やデジタル化に必要な 性能が確保されていないことがあります。受信状況が悪 い場合は、アンテナ製造元のお客様窓口や、アンテナを 購入した電気店などにお問い合わせください。

#### ご注意

BS・110度CSデジタル放送の場合は、「衛星アン テナ電源供給」を「供給する」にしてください。

#### 1人で調整するときは

手順4まで行なったのち、「1人で調整するときは」 (© 40ページ)の手順にしたがって調整してく ださい。

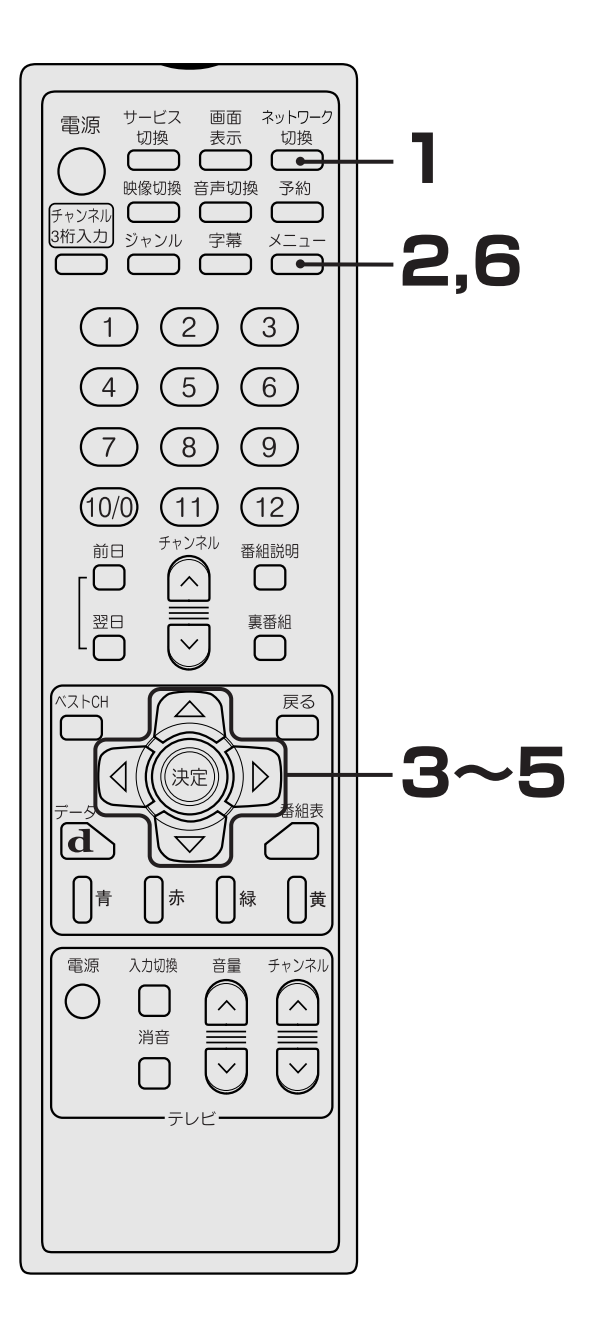

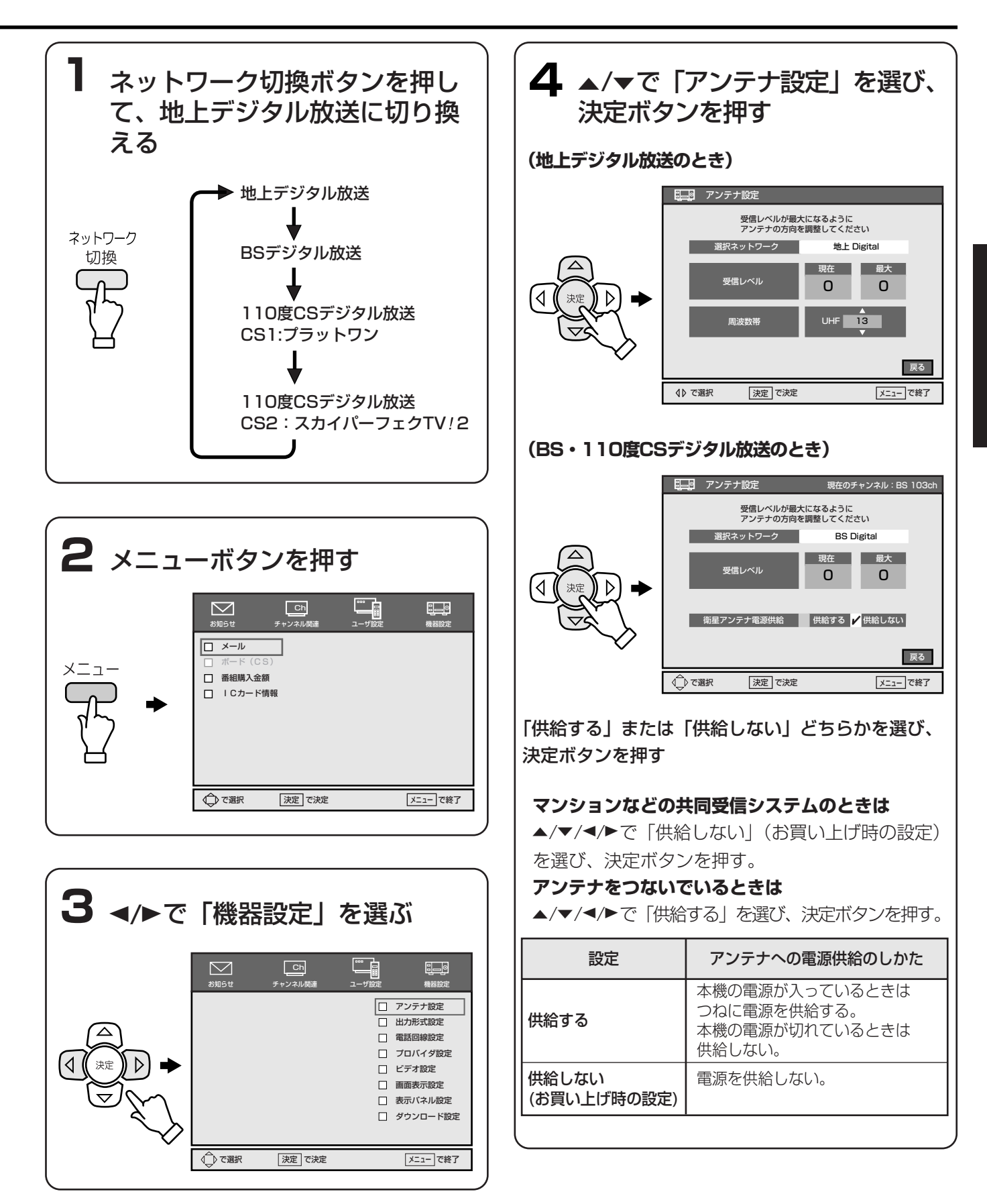

#### 

| 5 アンテナを動かして、アンテナ<br>レベルを調整する |                                           |  |
|------------------------------|-------------------------------------------|--|
|                              | - アンテナ設定                                  |  |
|                              | 受信レベルが最大になるように<br>アンテナの方向を調整してください        |  |
|                              | 選択ネットワーク 地上 Digital                       |  |
|                              | 受信レベル 現在 最大<br>26 28<br>周波数帯 1/IF 13<br>▼ |  |
|                              | (↓) で選択 決定 で決定 メニュー」で終了                   |  |
|                              | 受信中のアンテナレベル 最大値                           |  |
| アンテナレベル<br>るように、アン           | が、できるかぎり最大の数値にな<br>テナの向きを調整し固定します。        |  |

## 6 メニューボタンを押す

メニュー画面が消えます。

#### 110度CSのアンテナレベルを確認するには

はじめに、BSデジタル放送でアンテナの設定を 行なってから、確認してください。

- ネットワーク切換ボタンをくり返し押して、
   110度CSに切り換える。
- 2 004chに切り換える。

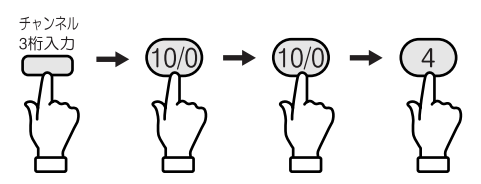

3 27 39ページの手順2~5を行う。
 「選択ネットワーク」に名称が表示されて、
 アンテナレベルを確認できます。

#### ご注意

アンテナレベルがBSと比べて低く、受信できない ときは、アンテナや分配器、ブースタなどが110度 CSに対応していないことがあります。詳しくは、 お買い上げ店か、マンション管理会社(または管理 人や管理組合など)にお問い合わせください。

#### 1人で調整するときは

す。

調整は、本機表示窓のアンテナレベル表示を見な がら行います。

- テレビ画面に「アンテナ設定」の画面 (手順5の画面)が表示されている状態のまま、
   本機の電源を入れたままで、電源コードを抜く。
- 2 アンテナ設置場所に本機を移動する。
- 3 市販の延長コードなどを利用して、本機の電源を入れ、数秒間待つ。

表示窓にアンテナレベルが表示されます。

本機表示窓

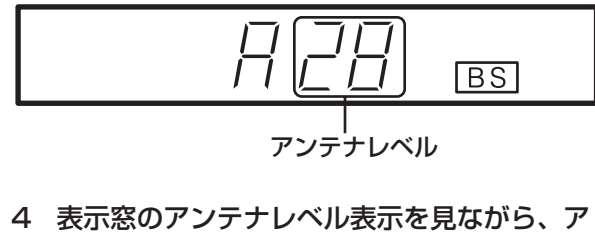

4 表示窓のアンテテレベル表示を見なから、アンテナを動かして調整する。
 アンテナレベルが、少しでも大きくなるよう
 に、アンテナの向きを調整し固定します。
 5 メニューボタンを押して、メニュー画面を消

# お住まいの地域に設定する

地上・BS・110度CSデジタル放送では、地域ごとに特 有の放送が行われる場合があります。お住まいの地域 の放送を受信できるように、地域設定を行なっておく 必要があります。

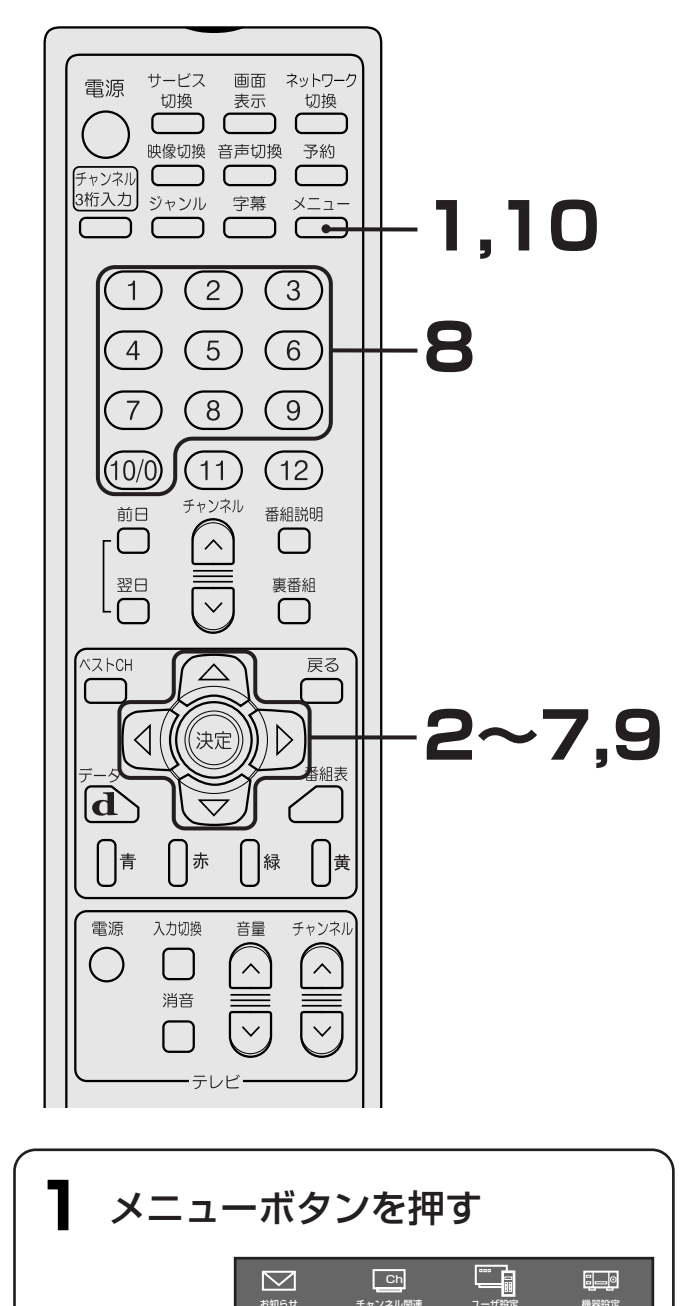

□ メール
 □ ボード(CS)
 □ 番組購入金額
 □ I Cカード情報

◎で選択

決定で決定

メニュー で終了

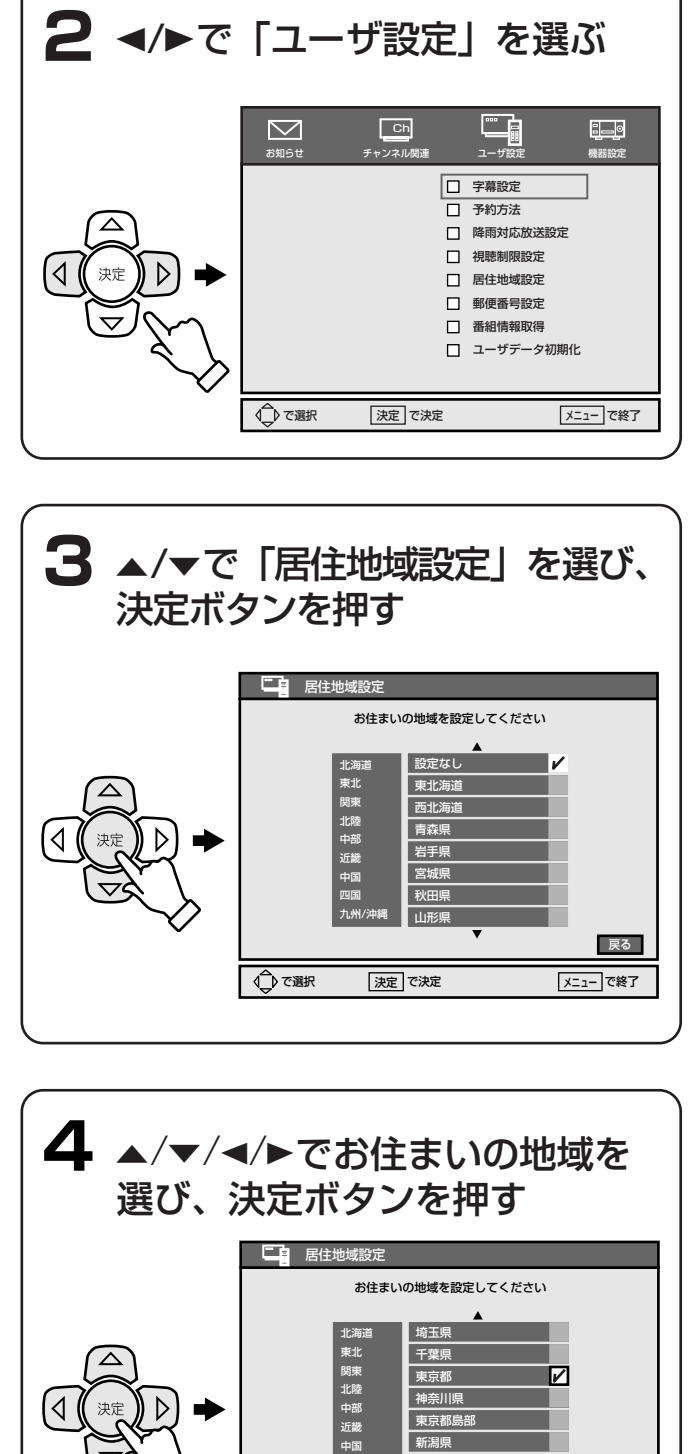

富山県 石川県

決定で決定

√ で選択

戻る

メニューで終了

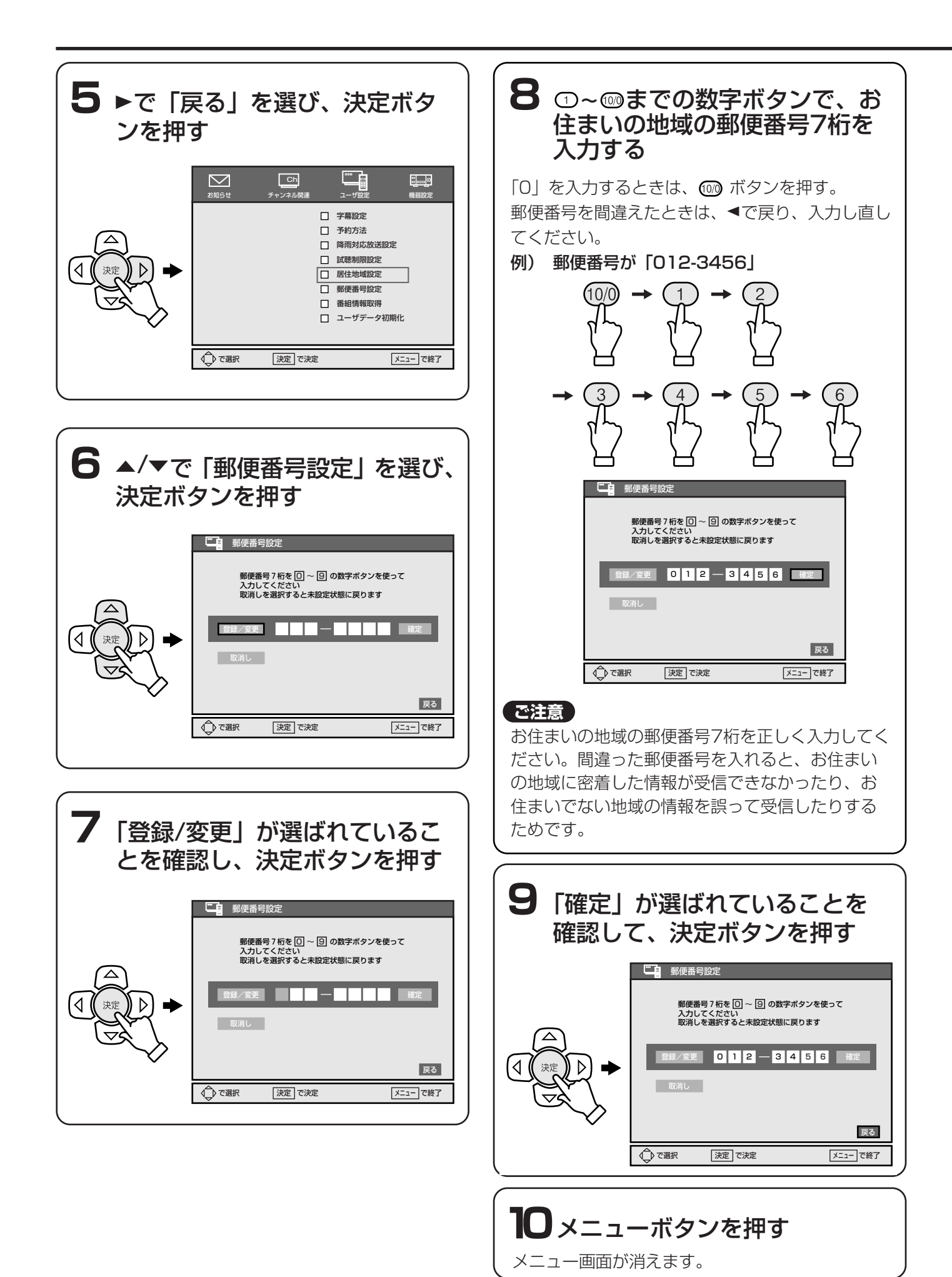

# 電話回線を設定する

電話回線の設定と接続テストを行います。 お買い上げ時は、回線種別は「自動設定」、外線発信は 「設定なし」、トーン検出は「検出する」に設定されて います。

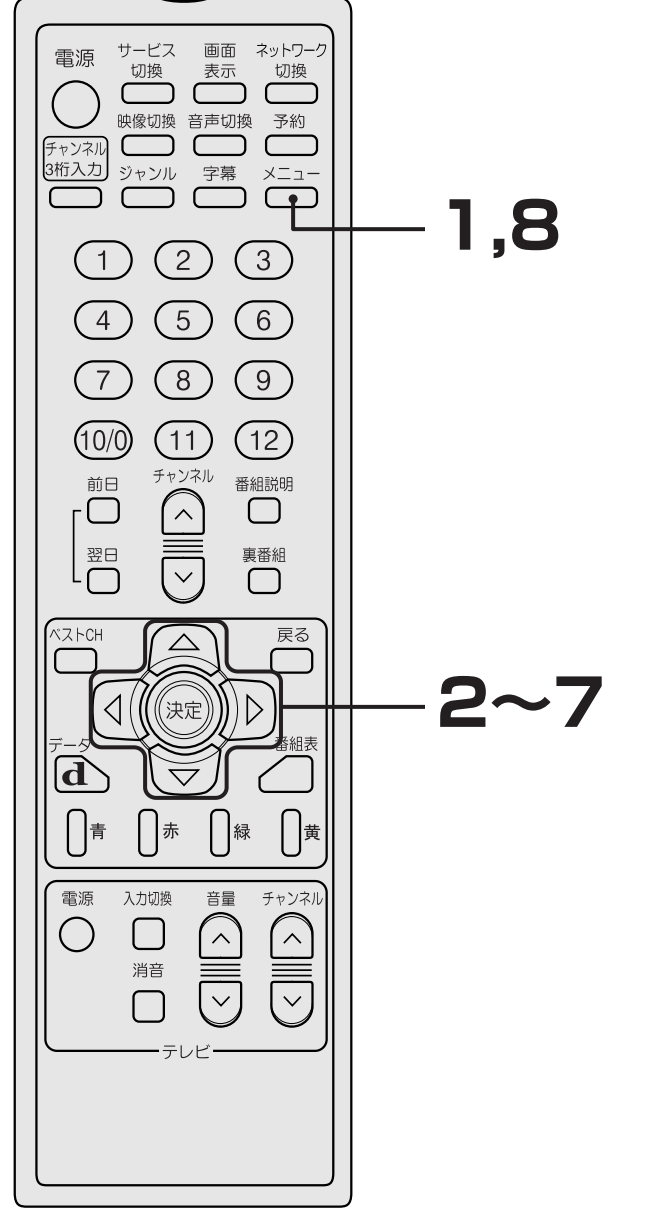

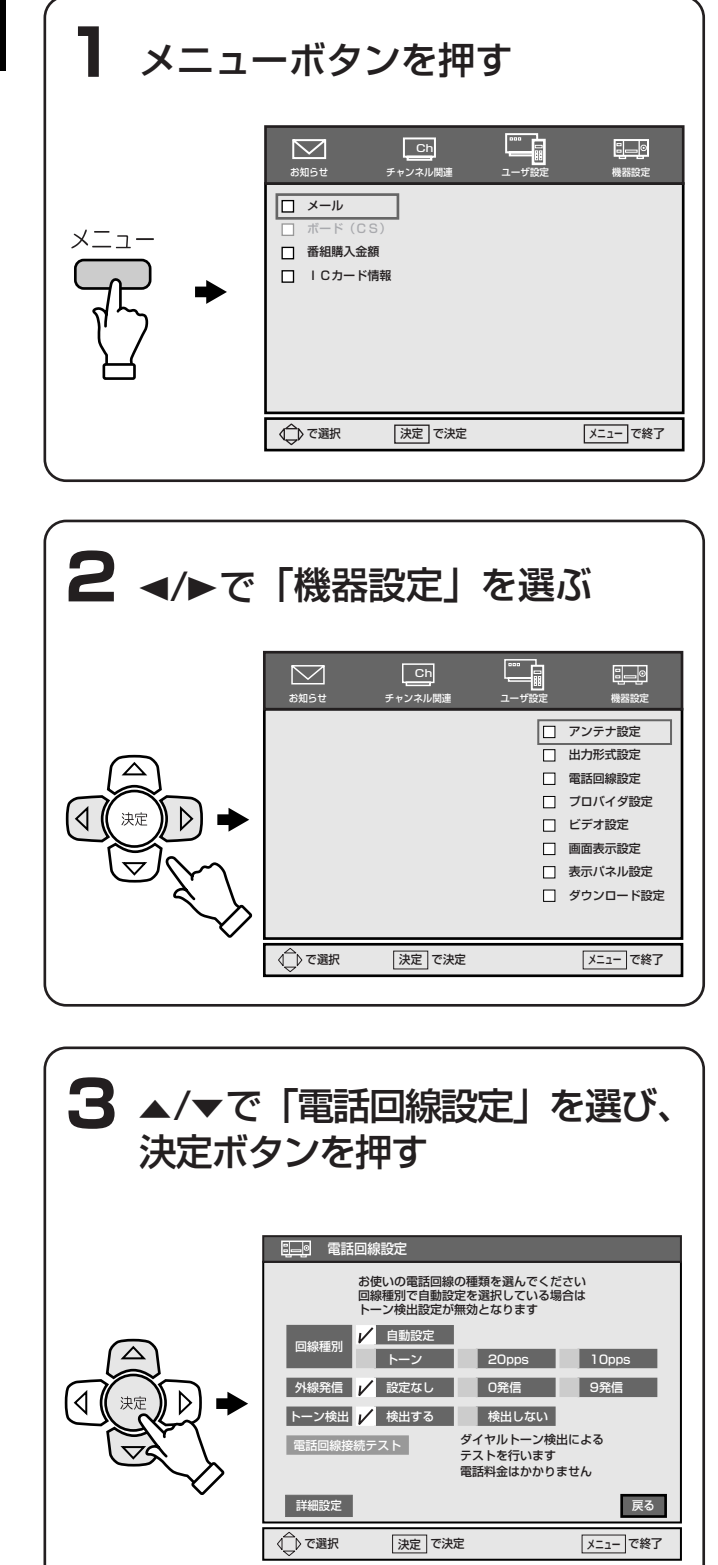

## **4** ▲/▼/◀/▶で回線種別を選び、 決定ボタンを押す

お買い上げ時は、「自動設定」に設定されています。 必要に応じて以下の設定を行なってください。

ISDN回線に接続するためにターミナルアダプタやダ イヤルアップルータを使っているときは(©3 30ペ ージ) 「トーン」を選んでください。

ADSL回線を使っているときは(ビア 30ページ) 「自動設定」(お買い上げ時の設定)のままお使い ください。

#### (お知らせ )

#### 「自動設定」でうまく通信できないときは

NTTの料金明細書で「プッシュホン回線使用料」 が請求されているときは、「トーン」を選んでくだ さい。 請求されていないときは、「10pps」または 「20pps」を選んでください。

#### 市販品のコードレス通信ユニットを使っていると きは

「10pps」を選んでください。

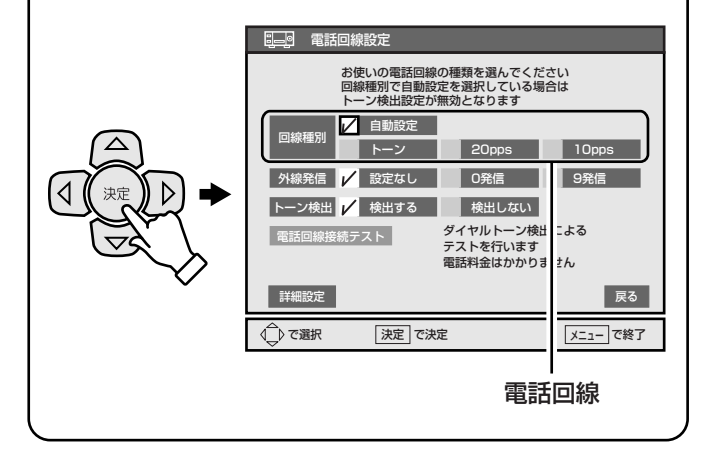

## 5 ▲/▼/</▶で外線発信を選び、 決定ボタンを押す

お買い上げ時は「設定なし」に設定されています。 必要に応じて以下の設定を行なってください。

外線に電話するときに、相手の電話番号にそのま まかけるときは

手順6に進んでください。

# 外線に電話するときに、電話番号の前に「O」または「9」をつけるときは

寮や会社、学校、団体、法人などでPBX(交換機) を使い、外線に電話するときに、電話番号の頭に 「0」を付ける(0発信する)、または「9」を付ける (9発信する)場合のみ、次のように設定します。 0発信するとき→「0発信」を選ぶ。 9発信するとき→「9発信」を選ぶ。

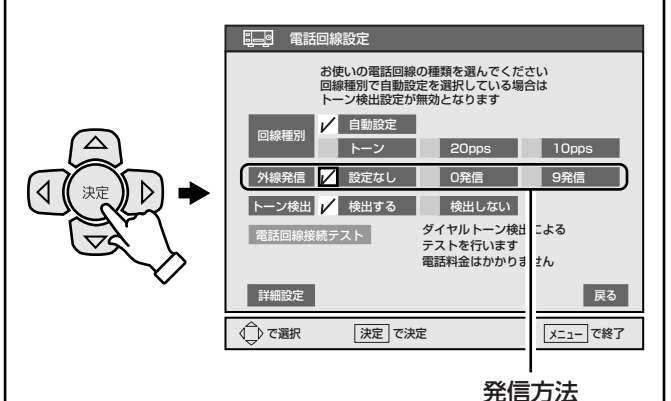

#### ご注意

- 会社や法人などでビジネス回線を使っているときは、本機をつなげません。寮やビルの電話を管理している担当の方に「2線式一般アナログ回線」を依頼してください。通常、ファクシミリはこの回線に接続されています。
- 引っ越しなどで外線に電話する方法が変わったときは、必ず発信方法の設定を行なってください。
- 放送局によっては、ナンバーディスプレイで電話番号を「非通知設定」にしていると通信できないことがあります。「詳細設定」の「番号通知の設定」(です46ページ)で、「通知(186)」に設定してください。

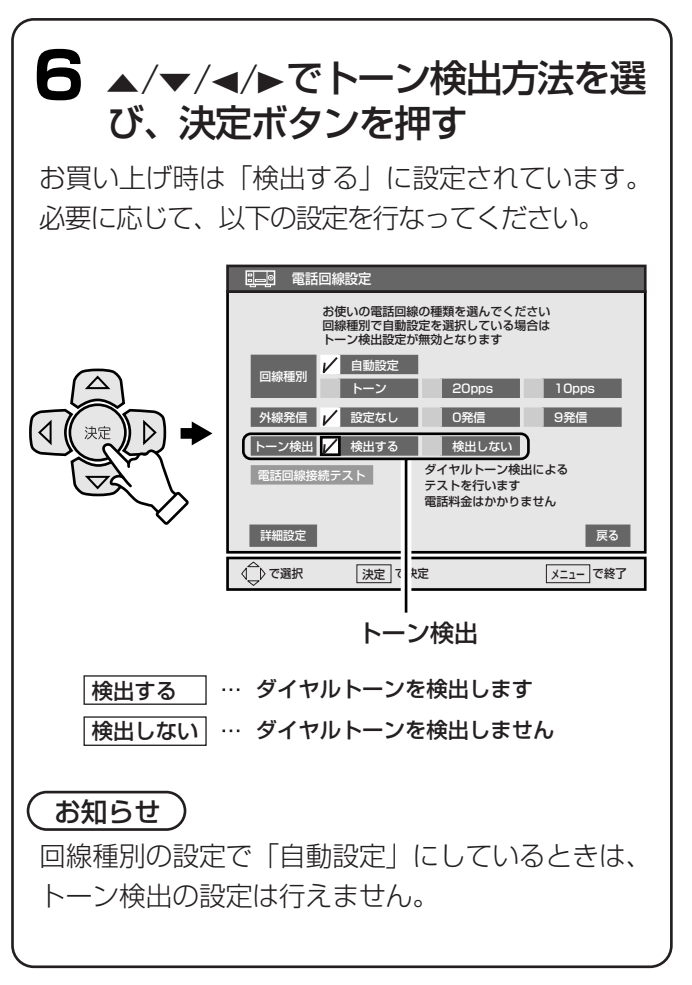

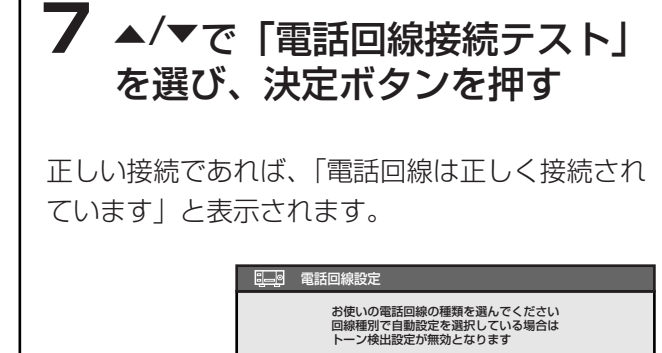

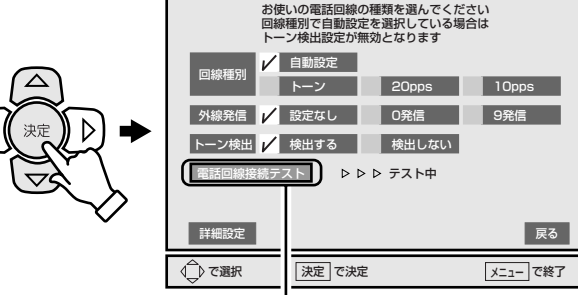

電話回線接続テスト

#### 「電話回線を他の機器で使用中か 正しく接続され ていません 接続を確認してください」と表示さ れたときは

接続を確認し、また電話回線を他の機器で使って いないか確認してください。

#### ご注意

1

「電話回線接続テスト」は、本機と電話回線が物理 的に接続されて、やり取りできるかをテストする もので、実際に電話が放送局へつながるかどうか はテストされていません。 そのため、本機と電話回線が接続されていても電 話がつながらないことがあります。 このときは、再び、手順4で電話回線の種類(「ト ーン」や「20pps」、「10pps」)を正しく設定し 直してください。

# 8 メニューボタンを押す

メニュー画面が消えます。

#### お知らせ

▲/▼/◀/▶で詳細設定を選び、決定ボタンを押すと、 発信番号通知や電話会社の番号登録など詳細な設定 ができます。

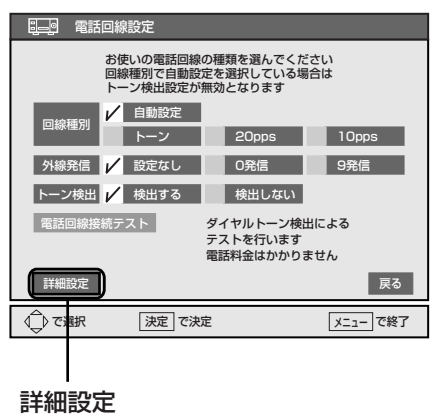

#### 番号通知の設定について

発信番号通知を行うかどうかの設定をします。 お買い上げ時は、「設定なし」に設定されています。

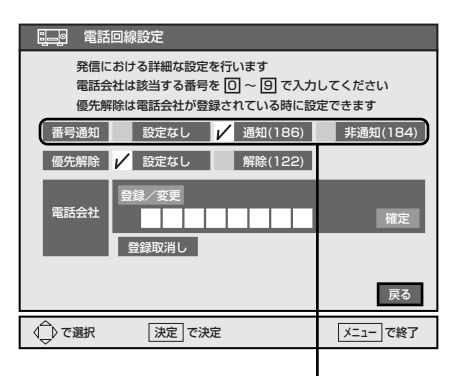

番号通知方法

- 通知(186) … 電話番号を通知する場合に設定します
   非通知(184) … 電話番号を通知しない場合に設定します
- 設 定 な し 🥂 通知設定しない場合に設定します

#### で注意

非通知設定を行なっていても、番組によっては通知を行 うことがあります。

#### 電話会社の番号登録について

電話会社の登録は、お客様が現在登録している「マイ ライン」以外の電話会社の回線をご使用したいときに 行います。

- ▲/▼/◀/▶で「電話会社」の「登録/変更」を 選び、決定ボタンを押す。
- 2 数字ボタンで電話会社の番号を入力する。

つづき

3 「確定」が選ばれていることを確認して、決 定ボタンを押す。

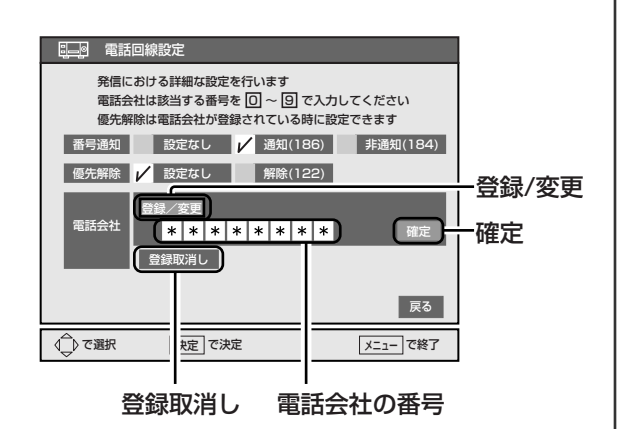

「登録取消し」を選び、決定ボタンを押すと、登録 された電話会社の番号が消去されます。

#### で注意

- 先頭番号が110・118・119などの緊急番号
   ではじまる数字は設定できません。最初から登録してください。
- 登録した電話会社を使用しないことがあります。

#### 優先解除の設定について

「マイラインプラス」で登録されており、その登録され た電話会社以外の回線を利用したい場合のみ、「電話会 社」の番号登録と「優先解除」の設定が必要です。

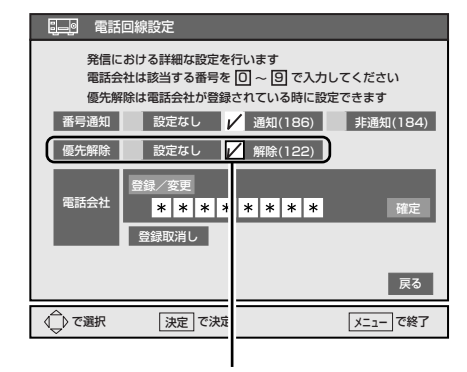

優先解除

#### ご注意

つづく

「マイラインプラス」で登録されているときは、 「電話会社」の番号登録で、ご利用したい電話会社 の番号(「マイラインプラス」以外)を登録しただ けでは、ご利用したい電話会社の回線はご使用で きません。

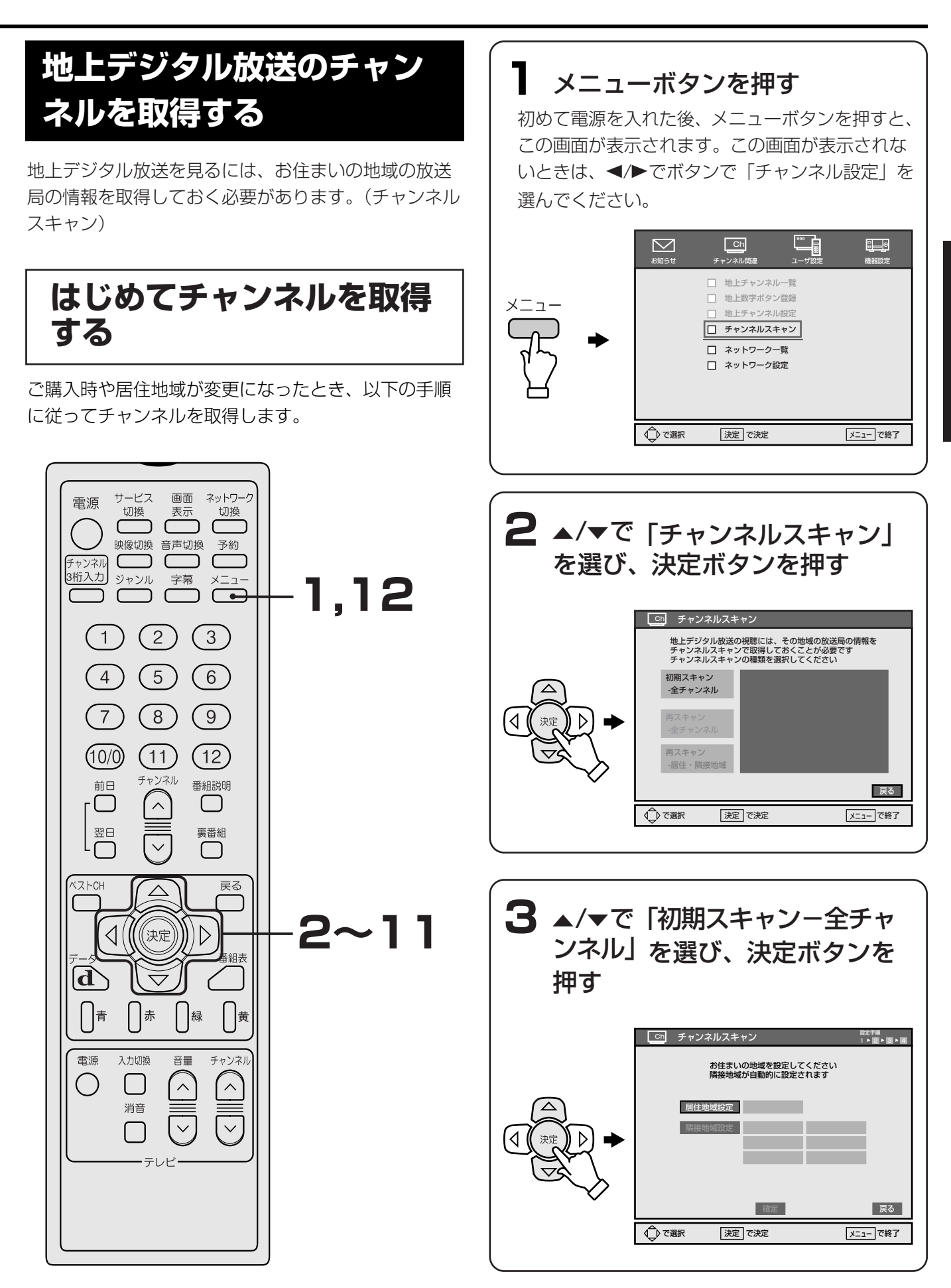

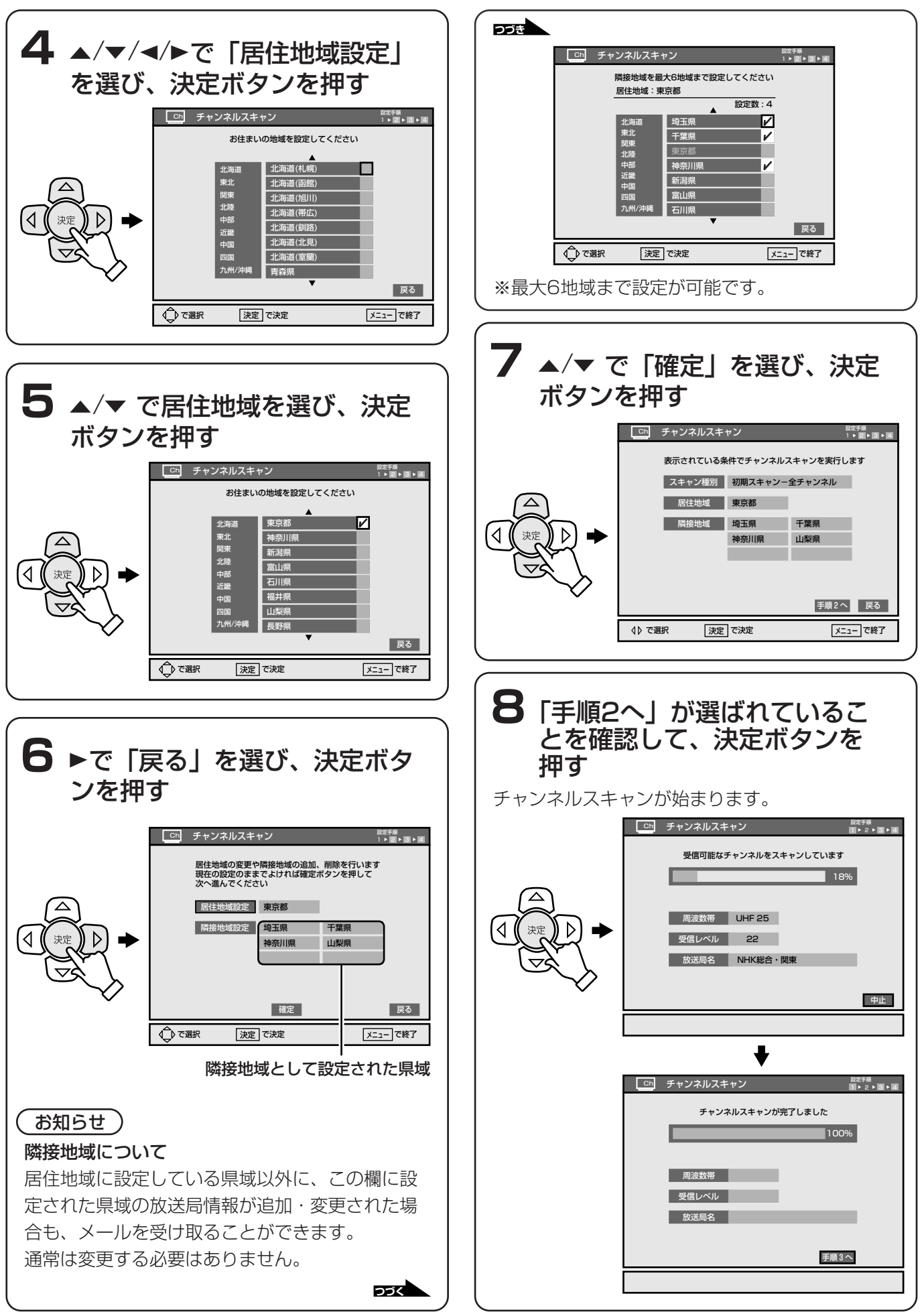

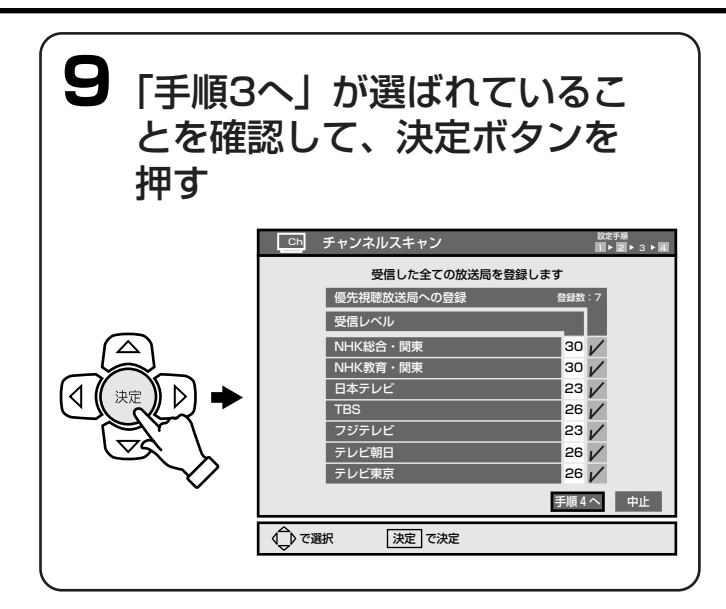

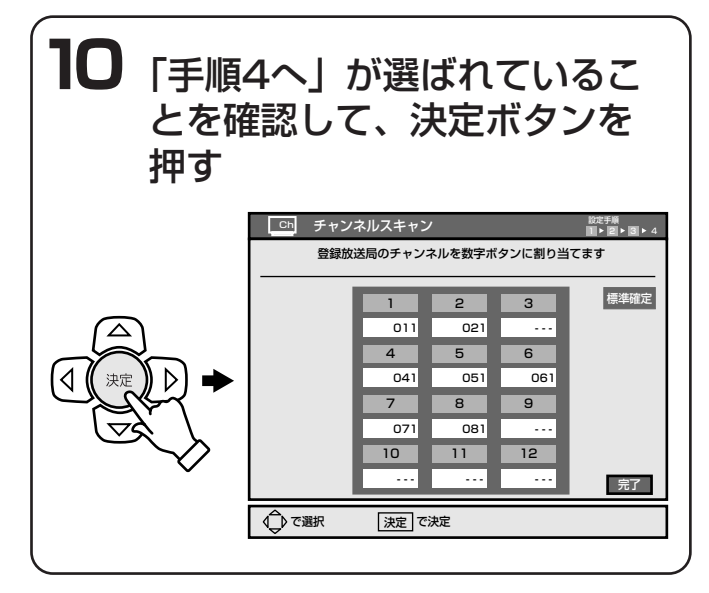

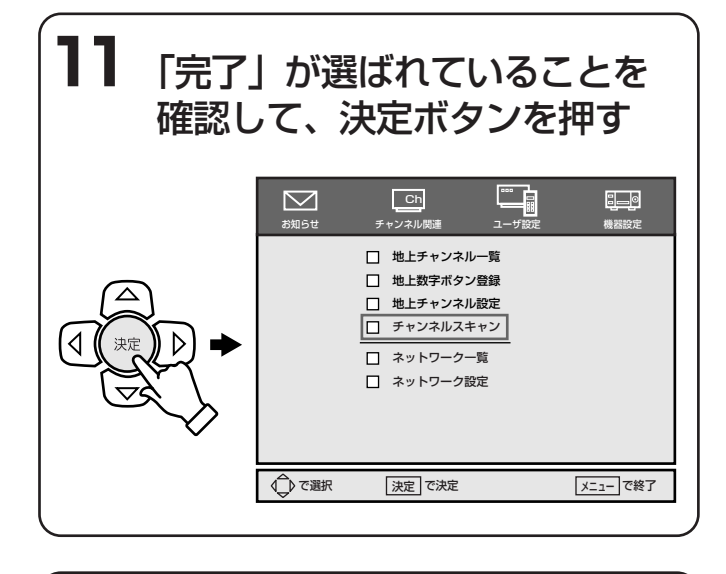

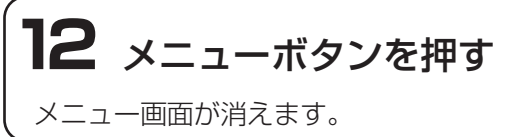

#### 優先視聴放送局の登録について

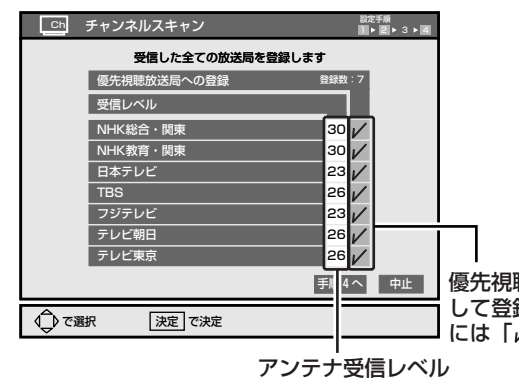

優先視聴放送局と して登録された局 には「∠」がつく

優先視聴放送局に登録されると、各放送局が送信する 番組情報を元に、デジタル放送特有の機能が使用でき るようになります。(番組表、番組説明など) 優先視聴放送局には、15局まで登録することができ、 お住まいの地域内の放送局から順に登録されます。受 信できる放送局が16局以上ある場合のみ、優先視聴放 送局の登録を変更できます。

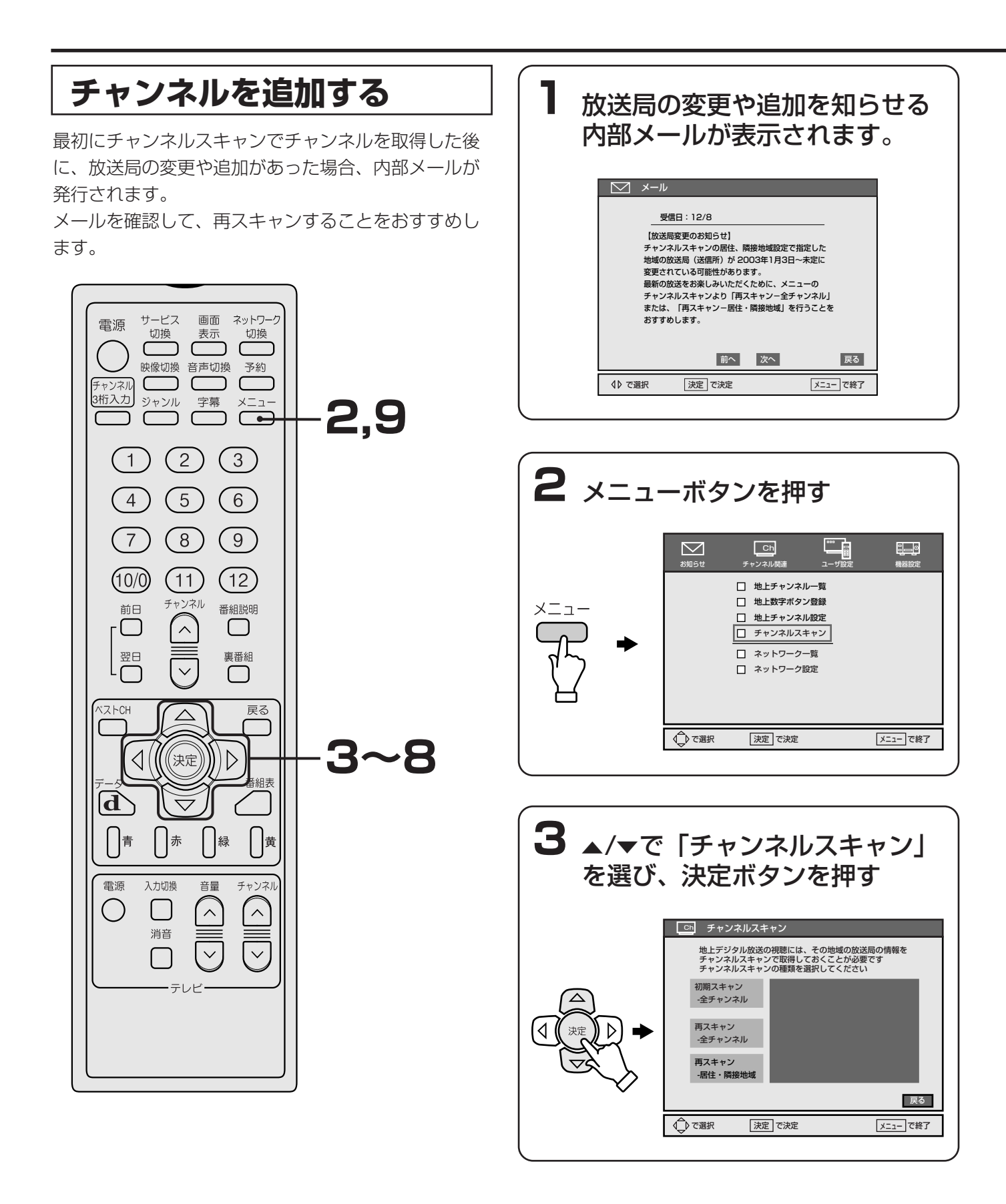

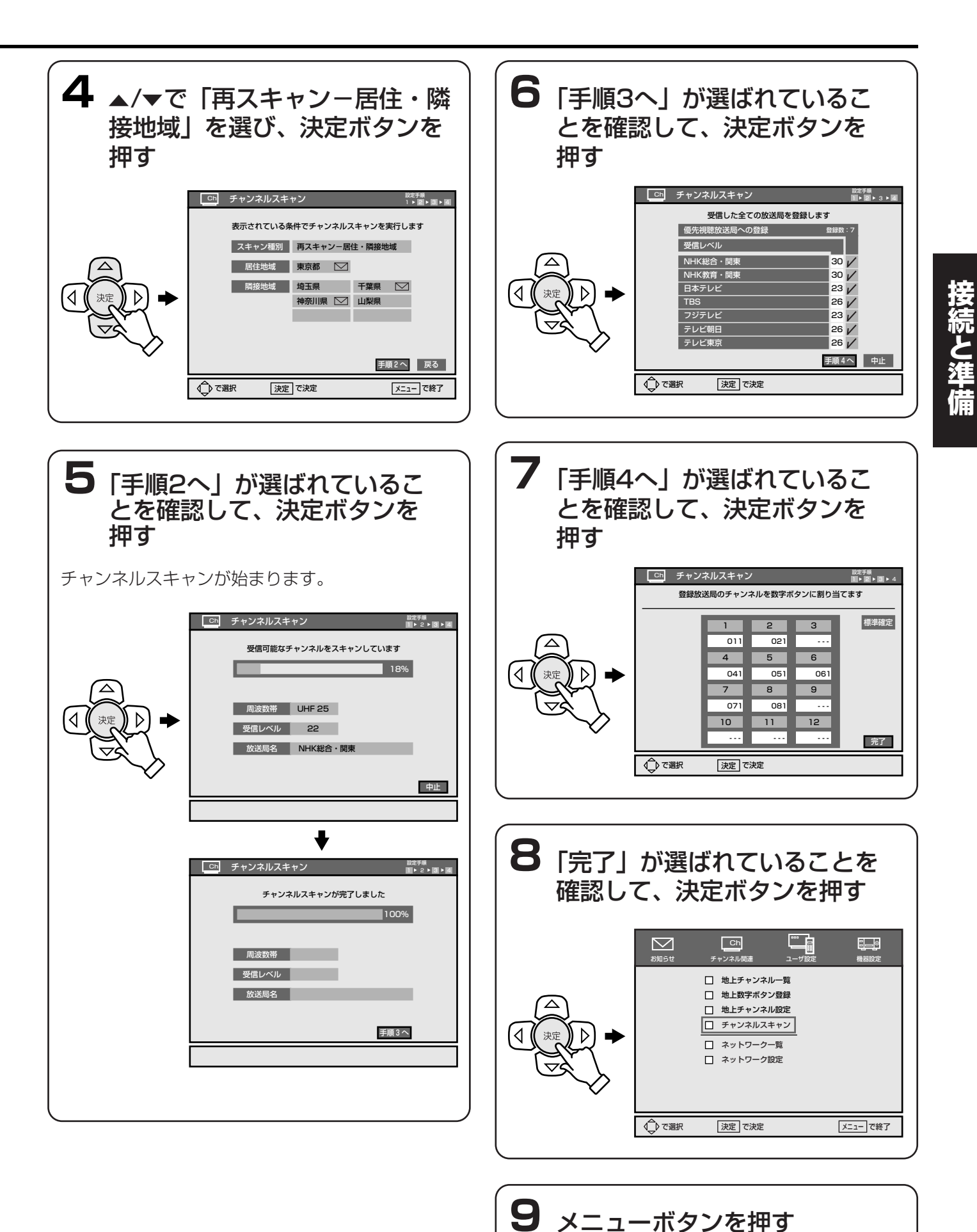

メニュー画面が消えます。

# 各局に視聴を申し込む

#### 加入申し込みが必要な有料BS放送局のカスタマーセ ンター(お問い合わせ先)一覧

下表のBS放送局は有料放送(NHKのBS受信料も含む) のため、視聴するには、各局へ加入申し込みをして契 約する必要があります。

加入申し込み方法はBS放送局により異なります。詳し くは、ご覧になりたいBS放送局のカスタマーセンター へお問い合わせください。

なお、無料放送でも登録が必要な場合があります。詳 しくは、ご覧になりたいBS放送局へお問い合わせくだ さい。

また、B-CAS用ユーザー登録はがきに必要事項を記入 して投函のうえ、B-CASカードを本機のICカード挿入 口に入れてご使用ください。(☞ 53ページ)

2003年10月現在の電話番号とホームページアドレス です。

| BS放送局                                                                                       | お問い合わせ電話番号/<br>ホームページアドレス                                                                                  |  |
|---------------------------------------------------------------------------------------------|----------------------------------------------------------------------------------------------------|--|
| NHK BS1<br>NHK BS2<br>NHK デジタル<br>ハイビジョン                                                    | 0120-151515<br>受付 9:00~22:00<br>http://www.nhk.or.jp/                                                      |  |
| WOWOW                                                                                       | 0120-480801<br>または<br>045-683-8080<br>受付 9:00~20:00<br>http://www.wowow.co.jp/                             |  |
| テレビ放送のみが、視聴申込が必要な有料放送です。<br>ラジオ放送(WOWOW wave:491、492ch)と<br>データ放送(WOWOW navi:791ch)は無料放送です。 |                                                                                                    |  |
| スター・チャンネルBS                                                                                 | 0570-010-110<br>(携帯電話などをお使いの方<br>は、045-339-1555)<br>受付 10:00~20:00<br>http://www.star-ch.co.jp/<br>pc/star |  |
| テレビ放送のみが、視聴申込が必要な有料放送です。<br>データ放送(800ch)は無料放送です。                                            |                                                                                                    |  |
| WORLD<br>INDEPENDENT<br>NETWORKS                                                            | 03-5768-9210<br>受付 10:00~17:00<br>(土、日、祝日は休み)<br>http://www.winj.jp/                                       |  |

#### ご注意

加入申し込みを行わずにNHK(BS1、BS2、デジタ ルハイビジョン)を受信すると、テレビ画面に連絡を お願いする案内が自動表示されることがあります。

# ネットワーク切換ボタンで選 ぶネットワークを設定する

リモコンのネットワーク切換ボタンで選べる放送を前 もって設定することができます。

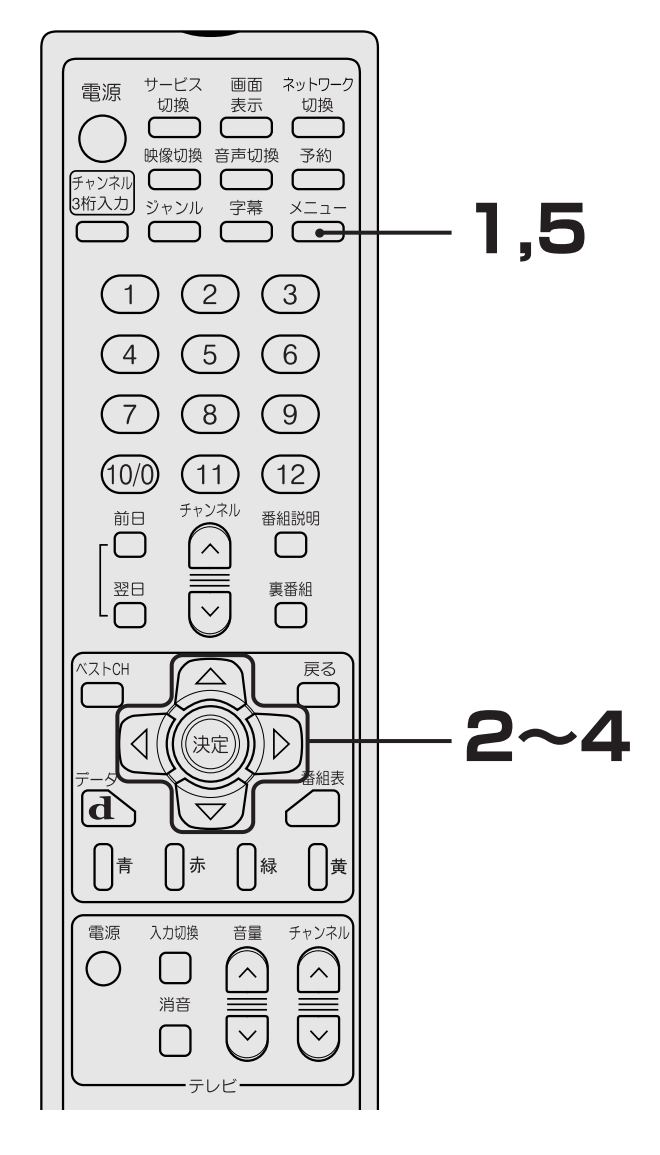

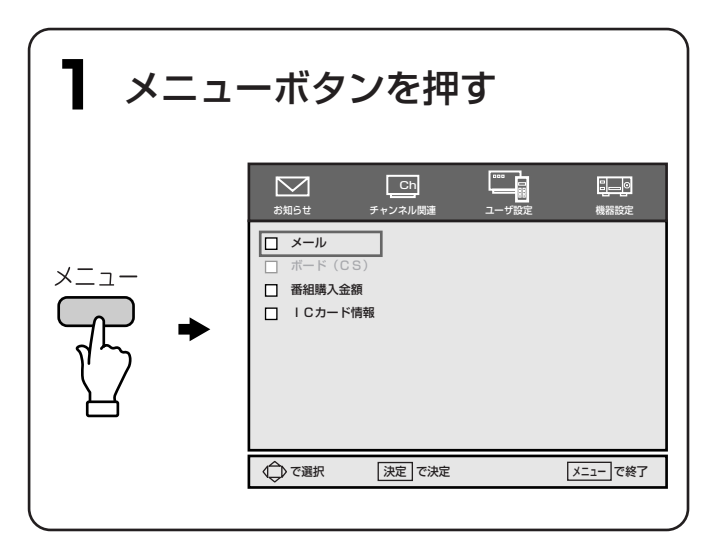

| <b>2 -⁄≻</b> ऌ                                        | 「チャンネル関連」を選ぶ                                                                                                    |  |
|-------------------------------------------------------|----------------------------------------------------------------------------------------------------|--|
|                                                       | 大田子     上日     上日     日       秋田子     チャンネル母鹿     ユーザ設定     単品設定       二     地上子ヤンネル母鹿       二     地上野ケンネル母鹿       二     サンネル設定       二     チャンネル以及キャン       二     ネットワーク一覧       二     ネットワーク取定 |  |
|                                                       |                                                                                                    |  |
| 3 ▲/▼で<br>選び、注                                        | 「ネットワーク設定」を<br>決定ボタンを押す                                                                                                    |  |
|                                                       | □50 ネットワーク設定                                                                                                    |  |
|                                                       | リモコンの「ネットワーク切換」ボタンで<br>切換対象とするネットワークを設定します                                                                                                    |  |
|                                                       | 地上 地上 Digital<br>BS BS Digital<br>CS1 PLAT-ONE<br>CS2 SKY PerfectTV / 2                                                                                                    |  |
|                                                       | ◆ でネットワーク選択 決定 で決定     メニュー で終了                                                                                                    |  |
|                                                       | )                                                                                                    |  |
| <b>4</b> ▲/▼でネットワークを選び、決<br>定ボタンを押す<br>□ に ✓ が表示されます。 |                                                                                                    |  |
|                                                       | 「「 ネットワーク設定                                                                                                    |  |
|                                                       | リモコンの「ネットワーク切換」ボタンで<br>切換対象とするネットワークを設定します<br>地上 地上 Digital<br>BS BS Digital<br>CS1 PLAT-ONE<br>CS2 SKY PerfectTV!2<br>ズ                                                                         |  |
|                                                       |                                                                                                    |  |
|                                                       |                                                                                                    |  |
| _                                                     |                                                                                                    |  |

# 5 メニューボタンを押す

メニュー画面が消えます。

# B-CASカードを入れて登録 する

B-CAS\*カードはお客様と放送局をつなぐカードで、 個々のお客様独自の番号などが記録されています。 デジタル放送では、このカードを利用して、CAS(限 定受信システム)が採用されています。

ご登録いただくと、各種サービスが利用できるように なります。

B-CASカードを本機に入れた後、必ずユーザー登録 はがきを記入し、投函してください。

\* B-CASは㈱ビーエス・コンディショナルアクセス システムズの略称です。

#### ご注意

ユーザー登録しないと、PPV番組(ご2068ページ) が視聴できなかったり、データ放送の双方向サービ スが受けれないことがあります。また、連絡先不明 のため、カードの交換や更改などのサービスが受け られません。

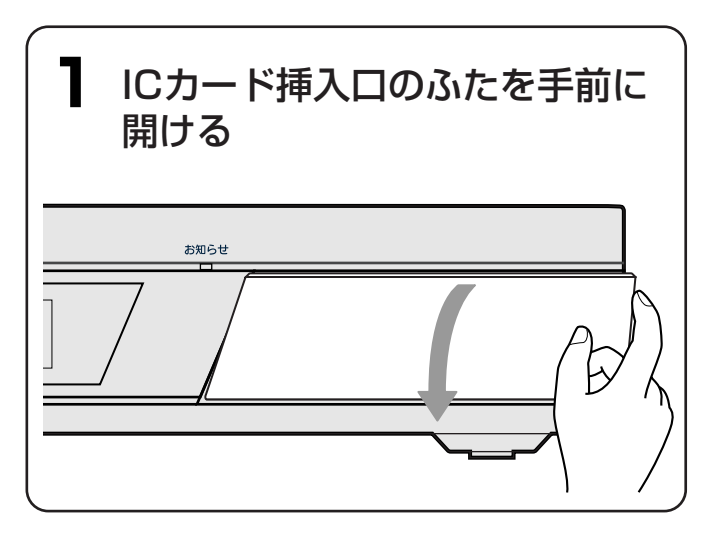

接続と準備

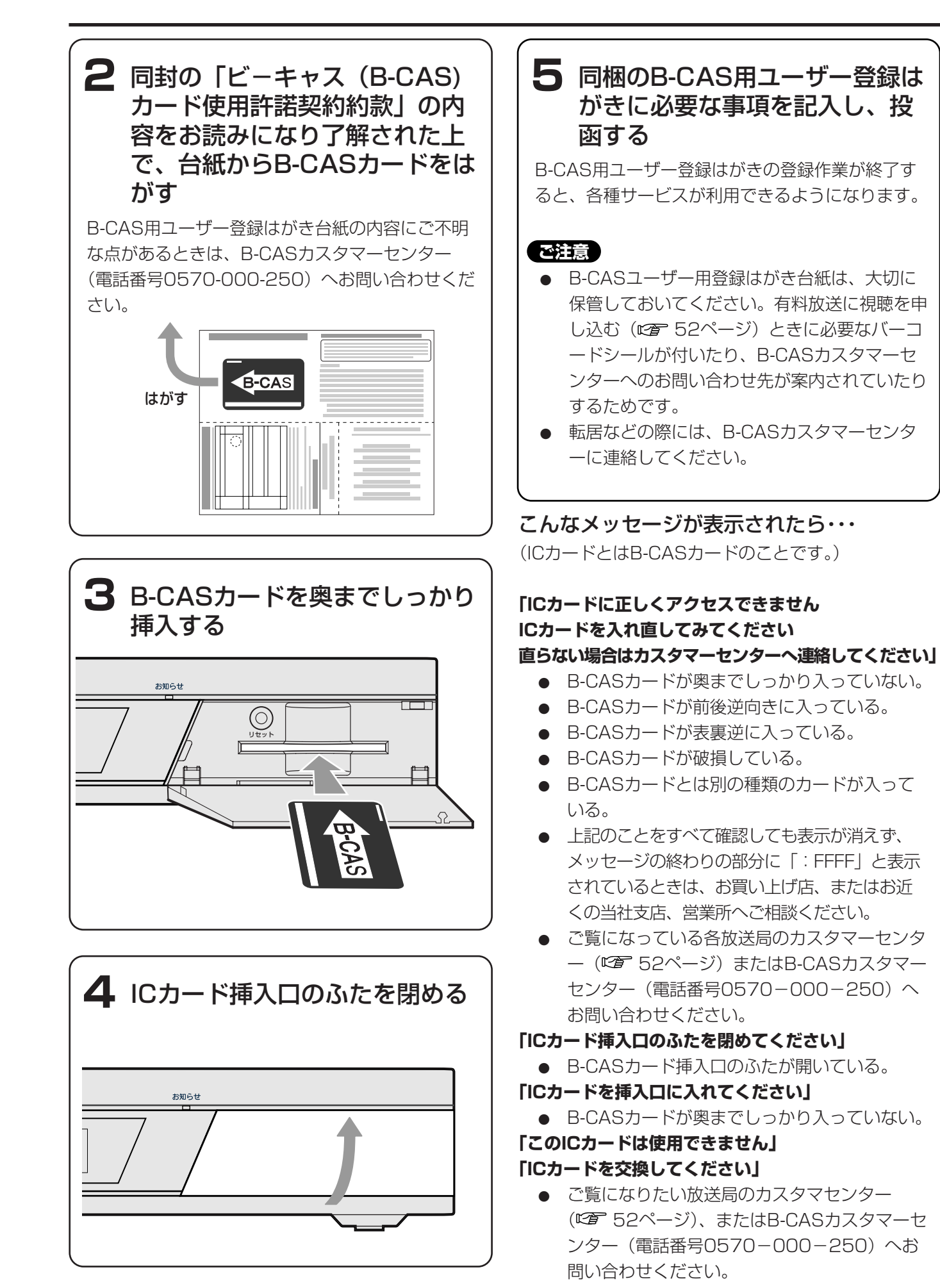

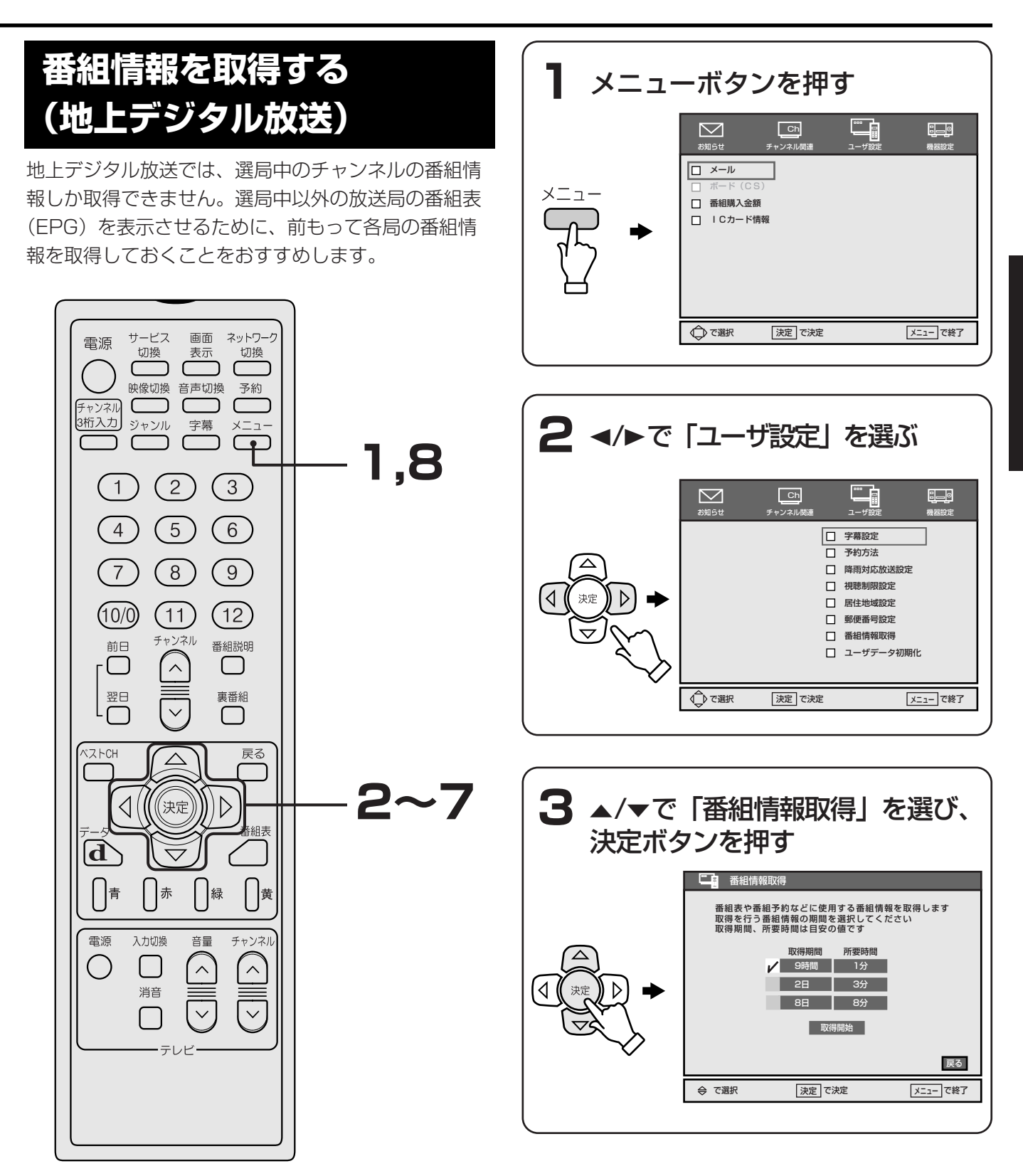

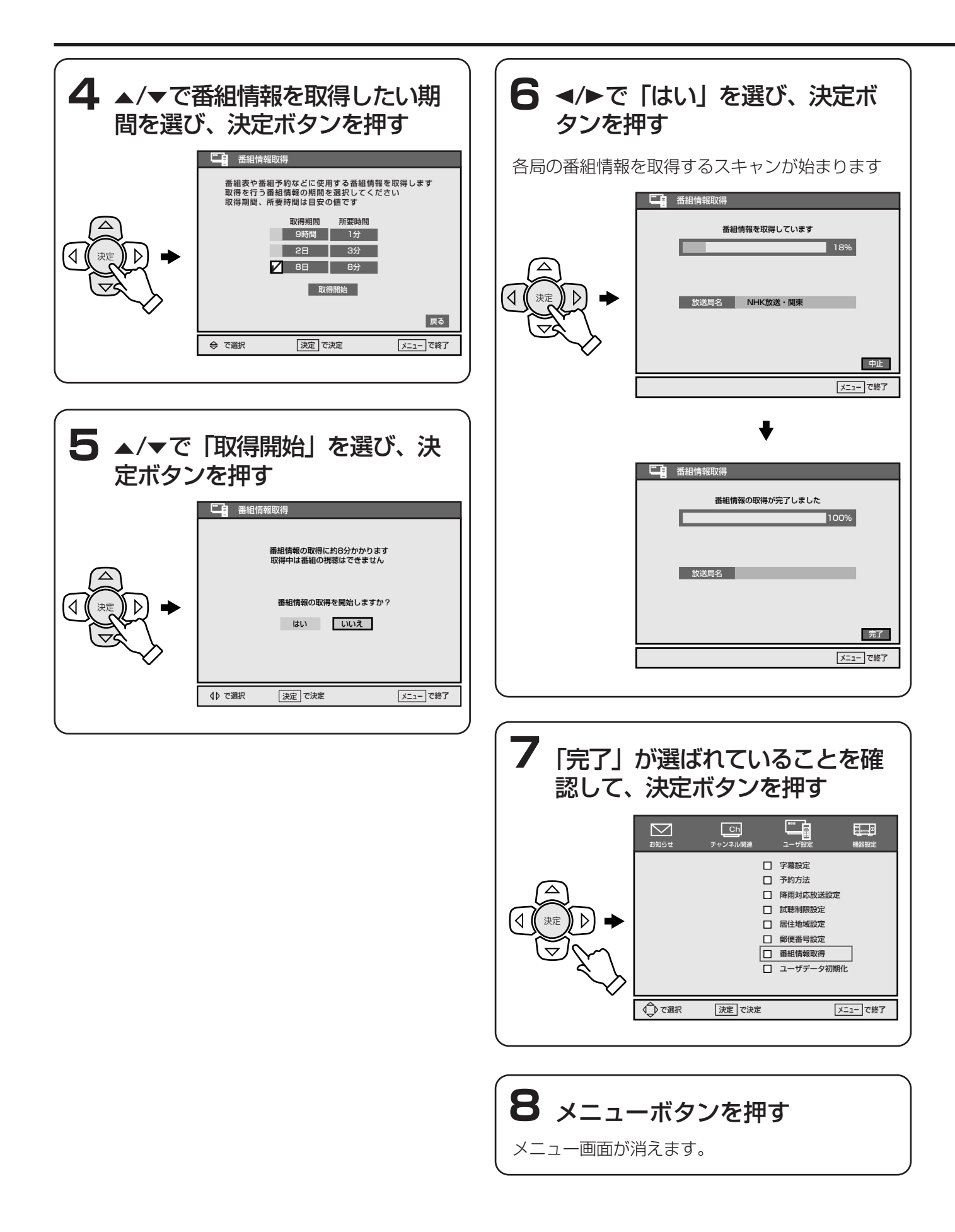

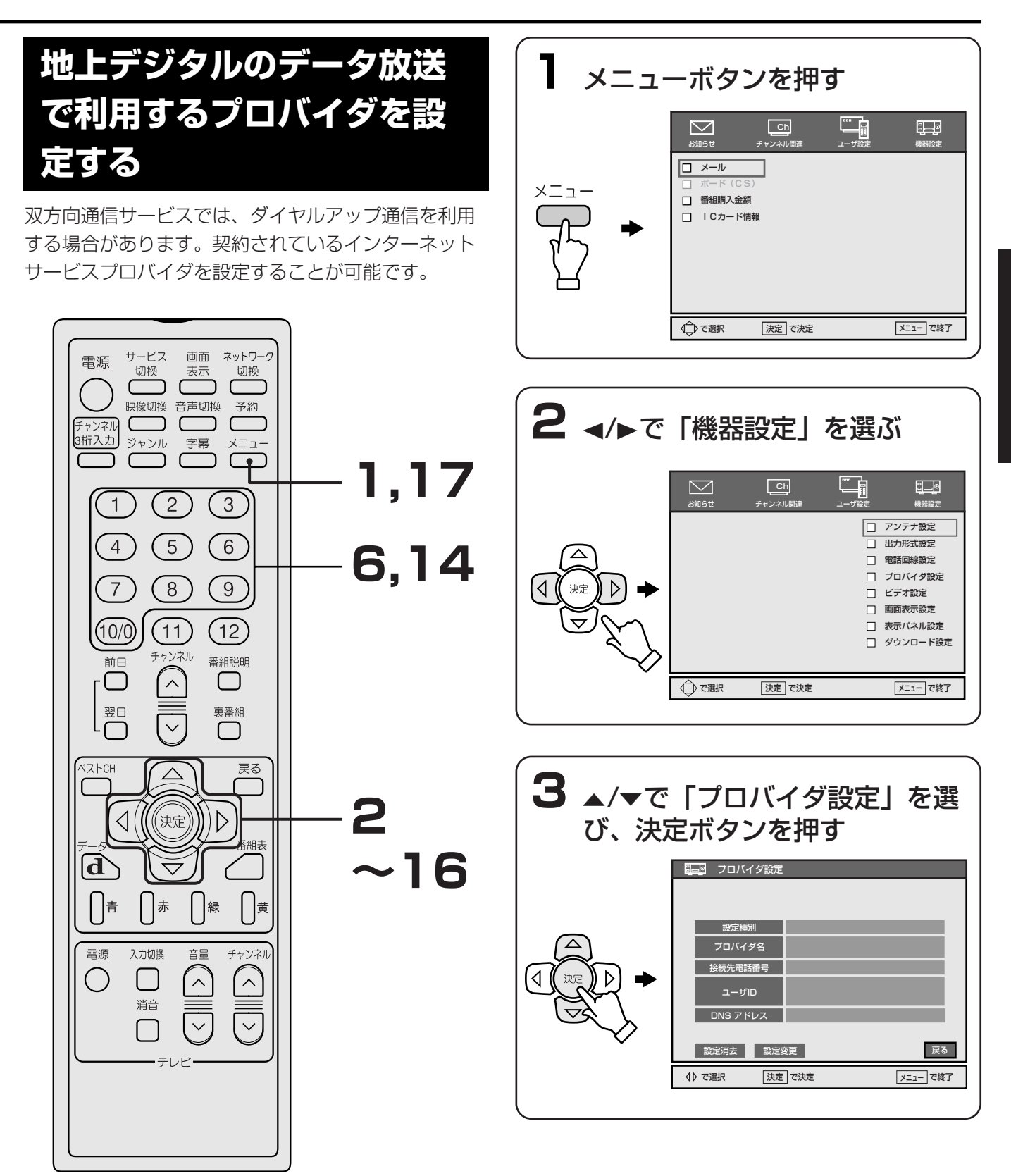

※ダイヤルアップ設定が放送局により上書をされるこ とがあります。

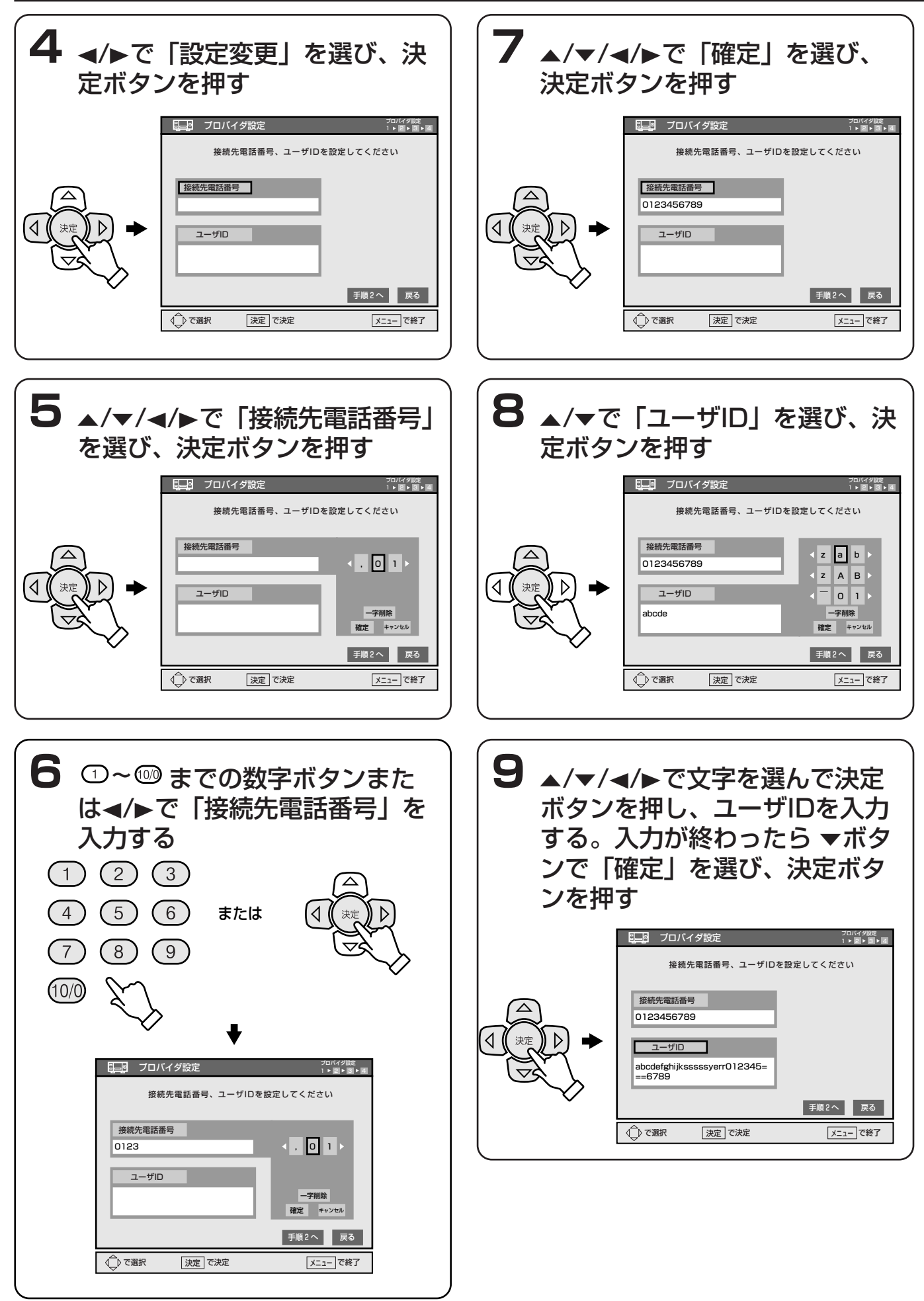

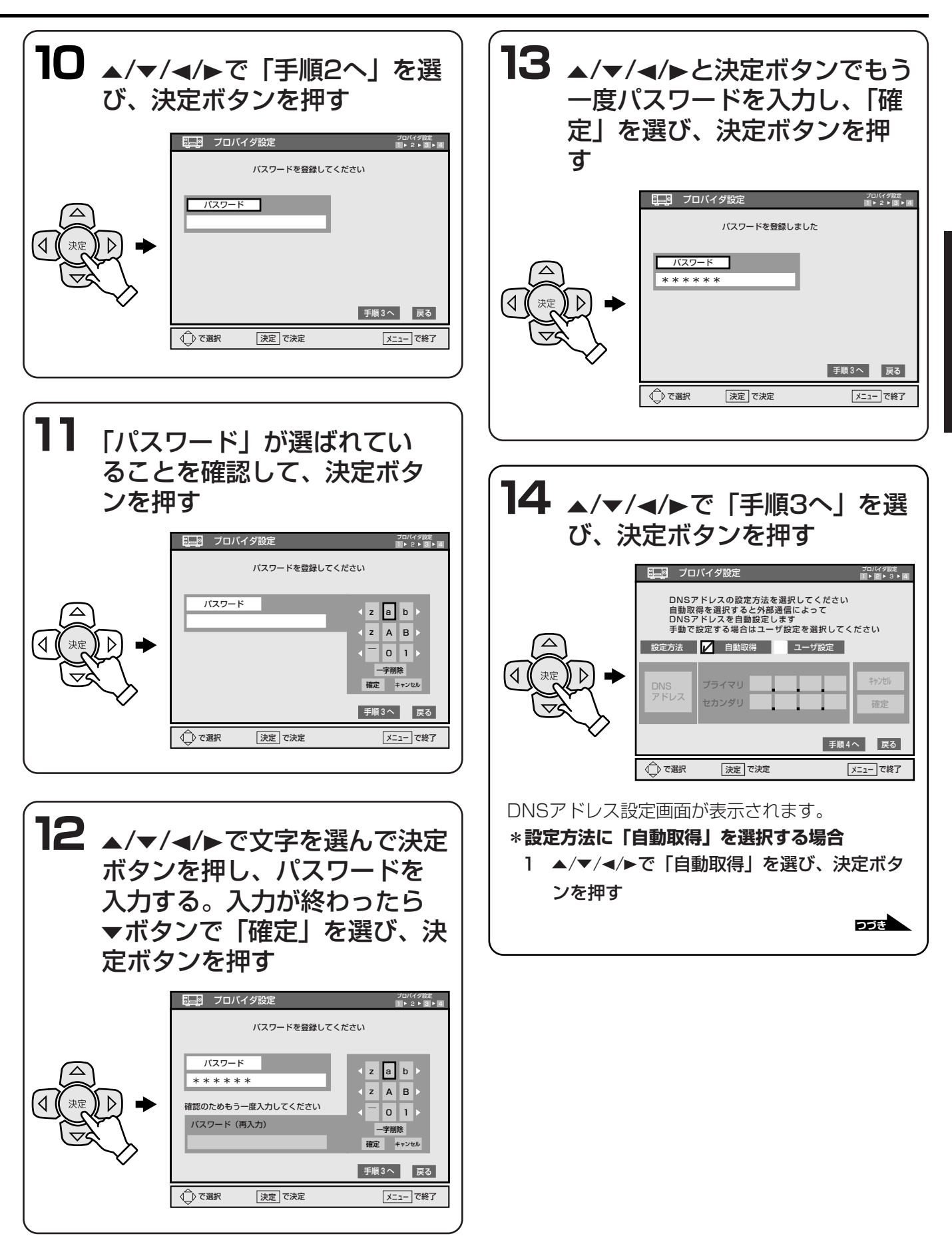

シ準備

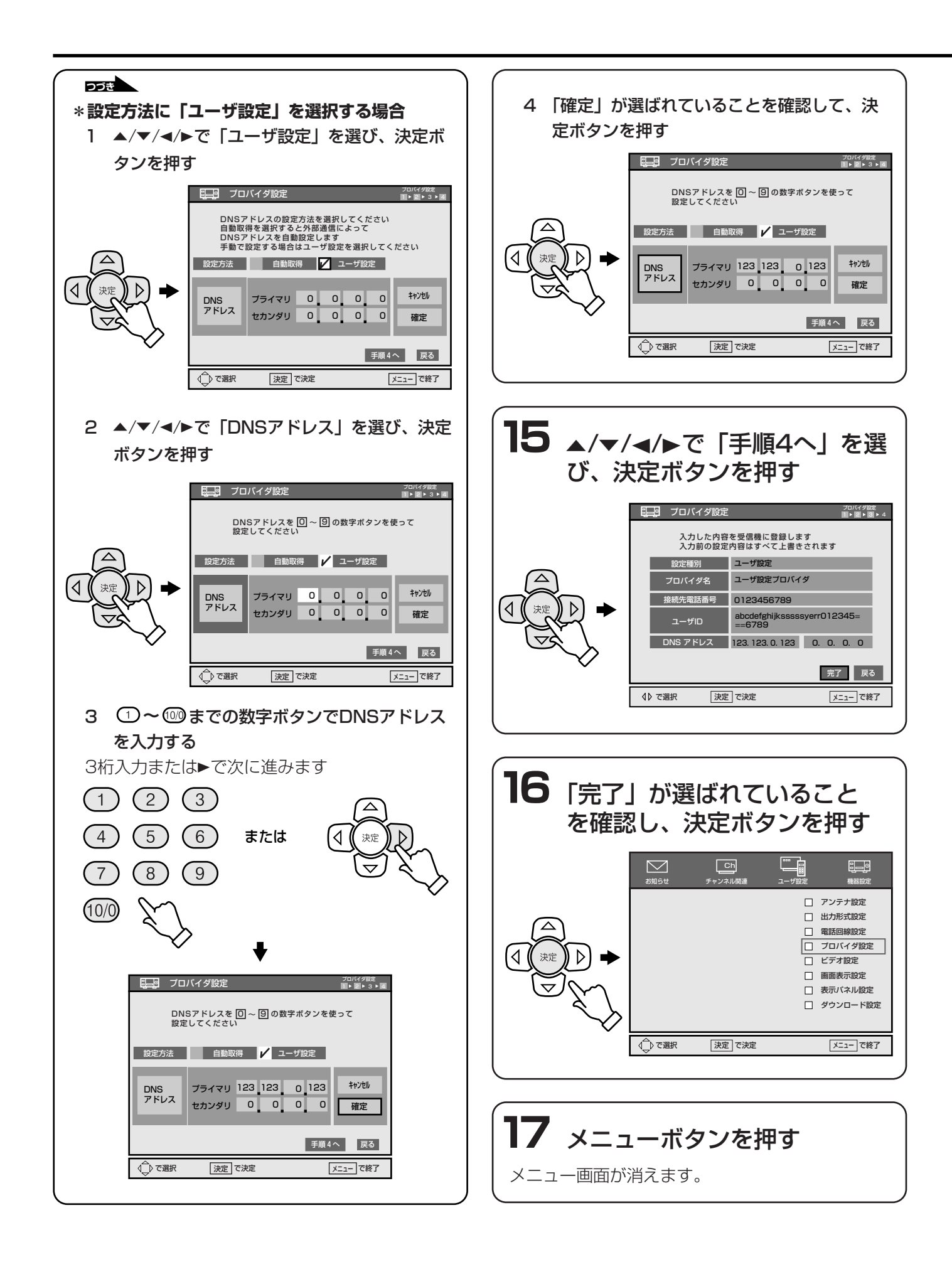

# テレビを見る

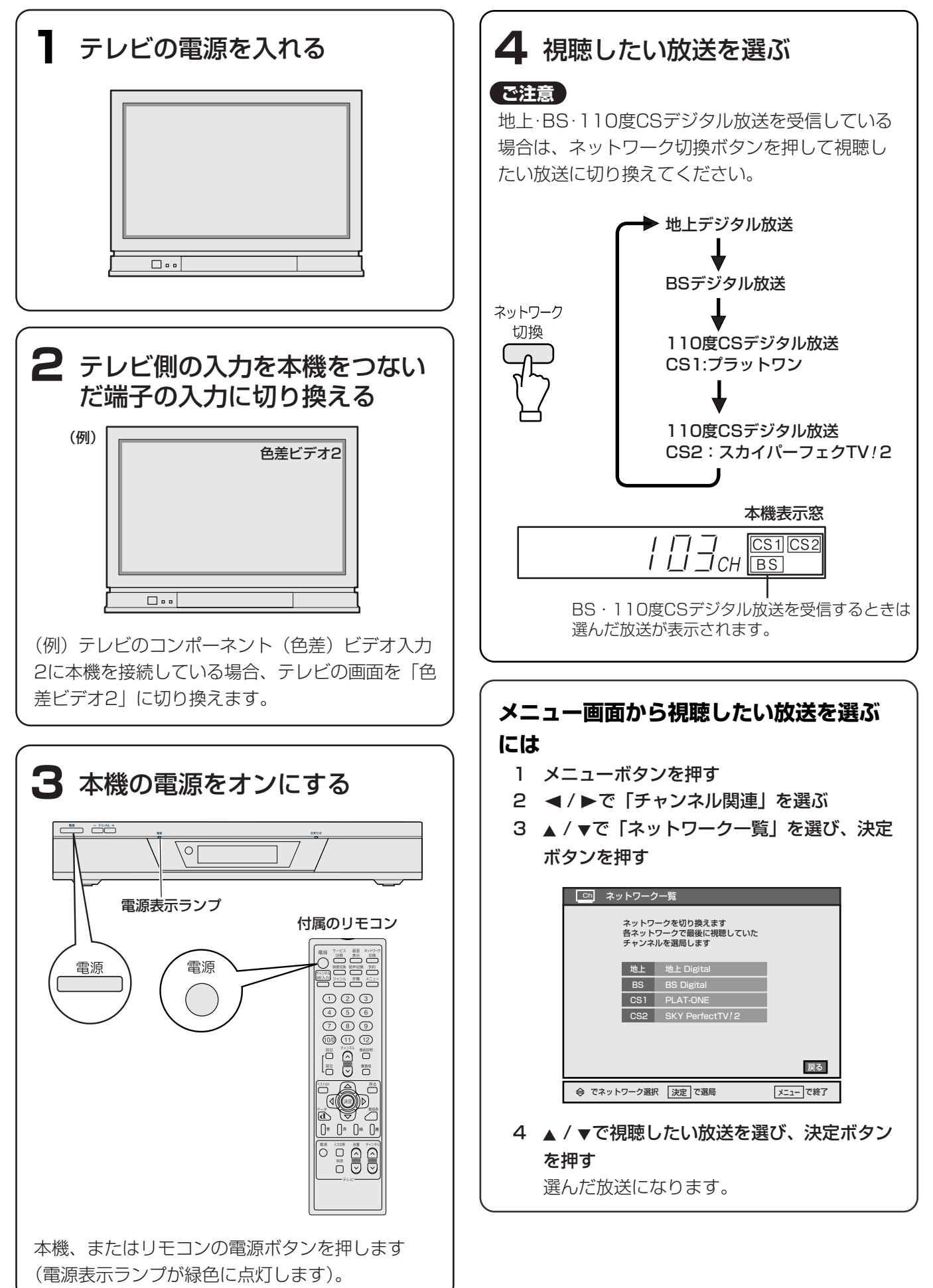

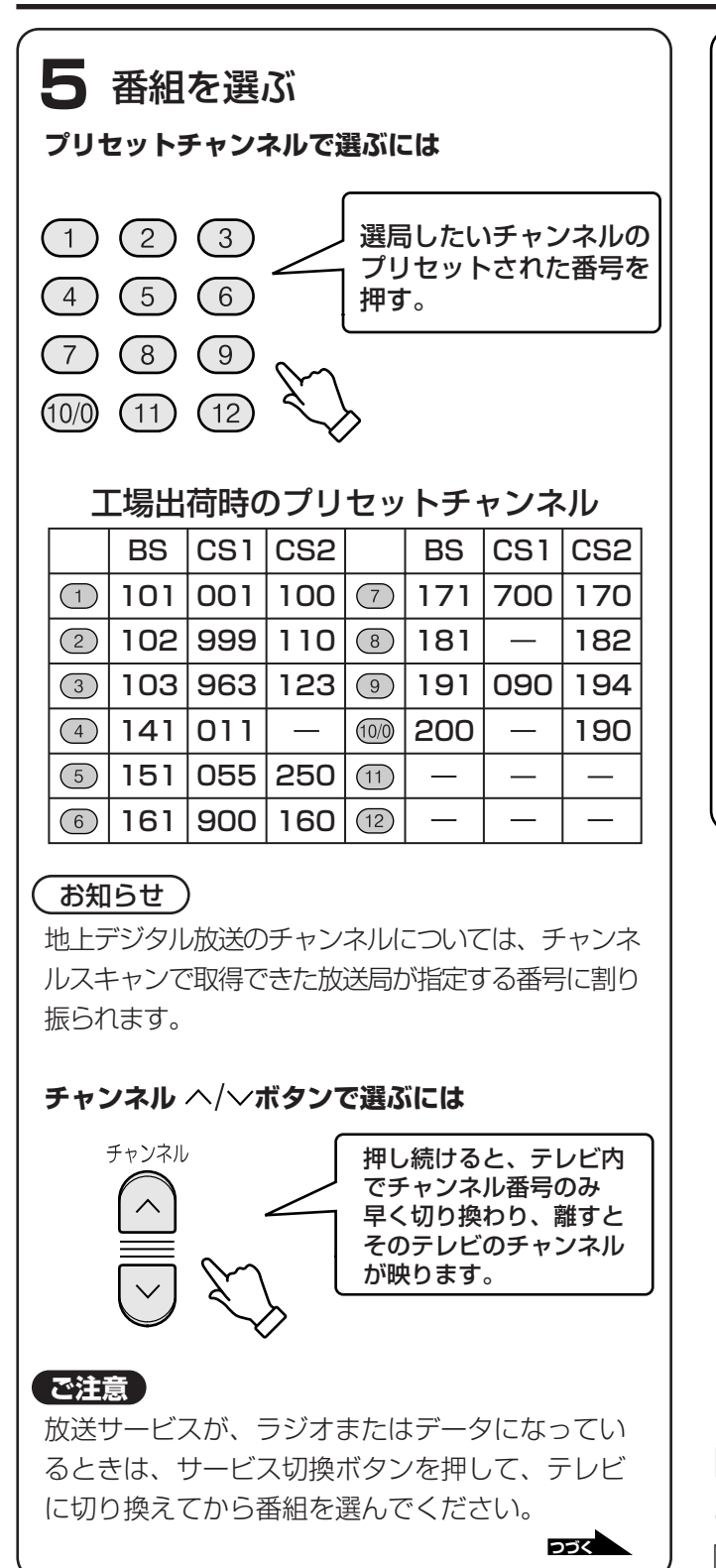

#### つづき

#### 3桁のチャンネル番号で直接選ぶには

- 1 チャンネル3桁入力ボタンを押す。
- 2 ① ~ ⑩ までの数字ボタンで、3桁のチャン ネル番号を百の位から順に押す。
- 例) 202chを選ぶとき(枝番号がある場合)

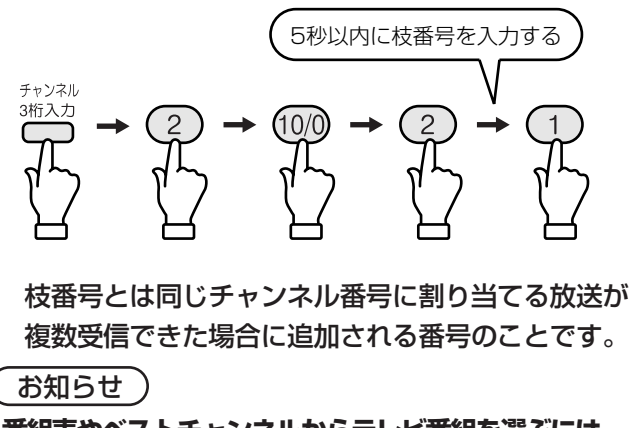

番組表やベストチャンネルからテレビ番組を選ぶには 「番組やチャンネルのいろいろな選び方」(☞ 100ページ)をご覧ください。

お知らせ

- テレビを見ているとき、画面上に臨時ニュース などの文字スーパーが表示されることがありま す。文字スーパーは、終了するまで消すことは できません。
- 数字ボタンを押して選局できるチャンネルは、 お好みで変更できます。(「①~12 ボタンに 好みのチャンネルを登録する」(15ペー ジ)
- チャンネルヘ/~ボタンを押して選局できるチャンネルは、お好みで変更できます。(「チャンネルヘ/~ボタンや番組表で選べるチャンネルを設定する」(です116ページ)

## 「降雨対応放送に切り換わりました」

#### と表示されたら・・・

降雨対応放送を受信しています。 お買い上げ時は、降雨時に受信状態が悪くなると、降 雨対応放送に自動的に切り換わるように設定されてい ます。(対応していない番組もあります) 降雨対応放送は、画質や音質が通常の放送に比べ低下 します。

#### ご注意

降雨時「悪天候やアンテナ設置に問題がある場合も あります」と表示されて、映像や音声が出なくなる 場合は、受信中の放送が降雨対応でないためか、降 雨対応放送で対応できない気象状況となっているた めです。

#### (お知らせ )

- お買い上げ時は、天候回復後、自動的に通常の 放送に戻るように設定されています。
- メニューボタンを押し、「ユーザ設定」メニュ ーの「降雨対応放送設定」で、「自動切換しな い」にすると、降雨対応放送に切り換わりません。

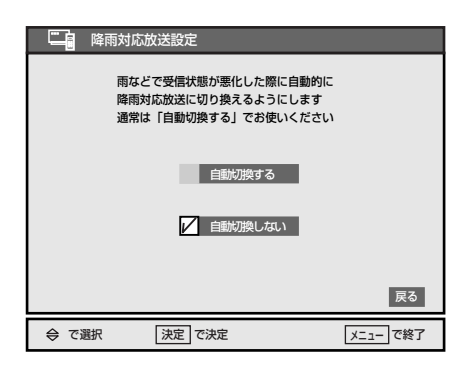

# マルチチャンネル放送

標準テレビ信号 SD の多チャンネル放送を利用したマ ルチチャンネル放送が行われています。 マルチチャンネル放送には2つのタイプがあります。

- マルチチャンネル放送:タイプ1
   同じ放送局の複数のチャンネルで、それぞれ違う番組を放送します。
   例:テニス、ニュース、コンサートを、同じ放送局の別のチャンネルで、同じ時間帯に放送する。
- マルチチャンネル放送:タイプ2(臨時放送)
   同じ放送局の別のチャンネルで、臨時放送を行います。

例:プロ野球中継で、放送時間内に試合が終わ らないときに、同じ放送局の別のチャンネルで 引き続き試合終了まで放送し、元のチャンネル では予定どおりに、その後の連続ドラマを放送 する。

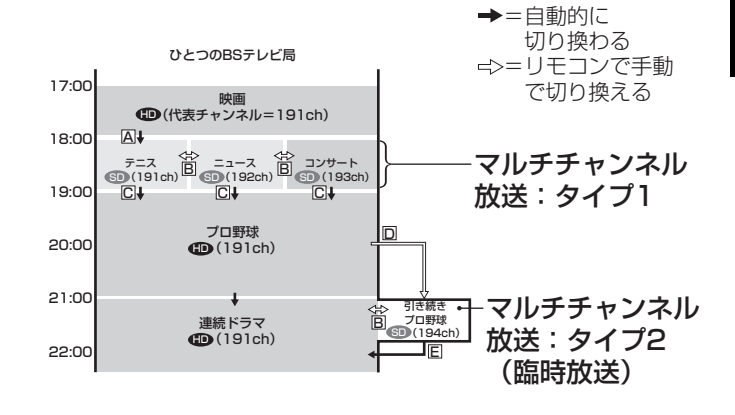

- マルチチャンネル放送(タイプ1)開始
   ・・・代表チャンネルへ自動的に移行します。
- **B** マルチチャンネル放送中の選局
  - ・・チャンネル3桁入力ボタンと数字ボタン
     で、3桁のチャンネル番号を入力して切り換えます。
- □ マルチチャンネル放送(タイプ1)終了
  - ・・・18:00から192chや193chを見ていた ときは、代表チャンネルの191chに切 り換わらないまま、見ていたチャンネル で引き続き、その番組(プロ野球や連続 ドラマ)をご覧いただけます。

#### □ 臨時放送開始

・・・中継延長になり、● から ● に変わり、 引き続き放送します。ご覧になるときは、 チャンネル3桁入カボタンと数字ボタン で、3桁の新しいチャンネル番号(前述の 例では194ch)を入力して切り換えます。

**E** 臨時放送終了

・・・代表チャンネルへ自動的に移行します。

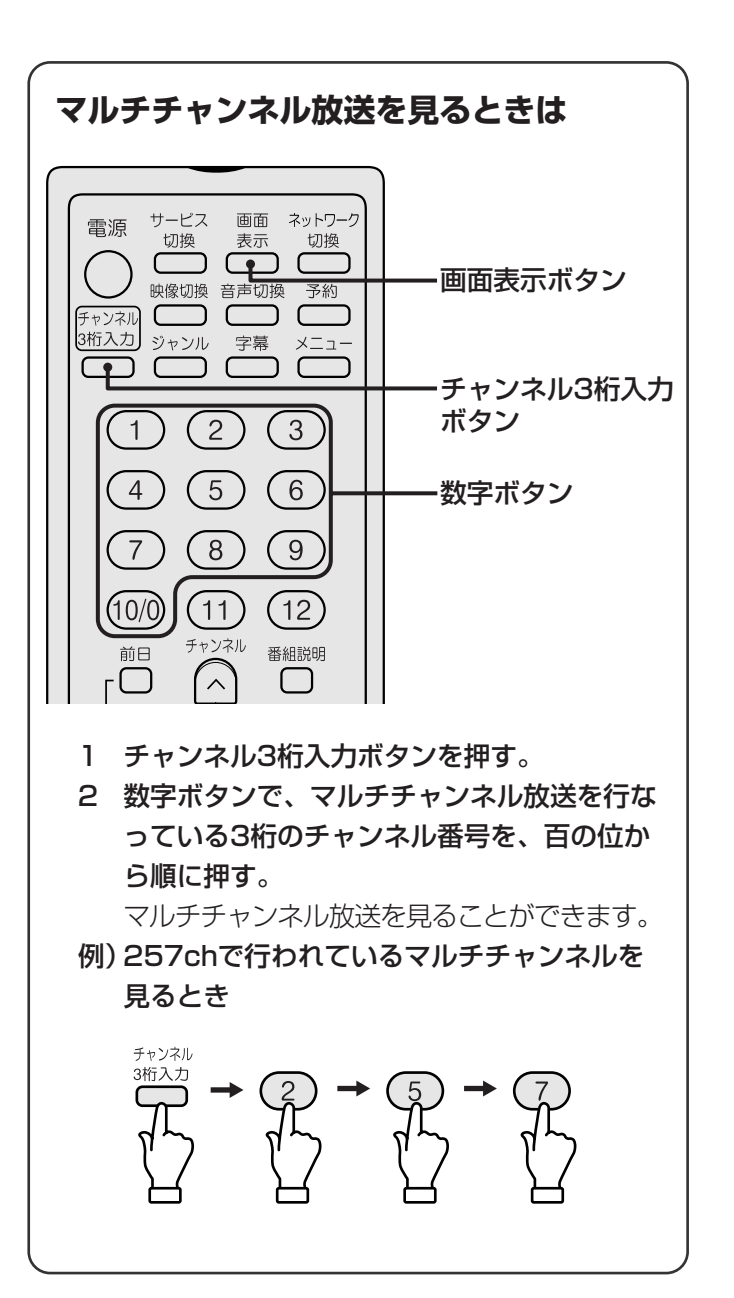

# 緊急放送

標準テレビ信号 (1)の多チャンネル放送を利用した緊急放送が行われています。 緊急放送には、地震などの災害時に放送される緊急ニ ュース番組などがあります。

#### 緊急放送が始まると・・・

放送局から緊急放送のお知らせが表示され、緊急放送 を行なっているチャンネル番号が表示されます。

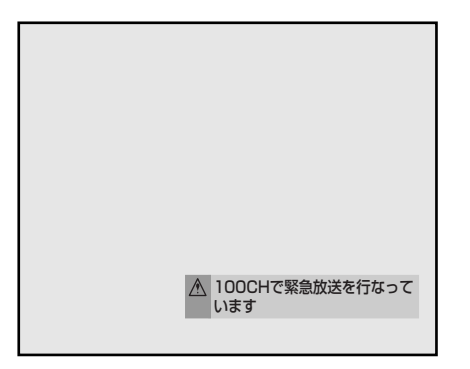

#### お知らせ

緊急放送のお知らせは、約30秒間表示されます。

#### 緊急放送を見るときは

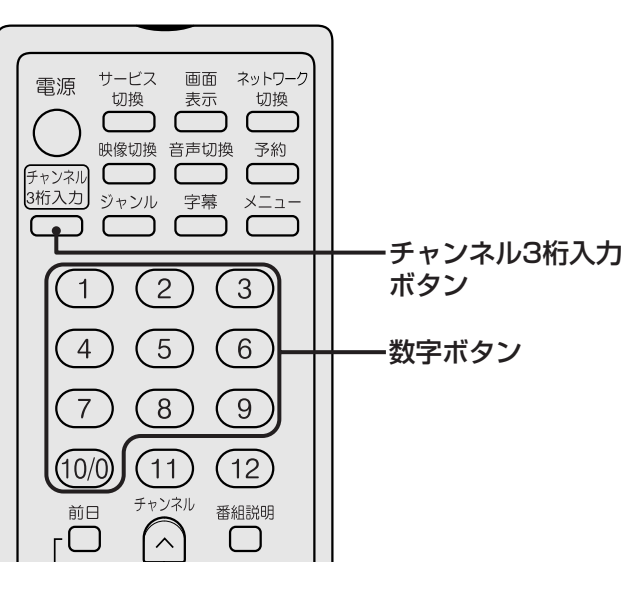

- 1 チャンネル3桁入力ボタンを押す。
- 2 数字ボタンで、緊急放送を行なっている3桁 のチャンネル番号を百の位から順に押す。 緊急放送を見ることができます。
- 例)100chで行われている緊急放送を見るとき

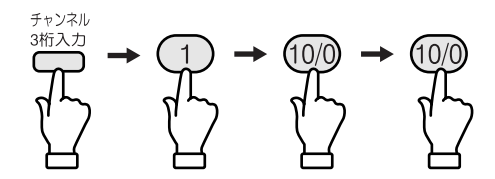

#### ご注意

チャンネルヘ/~ボタンでは、緊急放送のチャンネルは選べません。

# 番組説明を見る

視聴中の番組の出演者やあらすじ、各種情報などの番 組内容を見ることができます。 また、番組表ボタンで表示される番組一覧から、放送開 始前の番組を選ぶと、番組説明を見ることができます。

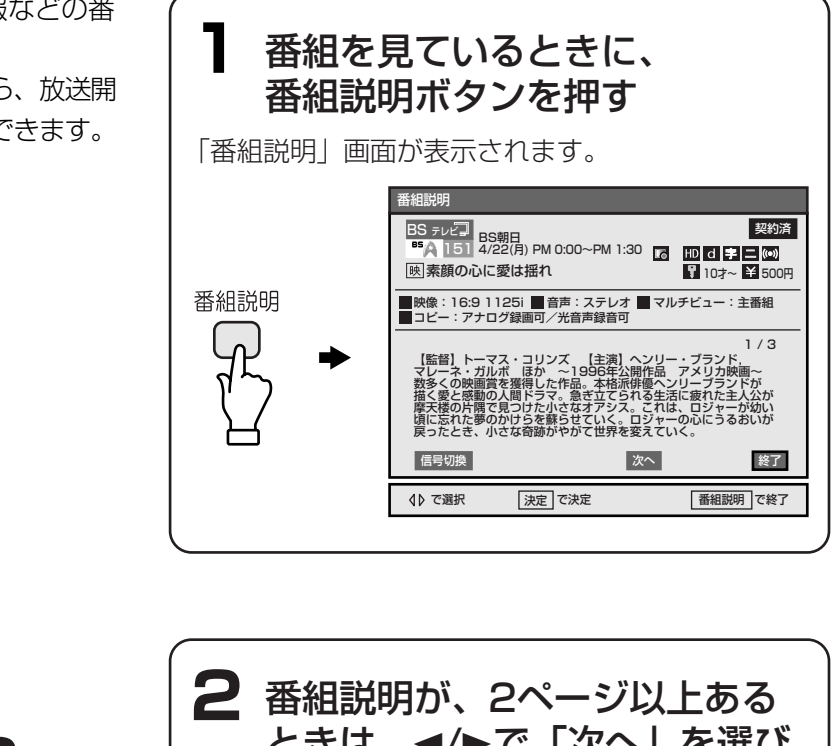

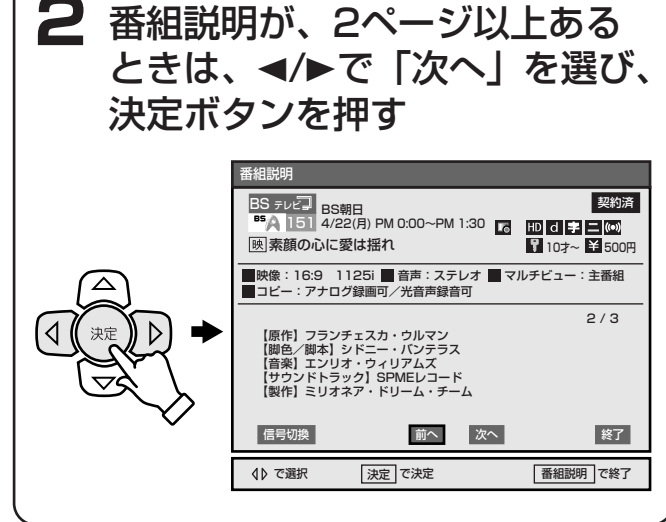

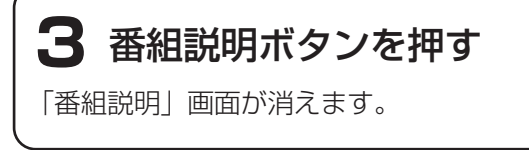

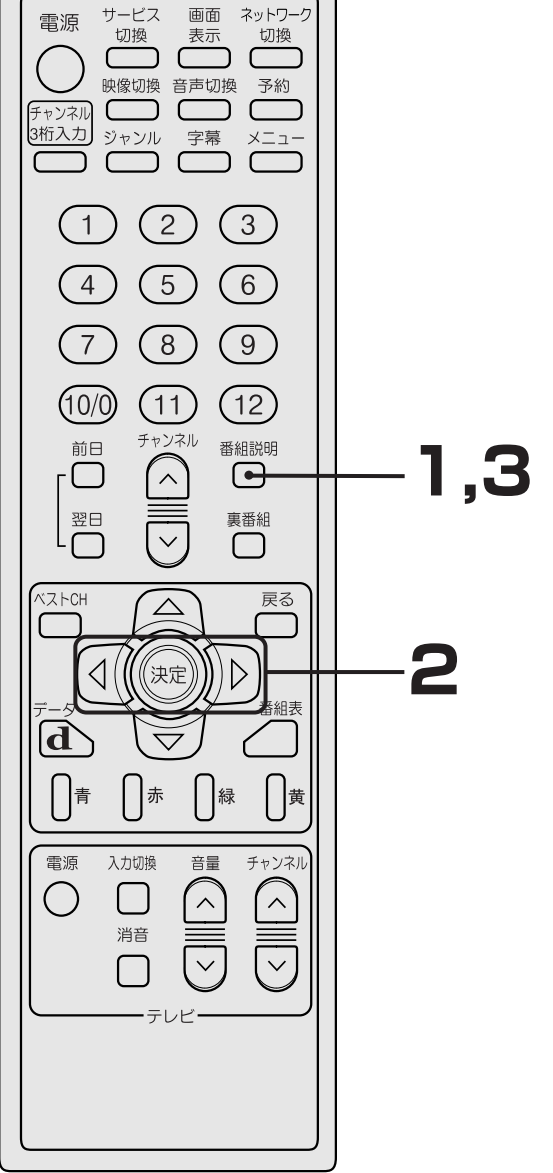

## 「番組説明」画面について

下記の番組はフィクションであり、実際の放送局での 放送内容や、実際の人物、地名などとは関係ありません。

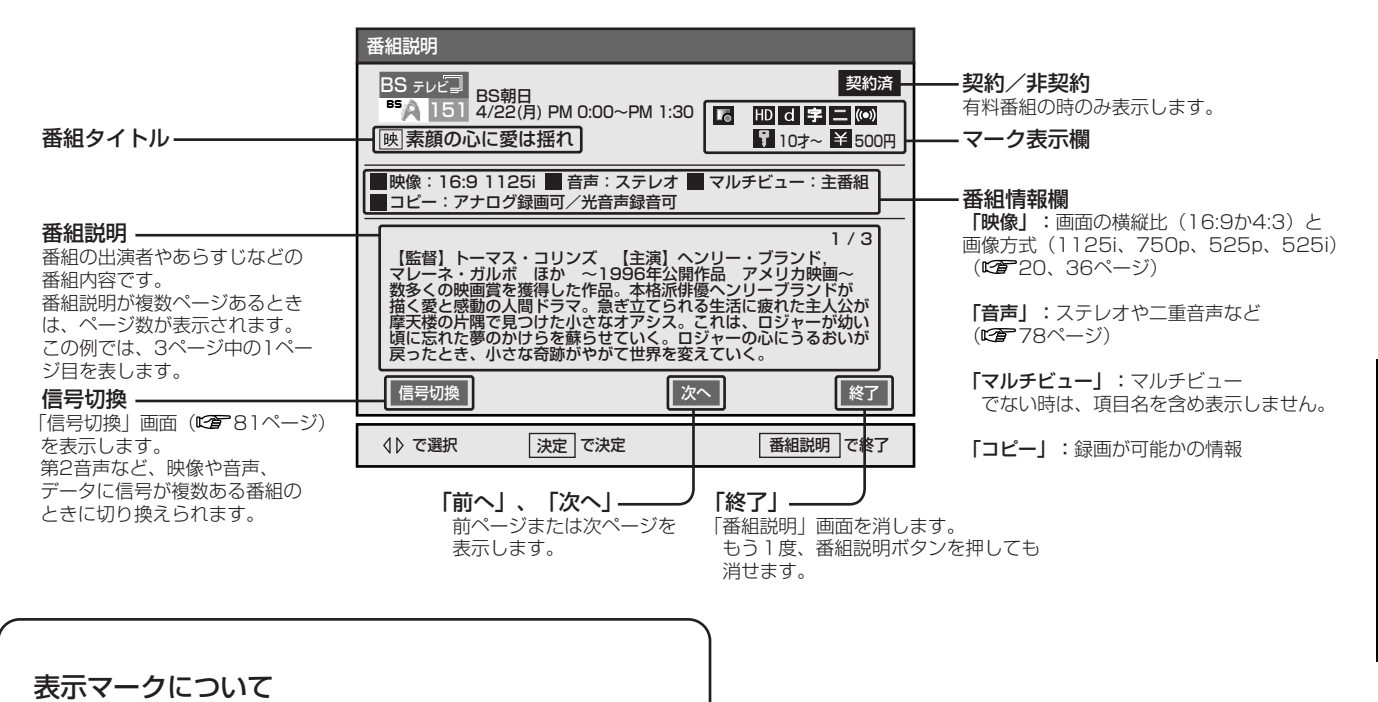

- 字: 字幕のある放送 (113ページ)
- d: テレビやラジオと連動しているデータ放送
   (☞ 76ページ)
- ₩: マルチビュー放送 (☞ 80ページ)
- Ⅲ: デジタルハイビジョン信号(四)20ページ)
- SD: 標準テレビ信号 (CC 20ページ)
- 冒: 視聴年齢制限付き番組(☞118ページ)
- ドペイ・パー・ビュー(PPV)など有料番組 (です68ページ)
- G: 録画予約した番組(2786ページ)
- ■: 視聴予約した番組(2792ページ)
- 三:二重音声放送(102778ページ)
- 💿 : サラウンド放送 (1277-79ページ)

#### (お知らせ)

₩ 、 HD または SD は同じ場所に表示されるため、 いずれか1つが表示されます。

# ペイ・パー・ビュー (PPV)を見る

ペイ・パー・ビュー (PPV: PAY PER VIEW)とは、 「見るたびに支払う」の意味で、番組単位で随時、視聴 購入します。また、一日ずつ契約できるペイ・パー・ デイ (PPD) もあります。

ペイ・パー・ビュー(PPV)には、購入前に内容を確 認(プレビュー:事前視聴)できる番組もあります。

#### お知らせ

#### プレビューについて

- PPV番組により見られる回数、時間が異なり ます。プレビューが終了しても、購入操作は引 き続き行えます。
- プレビューを見た後、購入をやめるときは、チャンネルを変えてください。

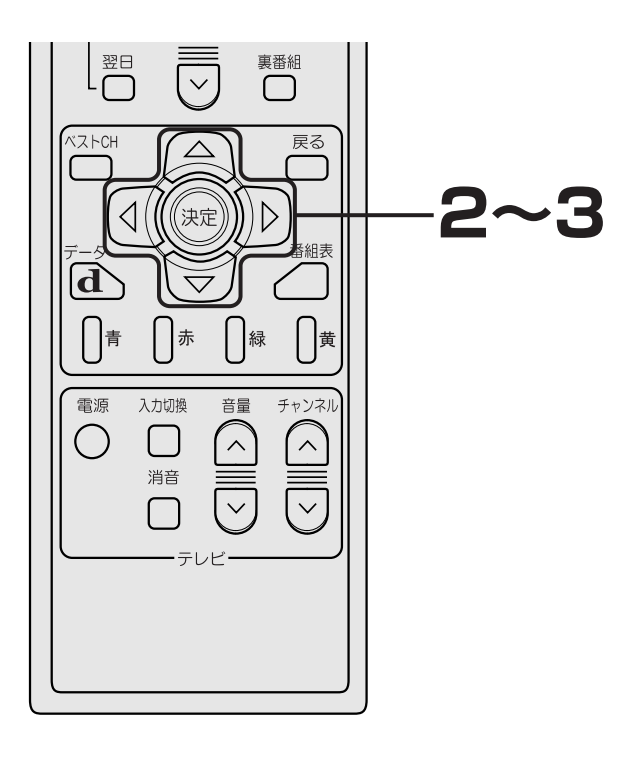

#### PPV番組を見る前に

- 必ず電話回線をつないでください。
   (ご 28ページ)
- また、B-CAS用ユーザー登録はがきに必要事 項を記入して投函のうえ、B-CASカードを本 機のICカード挿入口に入れてご使用ください。 (です 53ページ)
- 加入申し込みが別途必要になる放送局もあります。(です 52ページ)

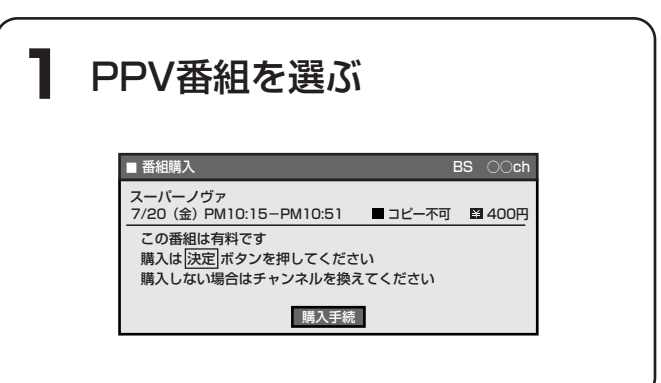

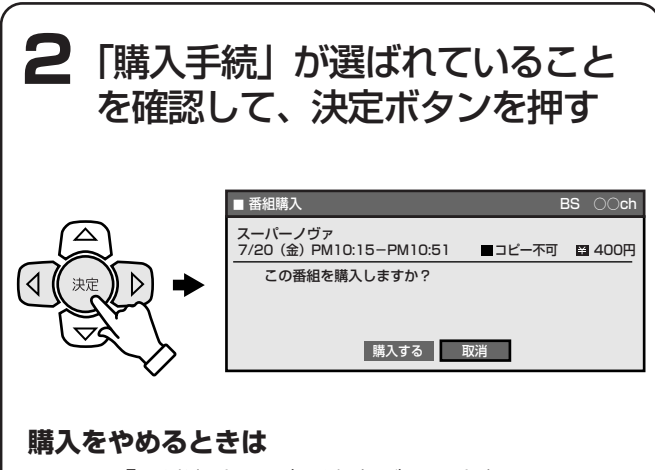

</▶で「取消」を選び、決定ボタンを押します。

3 購入手続きを行う

#### 購入するときは

</▶で「購入する」を選び、決定ボタンを押す。</li>購入したPPV番組が映ります。

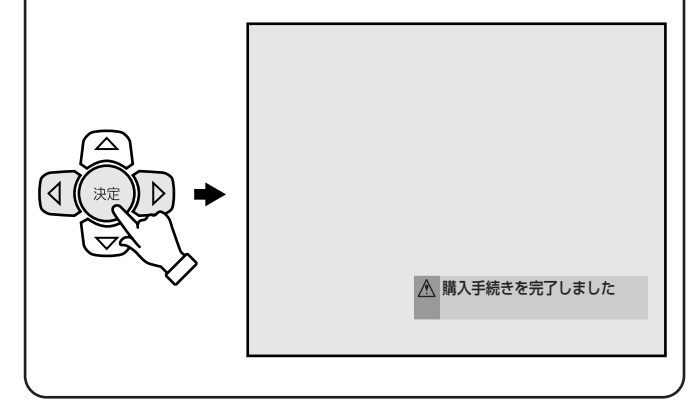

#### (お知らせ)

購入操作の途中で他のチャンネルを選ぶと、購入は 中止されます。この場合は、手順1から操作し直し てください。

# 基本の使い方

#### メッセージが表示されたら・・・

#### ●「この番組は録画できません」

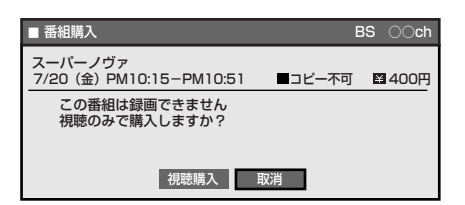

#### 購入するときは

</▶ で「視聴購入」を選び、決定ボタンを押す。

#### 購入をやめるときは

◀/▶ で「取消」を選び、決定ボタンを押す。

#### ●「視聴のみの料金は○○円です 録画も行う場合は 更に△△円追加になります」

録画有料番組となります。

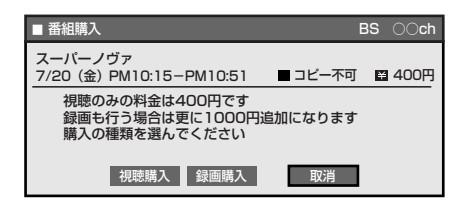

#### 見るだけのときは

</▶ で「視聴購入」を選び、決定ボタンを押す。

#### 録画するときは

◀/▶ で「録画購入」を選び、決定ボタンを押す。
録画防止信号が解除され、本機のS2映像/映像/音声出 力端子につないだビデオで録画できるようになります。

#### 購入をやめるときは

</▶ で「取消」を選び、決定ボタンを押す。

#### ●「ICカードの記録が満杯のため購入できません 電話線を接続し カードを入れ直すと購入できるよ うになります」

購入額が、カードの上限金額を越えています。 また、番組の購入可能件数を越えたときにも、この表 示が出ます。 電話回線を接続し直し、カードを入れ直してください。

#### ●「購入時間が過ぎているため購入できません」

番組によっては、購入可能時間が決まっているため、 購入できない場合があります。

#### ●「この番組は視聴できません」

番組に視聴不可の制御情報が送られているため、視聴 できません。「了解」が選ばれていることを確認し、決 定ボタンを押してください。

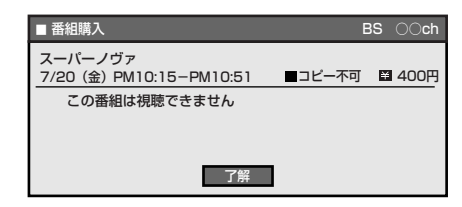

#### ■ 録画防止機能について ■

本機は、録画防止機能(コピープロテクション) が付いています。そのため、番組によっては、正 常な画像で録画できなかったり、録画したものを 正常な画像で再生できなかったりするものがあり ます。

また、音声に関しても、本機背面の光デジタル音 声出力端子からの信号を、正しく録音できない番 組があります。ご注意ください。

本製品は、著作権保護技術を採用しており、マク ロビジョン社及びその他の著作権利者が保有する 米国特許及びその他の知的財産権によって保護さ れています。この著作権保護技術の使用は、マク ロビジョン社の許可が必要で、また、マクロビジ ョン社の許可がない限り家庭用及びその他の一部 の鑑賞用の使用に制限されています。分解したり、 改造することも禁じられています。

#### (お知らせ )

#### 追加信号について

PPV番組によっては、最大4種類の映像、最大8種 類の音声から切り換えられます。映像、音声を選ぶ 画面で、追加したい信号を選んで番組を楽しめます。 なお、「有料1」、「有料2」などの付いた映像、音声な どを選ぶと、選んだ分の追加料金が発生します。

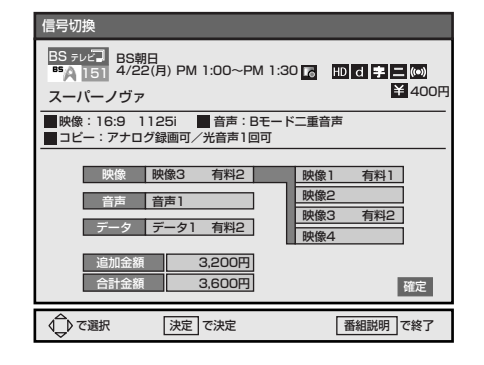

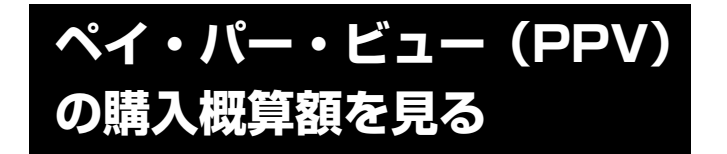

前月分と今月分の購入概算額を確認できます。 正確な購入合計額については、ご覧になっている各放 送局のカスタマーセンターへお問い合わせください。

#### ご注意

- 「ペイ・パー・ビュー購入合計額」には、ペイ・パー・シリーズなどの購入金額は含まれません。
- ペイ・パー・デイ(PPD)の月極契約では、
   概算金額と実際に請求される金額が大きく異なることがあります。概算金額では、見た日数分だけの合計金額が加算されます。

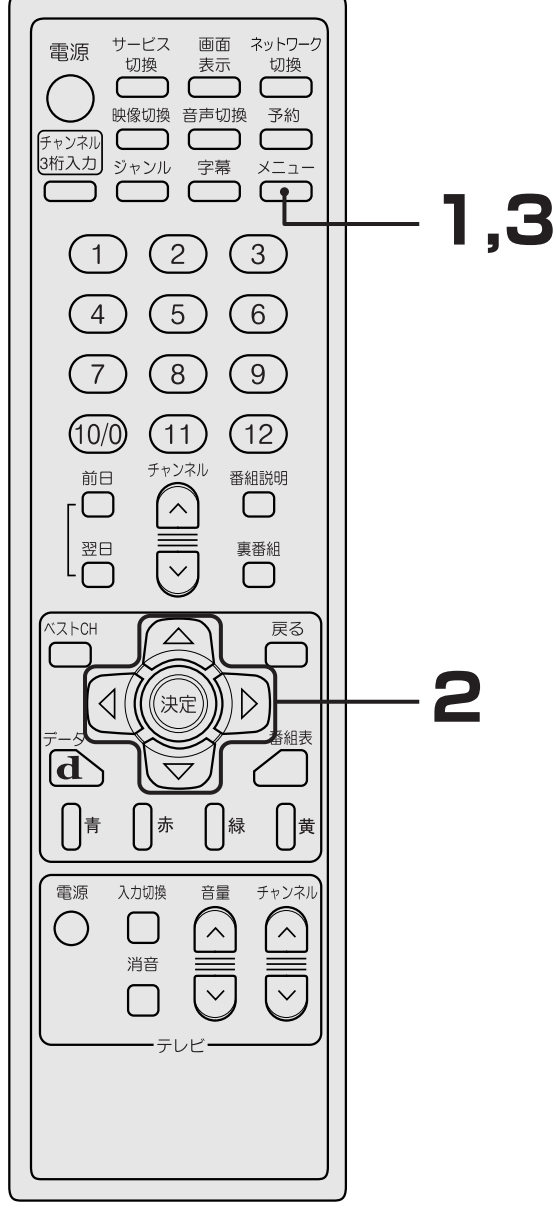

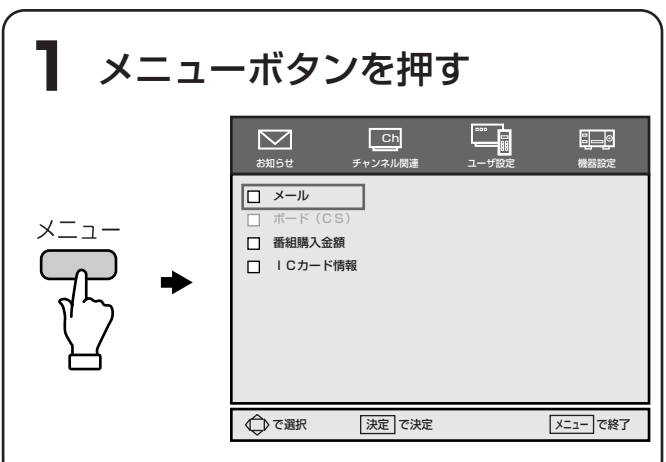

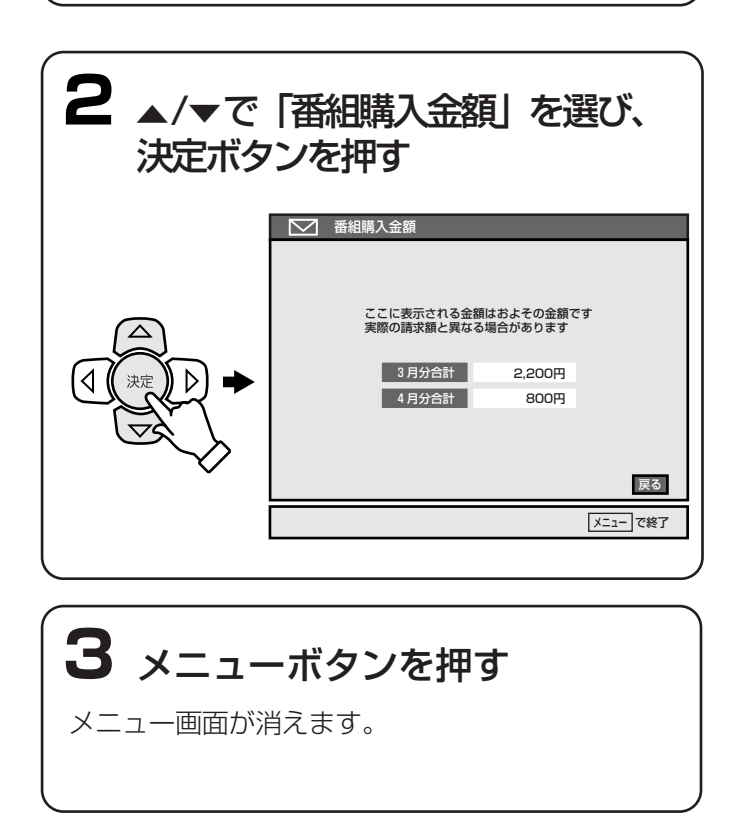

# ラジオを聞く

ラジオでは、静止画像や連動したデータ(☞ 76ペ ージ)を楽しめるラジオ放送と、音声のみのラジオ放 送があり、番組によっては、音楽CD並みの高音質が楽 しめます。

次の放送局が放送しています。 (2003年10月現在)

| BS放送局                                       | チャンネル   |
|---------------------------------------------|---------|
| ビー・エス・<br>コミュニケーションズ                        | 300,301 |
| ミュージックバード                                   | 316~319 |
| ジェイエフエヌ衛星放送                                 | 320~323 |
| WORLD INDEPENDENT<br>NETWORKS <sup>*1</sup> | 333     |
| BS日テレ                                       | 444,445 |
| BS朝日                                        | 455,456 |
| BS-i                                        | 461,462 |
| BSジャパン                                      | 471,472 |
| LFX 488                                     | 488     |
| BSQR 489                                    | 489     |
| WOWOW wave <sup>*2</sup>                    | 491,492 |

| CS放送局   | チャンネル   |
|---------|---------|
| サウンドテリア | 700~719 |

\*1 有料放送のため、視聴するには加入申し込みをして、契約する必要があります。(です 52ページ)

\*2 WOWOW wave (WOWOWのラジオ放送) は無料放送 です。

#### (お知らせ)

本機のリモコンでテレビを操作できるように設定すると便利です。(27 127ページ)

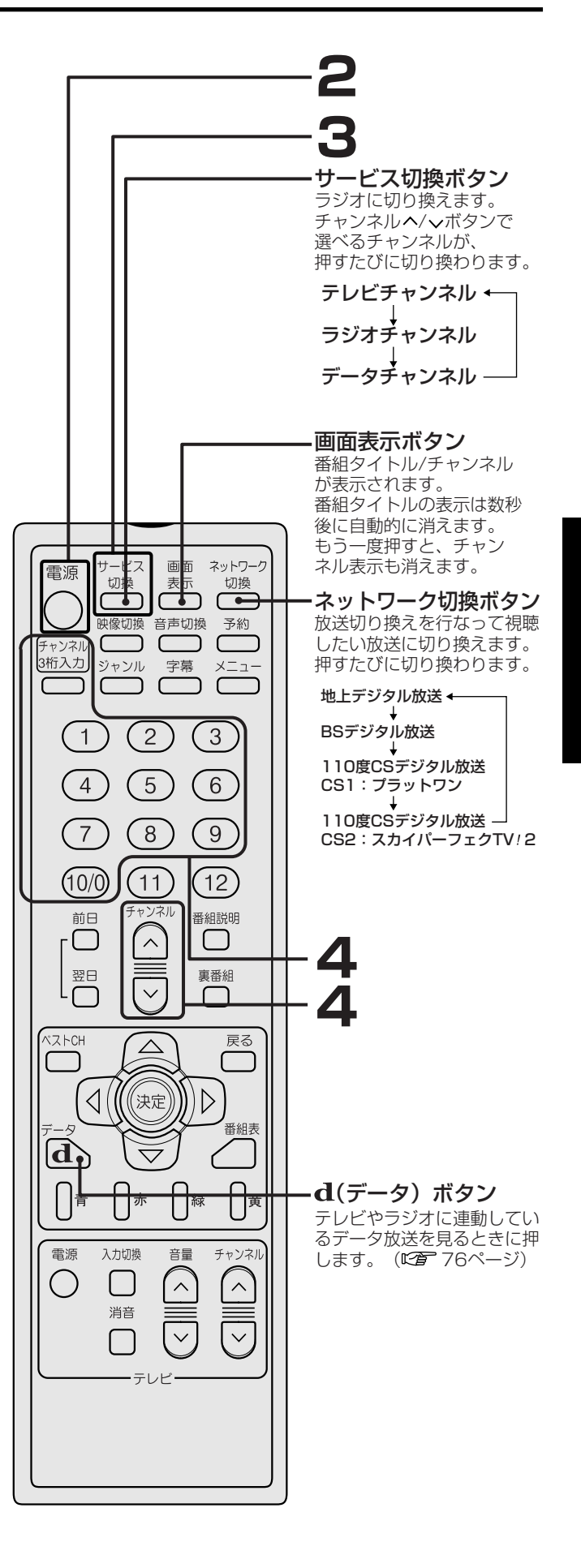

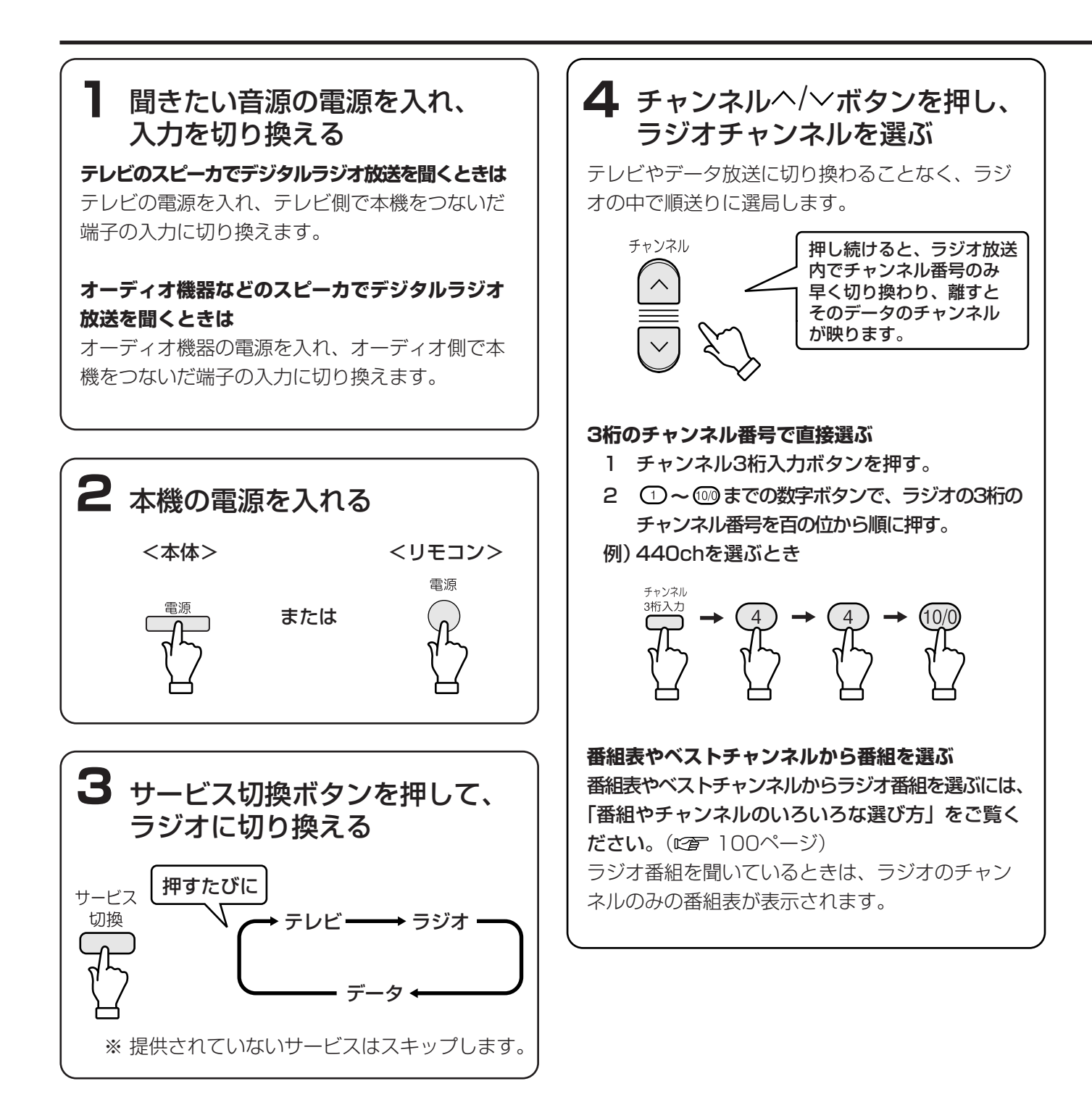
# データ放送を見る

テレビやラジオの番組に連動して見ることができるデ ータ(CT 76ページ)とは別に、データのみを専門 に放送するデータ放送があります。

様々なニュースや情報を見たり、クイズやゲームなど 双方向サービス\*<sup>1</sup>を楽しんだりできます。

\*1 双方向サービスを受けるためには、登録が必要な場合が あります。詳しくは、ご覧になりたい放送局のカスタマ ーセンターへお問い合わせください。

以下のデータ放送局があります。(2003年10月現在)

| BS放送局                                       | チャンネル                     |  |
|---------------------------------------------|---------------------------|--|
| WORLD INDEPENDENT<br>NETWORKS <sup>*2</sup> | 633, 636                  |  |
| NHKデータ放送                                    | 700, 701                  |  |
| BS日テレデータ放送                                  | 744~746                   |  |
| BS朝日データ                                     | 753, 755~757              |  |
| BS-i DATA                                   | 766, 768                  |  |
| Jプラス                                        | 777~779                   |  |
| BSフジ                                        | 780, 781                  |  |
| WOWOW navi <sup>*2</sup>                    | 791, 792                  |  |
| スターチャンネルデータ<br>800* <sup>2</sup>            | 800                       |  |
| メガポート                                       | 900, 901, 906<br>908, 909 |  |
| ウェザーニュース                                    | 910                       |  |
| デジキャス                                       | 933~935, 939              |  |
| NDBデータ                                      | 940, 944, 945             |  |
| メディアサーブ                                     | 950~956, 959              |  |
| Tivi!963                                    | 963                       |  |
| ch999                                       | 997~999                   |  |
| エンジニアリングストリーム                               | 929                       |  |

| CS1放送局                    | チャンネル   |  |
|---------------------------|---------|--|
| データーカレッジ                  | 010     |  |
| CS日本(ポータル) <sup>*2</sup>  | 011     |  |
| WOWOW PPVナビ <sup>*2</sup> | 090     |  |
| お一当たりch                   | 900     |  |
| お!宝ch                     | 901     |  |
| CS教育テレビ                   | 902     |  |
| ゲーちゃん                     | 909     |  |
| ハローTivi!                  | 963     |  |
| モバイルJAM                   | 964     |  |
| スポーツTivi!                 | 966     |  |
| ニュースTivi!                 | 967     |  |
| SHOP&TV5 <sup>*2</sup>    | 998     |  |
| カルチャーTV*2                 | 999     |  |
| ep(蓄積チャンネル)               | 060~062 |  |
| メガポート                     | 903     |  |

| CS2放送局                           | チャンネル |
|----------------------------------|-------|
| ワンテンポータル <sup>*2</sup>           | 110   |
| CS映画 <sup>*2</sup>               | 123   |
| BAZ <sup>*2</sup>                | 170   |
| TAKARAZUKA SKY<br>STAGE (プロモ) *2 | 190   |
| 囲碁名人戦・朝日オープン<br>将棋               | 217   |

\*2 この放送局のデータ放送は無料です。

### ご注意

- あらかじめ電話回線の接続(ご 28ページ) と設定(ご 43ページ)を行なってください。
   視聴者参加型の番組に参加できなかったり、情報を選べなかったりする場合があります。
- データ放送では、本機に接続された電話回線を 使って通信を行う場合があるため、電話回線の 通話料がかかる場合があります。
- リモコンのボタンは、データ番組で使うときだけ機能が変わる場合があります。この場合の操作については、テレビ画面に表示されるデータ番組の指示にしたがってください。
- データ番組では、本機につないだ電話回線を使って通信を行う場合があります。通信中(本機の表示窓に「通信中」と表示)は、電話機やファクシミリなど、同一回線上の通信機器は使えません。

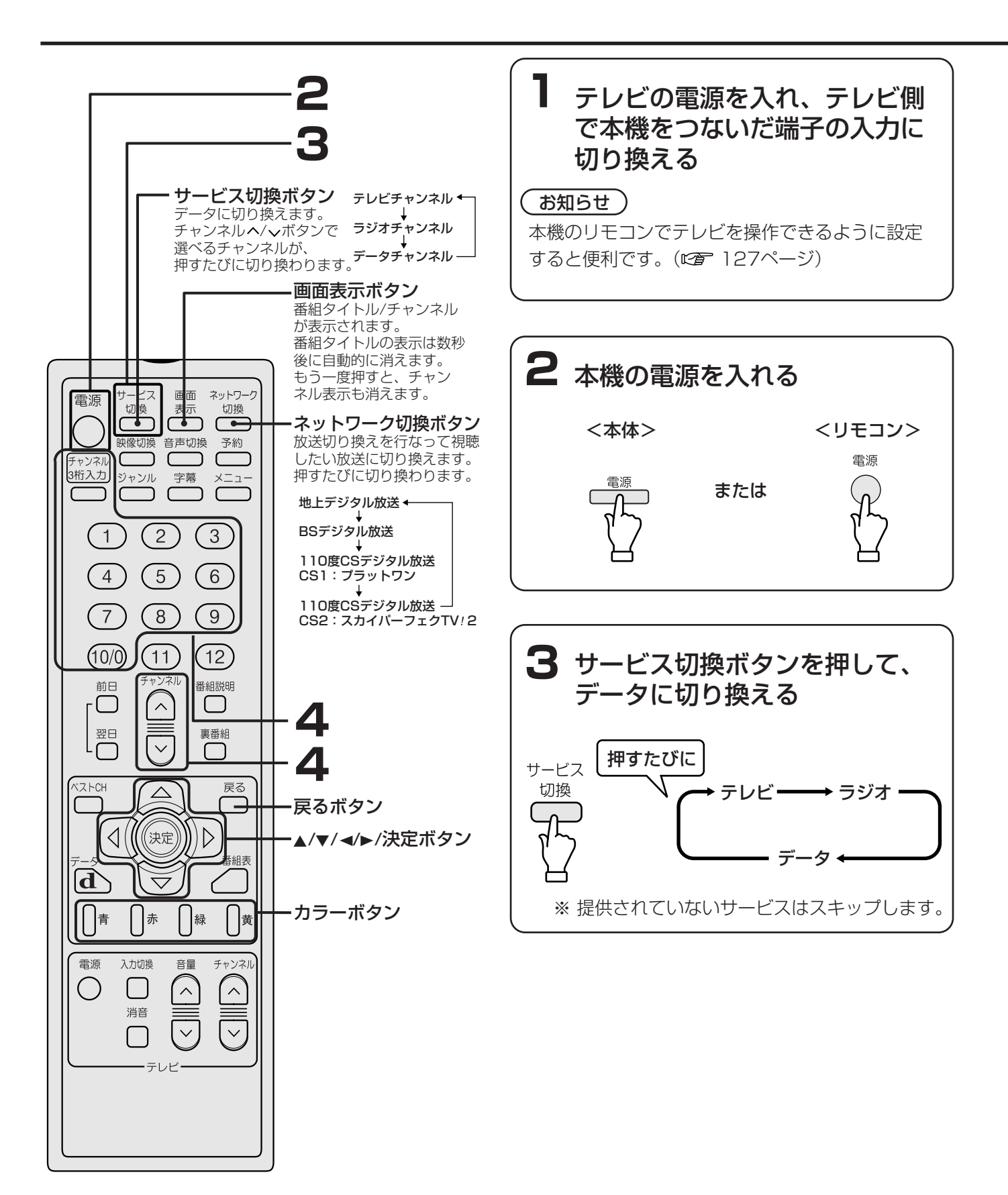

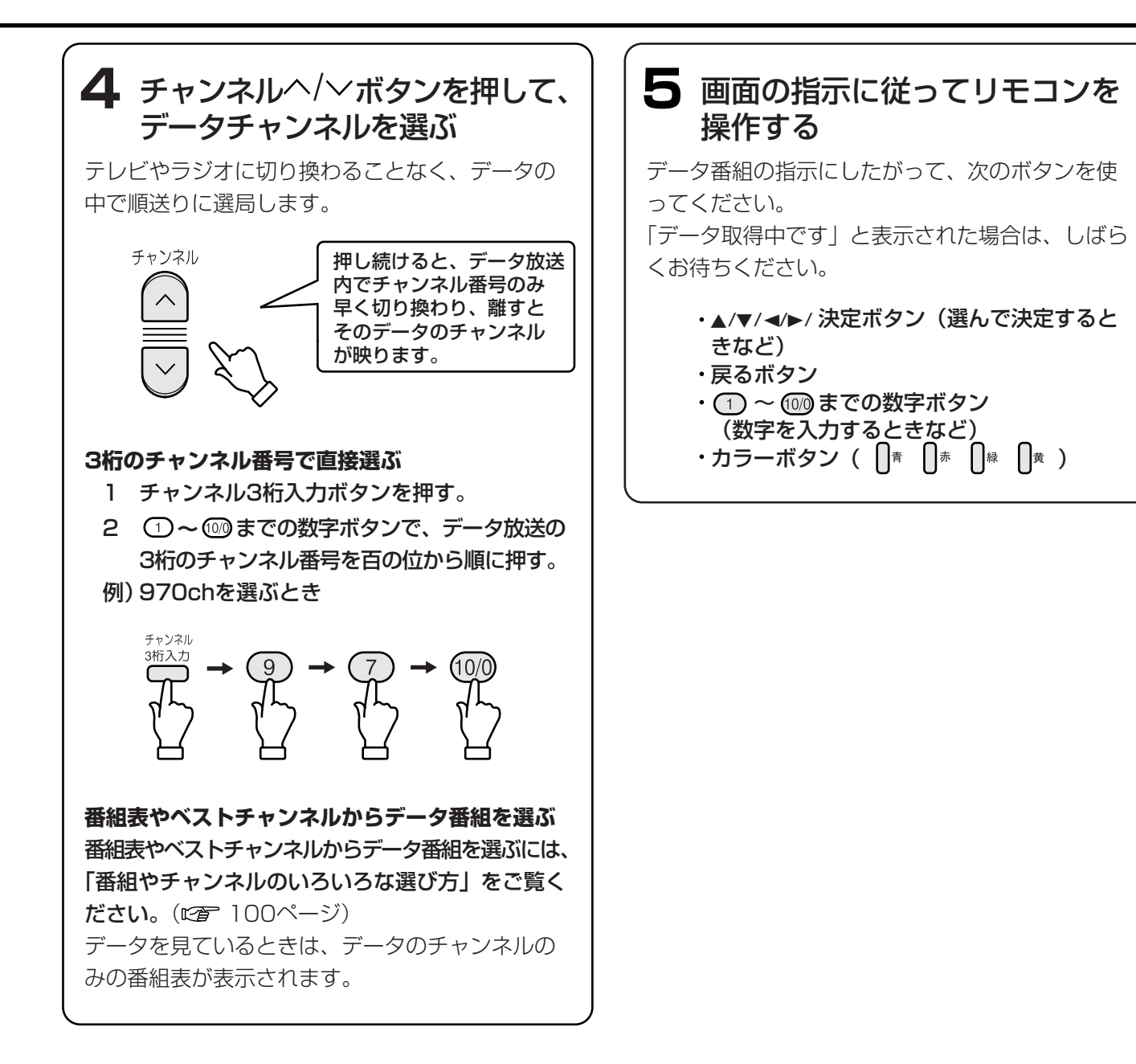

# 放送と連動しているデータを見る

テレビ(200061ページ)やラジオ(200071ページ) を視聴しているとき、番組に連動しているデータ放送 を見ることができます。

視聴するだけではなく、視聴者がリモコンのボタンを 使って参加できる番組もあります。番組と連動してい るデータ放送を行なっているかどうかの案内は、各放 送局によって異なります。

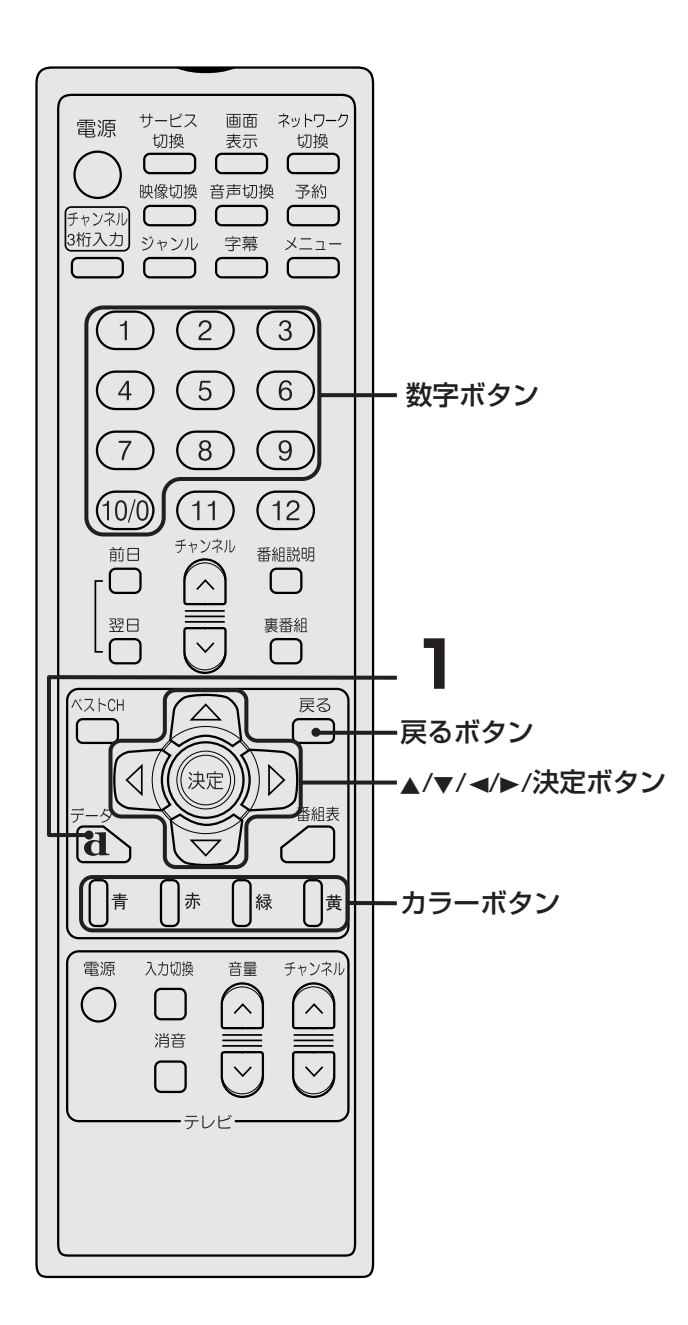

#### ご注意

- あらかじめ電話回線の接続(ご) 28ページ)
   と設定(ご) 43ページ)を行なってください。
   視聴者参加型の番組に参加できなかったり、情報を選べなかったりする場合があります。
- テレビやラジオに連動しているデータ放送は、
   本機に接続された電話回線を使って通信を行う場合があるため、電話回線の通話料がかかる場合があります。
- 番組によっては、テレビやラジオに連動しているデータが自動的に画面に表示されることがあります。
- リモコンのボタンは、データ放送の番組で使う ときだけ機能が変わる場合があります。この場 合の操作については、テレビ画面に表示される データ番組の指示にしたがってください。
- データの番組では、本機につないだ電話回線を 使って通信を行う場合があります。通信中(本 機の表示窓に「通信中」と表示)は、電話機や ファクシミリなど、同一回線上の通信機器は使 えません。

## (お知らせ)

- データだけを専門に放送するデータ放送もありま
- す。(1977 73ページ)

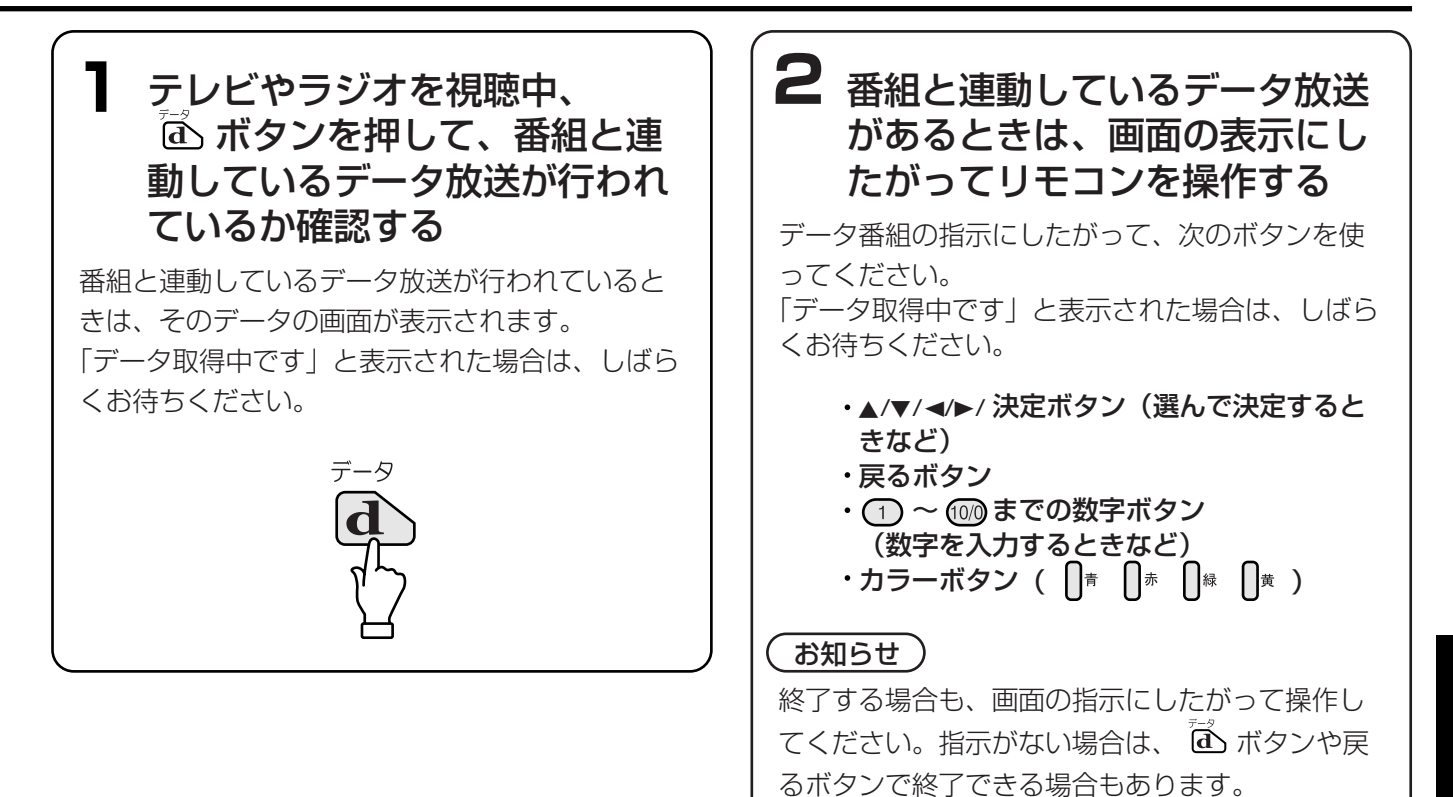

# 音声を切り換える

二カ国語放送などの二重音声番組や第2音声など、音声信号が複数ある番組(CPF 81ページ)では、聞きたい音声を選べます。

## ご注意

二重音声放送や第2音声などがないときは、切り換わりません。

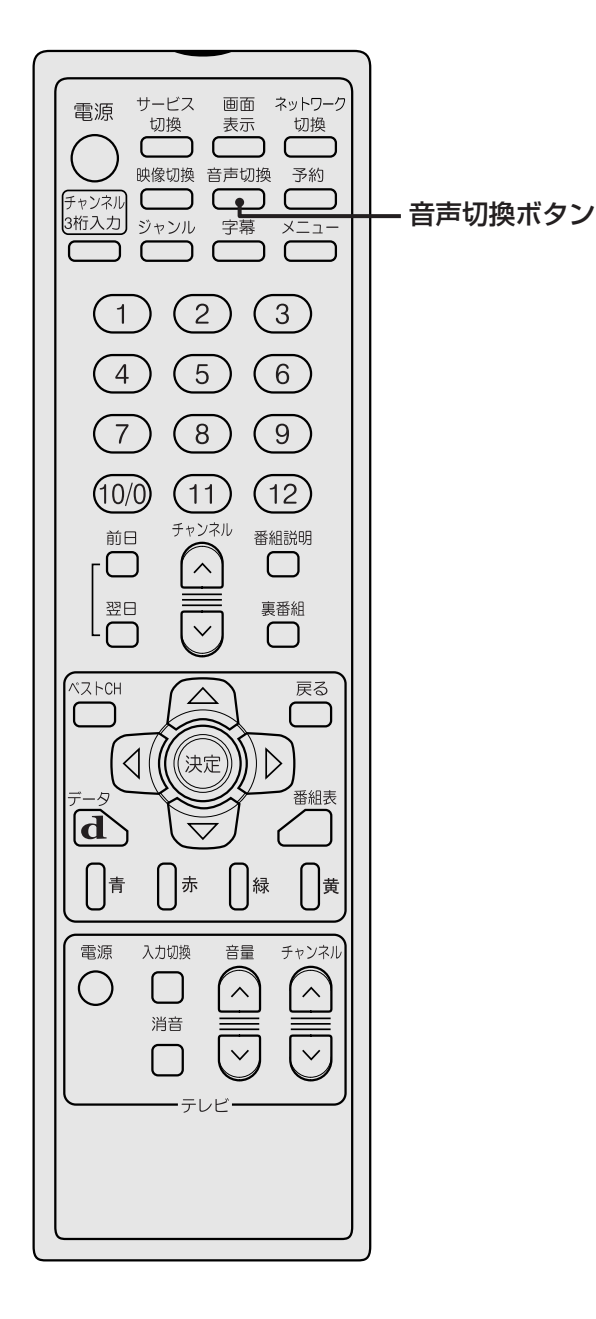

# 音声切換ボタンをくり返し押して選ぶ。

押すたびに音声が切り換わります。

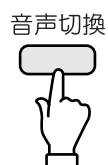

### 二か国語番組など二重音声番組のとき

| 画面表示 | テレビの<br>左スピーカ<br>の音声 | テレビの<br>右スピーカ<br>の音声 |
|------|----------------------|----------------------|
| 主音声  | 両方とも主音声              |                      |
| 副音声  | 両方とも副音声              |                      |
| 主/副  | 主音声                  | 副音声                  |

### 第2音声など音声信号が複数あるとき

音声信号の数(最大で第8音声まで)は、番組ごと に異なります。また、テレビの両方のスピーカか ら選んだ音声が出ます。

# デジタル音声について

デジタル放送には、次のような音声モードがあります。

#### モノラルモード

通常のニュース放送などに使われています。

#### ステレオモード

音楽番組などに使われています。

- ステレオ
- ステレオ(高音質モード)
   「番組説明」画面(27667ページ)の番組情報欄で、
   「音声」に「圧縮Bモード」と表示されます。

#### サラウンド

映画などに使われています。

- サラウンド
- 5.1chサラウンド

#### テレビ(モノラルテレビは除く)のスピーカや本機背 面の音声出力端子につないだオーディオ機器で音声を 聞くときは

5.1ch (チャンネル) サラウンドなどの音声は、通常 のステレオ放送 (2ch) に変換されます。 (L:左フロント、R:右フロント、RL:左リア、 RR:右リア、C:センター)

| 「番組説明」画面<br>(☞ 67ページ)<br>での表示                                           | 左スピーカ<br>の音声     | 右スピーカ<br>の音声     |
|-------------------------------------------------------------------------|------------------|------------------|
| モノラル                                                                    | モノラル             | モノラル             |
| ステレオ                                                                    | ステレオ(L)          | ステレオ(R)          |
| 圧縮Bモード                                                                  | ステレオ(L)          | ステレオ(R)          |
| 3/1サラウンド <sup>*</sup><br>3/2サラウンド <sup>*</sup><br>5.1サラウンド <sup>*</sup> | ステレオ<br>(L+RL+C) | ステレオ<br>(R+RR+C) |

\* どのサラウンド信号を送信するかは、放送局側が決定す るため、本機側では好みのサラウンド信号に切り換えら れません。

# 本機背面の光デジタル音声出力端子から出力される信号について(©? 32,37ページ)

光デジタル入力対応のオーディオ機器に接続すると、 デジタル放送の高音質な音声を楽しめます。 「機器設定」メニューで、以下のように「出力形式設定」 を設定してください。

# AACデコーダ内蔵のAVアンプなどをつないでいるときは(©3 37ページ)

「機器設定」メニューの、「出力形式設定」にて「AAC」 に設定してください。 デジタル放送のデジタル音声が、AAC音声(デジタル 放送用音声方式)のままで出力されます。

#### サンプリングレートコンバータ内蔵のMDデッキなど をつないでいるときは(© 37ページ)

「機器設定」メニューの、「出力形式設定」にて「PCM」 (お買い上げ時の設定)に設定してください。 デジタル放送のデジタル音声が、PCM音声(2ch)の デジタル信号に変換されて、本機背面の光デジタル音 声出力端子から出力されます。

# マルチビュー放送や第2映像などを見る

マルチビュー放送や第2映像など、映像信号が複数ある 番組(です81ページ)では、見たい映像を選べます。

## ご注意

マルチビュー放送や第2映像などがないときは、切り換わりません。

### マルチビュー放送って何?

マルチビュー放送とは、生中継の番組などで、最大3 つの映像を同じチャンネルで楽しめる放送です。 それぞれのカメラからの映像を、映像切換ボタンで切 り換えて見ることができます。

例) プロ野球中継で、3方向(バックネット裏、真上、 バックスタンド)からの画面を切り換えて見る。

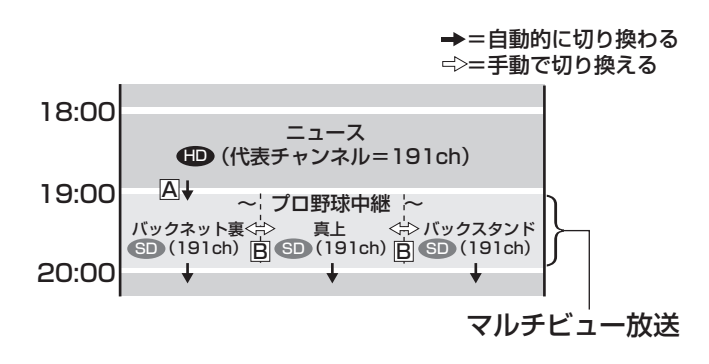

- ▲ マルチビュー放送開始
- ・・・・主画面へ自動的に移行します。
- マルチビュー放送中の選局
- ・・・・映像切換ボタンで切り換えます。

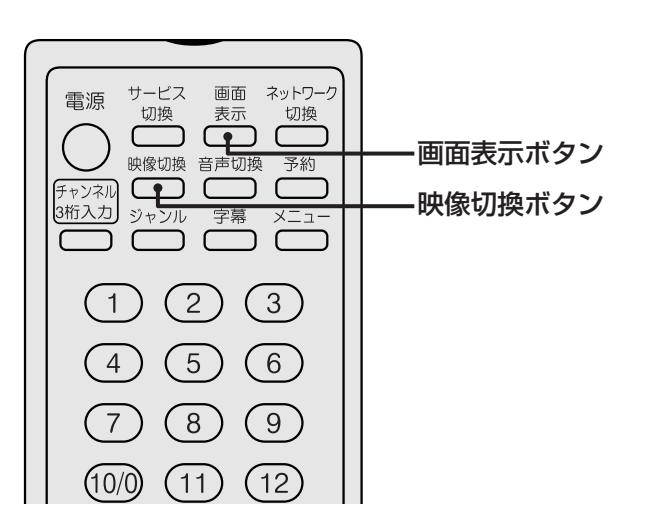

映像切換ボタンを押す

押すたびに映像と音声が切り換わります。

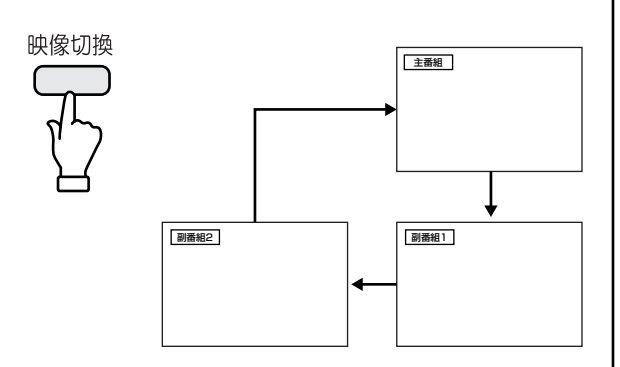

## マルチビュー放送を行なっているか確認するときは

画面表示ボタンを押す。

マルチビュー放送を行なっているときは、「主番組」 または「副番組1」、「副番組2」と表示されます。 また、以下のときもマルチビュー放送が行われて います。

- 番組表(☞ 102ページ)で ™ が表示されると き

#### 第2映像など映像信号が複数ある番組のときは

映像信号の数(最大で第4映像まで)は、番組ごと に異なります。

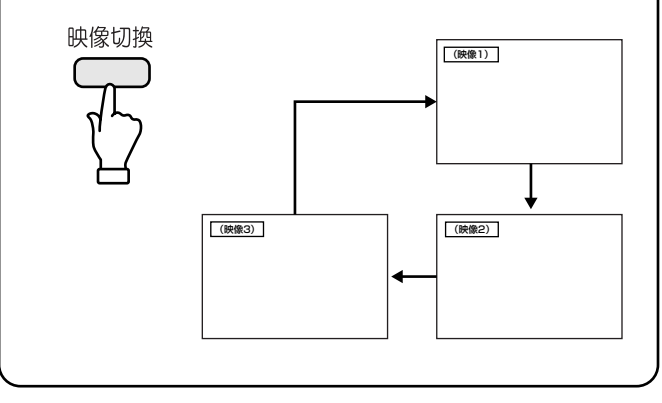

# 第2映像/第2音声/第2データなどを選ぶ

番組によっては、第2映像や第2音声、第2データなど 複数の映像/音声/データ信号の中から視聴したい信号 を選べます。

## (ご注意)

- 切り換えられる信号がないときは切り換わりま せん。
- 録画予約の実行中は切り換わりません。

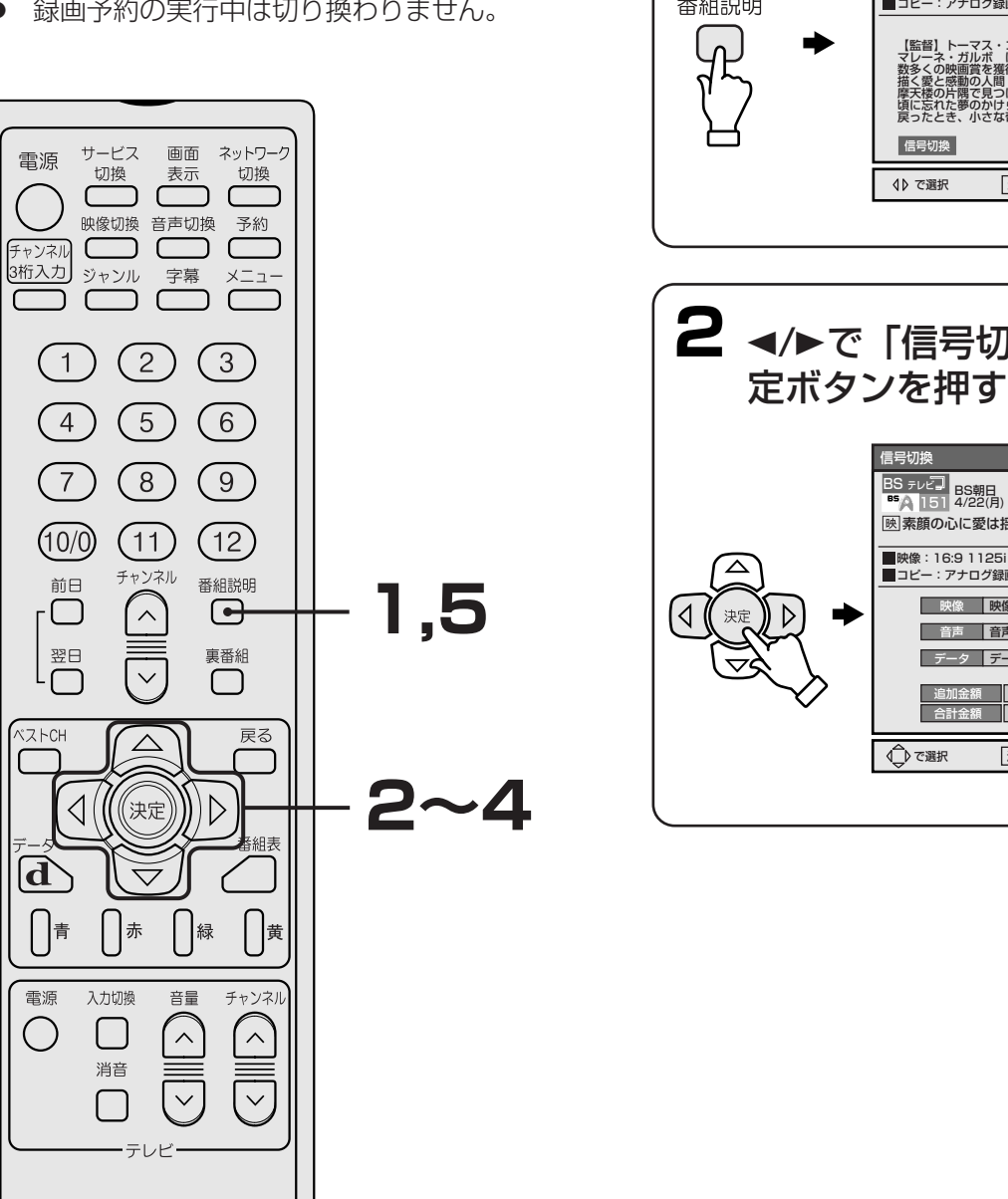

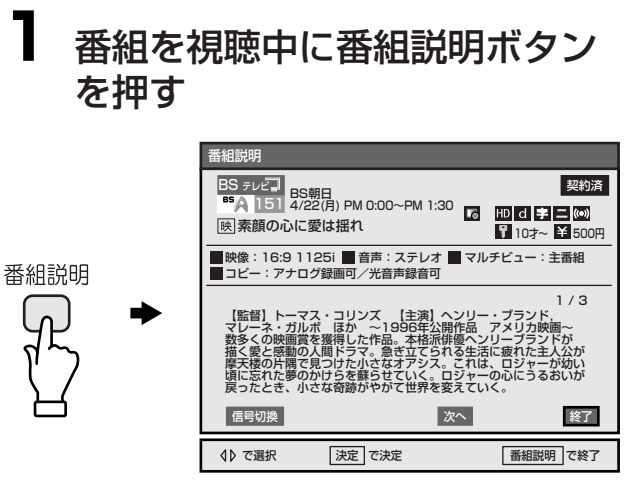

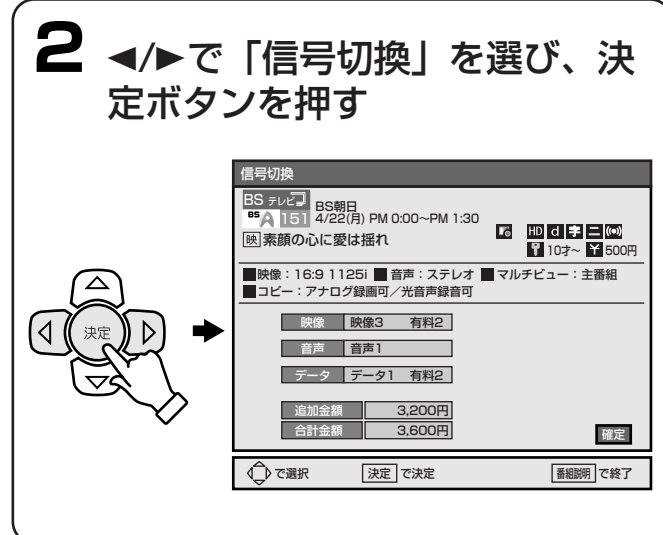

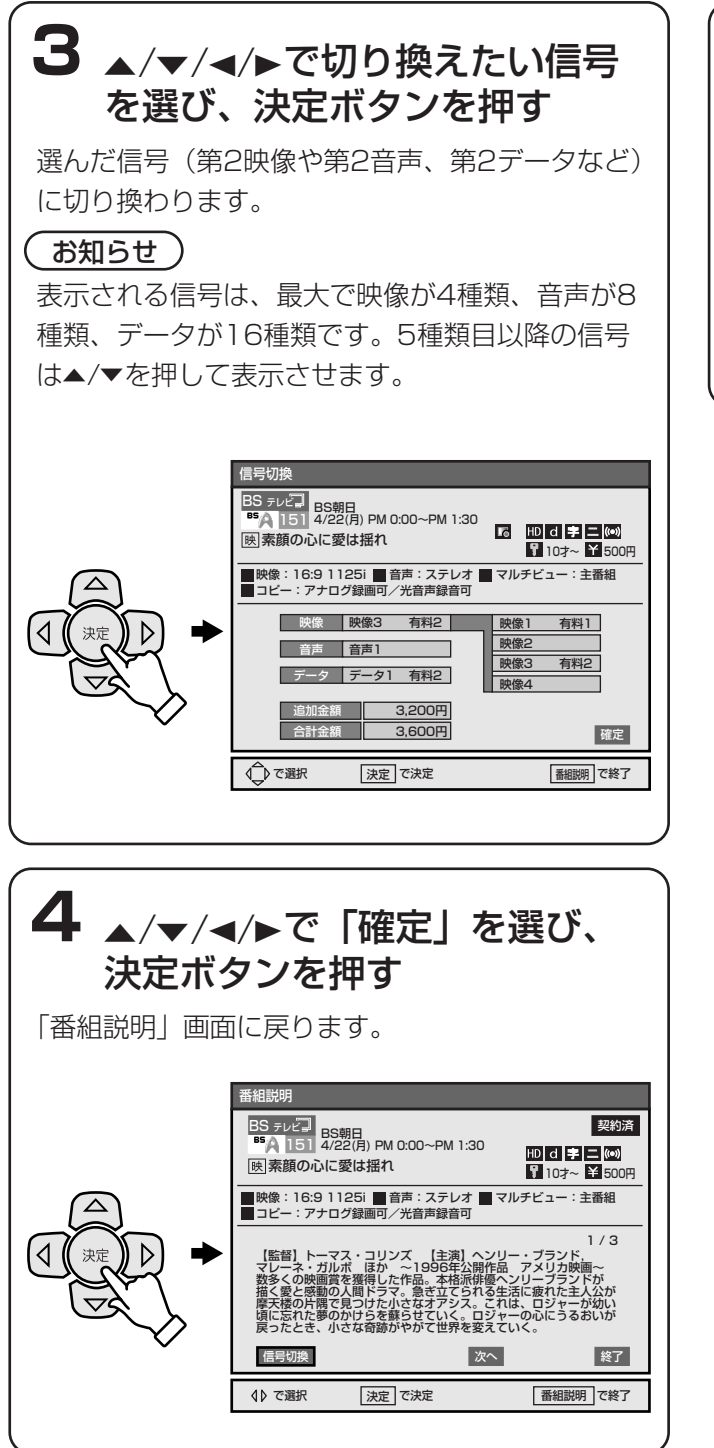

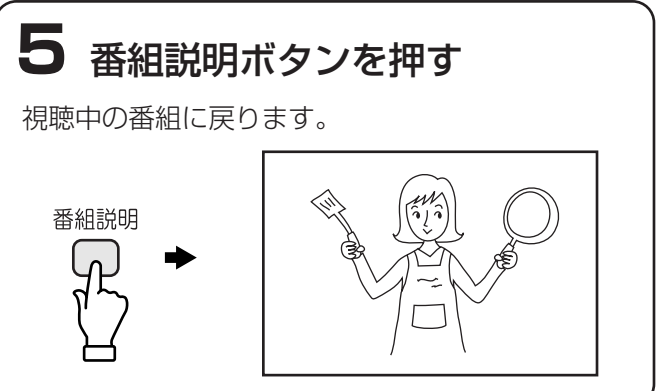

## ご注意

- チャンネルを切り換えたとき(例:第2音声に 設定中)は、お買い上げ時の設定(第1音声) に切り換わります。
- 切り換えた信号(例:第2音声に設定したとき)の番組が終了し、次の番組にも同じ信号(この例では第2音声)があるときは、引き続きその信号を受信します。

次の番組では、第2音声が購入対象(有料が表示される)になる場合があります。このときは、 お買い上げ時の設定(第1音声)に切り換わります。第2音声を購入して、引き続き視聴する ときは、 27 81~82ページの手順に沿って、 第2音声を購入し直してください。 また、次の番組に切り換えた信号がないときにも、お買い上げ時の設定(第1音声)に切り換わります。

● 信号を切り換えることにより、購入(「番組購入」画面が表示されます。 ☎ 68ページ)が必要になることがあります。

# 放送局からのお知らせを見る

お客様に宛てた放送局や本機からのお知らせ(メール) を見ることができます。

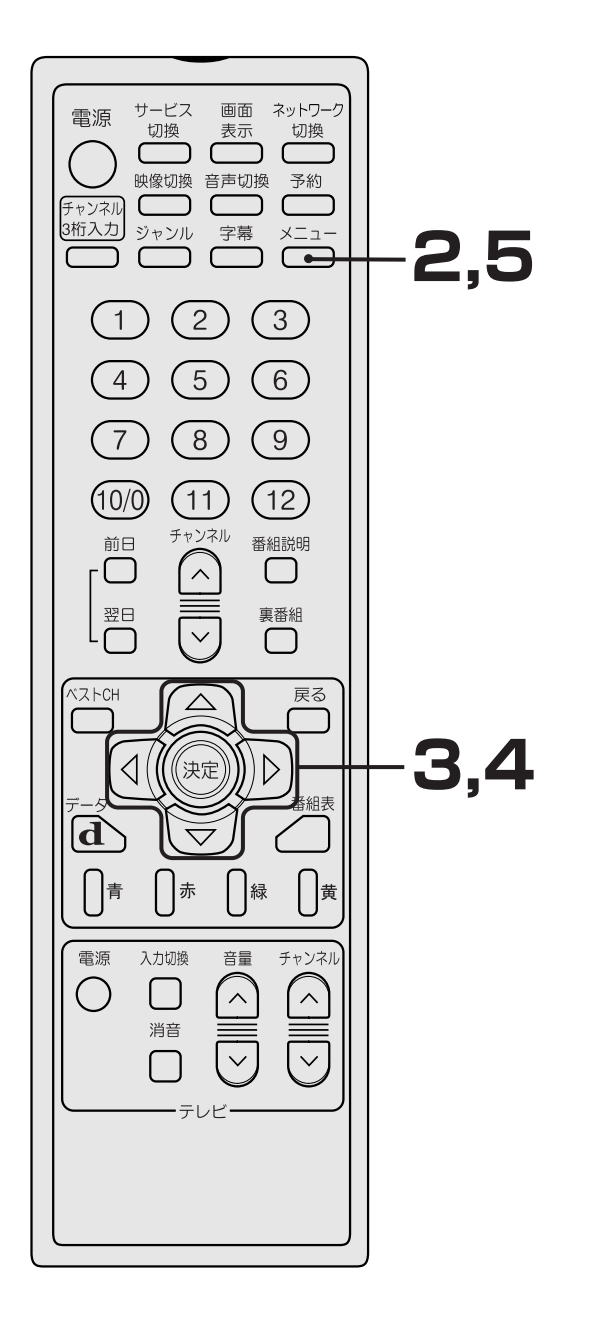

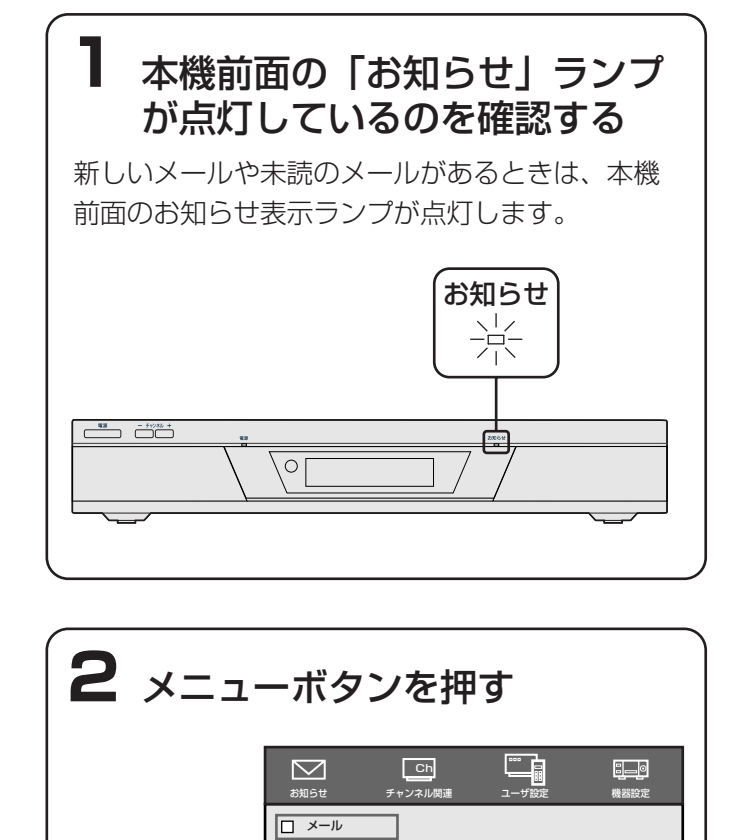

□ 番組購入金額
 □ ICカード情報

◎で選択

決定で決定

メニューで終了

メニュー

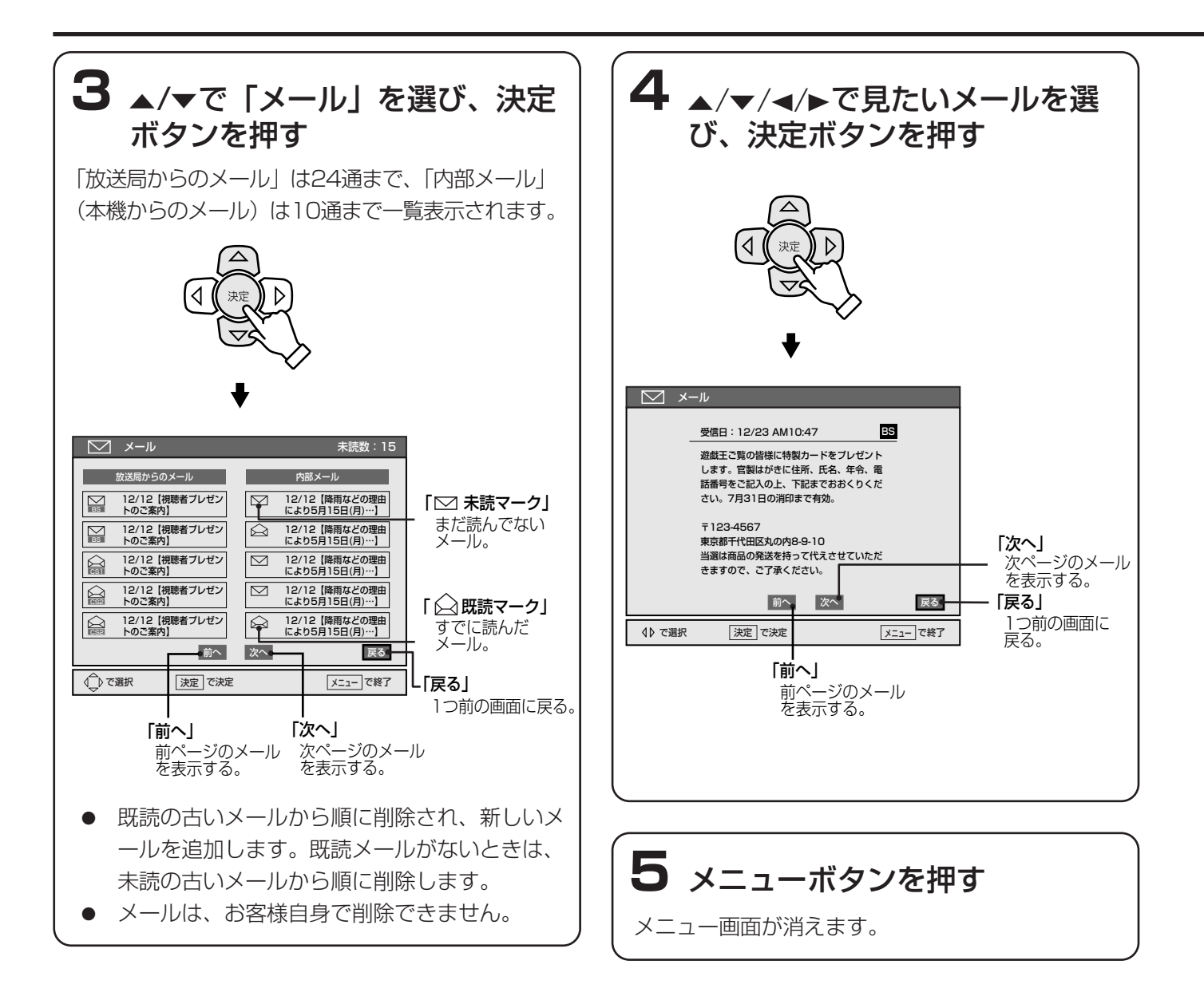

# ボードを見る(110度CSデジタル放送受信時のみ)

ボードとは、110度CSデジタル放送の受信者に対し **2** ▲/▼で「ボード (CS)」を選び、 て送られるお知らせです。掲示板のようなもので、定 期的に確認するようにしてください。 決定ボタンを押す ネットワーク サービス 面面 電源 1 切換 切換 表示  $\square$ ſ Г 映像切換 音声切換 予約 C ſ Г チャンネル 3桁入力 ジャンル 字幕 メニュー 1,4 C -ר ✓ ボード (CS (1)(2) (3) PLAT-ONE Å 00018 停波のお知らせ 00026 ブラワン無料サンデーのお知らせ (5)(6)(4) 00032 停波のお知らせ 00036 プラワン無料サンデーのお知らせ (7)(8)(9)00045 停波のお知らせ ブラワン無料サンデ-00052 -のお知らせ プラワン無料サンデーのお知らせ (10/0)(11)(12)前へ次へ。 戻る⊂ 「戻る」 チャンネル 番組説明 前日 1つ前の画面に 決定で決定 メニューで終了  $\Box$  $\Box$ 戻る。  $\overline{}$ 裏番組 「前へ」 「次へ」 翌日  $\sim$ 前ページを 次ページを  $\square$  $\Box$ 表示する。 表示する。 ベストCH 戻る  $\bigtriangleup$ 2,3  $\langle \rangle$  $\triangleright$ 決定 3 ▲/▼で確認したいボード項目を 選び、決定ボタンを押す  $\nabla$ 赤 緑 畫 電源 入力切換 音量 チャンネル ()^  $\overline{}$ 消音  $\sim$  $\sim$  $\square$ 💟 ボード (CS) ・テレビ プラワン無料サンデーのお知らせ 毎月第1日曜日はブラットワンの全チャン ネル(WOWOW PPVを除く)が無料 (ノンスクランブル)でご覧いただけます。 次回は9月1日(日)です。 この機会にプラットワンのオリジナルコン テンツをお楽しみください。 戻る •前へ 次へ• ·「戻る」 <u>1つ</u>前の画面に メニューボタンを押す 4♪ で選択 決定で決定 メニューで終了 戻る。 「前へ」 「次へ」 -次ページを  $\bigtriangledown$ Ch 8\_0 前ページを 表示する。 表示する。 お知らせ ロ メール 他のボードを読みたいときは、◀/▶で「戻る」を □ ボード (CS) メニュー □ 番組購入金額 選び、決定ボタンを押して、手順3から操作してく □ ICカード情報 ださい。 4 メニューボタンを押す ∲で選択 決定で決定 メニュー で終了 ボード画面が消えます。

基本の使い方

# 番組を予約する

ここでは、番組を予約する操作を説明しています。た とえば、ビデオにビデオコントローラでアナログ録画 予約したり、見たい番組に自動的に切り換えたり、予 約内容を確認したり、取り消したりする操作です。 番組指定予約においては1週間先まで、時刻指定予約 においては31日先の番組まで予約できます。 また、放送開始時刻の変更に対応して録画したりする 操作についても説明しています。

# ビデオにビデオコントロー ラでアナログ録画予約する

下図のように付属のビデオコントローラを使って、ビ デオ側で予約設定せずに、ビデオと本機を連動させ、 アナログ録画できます。

他の予約(CF 92ページ)と合わせて、最大15件ま で予約できます。

番組開始時間に合わせて、本機がビデオに録画開始の 赤外線リモコン信号を送ります。

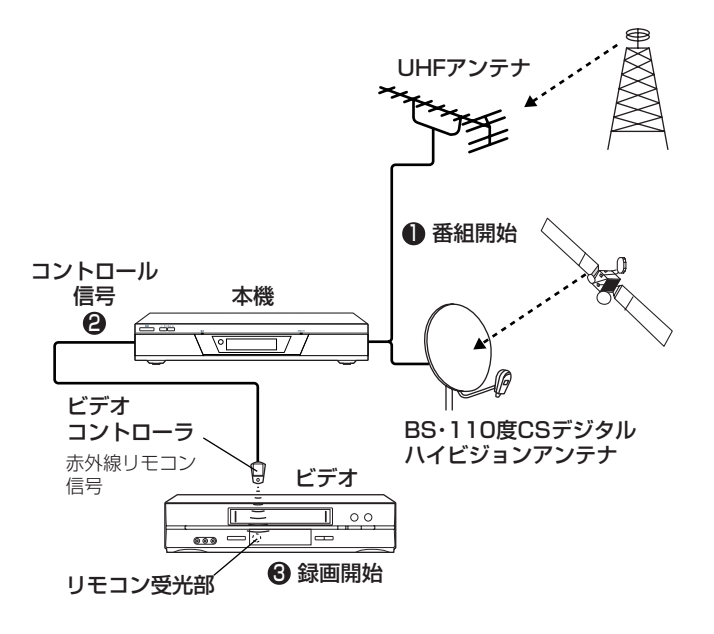

## ご注意

次の番組は、アナログ録画予約ができません。

- データ放送のとき(℃ 73ページ)
- 放送時間が未定のとき
- コピープロテクションにより、録画できない番 組のとき
- 未契約チャンネルのとき
- すでに予約が15件あるとき
- PPV番組で、すでに放送開始しているとき
- 視聴予約(ご 92ページ)を行なっているとき

## 予約する前に確認してください。

- ビデオコントローラを設定し、ビデオを正しく操作できるか確認してください。
   (ごる 122ページ)
   ビデオコントローラで正しく操作できないときは、ごる 92ページをご覧ください。
- ビデオ側で以下の設定をした後、ビデオの電源を切っておいてください。
   ビデオの電源が入ったままだと、録画できない場合があります。
  - ビデオの入力を、本機をつないだ入力に切り換える。
  - ビデオの録画モード(標準/3倍やSP/LP など)を選ぶ。
- 字幕放送を予約するときは、録画する字幕を あらかじめ選んでください。(で)113ページ) お買い上げ時は、「字幕なし」に設定されてい ます。
- B-CASカードを正しく入れ、ICカード挿入口のふたを閉めてください。(です 53ページ)
- 前の番組が延長されて、開始時刻が変更される可能性があるときは、「放送開始時刻の変更に対応して録画予約する」(です 98ページ)を行なってください。

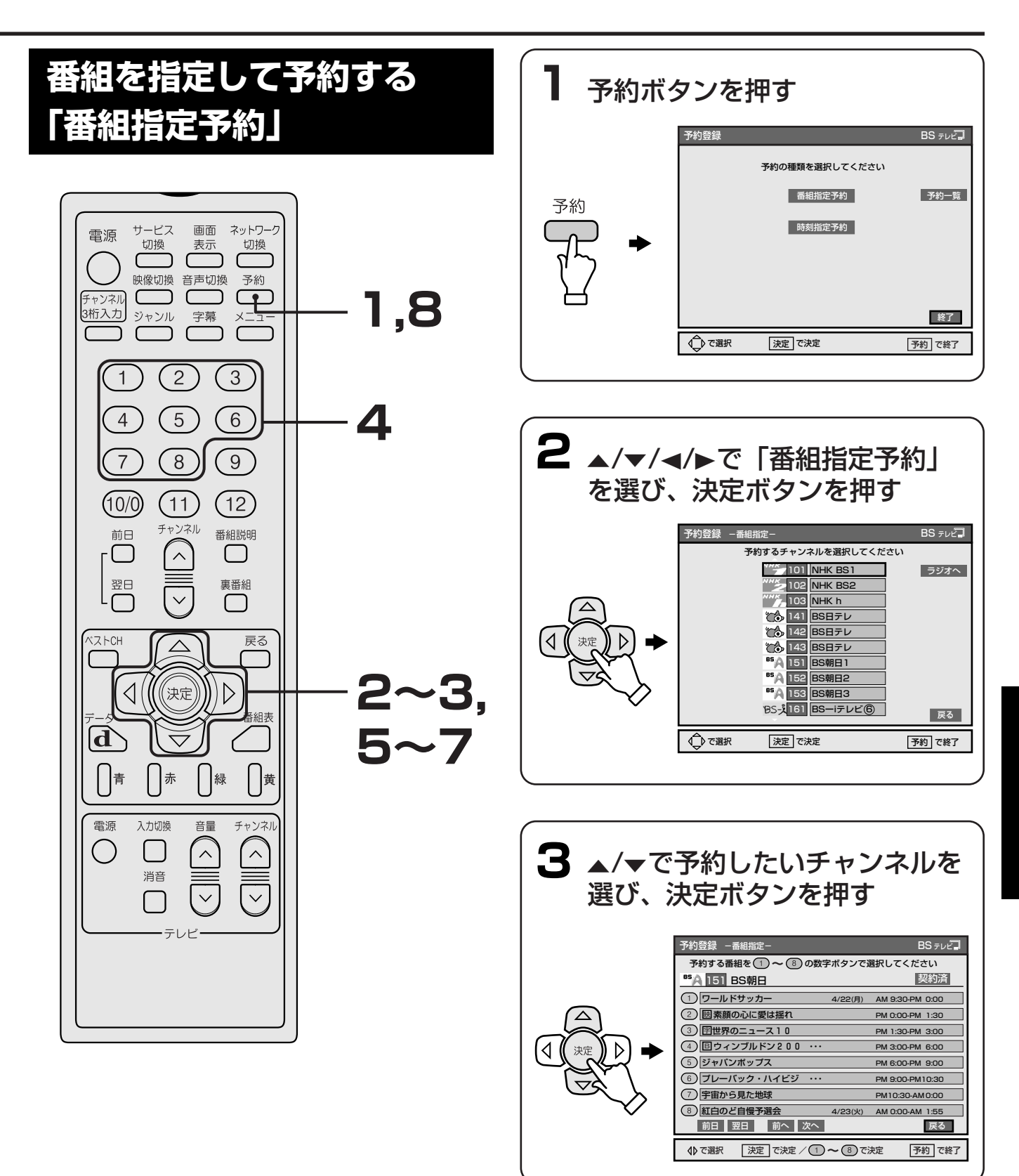

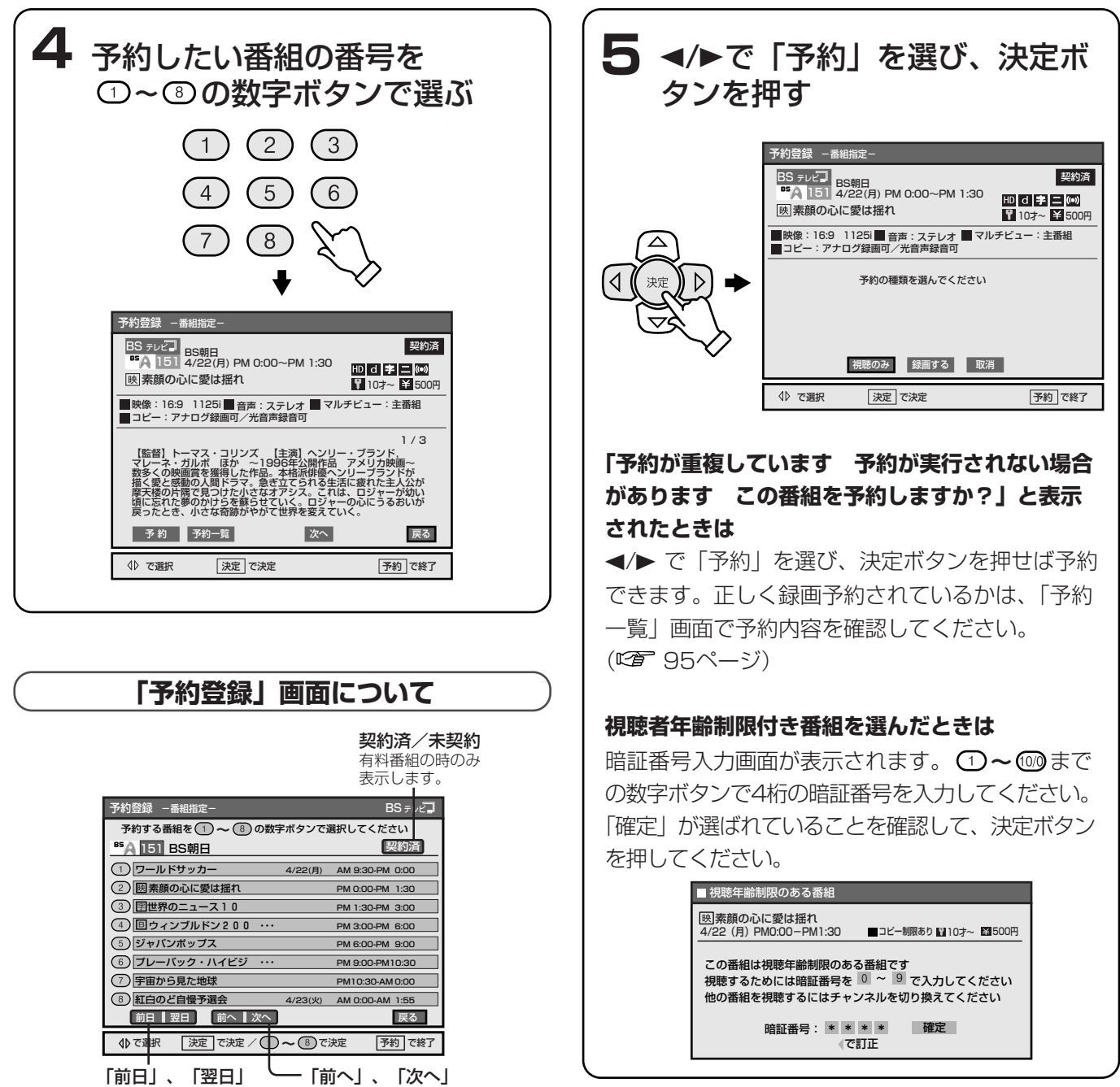

「前日」、「翌日」 前日または翌日の番組を 先頭から表示します。

前ページまたは次ページを 表示します。

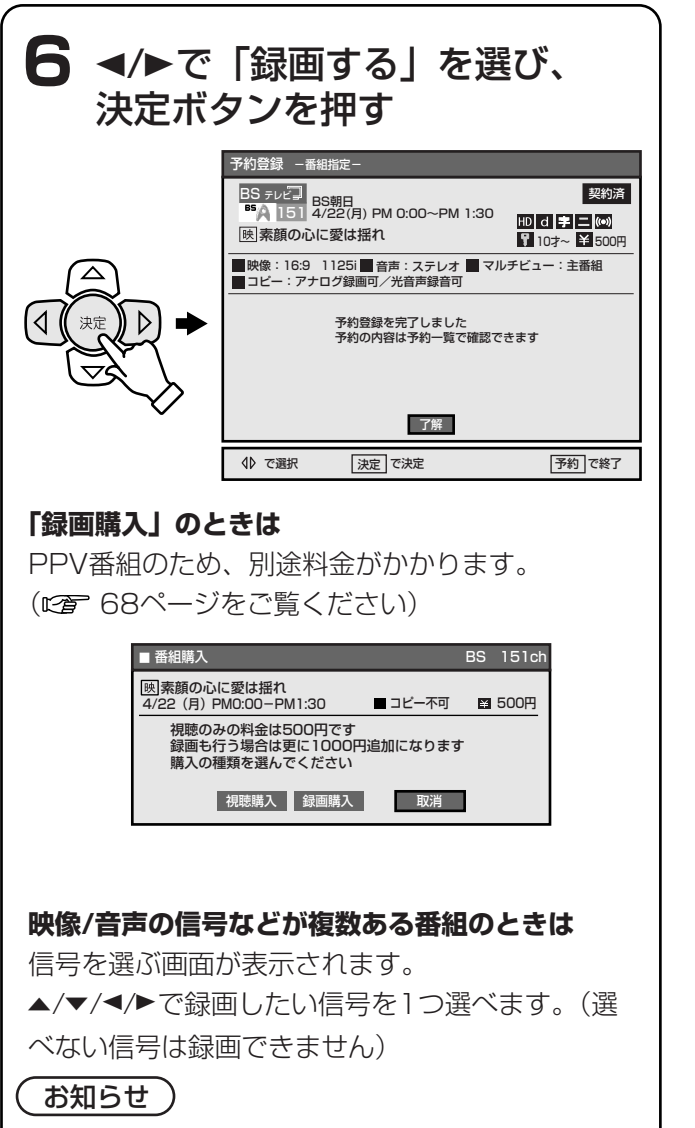

表示される信号は、最大で映像が4種類、音声が8 種類、データが16種類です。5種類目以降の信号 は、▲/▼を押して表示させます。

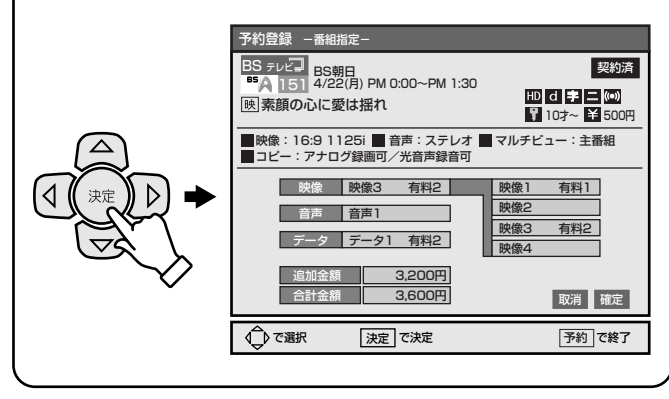

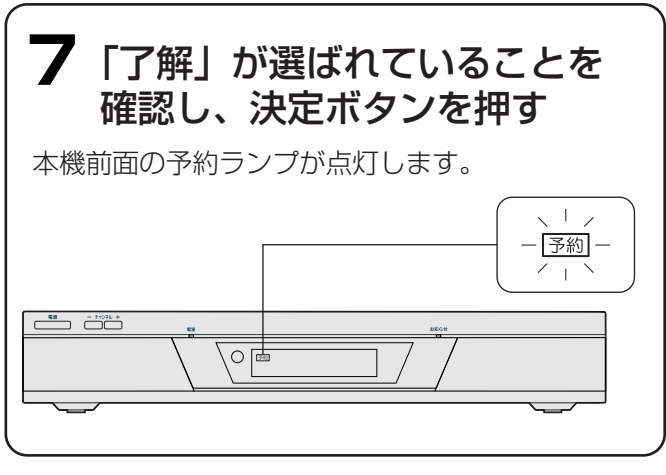

# 8予約ボタンを押す

予約登録画面が消えます。

## (お知らせ)

「予約一覧」で予約内容を確認することをおすすめ します。(です95ページ)他の予約と重なっている と正しく録画できないためです。

#### 予約した時刻になると

本機と連動してビデオの電源が入り、録画が終了する と自動的に電源が切れます。 開始時刻の約25秒前に予約したチャンネルに切り換わ り、約10秒前から録画が始まります。 録画中は、本機前面の表示窓に「予約」と「実行中」 が表示されます。

#### 本機表示窓

予約 実行中

#### ご注意

#### 録画実行中のご注意

- 地上/BS/CSの操作(例:チャンネル切り換え、 データの操作、番組表の表示など)はできません。
- 次のときは、録画が解除されます。
  - 他の予約と重なっているとき
     (127 95ページ)
  - 電源ボタンを押したとき(電源が切れます)

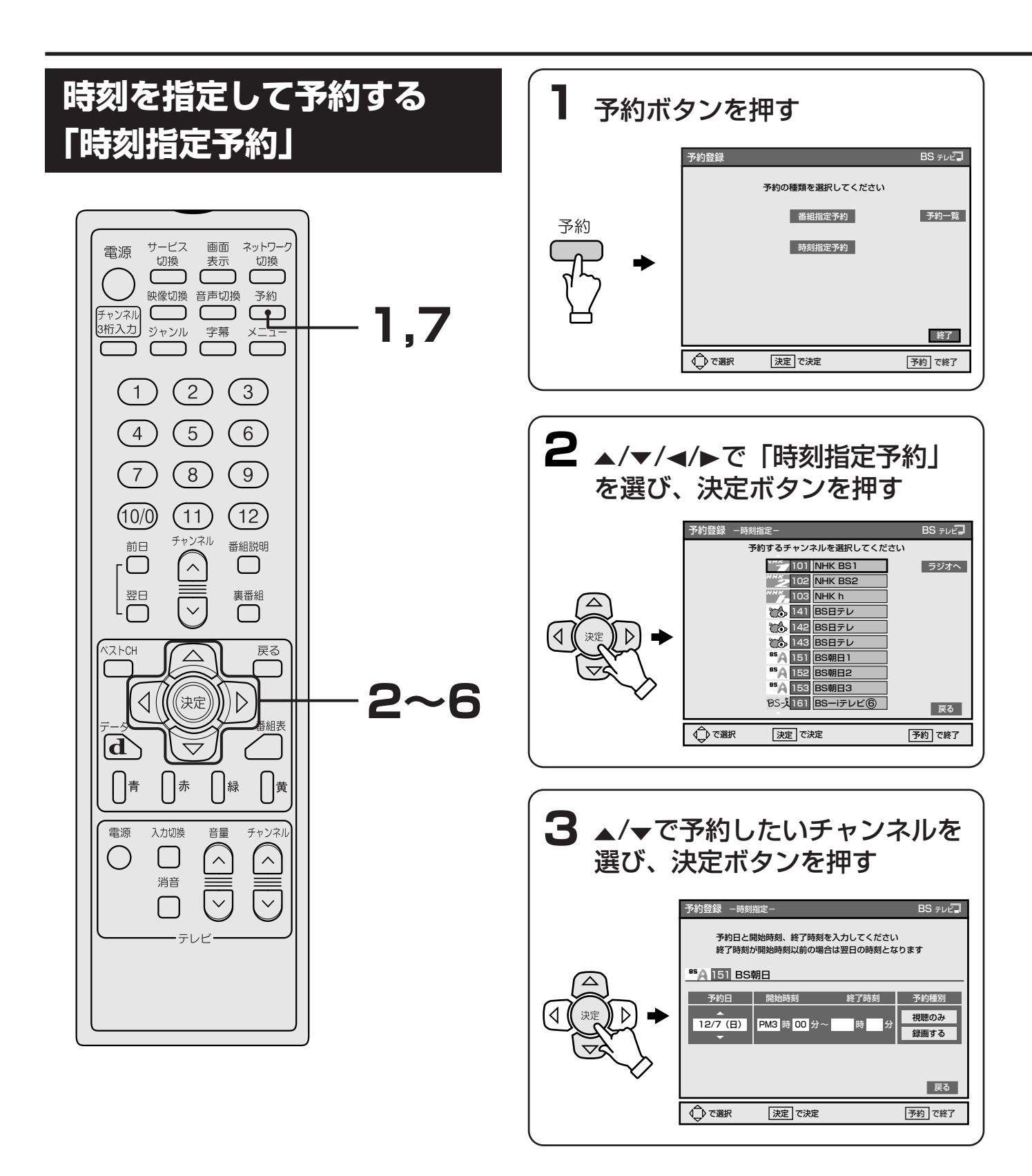

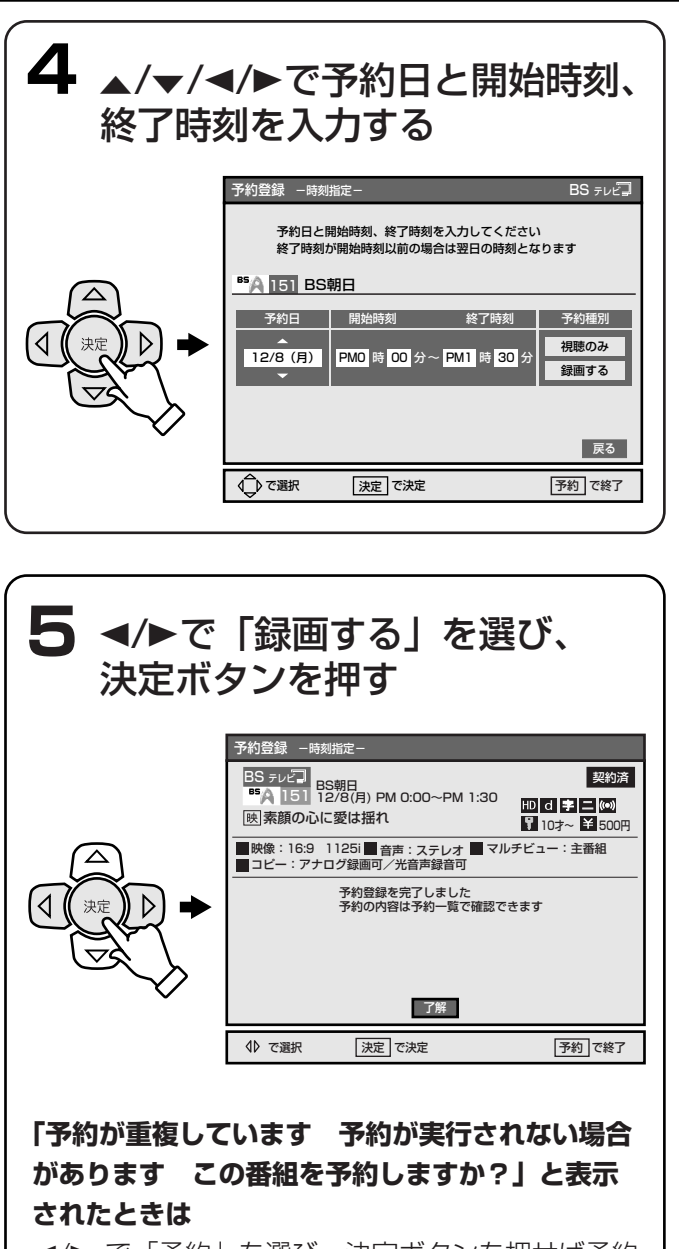

 ▼で「予約」を選び、決定ボタンを押せば予約
 できます。正しく録画予約されているかは、「予約
 一覧」画面で予約内容を確認してください。
 (♥)
 (♥)

6 「了解」が選ばれていることを 確認し、決定ボタンを押す 本機前面の予約ランプが点灯します。

# 7 予約ボタンを押す

予約登録画面が消えます。

## (お知らせ)

「予約一覧」で予約内容を確認することをおすすめします。(CF 95ページ)他の予約と重なっていると正しく録画できないためです。

## 予約した時刻になると

本機と連動してビデオの電源が入り、録画が終了する と自動的に電源が切れます。

開始時刻の約25秒前に予約したチャンネルに切り換わり、約10秒前から録画が始まります。

録画中は、本機前面の表示窓に「予約」と「実行中」 が表示されます。

#### 本機表示窓

予約実行中

#### ご注意

#### 録画実行中のご注意

- 地上/BS/CSの操作(例:チャンネル切り換え、 データの操作、番組表の表示など)はできません。
- 次のときは、録画が解除されます。
   他の予約と重なっているとき(ご) 95ページ)
   電源ボタンを押したとき(電源が切れます)
- 「時刻指定予約」では、視聴者年齢制限付き番 組やPPV番組、未契約番組等において正常に 予約実行できない場合があります。

# ビデオコントローラが使え ないときは

お手持ちのビデオの予約機能を使って録画予約してく ださい。

> ©了 87~89ページの手順1~7を 行う

# 2 お手持ちのビデオで、録画予約 する

ビデオ側で、本機をつないだビデオ側の入力端子 から、予約したい番組放送時刻に録画できるよう に予約します。ビデオの取扱説明書もあわせてご 覧ください。

### ご注意

#### 録画実行中のご注意

予約した番組の放送開始時刻の変更には、対応できません。

例) スポーツ番組の延長などのため、番組の開始時 刻が繰り下がったとき、予約した番組は途中ま でしか録画されません。PPV番組などの場合 は、途中までの録画でも料金がかかりますので ご注意ください。

# 見たい番組に切り換える 「視聴予約」

開始時刻になると、本機の電源が入り、他の番組を見 ていても、予約したチャンネルに自動的に切り換わり ます。ただし、データ放送チャンネルは、視聴予約で きません。

他の予約(CF 86ページ)と合わせて、最大15件ま で予約できます。

# 予約開始時刻にテレビの電源は自動 的に入りません

予約開始時刻までに、あらかじめテレビの電源を 入れ、テレビ側で本機をつないだ端子の入力に切 り換えておいてください。

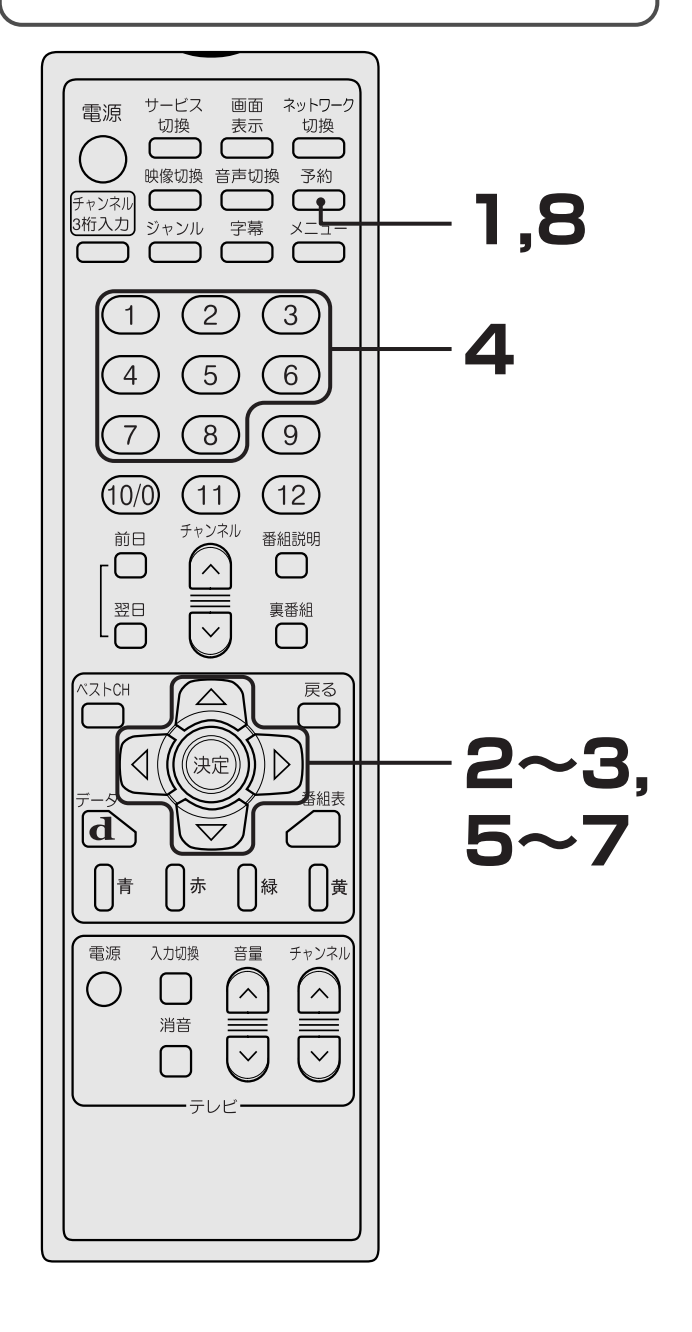

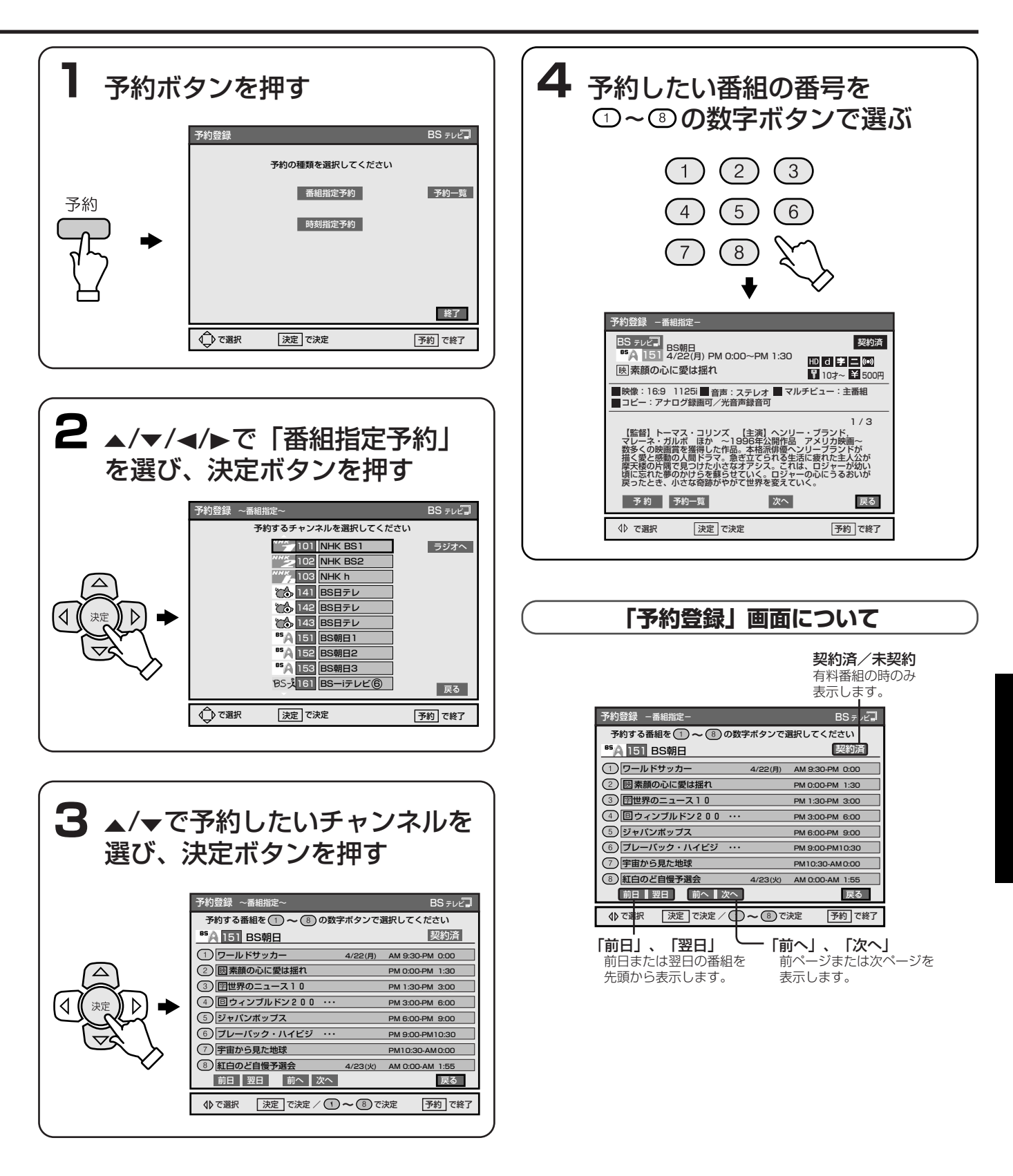

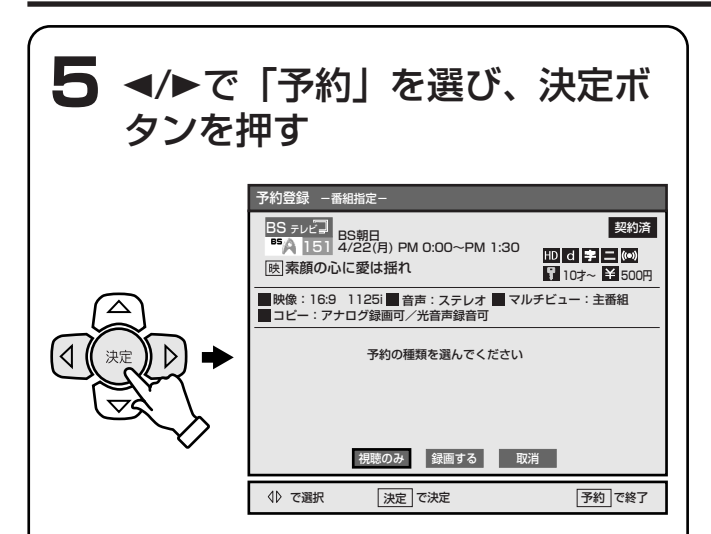

## 「予約が重複しています 予約が実行されない場合 があります この番組を予約しますか?」と表示 されたときは

 ▼で「予約」を選び、決定ボタンを押せば予約
 できます。正しく録画予約されているかは、「予約
 一覧」画面で予約内容を確認してください。
 (©) 95ページ)

#### 視聴者年齢制限付き番組を選んだときは

暗証番号入力画面が表示されます。 ① ~ ⑩ までの数字ボタンで4桁の暗証番号を入力してください。 「確定」が選ばれていることを確認して、決定ボタンを押してください。

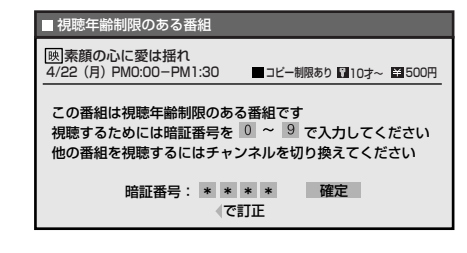

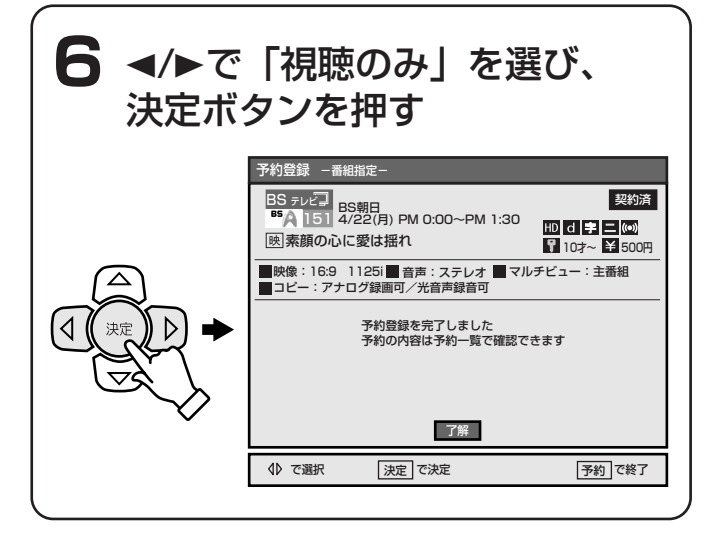

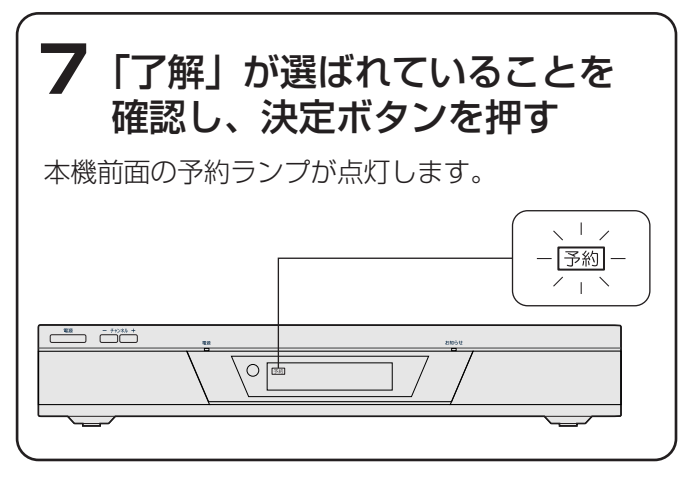

## 8予約ボタンを押す

予約登録画面が消えます。

## お知らせ

「予約一覧」画面で、予約内容を確認することをお すすめします。(で) 95ページ)他の予約と重な っていると解除されることがあるためです。

### 予約した時刻になると

本機の電源が入り、予約したチャンネルに切り換わり ます。 また、本機前面の表示窓に「予約」と「実行中」が表

本機表示窓

予約実行中

#### お知らせ)

示されます。

映像/音声/データの信号などが複数ある番組のときは、視聴中に信号を切り換えてください。

# 予約が正しく実行されるか 確認する

予約が重なっていたり、連続していたりすると、録画 予約、視聴予約が正しく実行されないことがあります。 「予約一覧」画面で確認し、予約の変更や取り消しを行 なってください。

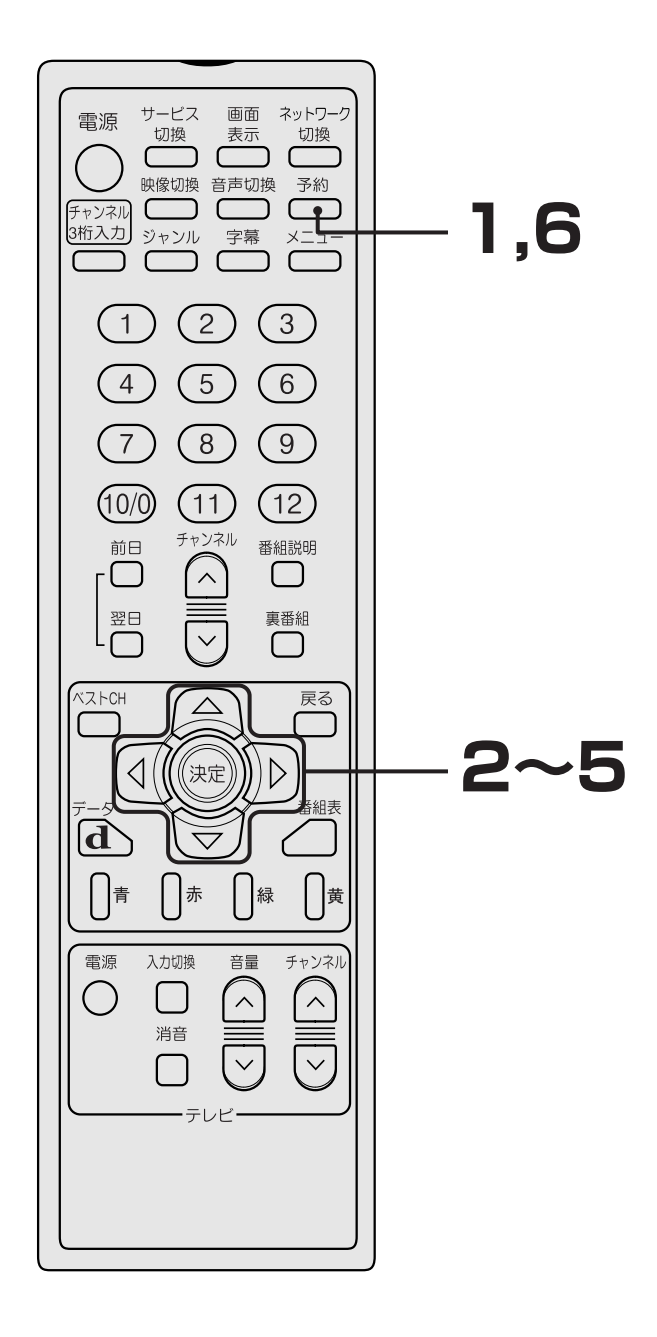

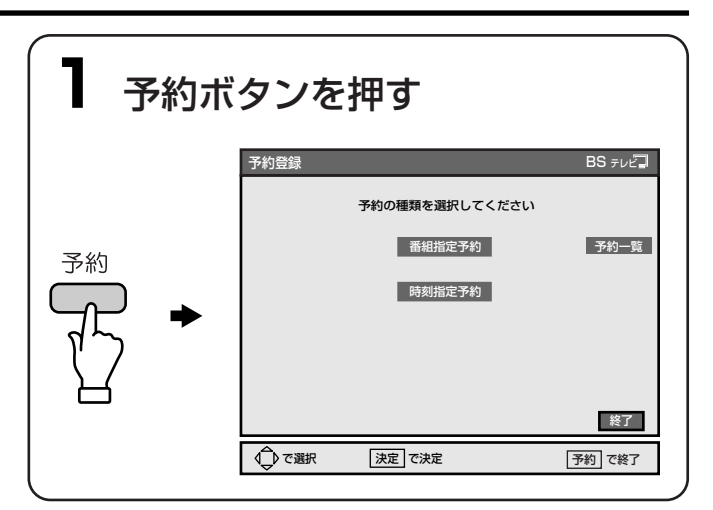

# 2 ▲/▼/◀/►で「予約一覧」を選び、決定ボタンを押す

「予約一覧」画面が表示され、予約状況\*が確認できます。

\* 放送局側で放送時刻の変更や中止をすると、予約 状況も変更され、予約が実行されるごとに「予約 一覧」画面が更新されます。

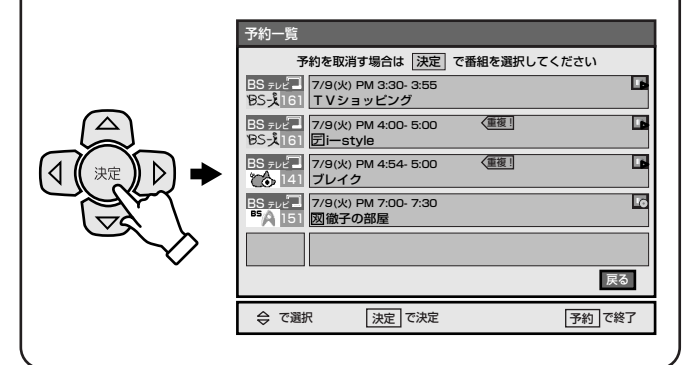

| 3 予約重複マークがないか<br>6番目以降の予約は、▲/▼を押して                                                                                                    | <b>確認する</b><br>表示させます。 |
|----------------------------------------------------------------------------------------------------|------------------------|
| 予約を取消す場合は         決定         で番組を選択してください           BS = v2-1         7/9(火) PM 3:30-3:55         1           BS = v2-1         7/9(火) PM 4:00-5:00         重要           BS = v2-1         7/9(火) PM 4:00-5:00         重要           BS = v2-1         7/9(火) PM 4:00-5:00         重要           BS = v2-1         7/9(火) PM 4:54-5:00         重要           BS = v2-1         7/9(火) PM 4:54-5:00         重要           BS = v2-1         7/9(火) PM 7:00-7:30         重要           BS = v2-1         7/9(火) PM 7:00-7:30         重要 | — 予約重複マーク              |
| ◆ で継承 速度で決定             ・変更で決定               ▼約回 確7                 ◆ で継承               ▼約回 で決定               ▼約回 で除7                 ◆ で継承               ▼約回 で除7               ▼約回 で除7                 ◆ の進級               ▼のので除7               ●               ▼             ●                 ◆ の               ◆               ▼             ・                                                                                                    | いないときは                 |

予約ボタンを押して、「予約一覧」画面を消してく ださい。これ以降の手順を行う必要はありません。

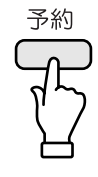

## 予約重複マークが表示されているときは

予約時間が重複しているため、正しく実行されな い予約があります。 予約重複マークや、予約がどのように実行される かについて「重複している予約はどうなるの?」 (127997ページ) で確認してから、手順4に進んで ください。

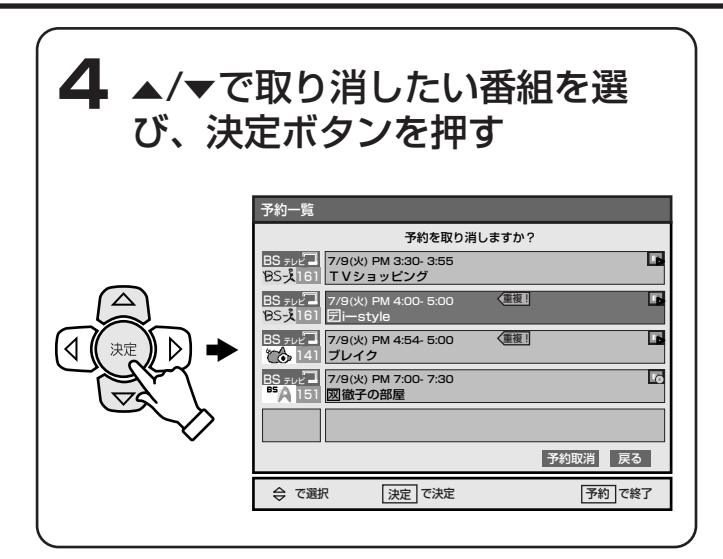

5 ◀/▶で「予約取消」を選び、 決定ボタンを押す

予約が取り消されます。

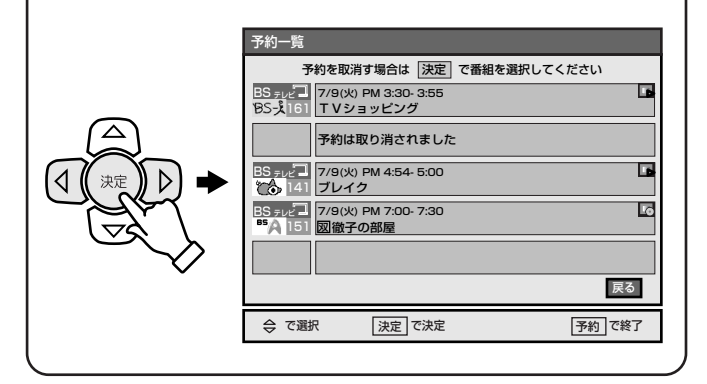

6 予約ボタンを押す 「予約一覧」画面が消えます。

## 重複している予約はどうなるの?

#### 放送時刻が重なっているときは?

先に始まる番組(予約1)が優先されます。 後から始まる番組(予約2a)は、予約1の終了約10秒 後から録画されます。ただし、PPV番組(で2768ペー ジ)(予約2b)は、予約自体が自動的に取り消されます。

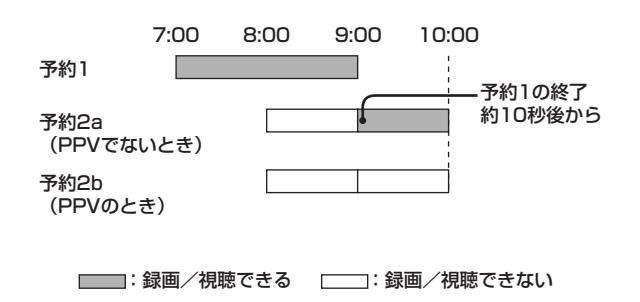

#### 開始時刻が同じときは?

PPV番組(☞ 68ページ)(予約1)が優先されます。 重なった他の予約(予約2)がPPV番組より放送時間が 長いときは、予約1の終了約10秒後から録画されます。 両方ともPPV番組のときや、両方ともPPV番組でない ときは、小さいチャンネル番号(予約3)の予約が優 先されます。

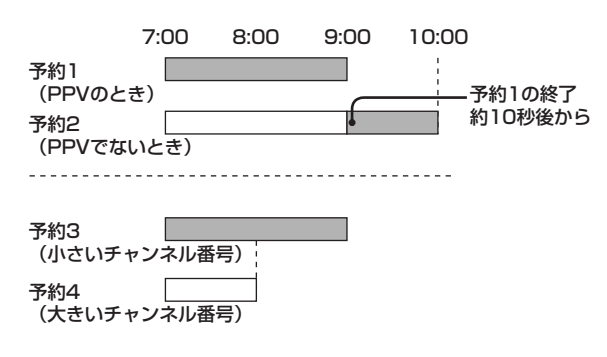

#### 前の番組が延長されて、他の予約に重複したときは?

延長された番組(予約1)が自動的に番組終了まで録画 (視聴)されます。

延長により重複された番組(予約2a)は、予約1の終了約10秒後から録画されます。ただし、PPV番組(で)68ページ)(予約2b)は、予約自体が自動的に取り消されます。

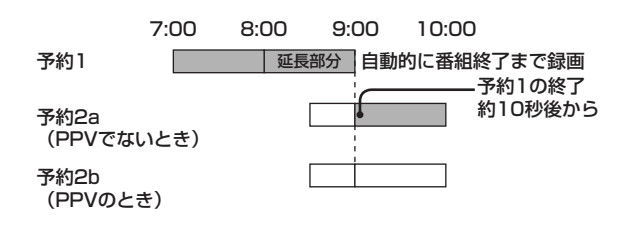

### 前の予約の終了時刻と、後の予約の開始時刻が同じと き(予約が連続しているとき)は?

録画予約が重複していないため、予約重複マークは表示されません。

ただし、先に始まる番組(予約1)が録画予約のとき は、終了前の約1分弱は録画されません。後から始ま る番組(予約2)にチャンネルが切り換わるためです。

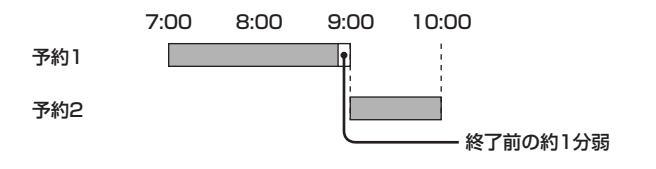

# 放送開始時刻の変更に対応 して録画予約する

スポーツ番組の延長などで、予約した番組の開始時刻 が繰り下がったときに、その時刻に合わせて録画され るように設定できます。

放送局が送信する放映時刻情報を本機が検知して、3 時間以内の遅れであれば対応できます。

お買い上げ時は、開始時刻が変更されても予約を維持 するように設定されています。

## ご注意

以下の時は、放送時刻の変更に対応しません。

- 放送局が放映時刻情報を送信しない番組のとき
- ビデオコントローラを使わない、またはビデオ コントローラが使えないときに、ビデオの予約 機能を使って録画するとき(20 92ページ)

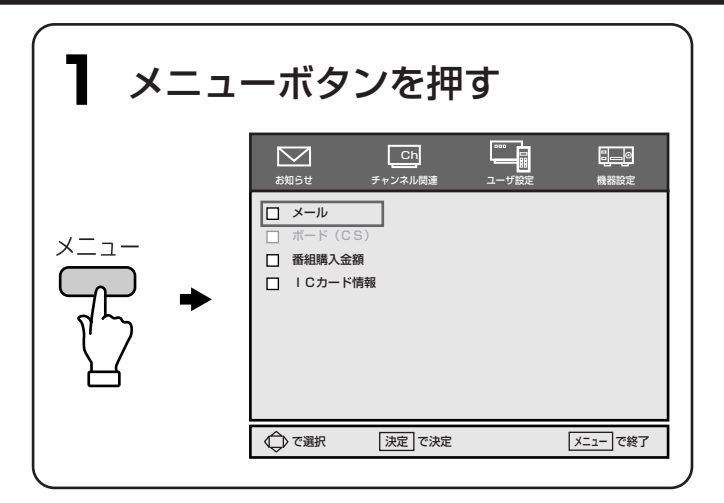

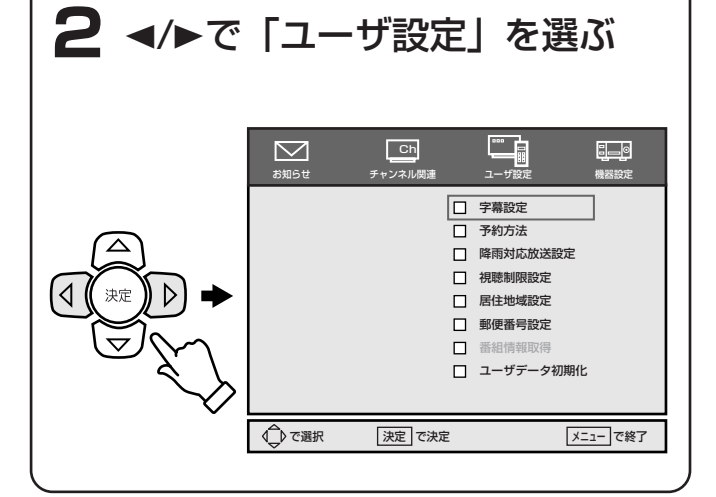

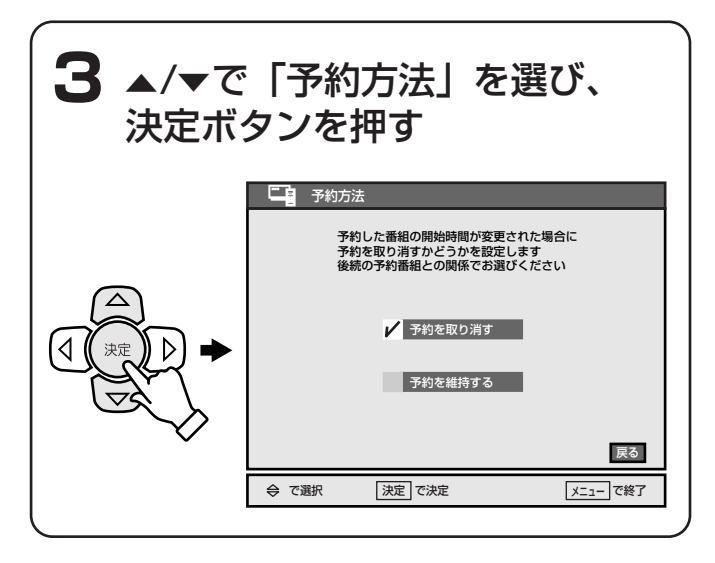

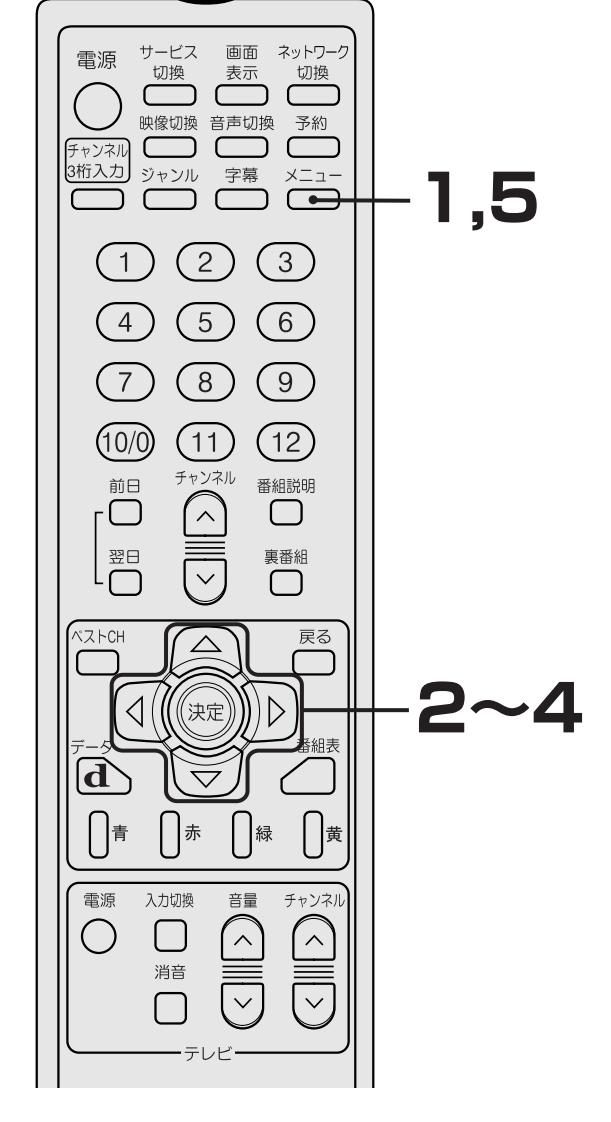

# **4** ▲/▼で「予約を維持する」を選び、決定ボタンを押す

お買い上げ時には、「予約を維持する」に設定されています。

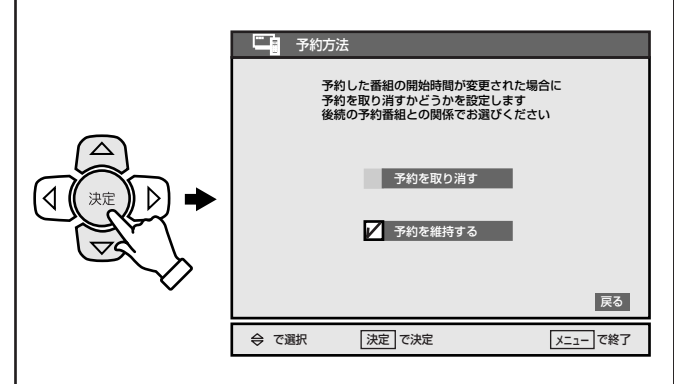

## 「予約を取り消す」を選ぶと

開始時刻が変更された場合は、予約自体が取り消 されます。

# 5 メニューボタンを押す

メニュー画面が消えます。

## ご注意

「予約を維持する」を選び、開始時刻が変更されて、 次の予約番組と時間が重複したときは、前の番組が 自動的に番組終了まで録画されます。後の番組は前 の番組の終了約10秒後から録画されます。ただし、 後の番組がPPV番組のときは、予約自体が自動的 に取り消されます。(27 97ページ)

#### 予約した番組の終了時刻が繰り下がったときは

予約していたスポーツ番組の放送が延長されたな ど、終了時刻が繰り下がったときは、どちらの設定 でも、自動的に放送終了まで録画されます。

# 番組やチャンネルのいろいろな選び方

# 番組表から選ぶ

デジタル放送では、放送局が送信する番組情報を元に、 番組表 (EPG\*) を約1週間先まで見ることができます。 1度に1つの放送サービス(テレビ、ラジオ、データ) の番組表を表示できます。

ただし、地上デジタル放送では、前もって番組情報を 取得しておく必要があります。(ご 55ページ)

\* EPGは、電子番組表(Electronic Program Guide)の 略です。

放送開始前の番組を選ぶと、番組説明を見ること ができます。

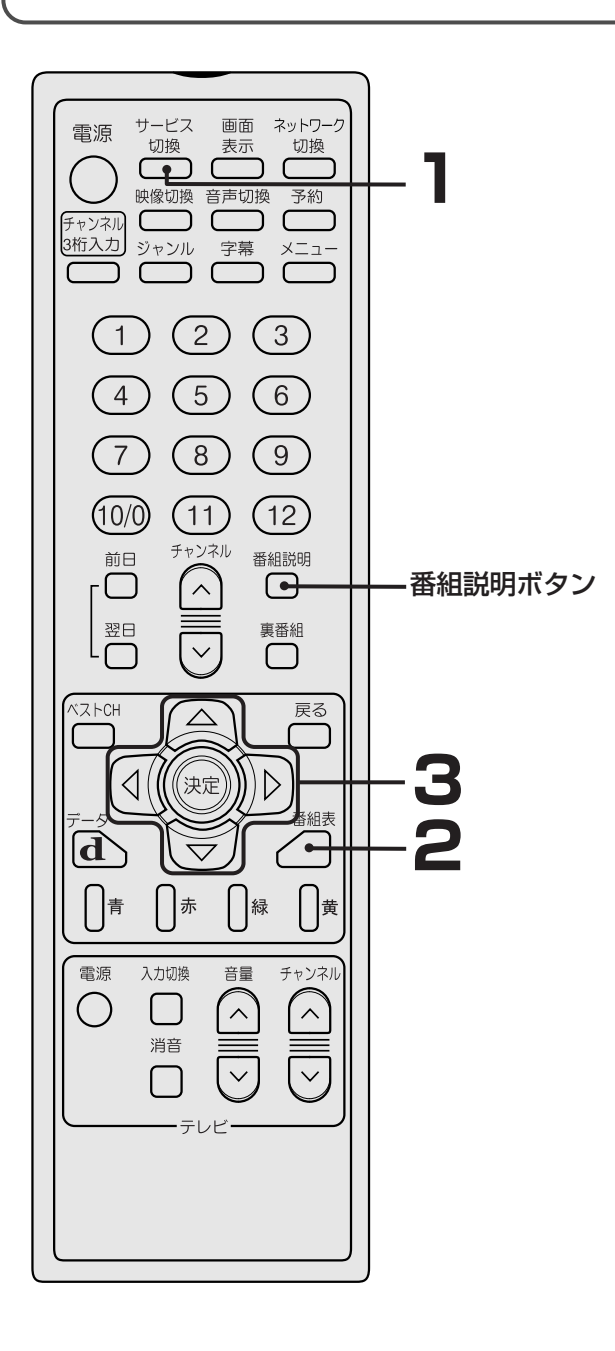

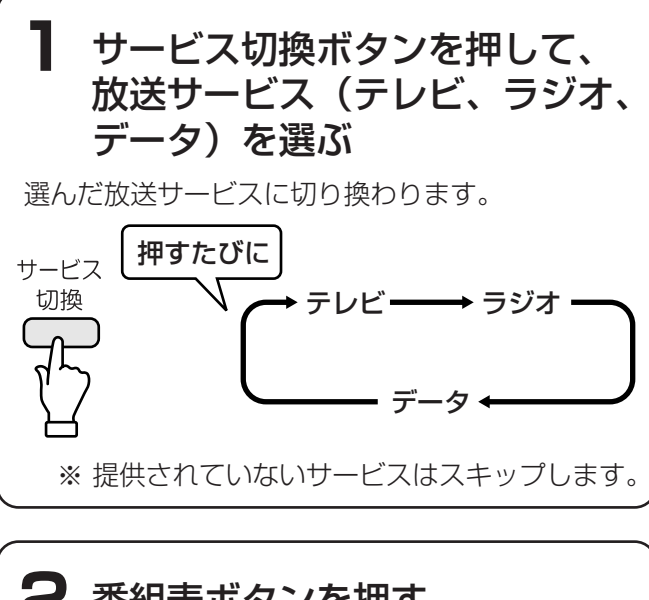

# 2 番組表ボタンを押す

選んだ放送サービスの番組表(たとえば、BSテレ ビのときはBSテレビの番組表)が表示されます。 約1週間先までの番組情報を見ることができます。 「データ取得中です」と表示された場合は、しばら くお待ちください。

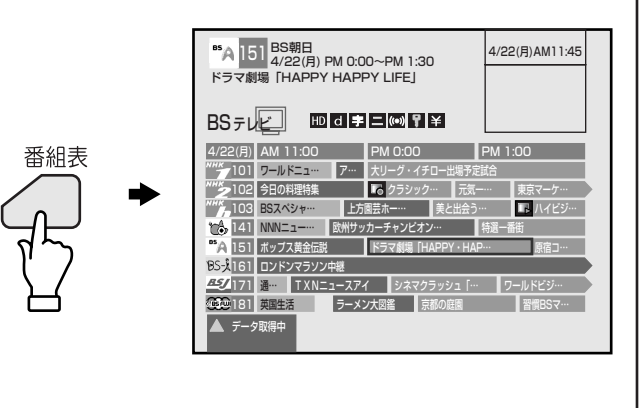

お知らせ)

番組表についての詳しい説明は、 🖙 102ページ をご覧ください。

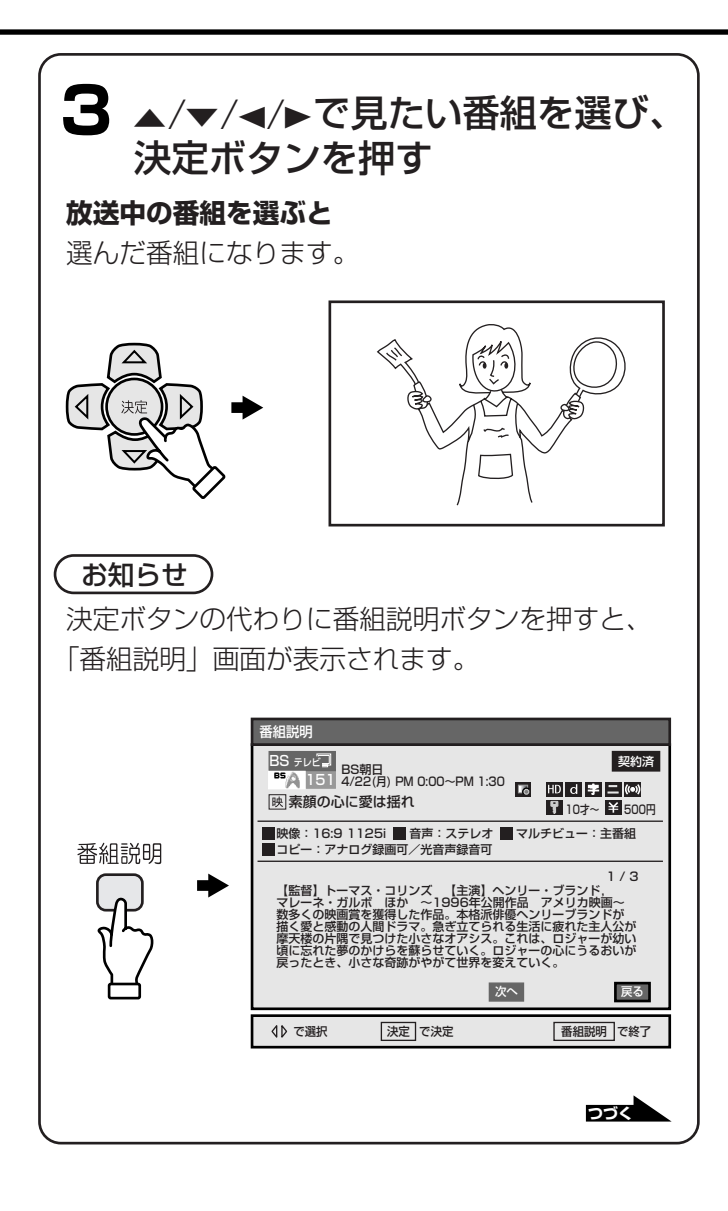

## つづき

#### 放送開始前の番組を選ぶと

受信中の映像と音声が消え、「番組説明」 画面が表示されます。

## お知らせ

日時をすばやく移動したいときは(高速スクロール) </▶を押し続け、見たい時間帯になったらボタン を離します。高速スクロール中は番組タイトル欄 の表示が消えます。

### 決定ボタンの代わりに番組説明ボタンを押すと

受信中の映像と音声が消え、「番組説明」画面が表示されます。放送中の番組を選んでも、「番組説明」 画面が表示されます。

#### 翌日から1週間先の番組表を見るには

翌日ボタンで翌日の番組表を表示できます。翌日 ボタンを繰り返し押すことにより、1週間先までの 番組表が表示できます。戻るには、前日ボタンを 押します。

### 「番組表」画面を消すときは

もう一度、番組表ボタンを押します。

## 番組表とチャンネル◆ボタンの登録について

「チャンネルヘ/〜ボタンや番組表で選べるチャンネ ルを設定する」(CC 116ページ)の手順でお好み のチャンネルを登録し、番組表と◆ボタンで視聴で きるチャンネルを変えることができます。 応用の使い方

# 「番組表」画面について

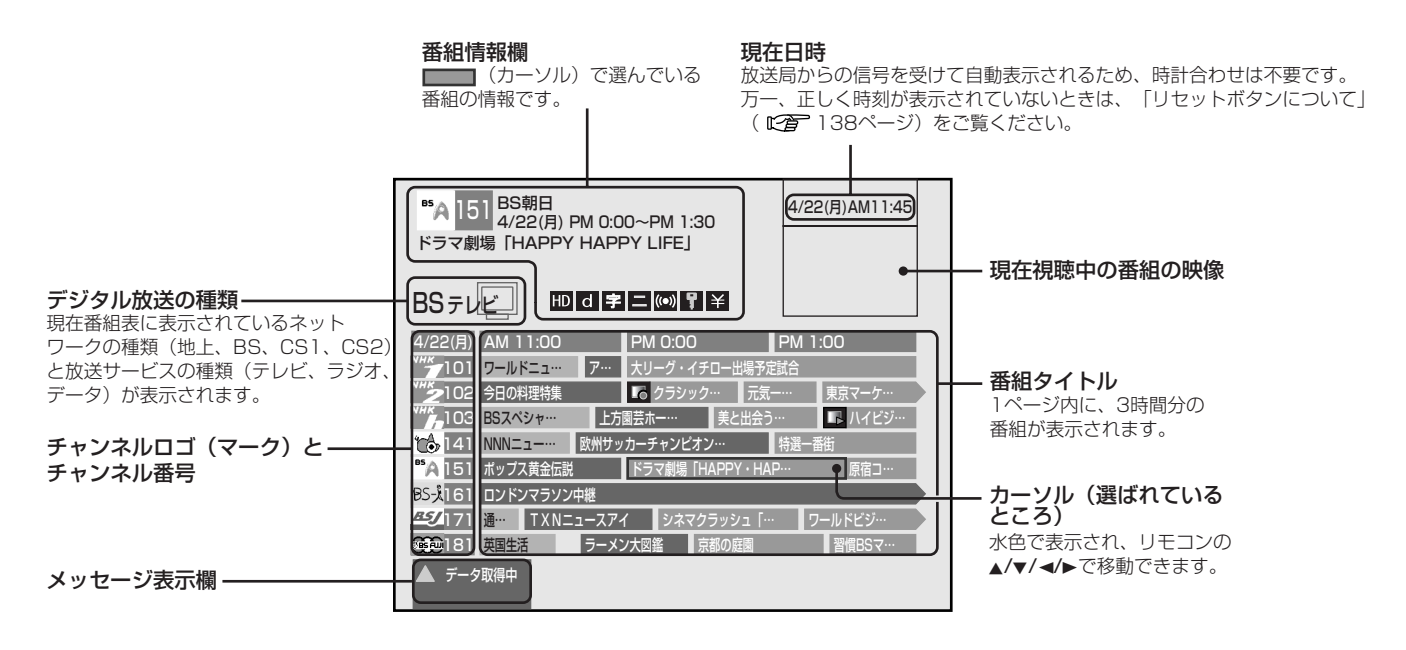

下記の番組は表示例であり、実際の放送局での放送内容や、実際の人物、地名などとは関係ありません。

表示マークについて

- 字:字幕のある放送(ご)113ページ)
- d: テレビやラジオと連動しているデータ放送 (ご2)76ページ)
- ₩ : マルチビュー放送(ご言 80ページ)
- ID: デジタルハイビジョン信号 (です 20ページ)
- SD: 標準テレビ信号(C2) 20ページ)
- 121ページ)
- ドペイ・パー・ビュー(PPV)など有料番組 (ご) 68ページ)
- ▶ : 録画予約した番組(☞ 86ページ)
- ■: 視聴予約した番組(ご? 92ページ)
- **二**:二重音声放送(ご) 78ページ)
- 😡 : サラウンド放送(🖙 79ページ)

#### (お知らせ)

₩ 、 HD または SD は同じ場所に表示されるため、 いずれか1つが表示されます。 他に放送局から、二カ国語放送やニュース など番組の種類を表すマークが付いてくる 場合があります。以下はその一例です。

- □: 二カ国語放送 (℃27 78ページ)
- S: ステレオ放送 (ビア 79ページ)
- |字|: 字幕放送 (ビア)113ページ)
- B: 圧縮Bモードステレオ放送
   (ご) 79ページ)
- ▶: ニュース番組

#### 番組の表示色について

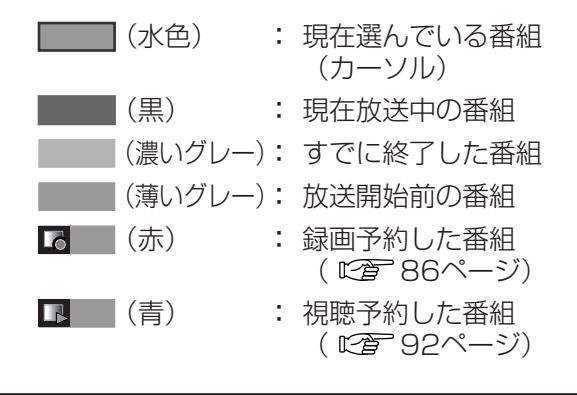

# ベストチャンネルからチャ ンネルを選ぶ

よく視聴するチャンネルをネットワーク(地上、BS、 CS1、CS2)の区別や放送サービス(テレビ、ラジオ、 データ)の区別なく登録し、登録したチャンネルの一 覧(ベストチャンネル)を表示して、すばやくチャン ネルを選べます。 ネットワーク(地上、BS、CS1、CS2)の区別や放送

サービス(テレビ、ラジオ、データ)の区別なく、1ペ ージに20チャンネル、最大60チャンネルまで登録でき ます。

#### ご注意

あらかじめベストチャンネルを登録しておく必要が あります。 ここでは例として、BSチャンネルを登録する手順を説明します。他のネットワークのチャンネルを登録する場合は、ネットワーク切換ボタンでネットワークを切換えてから手順1へ進んでください。

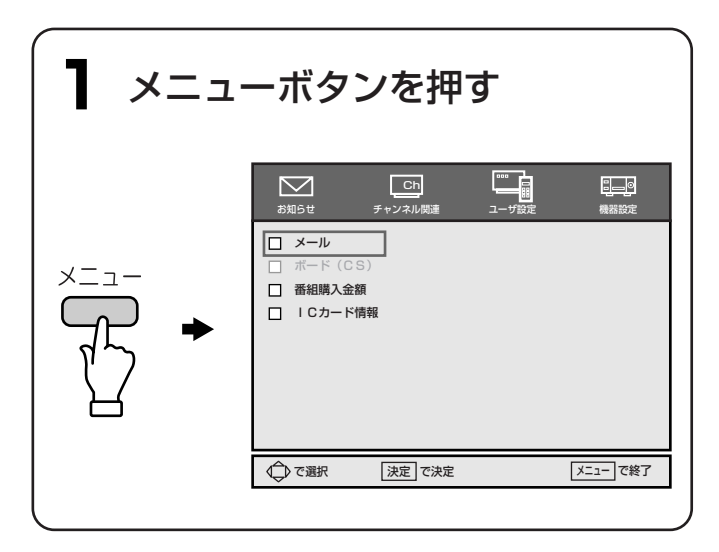

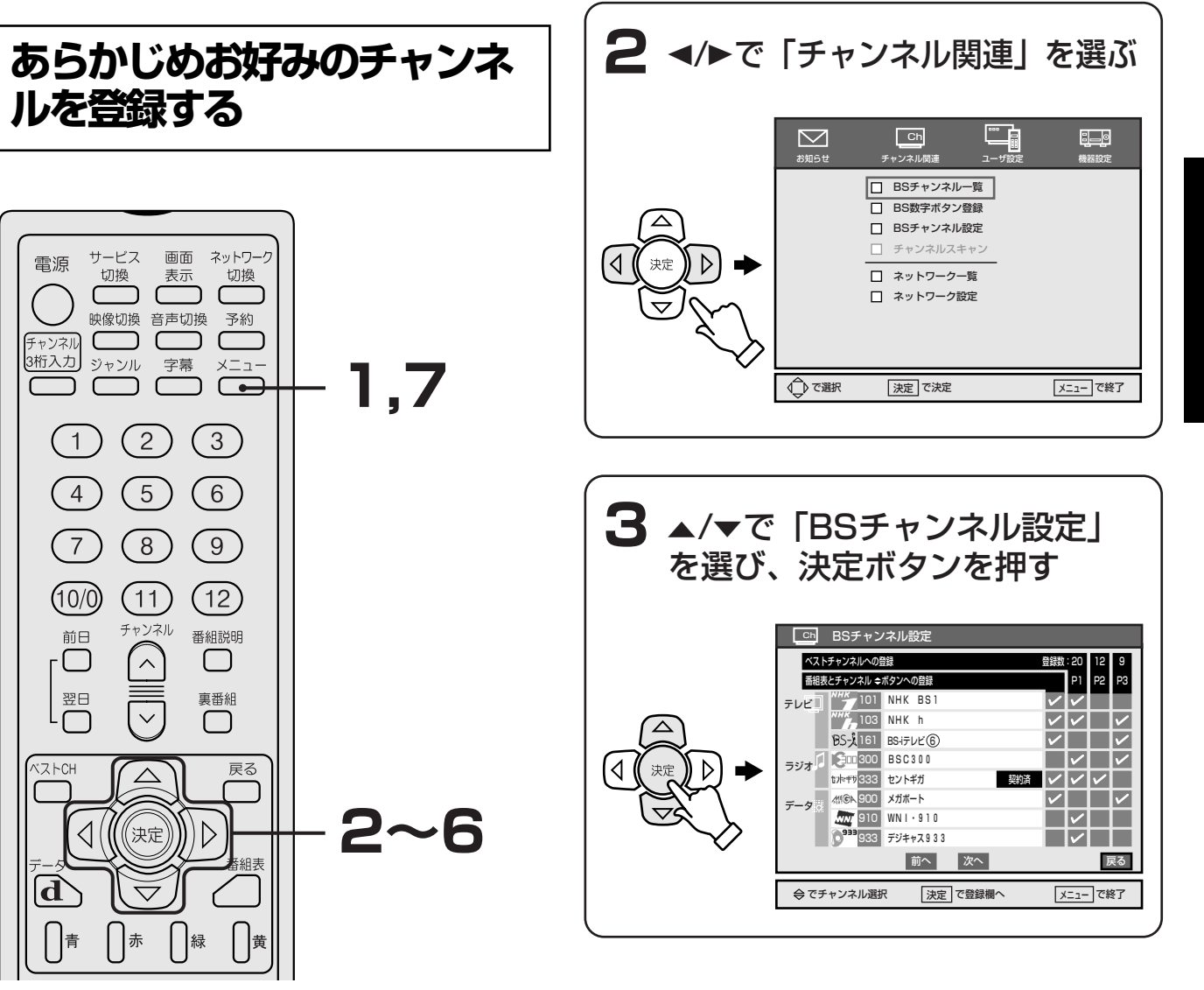

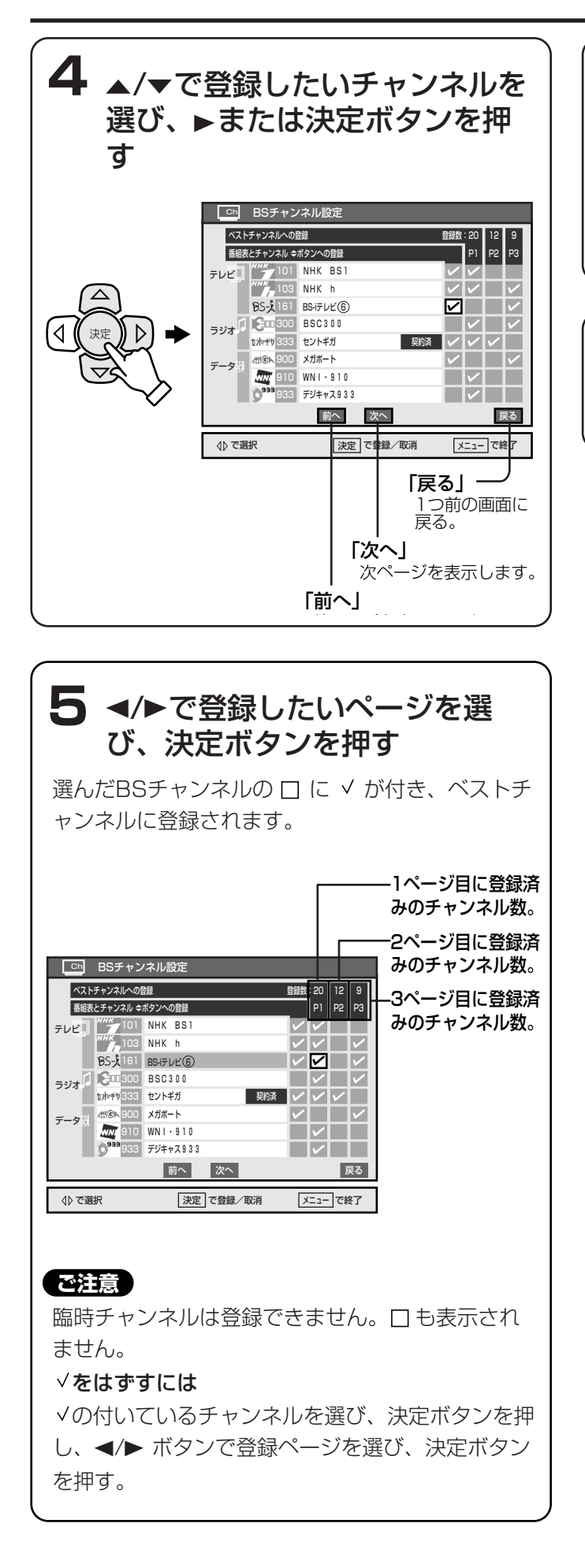

## 6 引き続きチャンネルを登録する ときは、手順3~4を繰り返す

テレビ、ラジオ、データの区別なく、1ページに20 チャンネル、最大60チャンネルを登録できます。

🖊 メニューボタンを押す

「BSチャンネル設定」画面が消えます。

# ベストチャンネル選局画面 から選ぶ

あらかじめ登録したベストチャンネルから、視聴した いチャンネルを選びます。

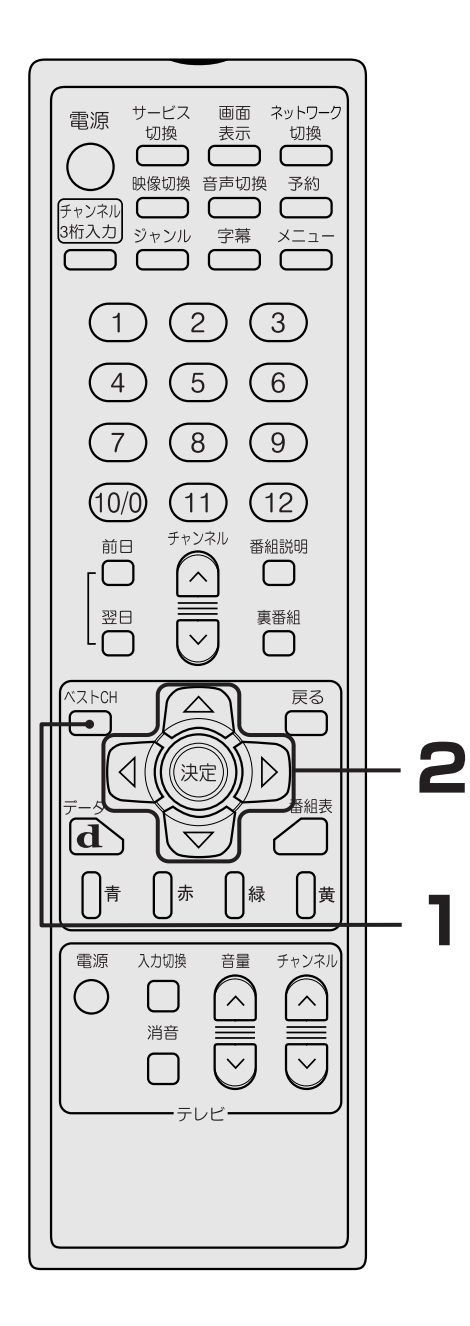

**】** ベストCHボタンを押す ベストチャンネル BS FUE BS FUE BS 702 BS FUE A 151 BS = vr BS テレビコ (181) ベストCH BS FUE BS-1161 **BSJ** 171 Fin BS テータa BS ∓−9d CS1=vel CS1772 0 939 9 M J T v008 RR.C MERL CS1F-9d CS1F-9d CS27027 (S) 202 CS270EJ **#ivi!**967 ASPA 終了 √ で選択 決定で決定 ベストCH でPage2へ

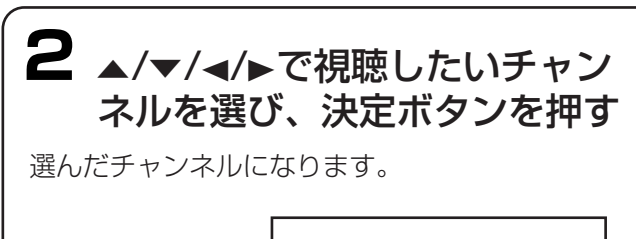

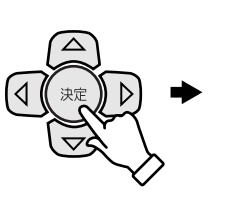

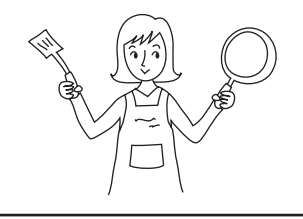

## お知らせ

あらかじめベストチャンネル選局画面の2ページ 目、3ページ目にチャンネルを登録している場合は、 ベストCHボタンを押して切り換えます。(1回押し で2ページ目、2回押しで3ページ目)

**「ベストチャンネル」画面を消すときは** 最終ページでベストCHボタンを押します。

# ジャンル検索で番組を選ぶ

地上・BS・110度CSデジタル放送局が送信する番組ジャンル情報を元に、すべてのジャンル(分野やテーマ)から、視聴したいジャンル別の番組一覧をテレビ、ラジオ、データの区別なく、約1週間先までの検索結果を表示し、すばやく番組を探せます。

\* 1つの番組が最大3つのジャンル情報を持ち、それぞれの ジャンルで検索できます。

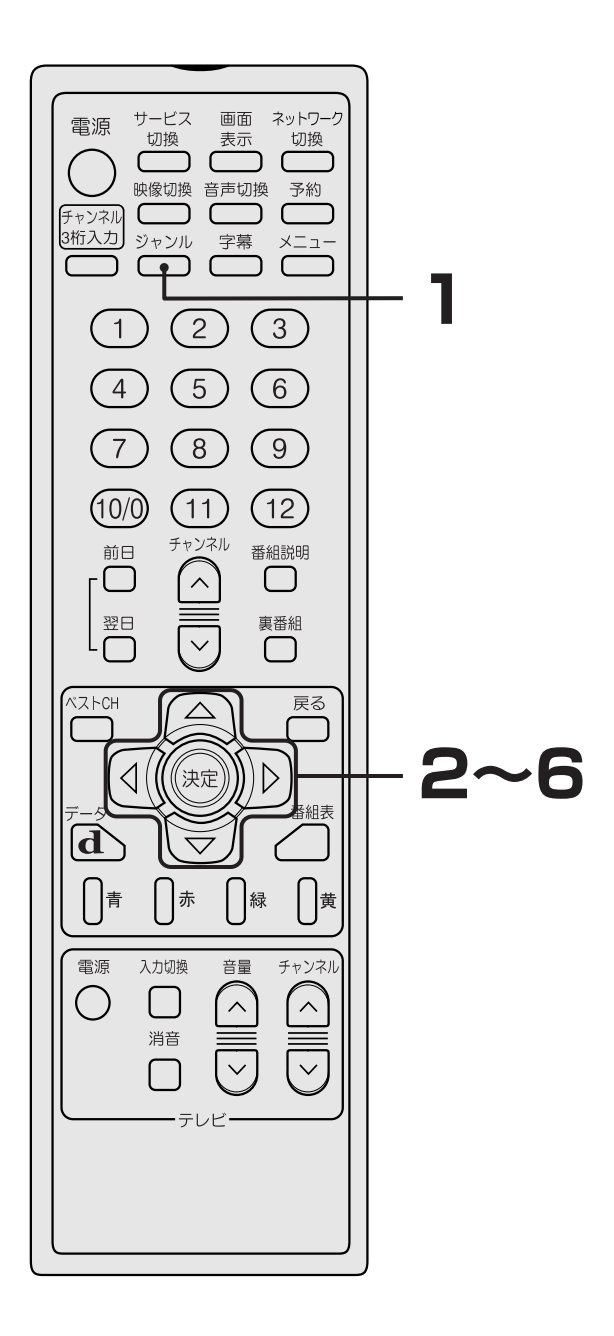

ここでは例として、CS「大ジャンル:ドキュメンタリ ー/教養、小ジャンル:歴史・紀行」を探す手順を説明 します。

# ┨ ジャンルボタンを押す

すべての大ジャンルが一覧表示されます。

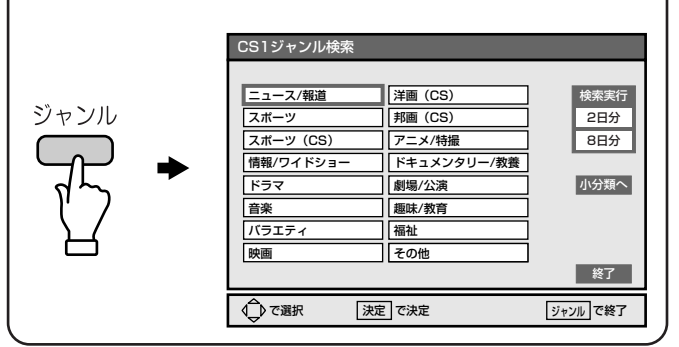

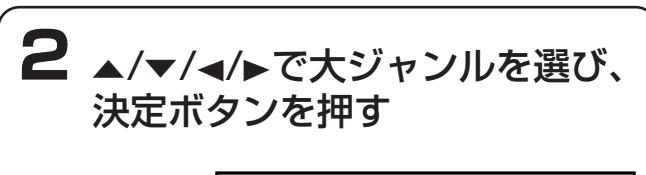

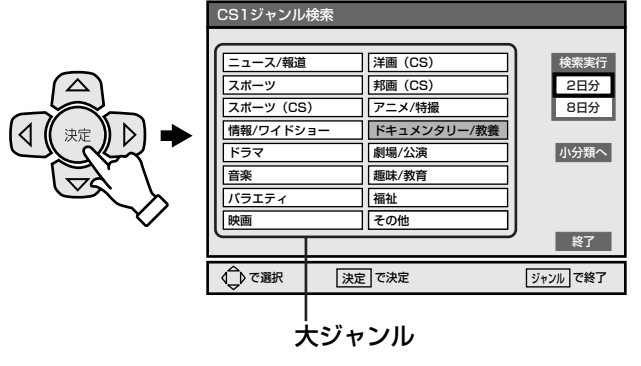

## 大ジャンルだけで検索したいときは

▲/▼/◀/▶で大ジャンルを選び、決定ボタンを押す。手順5に進んでください。

## お知らせ)

ジャンルの詳しい説明については、 27 109ページの「ジャンルー覧表」をご覧ください。

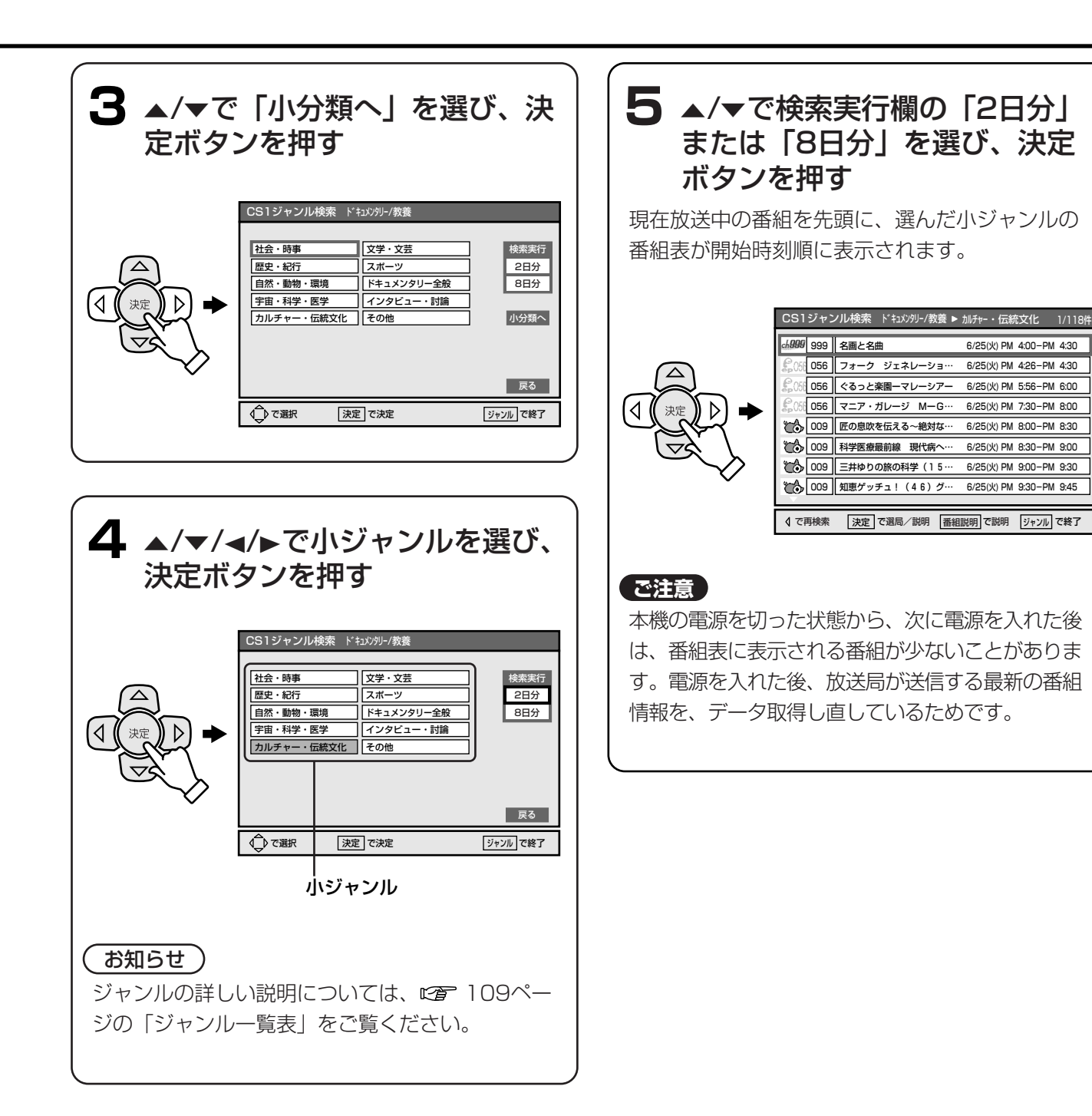

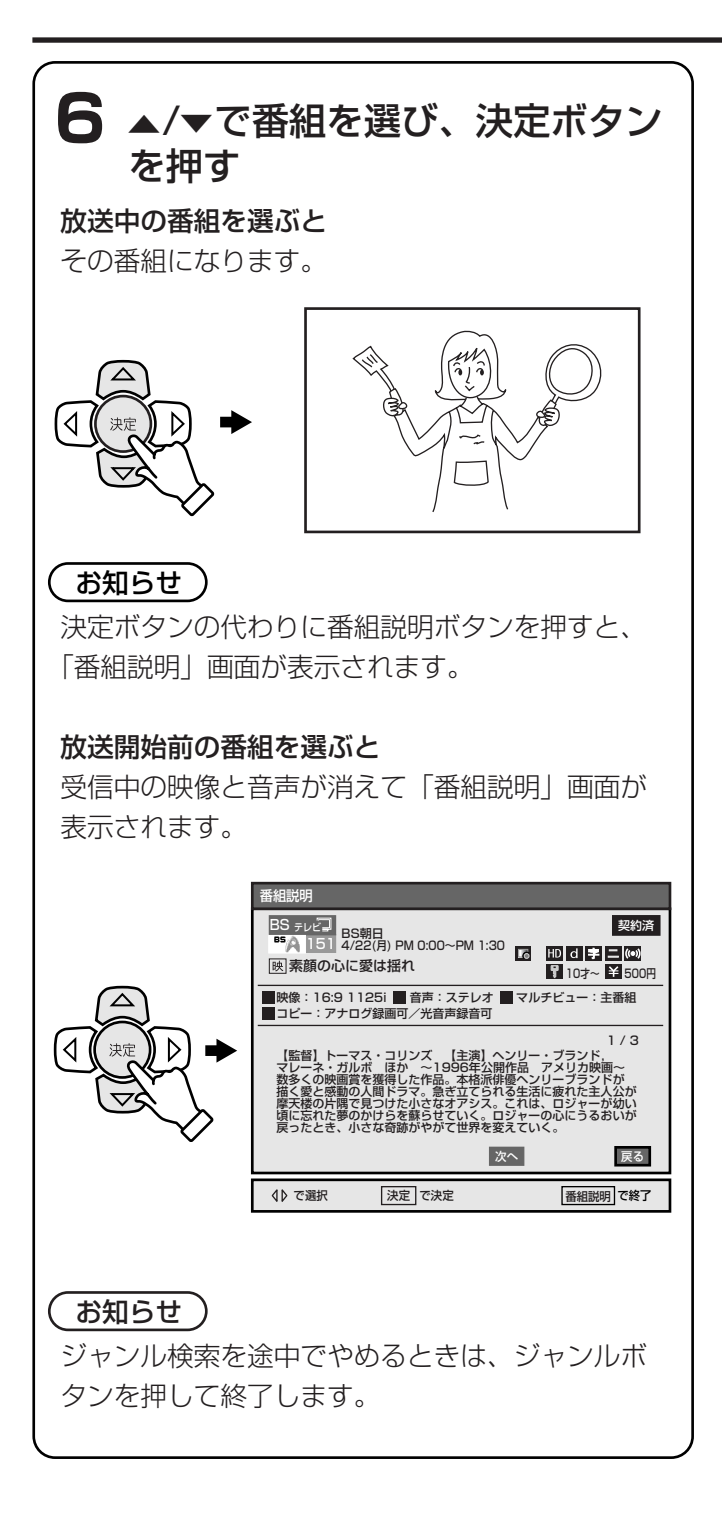
### ジャンル一覧表

#### 地上/BS/CS共用ジャンル

| 大ジャンル     | ニュース/報道   | スポーツ          | 情報/ワイドショー | ドラマ   | 音楽                        | バラエティ    | 映画  |
|-----------|-----------|---------------|-----------|-------|---------------------------|----------|-----|
|           | 定時・総合     | スホ゜ーツニュース     | 芸能・ワイドショー | 国内ドラマ | 国内ロック・ポップス                | クイズ      | 洋画  |
|           | 天気        | 野球            | ファッション    | 海外ドラマ | 海外ロック・ポップス                | ゲーム      | 邦画  |
|           | 特集・ドキュメント | サッカー          | 暮らし・住まい   | 時代劇   | クラシック・オヘ゜ラ                | トークバラエティ | アニメ |
|           | 政治・国会     | ゴルフ           | 健康・医療     | その他   | ジャズ゛・フュ <del>ー</del> シ゛ョン | お笑い・コメディ | その他 |
|           | 経済・市況     | その他の球技        | ショッピング・通販 |       | 歌謡曲・演歌                    | 音楽バラエティ  |     |
|           | 海外・国際     | 相撲・格闘技        | グルメ・料理    |       | ライブ・コンサート                 | 旅バラエティ   |     |
| بالدحدثين | 解説        | オレンピック・国際大会   | イベント      |       | ランキング・リクエスト               | 料理バラエティ  |     |
| ホシャンル     | 討論・会談     | マラソン・陸上・水泳    | 番組紹介・お知らせ |       | カラオケ・のど自慢                 | その他      |     |
|           | 報道特番      | モータースホ゜ーツ     | その他       |       | 民謡・邦楽                     |          |     |
|           | ローカル・地域   | マリン・ウィンタースポーツ |           |       | 童謡・キッズ                    |          |     |
|           | 交通        | 競馬・公営競技       |           |       | 民族音楽・ワールドミュージック           |          |     |
|           | その他       | その他           |           |       | その他                       |          |     |
|           |           |               | [         |       | Ι                         |          | [   |
|           |           |               |           |       | [                         |          |     |

| 大ジャンル      | アニメ/特撮 | ドキュメンタリー/教養 | 劇場/公演   | 趣味/教育                      | 福祉     | その他 |
|------------|--------|-------------|---------|----------------------------|--------|-----|
|            | 国内アニメ  | 社会・時事       | 現代劇・新劇  | 旅・釣り・アウトドア                 | 高齢者    |     |
|            | 海外アニメ  | 歴史・紀行       | ミュージカル  | 園芸・ペット・手芸                  | 障害者    |     |
|            | 特撮     | 自然・動物・環境    | ダンス・バレエ | 音楽・美術・工芸                   | 社会福祉   |     |
|            | その他    | 宇宙・科学・医学    | 落語・演芸   | 囲碁・将棋                      | ボランティア |     |
|            |        | カルチャー・伝統文化  | 歌舞伎・古典  | 麻雀・パチンコ                    | 手話     |     |
|            |        | 文学・文芸       | その他     | 車・オートバイ                    | 文字(字幕) |     |
| 1123 - 211 |        | スポーツ        |         | コンピ <sup>。</sup> ユータ・TVゲーム | 音声解説   |     |
| ホシャンル      |        | ドキュメンタリー全般  |         | 会話・語学                      | その他    |     |
|            |        | インタビュー・討論   |         | 幼児・小学生                     |        |     |
|            |        | その他         |         | 中学生・高校生                    |        |     |
|            |        |             |         | 大学生・受験                     |        |     |
|            |        |             |         | 生涯教育・資格                    |        |     |
|            |        | [           |         | 教育問題                       |        |     |
|            |        | [           |         | その他                        |        |     |

#### CS専用ジャンル

| 大ジャンル          | スポーツ           | 洋画           | 邦画           |
|----------------|----------------|--------------|--------------|
|                | 7=7            | アクション        | アクション        |
|                | ハ゛スケットホ゛ール     | SF/ファンタジ-    | SF/ファンタジ-    |
|                | ラグビー           | コメテ゛ィー       | お笑い/コメディー    |
|                | アメリカンフットホ゛ール   | サスヘ゜ンスノミステリー | サスヘ゜ンスノミステリー |
|                | <b>ホ</b> ゙クシング | 恋愛/ロマンス      | 恋愛/ロマンス      |
|                | לעם °C         | ホラー/スリラー     | ホラー/スリラー     |
| . الرحيد تجرال | その他            | לעקדל        | 青春/学園/アイドル   |
| ハシャンル          |                | ドラマ/社会派ドラマ   | 仁侠/時代劇       |
|                |                | アニメーション      | アニメーション      |
|                |                | ト* キュメンタリ−   | ۲¨ +±۲۲۶۶ −  |
|                |                | アドベンチャー/冒険   | アドベンチャー/冒険   |
|                |                | ミュージ 加/音楽映画  | ミュージ 加/音楽映画  |
|                |                | ホ−ムドラマ       | ホームト゛ラマ      |
|                |                | その他          | その他          |

### 裏番組から番組を選ぶ

視聴中の番組の裏番組を3つの放送サービス(テレビ、 ラジオ、データ)ごとに表示させ、裏番組表から見た い番組を選んで視聴できます。

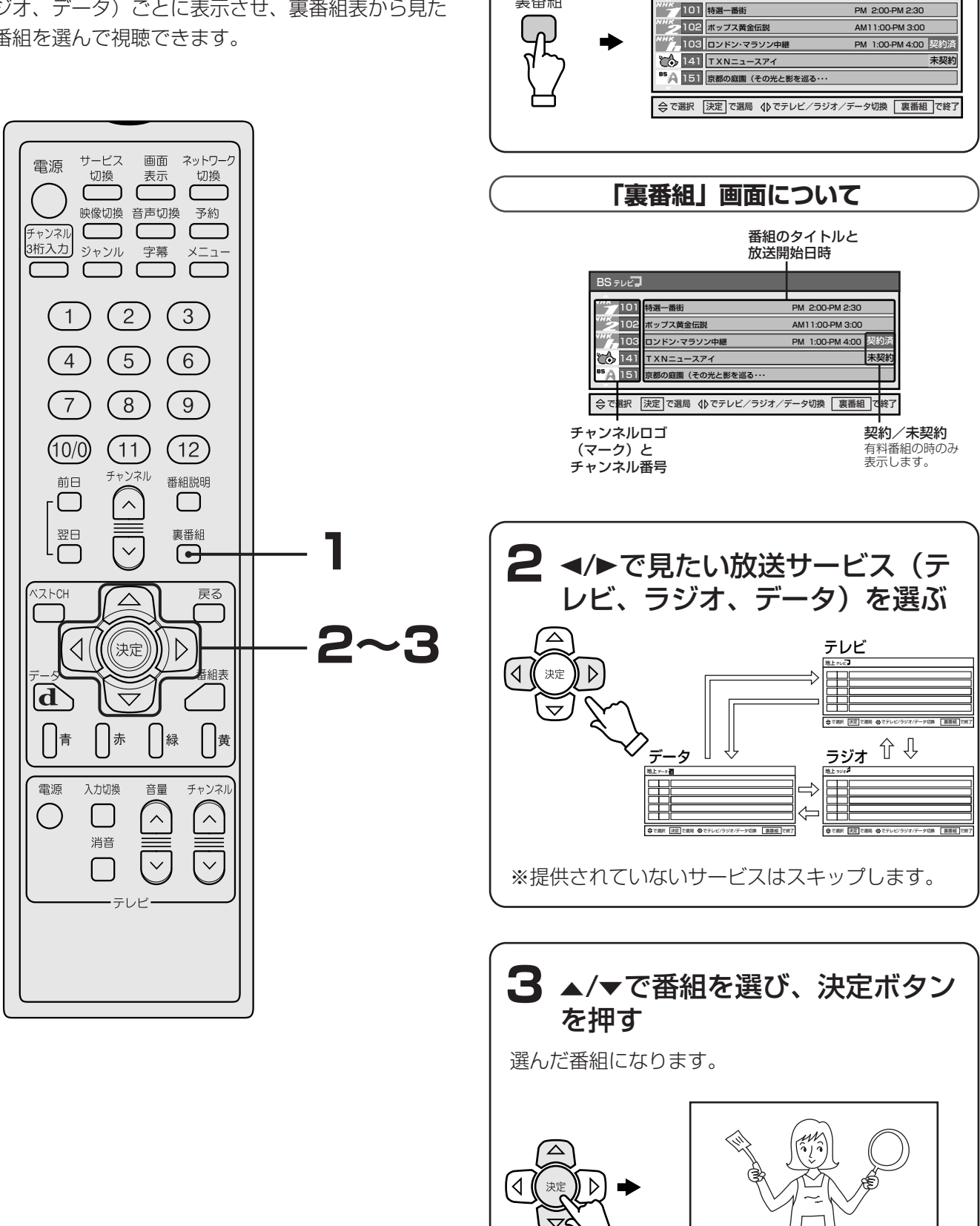

٦

裏番組

裏番組ボタンを押す

BS = UP

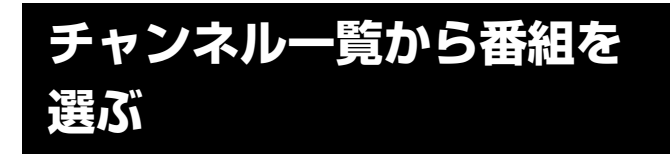

地上・BS・110度CSデジタル放送のテレビ、ラジオ、 データのチャンネルを、各放送のチャンネル一覧表か ら選ぶことができます。

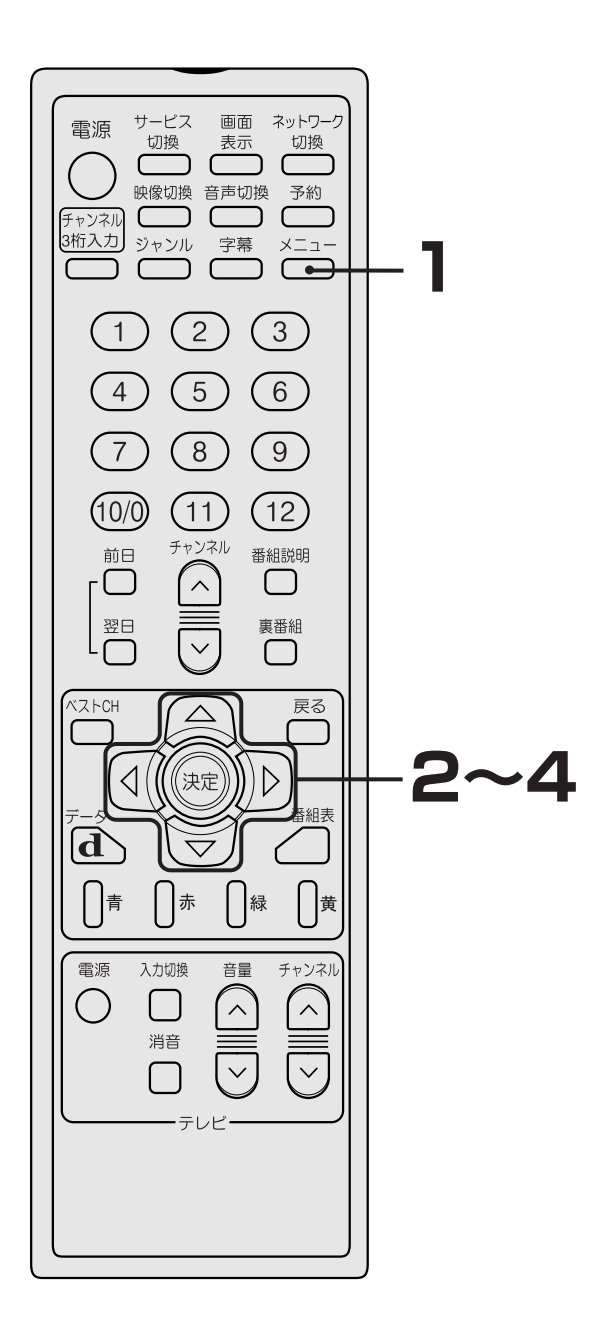

ここでは例として、BSチャンネル一覧から、BSチャンネルを選ぶ手順を説明します。

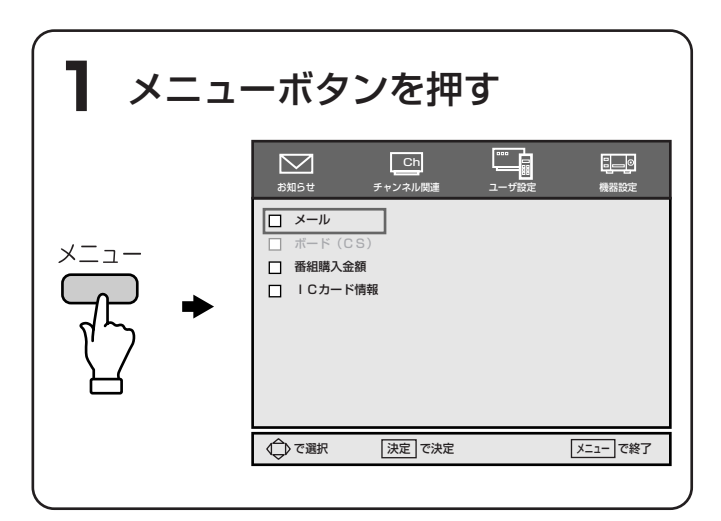

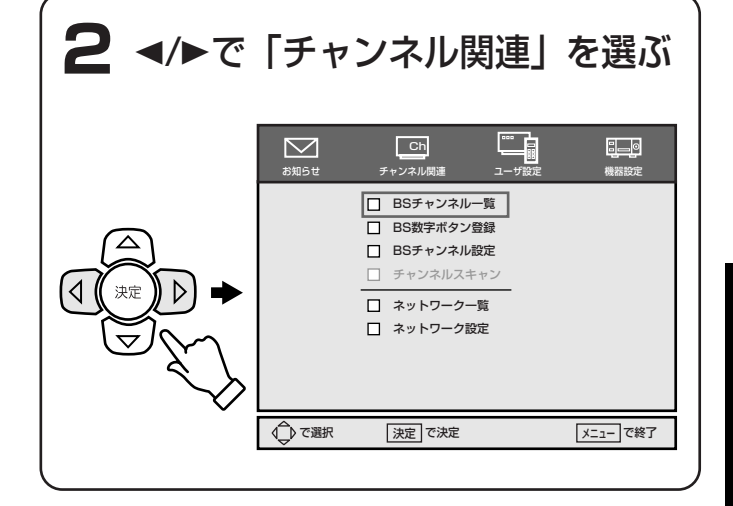

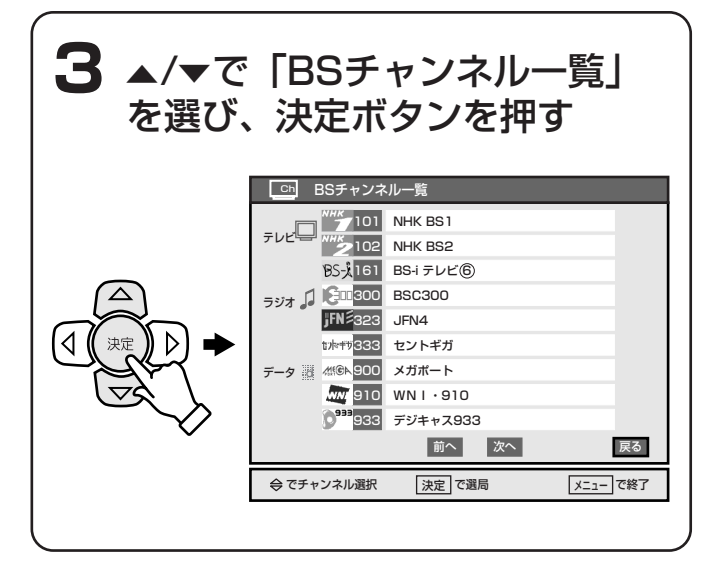

応用の使い方

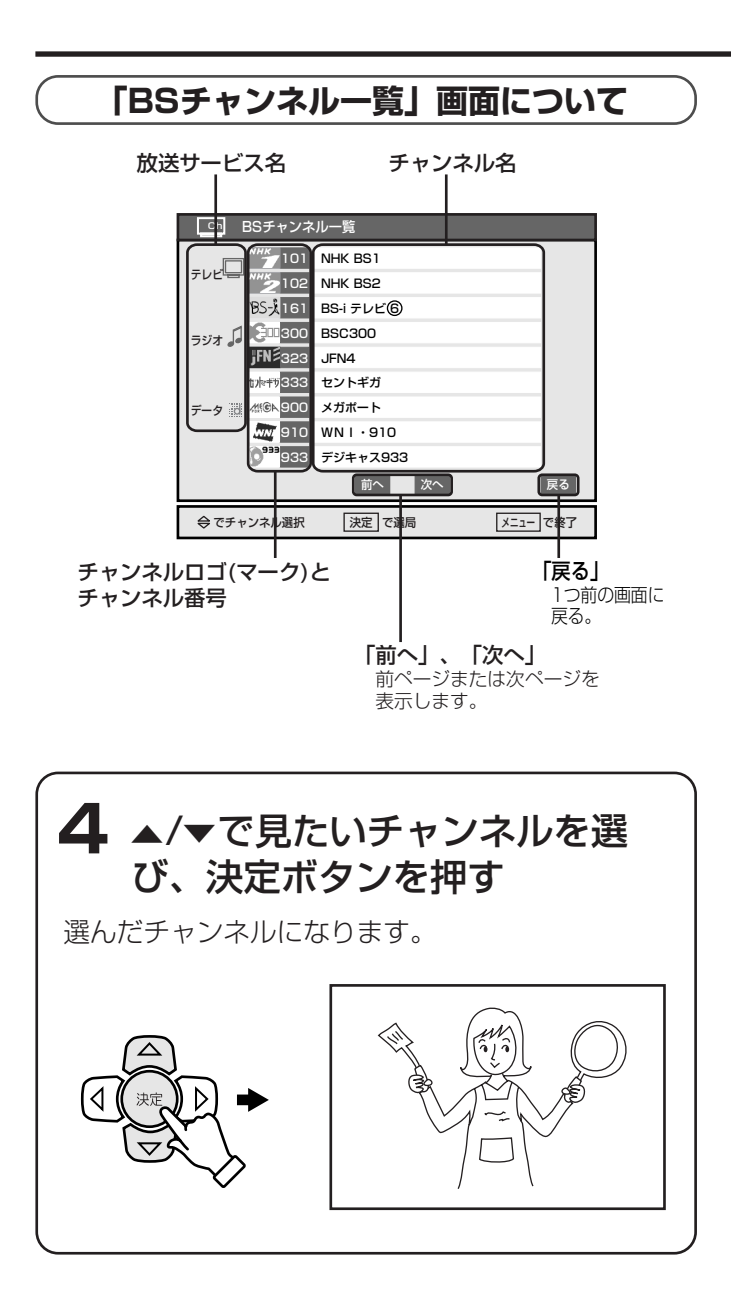

### 字幕放送を見る

字幕放送は、最大2言語の放送で行われます。 字幕放送が行われているときには、字幕設定にしたが って字幕が表示されます。 お買い上げ時は、「字幕なし」に設定されています。

#### 字幕放送を行なっているか確認するときは

画面表示ボタンを押す。

字幕放送を行なっているときは、画面左上に「字幕有」 と表示されます。

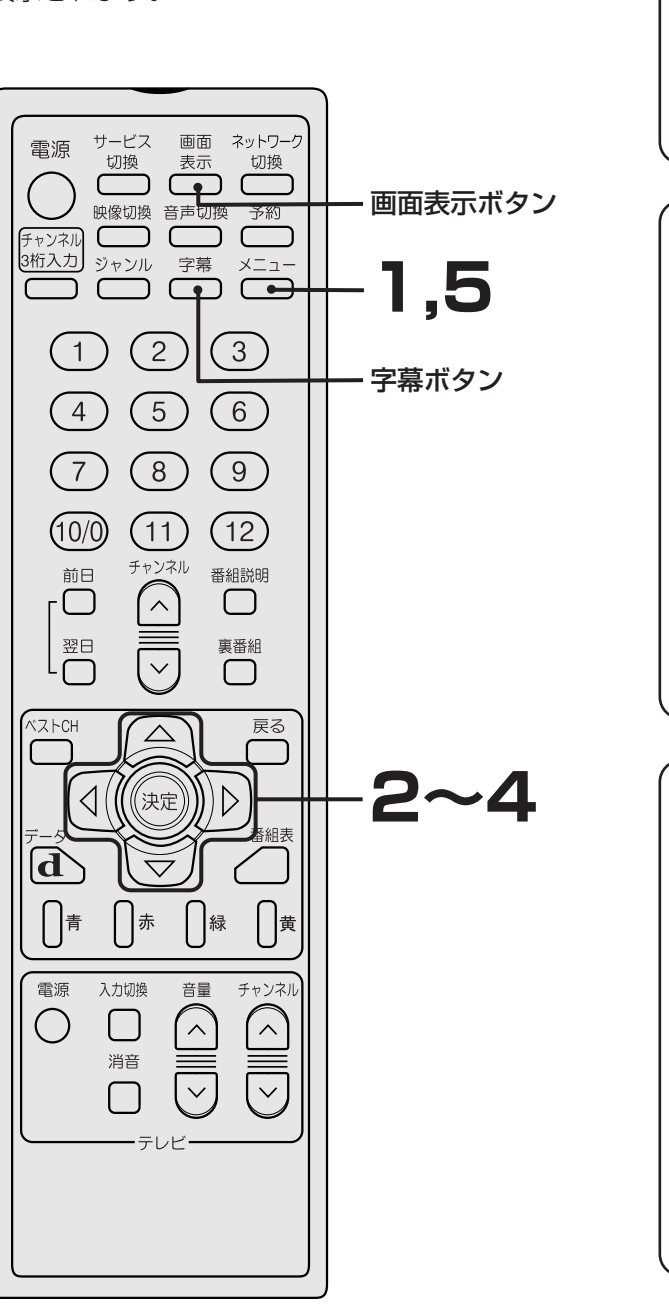

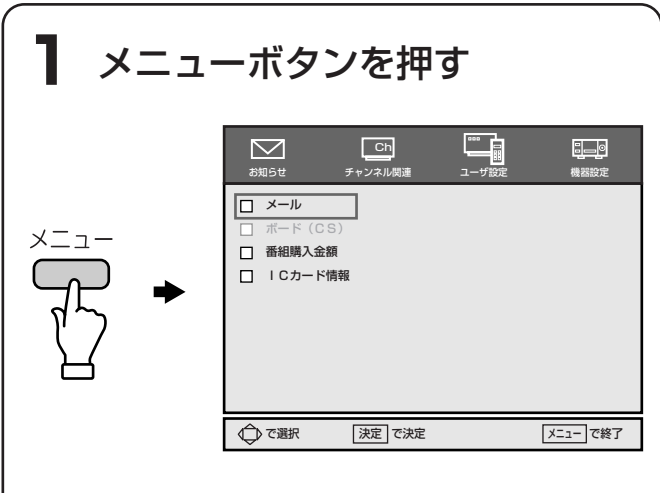

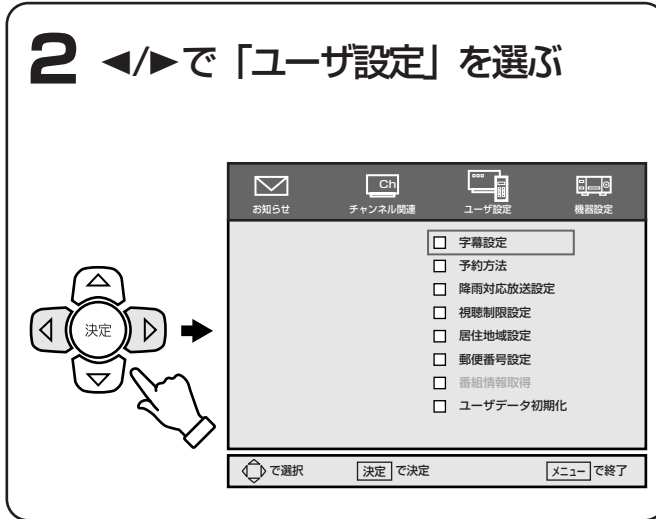

| 3 ▲/▼で「字幕設定」を選び、<br>決定ボタンを押す |                                                                                         |  |  |  |
|------------------------------|-----------------------------------------------------------------------------------------|--|--|--|
|                              | マ幕設定     字幕の言語、表示の有無を選択してください     弟ー言語 第二言語 √ 字幕なし     戻る     反     で選択 決定 で決定 メニュー で終了 |  |  |  |

便利な設定

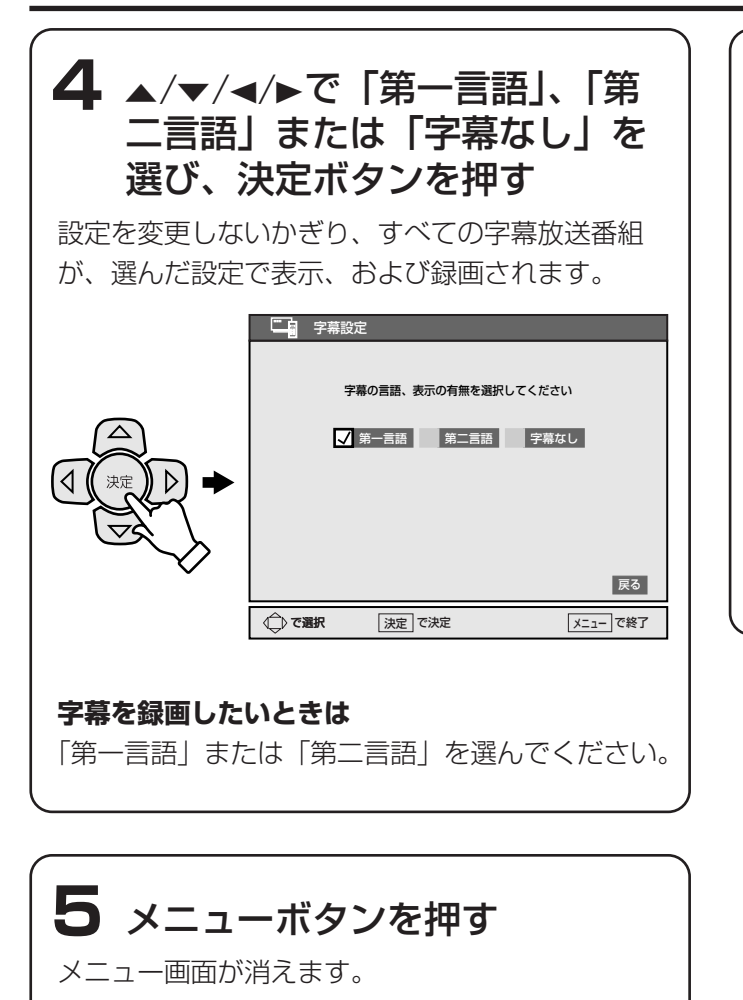

#### お知らせ)

**リモコンの字幕ボタンで字幕の設定を切り換えるには** リモコンの字幕ボタンを押すことで、字幕の設定 を切り換えられます。

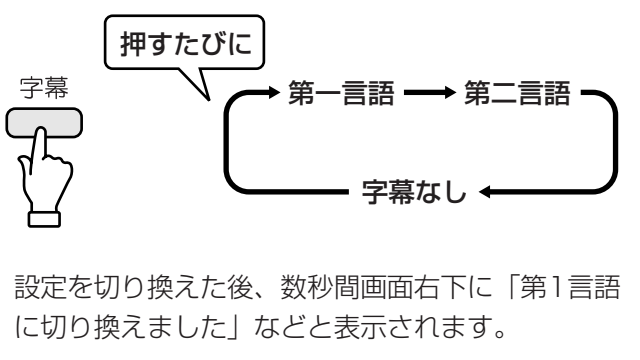

## チャンネルを手動で設定する

### ① ~ ② ボタンに好みのチャ ンネルを登録する

 (1)~(2)ボタンに好みのチャンネルを登録することが できます。

お買い上げ時は、 ① ~ ⑩ の数字ボタンを押せば、あらかじめ登録されているテレビの代表チャンネル (27 62ページ)を選局できます。

これに加えて、空いているボタンにお好きなチャンネ ルを登録して選局できます。

また、次のようなとき、 **① ~** ⑩ ボタンに登録されて いるチャンネルも変更できます。

- ラジオやデータのチャンネルを、①~12の
   数字ボタンで選びたいとき
- ①~②ボタンに、別の好みのチャンネルを
   登録したいとき

#### お知らせ

雷源

チャンネル

3桁入力

1)

(4)

(7)

(10/0)

前日

 $\bigcirc$ 

翌日

 $\langle | | |$ 

ベストCH

d

サービス

切換

映像切換

ジャンル

面面

表示

音声切換

字幕

 $\square$ 

(2)

(5)

(8)

(11)

チャンネル

(決定)

赤

チャンネル3桁入力ボタンを使って、3桁のチャン ネル番号で選局する方法もあります。(1200 62ペ ージ)

ネットワーク

切換

予約 **(** 

×=\_-

 $\square$ 

(3)

(6)

(9)

(12)

番組説明

 $\Box$ 

裏番組

 $\Box$ 

D

緑

戻る

1,6

2~5

ここでは例として、①ボタンに新しくBSチャンネル を登録する手順を説明します。

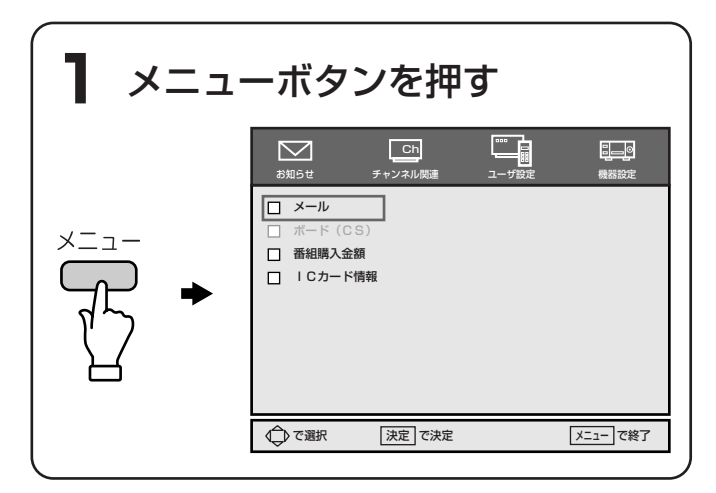

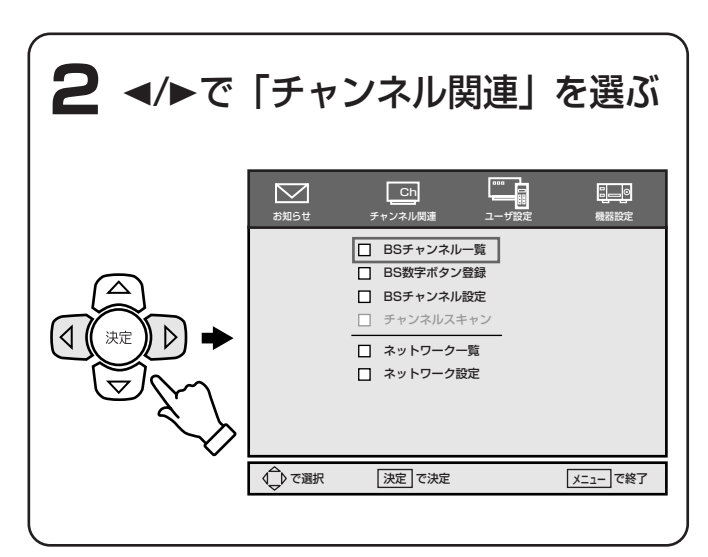

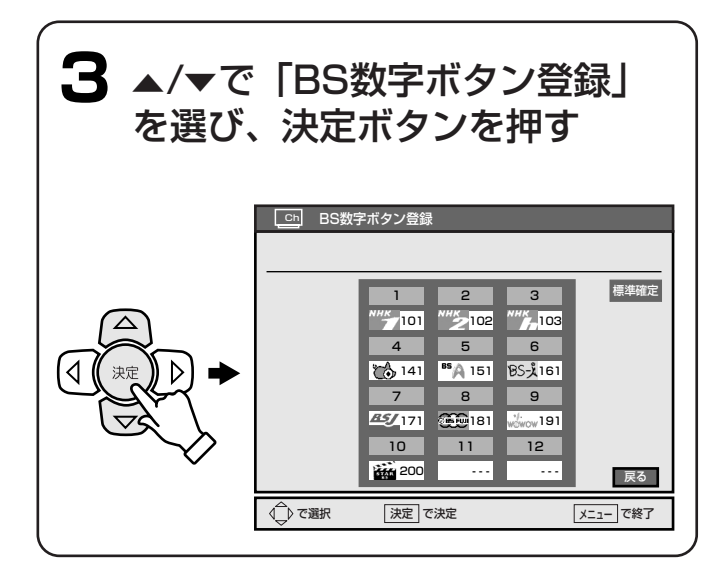

便利な設定

115

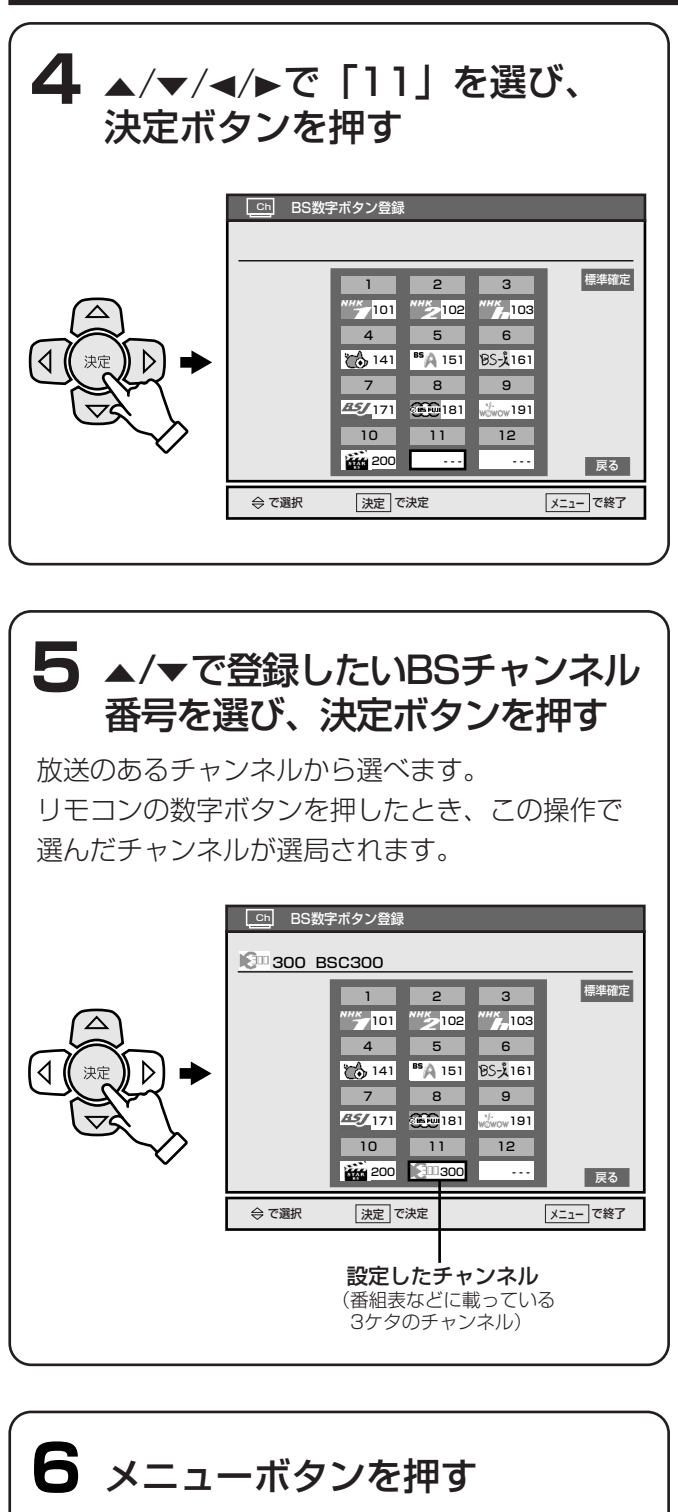

メニュー画面が消えます。

#### 登録されているチャンネルを変更したいときは

- 1 手順4で、変更したい①~12の数字ボタン を選び、決定ボタンを押す。
- 2 手順5で、変更したいチャンネル番号を選び、
   決定ボタンを押す。

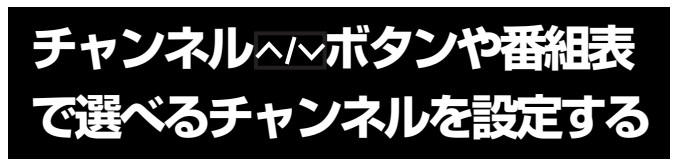

①~⑫の数字ボタンで選べないチャンネルを、チャンネルヘ/~ボタンで選んだり、番組表で表示したりできるように追加できます。

#### ご注意

①~12の数字ボタンで選べないチャンネルは、 次の操作で追加しないと番組表に表示されません。

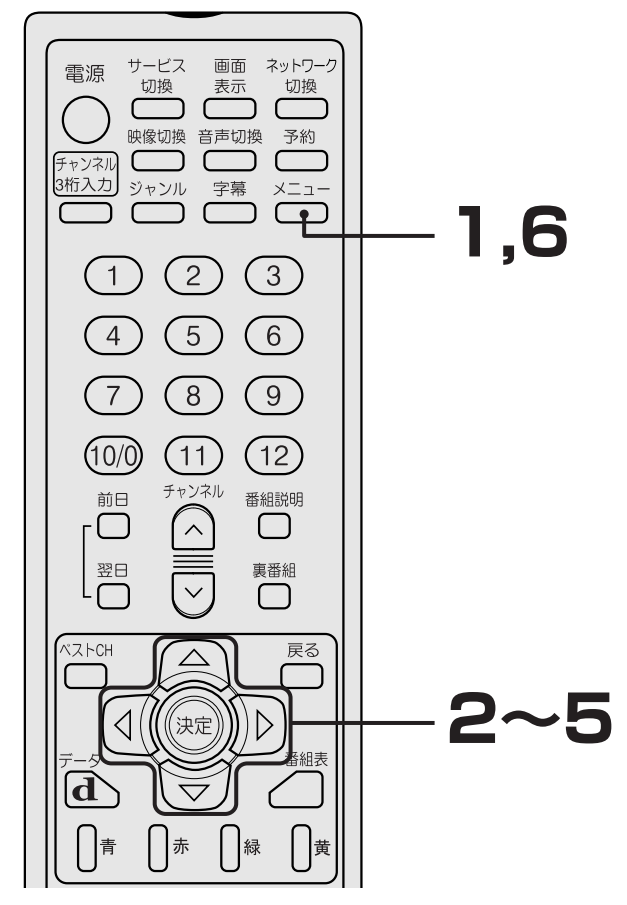

ここでは例として、チャンネルヘ/〜ボタンや番組表で選べるBSチャンネルを新しく登録する手順を説明します。

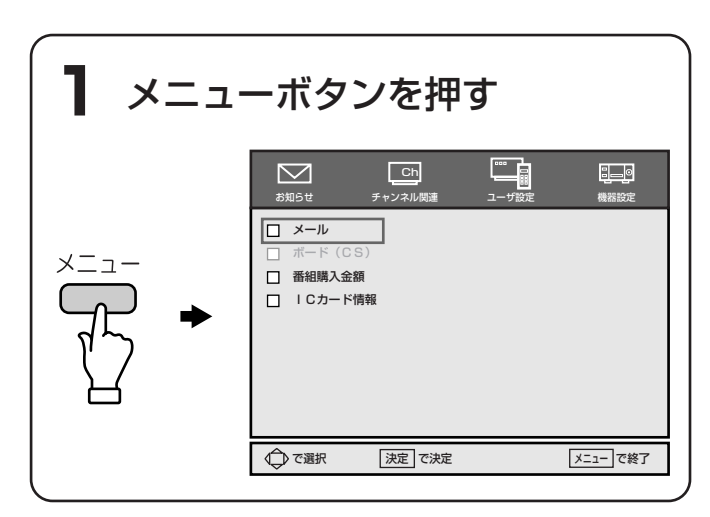

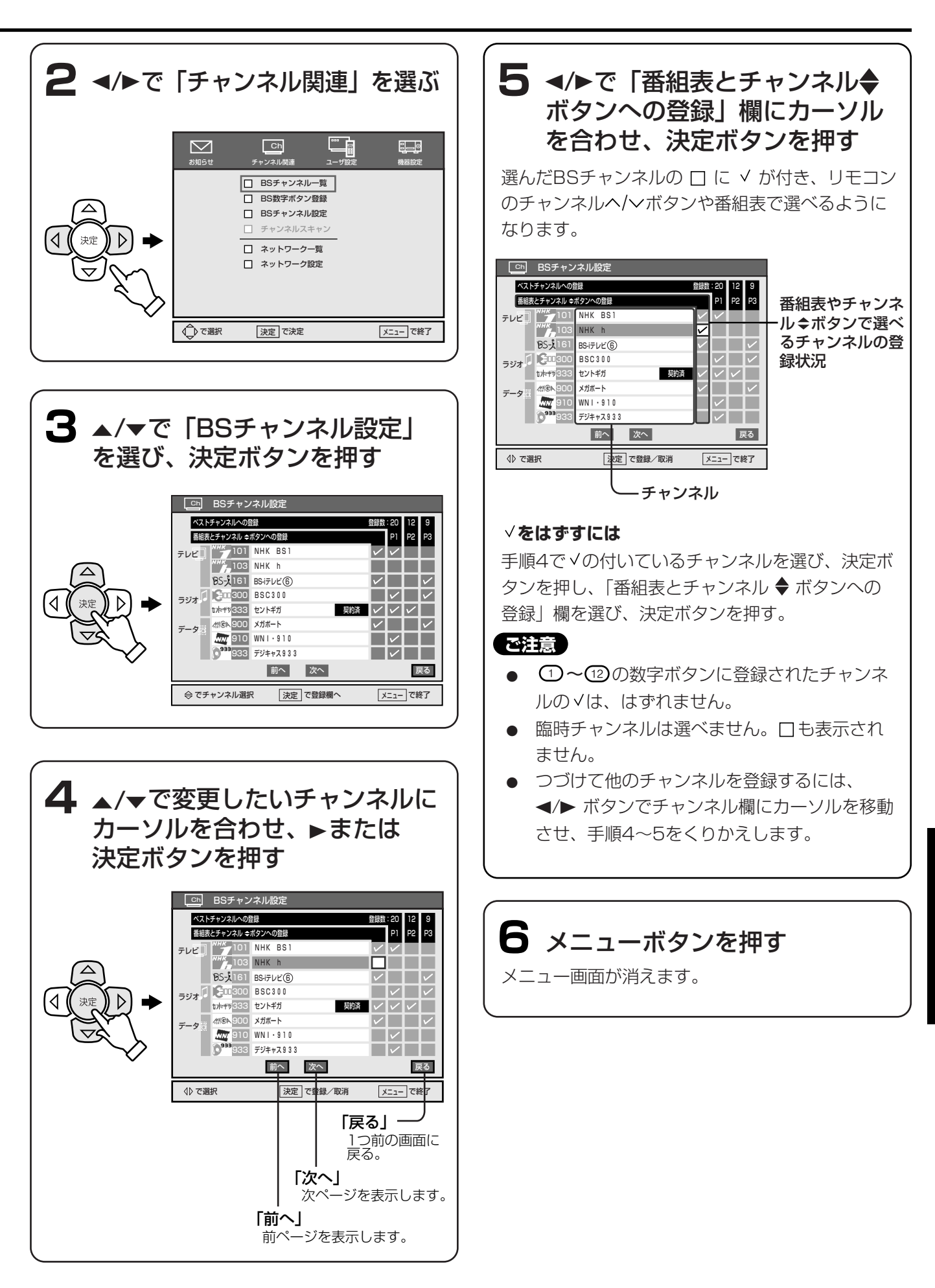

## 視聴制限設定をする

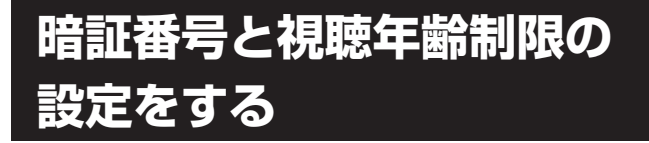

視聴年齢制限付き番組(「番組表」画面 ☞ 102ペー ジ、「番組説明」画面 ☞ 67ページで ¶ のついて いる番組)を視聴できる年齢を制限できます。 制限すると、設定した暗証番号(☞ 118ページ)を 入れないと、視聴できなくなります。 お買い上げ時、視聴年齢制限は設定されていません。 視聴年齢制限付き番組を視聴制限するためには、暗証 番号の設定が必要です。

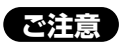

設定した暗証番号は、忘れないようにしてください。 視聴年齢制限付き番組を見るときに入力が必要です。 万一、忘れたときは、ご覧になりたい放送局のカ スタマーセンターへお問い合わせください。

ネットワーク

切換

予約

×=--

面面

表示

音声切換

字幕

(3

(6)

(9)

(12)

番組説明

裏番組

 $\square$ 

 $\triangleright$ 

緑

音量

 $\overline{}$ 

戻る

黄

チャンネル

^

2,3,5

7,8,9

C

ſ

(2)

(5)

(8)

(11)

チャンネル

、 へ

 $\bigtriangleup$ 

(決定

[]赤

入力切換

L

消音

サービス

切換

映像切換

ジャンル

ſ

1

4

7

(10/0)

前日

 $\Box$ 

翌日

 $\langle | | |$ 

ペストCH

[]青

電源

()

電源

チャンネル 🕻

3桁入力

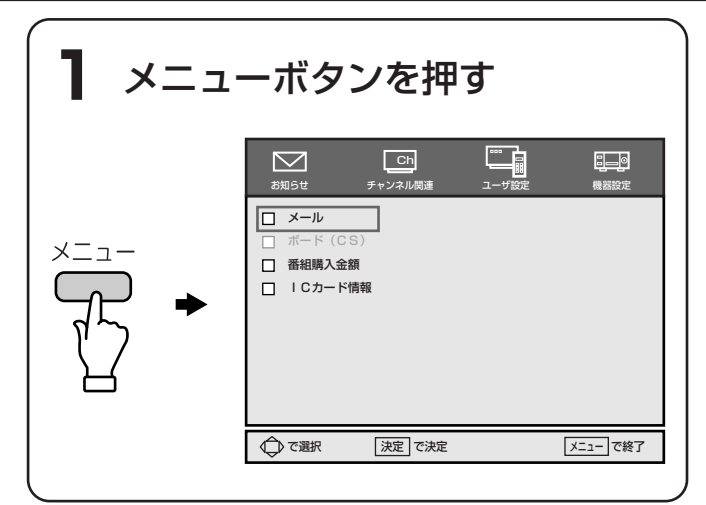

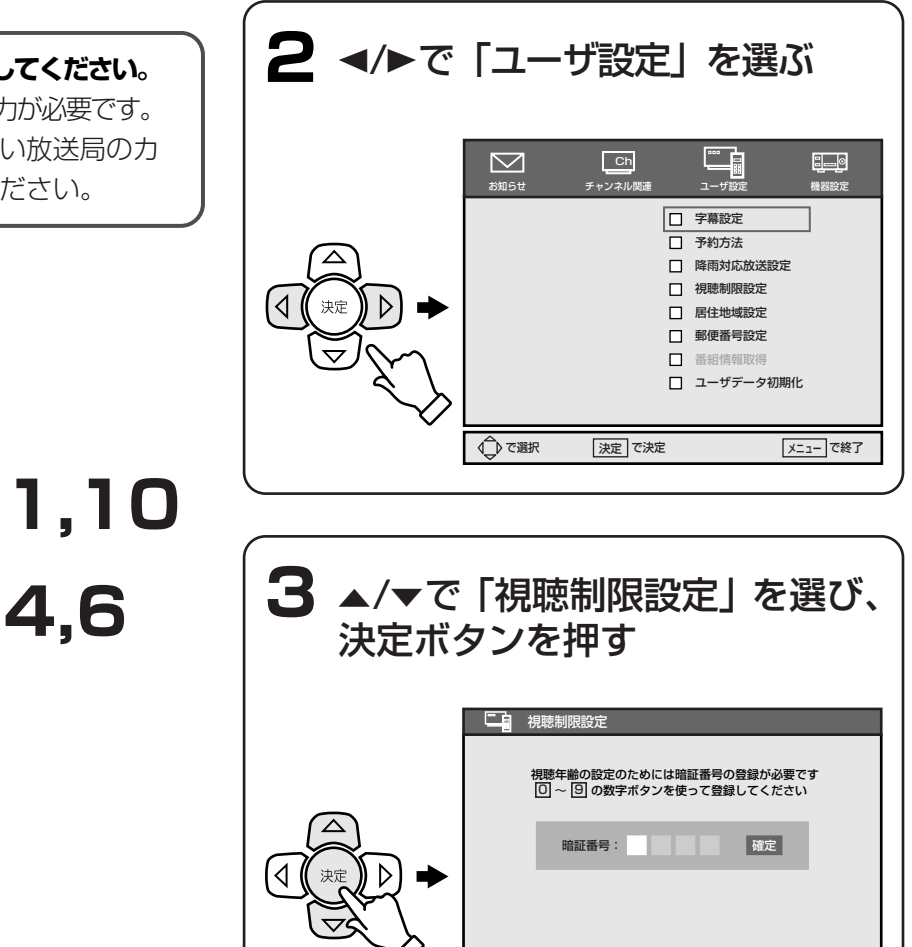

戻る

メニューで終了

決定で決定

⑦ で選択
 ⑧
 ⑦

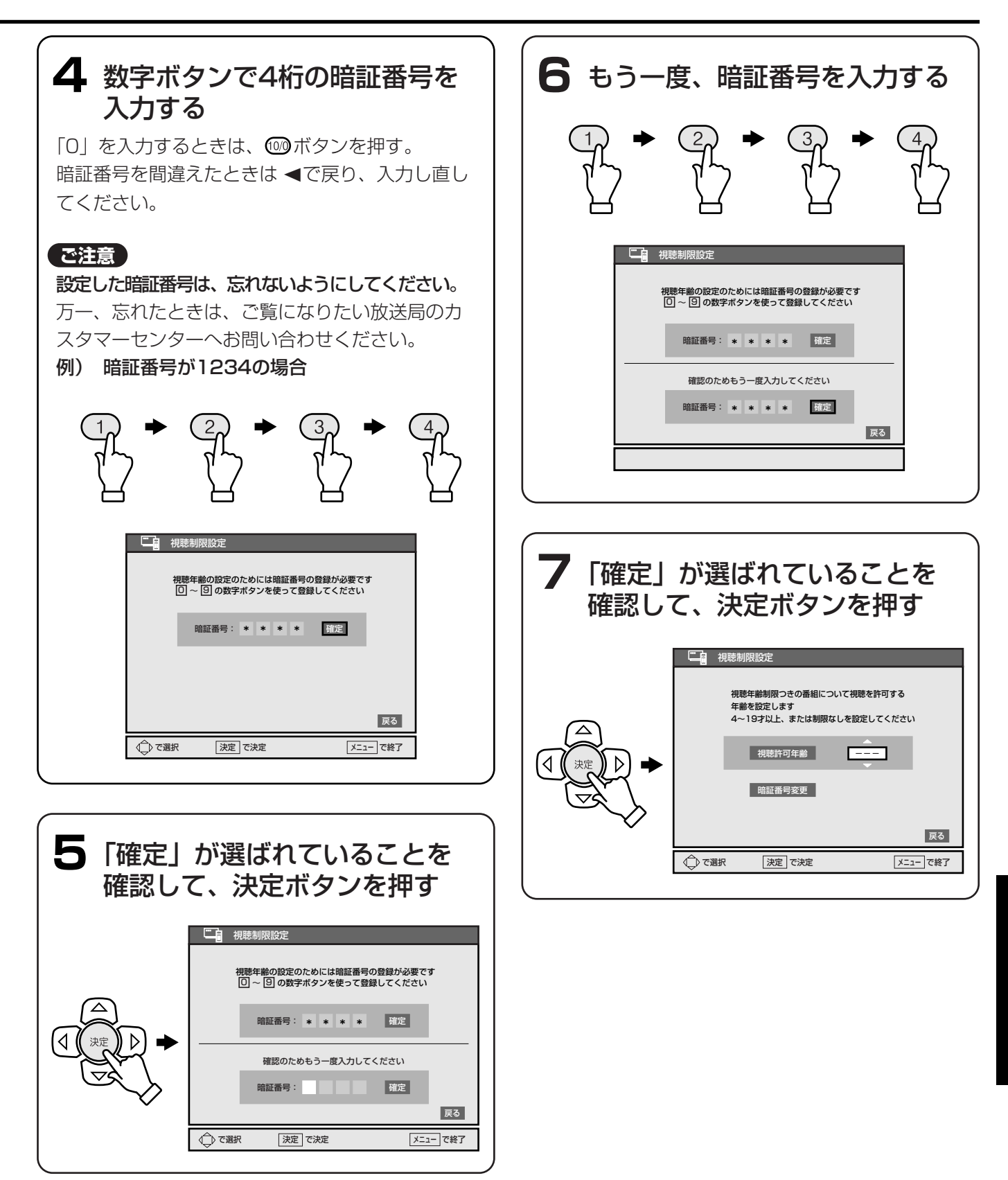

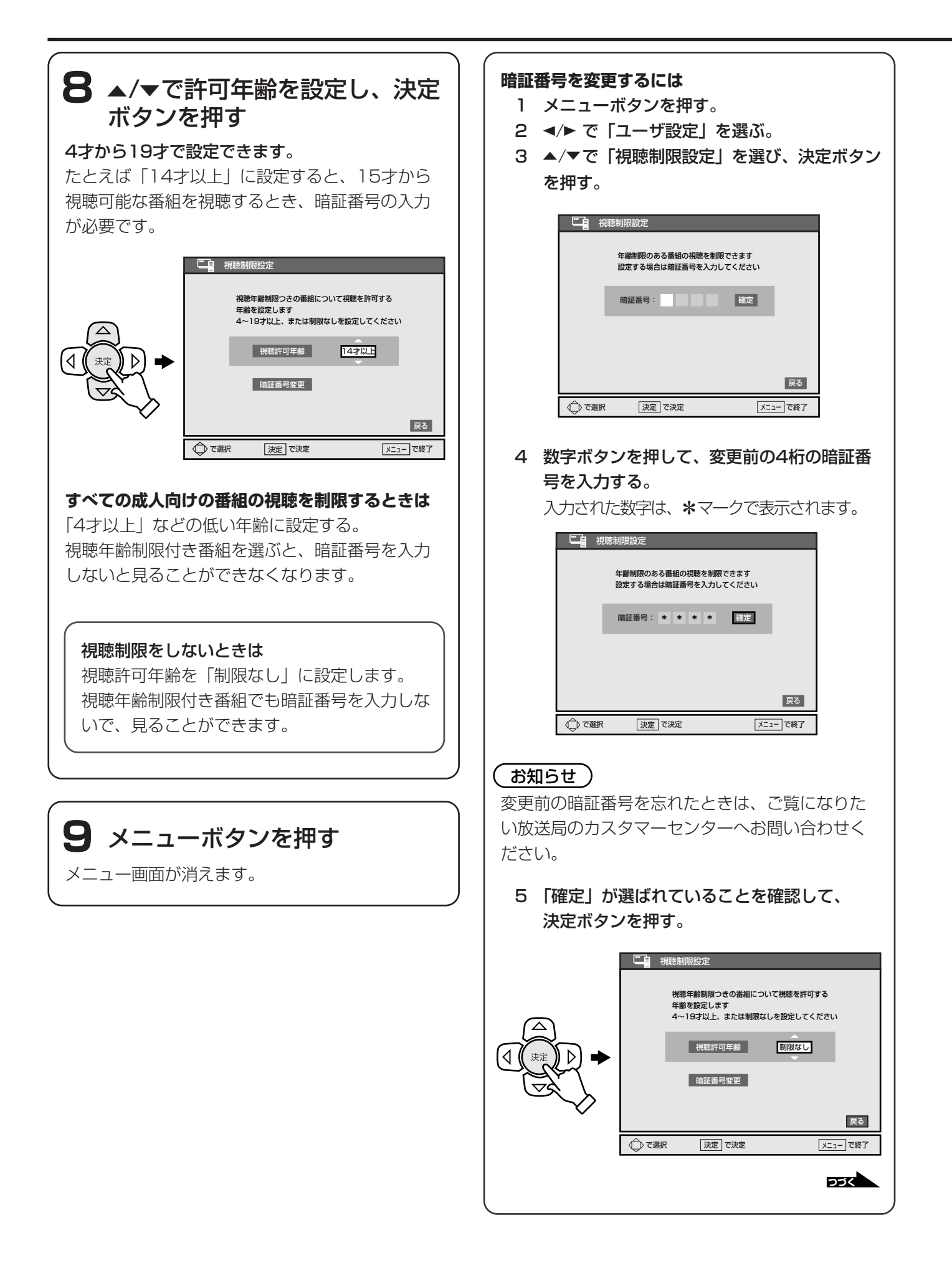

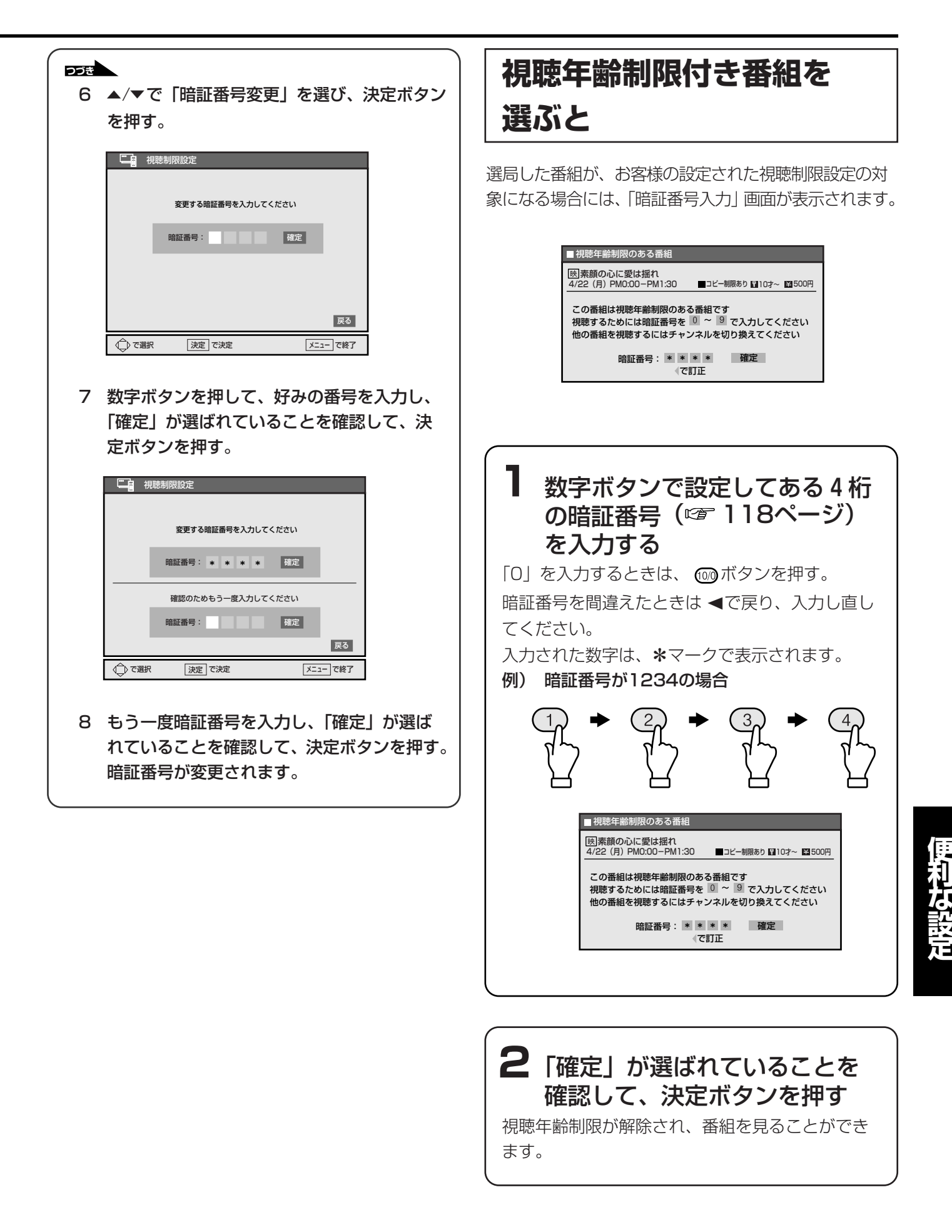

## ビデオコントローラを設定する

ールを貼る

ビデオコントローラに付属のシ

裏面のシールはまだ

はがさないでください。

ビデオコントローラは、本機と連動してビデオでアナ ログ録画予約できるように(2786ページ)信号を 出します。そのため、ビデオコントローラから発信さ れる信号を、お手持ちのビデオのリモコンコードに合 わせて設定します。

本機と連動して、ビデオにアナログ録画予約するとき は、必ずビデオコントローラを設定してください。

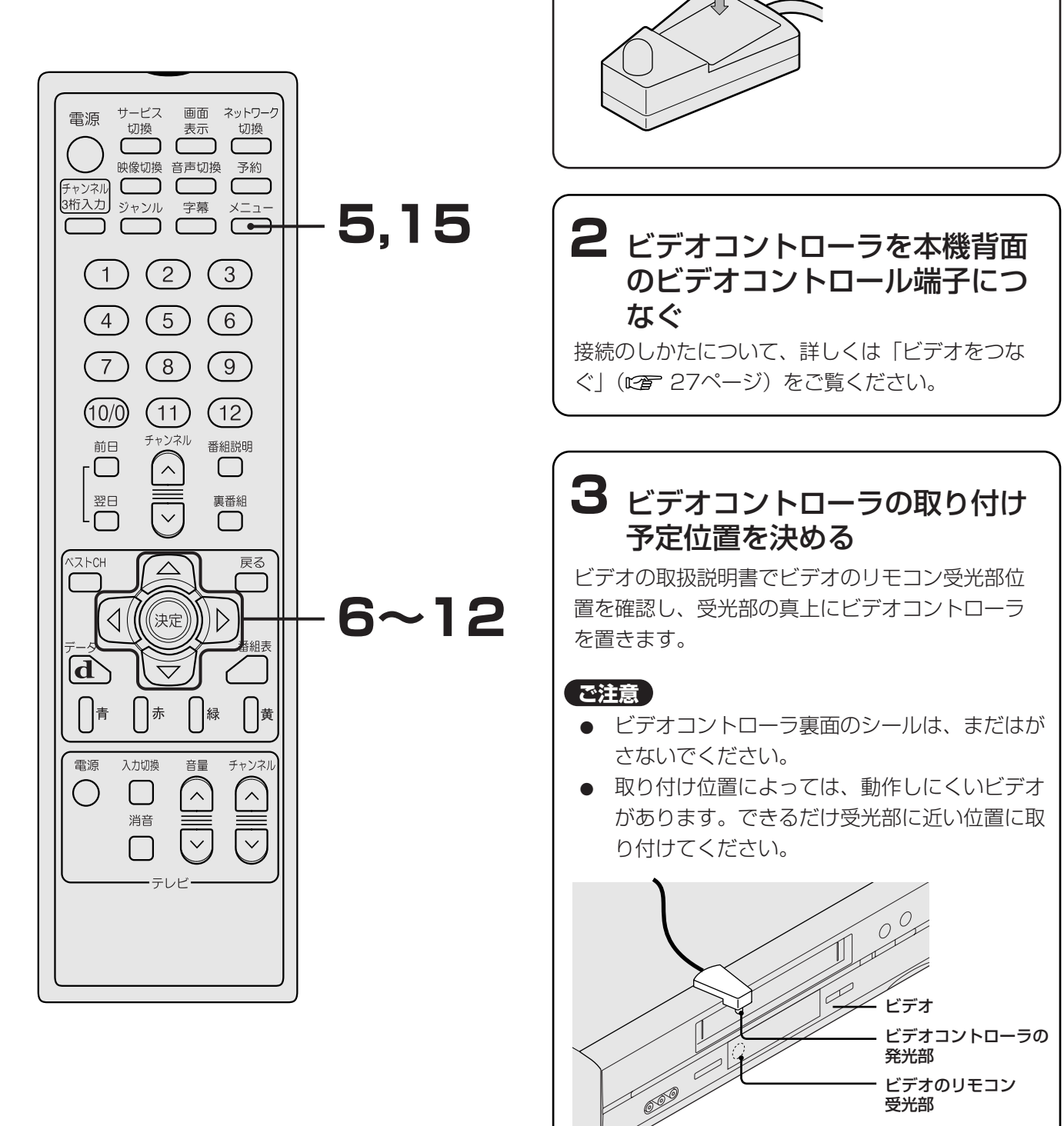

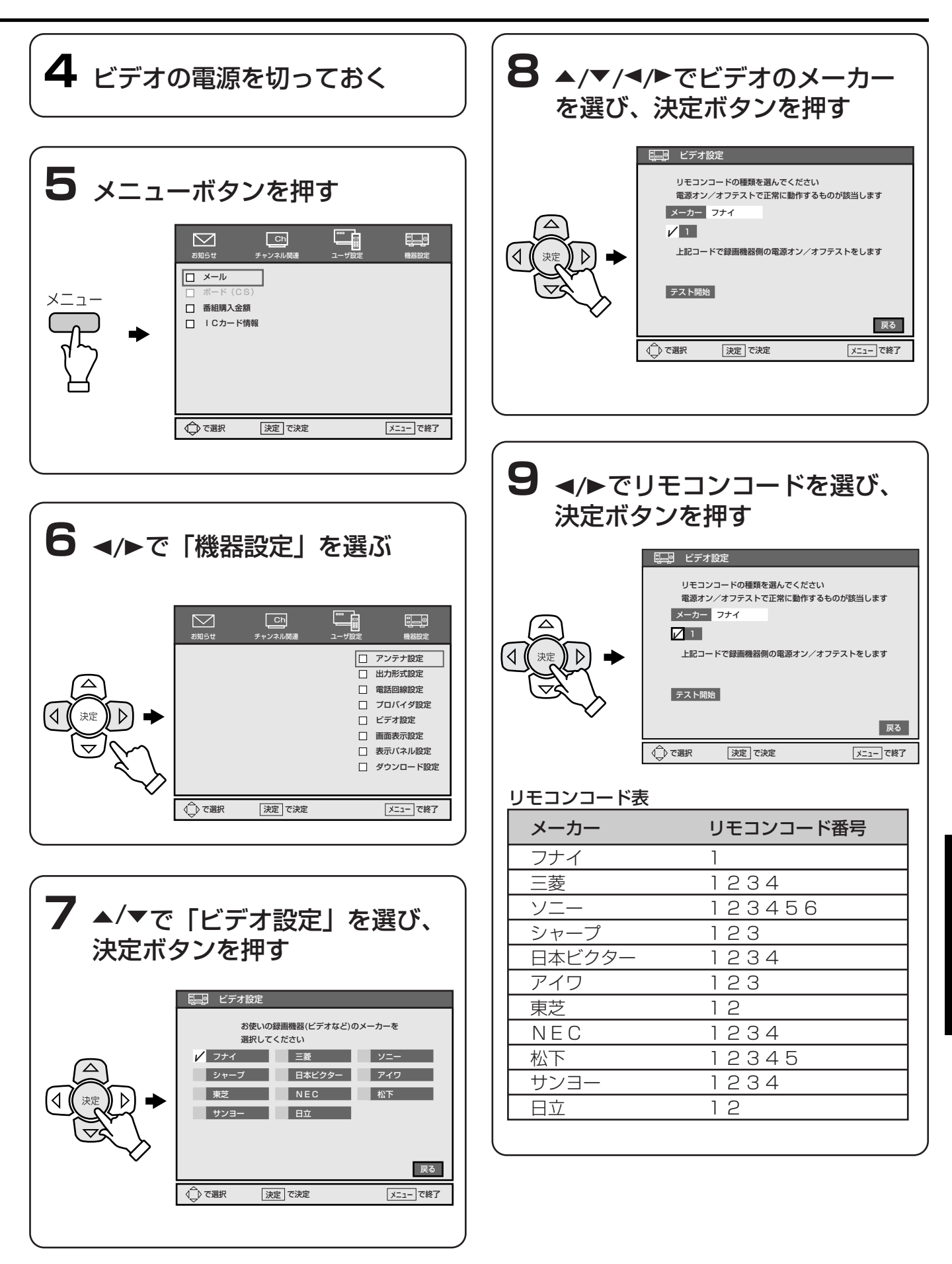

便利な設定

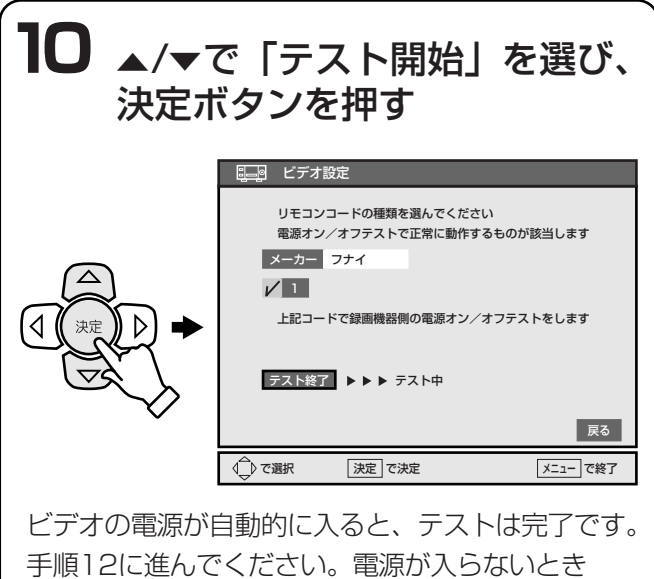

手順12に進んでください。電源が入らないときは、 27122ページの手順3でビデオコントローラの位置を確認してから、もう一度手順10を行なってください。

#### 11 ビデオにリモコンコードが2個 以上ある場合は、ビデオを操作 できるまで、リモコンコードの 設定を変えてテストする

#### お知らせ

手順9で選んだ番号で操作できないときは、本機の ビデオのリモコンコード番号を変えてください。本 機のリモコンコード番号が異なっていても操作でき る場合があります。

#### ご注意

- 次の時はビデオコントローラは使えないため、
   取り付ける必要はありません。お手持ちのビデオの予約機能を使って録画予約してください。
   (ご 92ページ)
  - ビデオー体型テレビ(テレビデオやビデオ コンボなど)のとき
  - ビデオコントローラのリモコンコードでビ デオが操作できないとき(メーカーによっ ては、本機で操作できないリモコン信号が 採用されているためです)
  - - 電源スイッチが入/切の2つの状態切換でなく、入/スタンバイ/切など3つの状態切換になるビデオのとき
- ビデオコントローラが使えないときは、はずしておいてください。

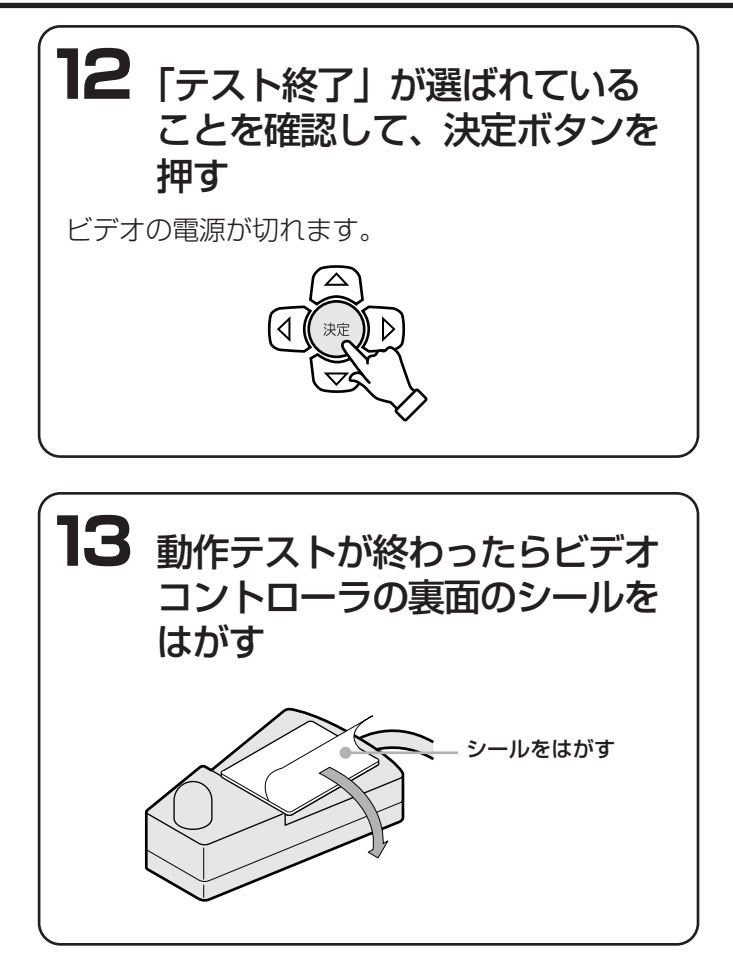

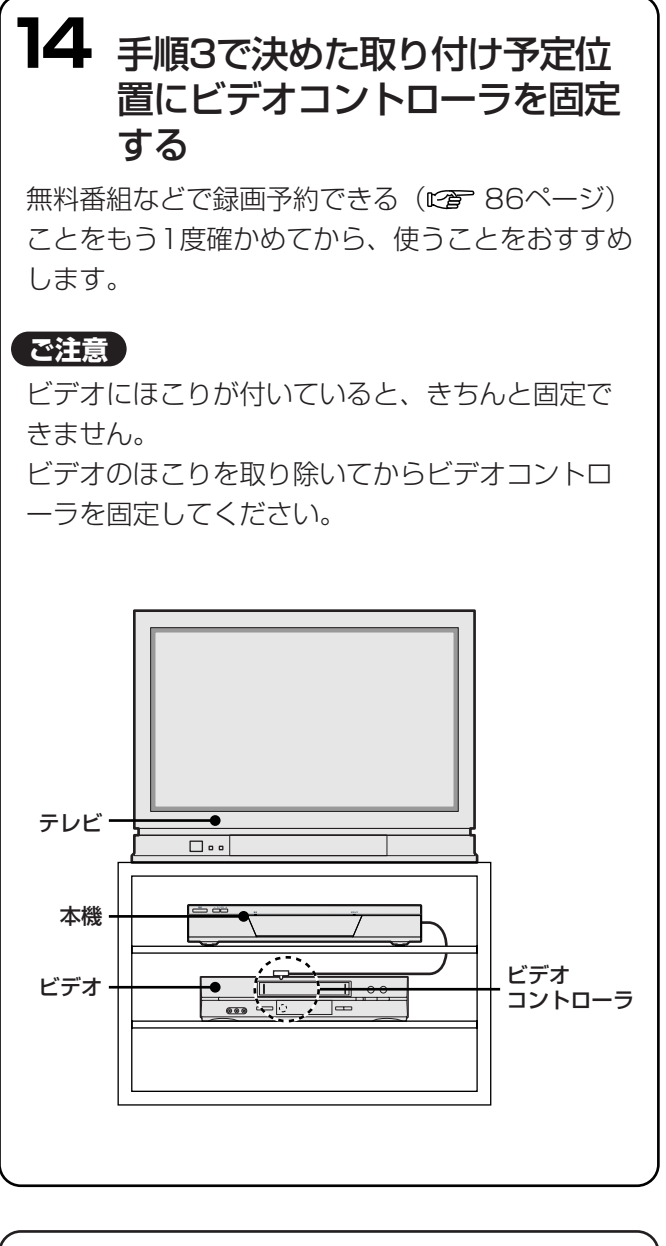

**15 メニューボタンを押す** メニュー画面が消えます。

#### ご注意

動作テストに1度成功しても、リモコンの受光感度 の低いビデオによっては、ビデオコントローラでの アナログ録画予約(2000 86ページ)がうまくいか ないことがあります。詳しくは、ビデオの取扱説明 書をご覧ください。

## 画面表示を設定する

画面表示ボタンを押して、画面右上に表示されるチャンネル番号や時刻表示を常に表示させたり、5秒間表示させたりできます。

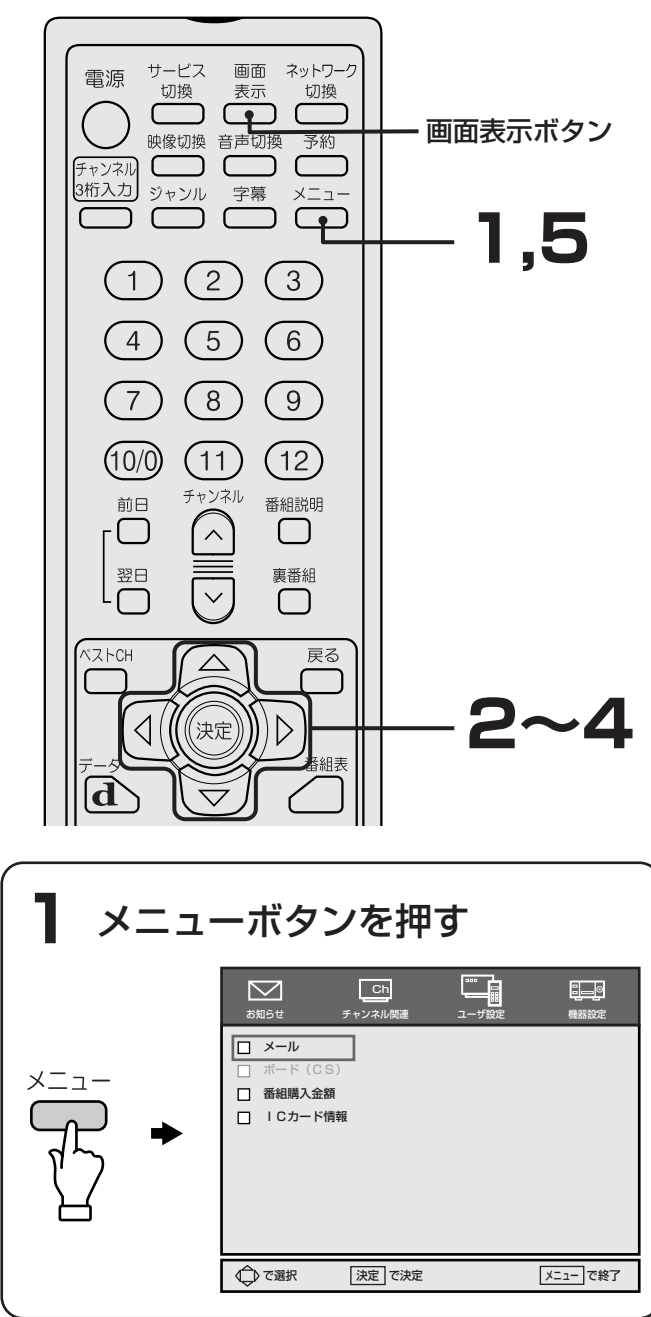

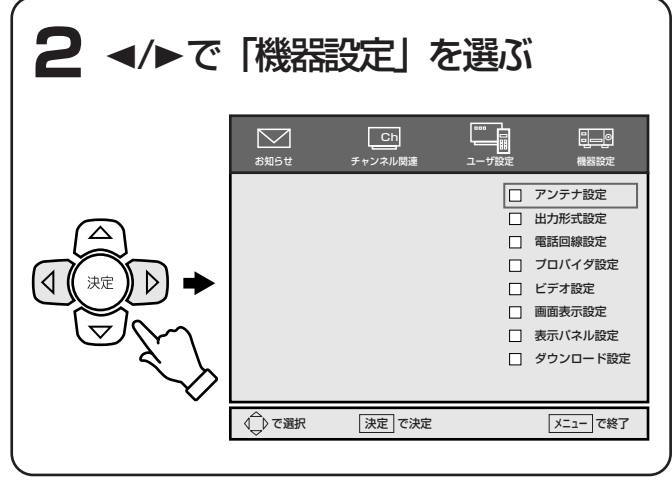

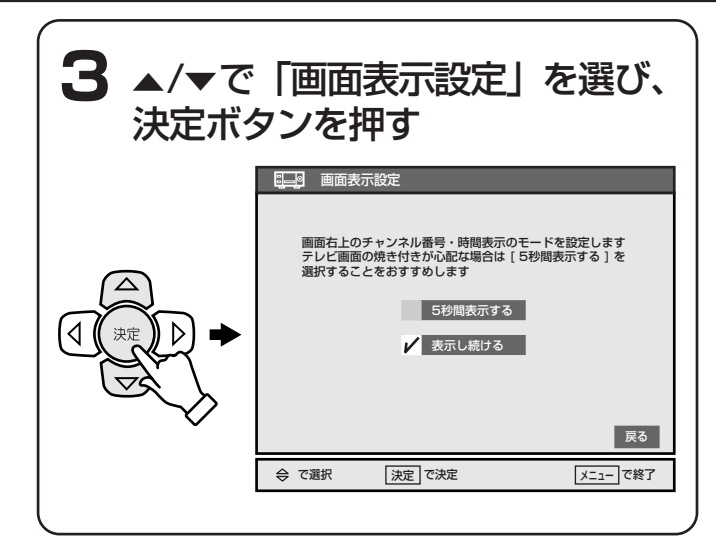

# 4 ▲/▼で「5秒間表示する」または「表示し続ける」を選び、決定ボタンを押す

#### 「5秒間表示する」を選んだときは

通常画面で画面表示ボタンを押すと、番組タイト ル、チャンネル番号および時刻などが5秒間表示さ れます。その後、自動的に表示が消えます。

#### 「表示し続ける」を選んだときは

通常画面で画面表示ボタンを押すと、番組タイトル、 チャンネル番号および時刻などが表示されます。 チャンネル番号と時刻は、表示され続けます。 その他の表示は、5秒後に自動的に消えます。 もう一度、画面表示ボタンを押すと、チャンネル 番号と時刻の表示は消えます。

#### テレビ画面について

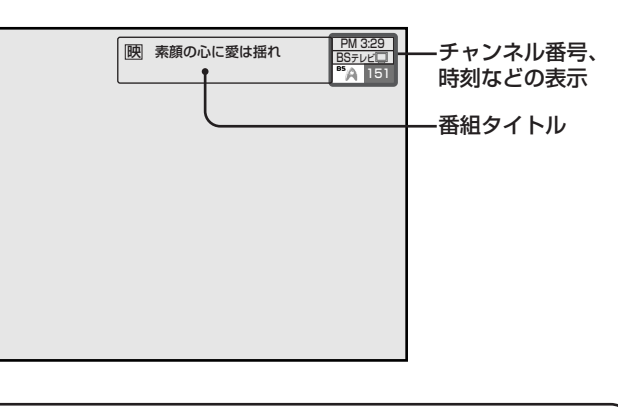

**5 メニューボタンを押す** メニュー画面が消えます。

## 本機のリモコンでテレビも操作する

本機のリモコンにテレビメーカーを設定すると、設定 したメーカーのテレビの主な操作(電源オン/オフ、テ レビ/ビデオの切り換え、チャンネルアップ/ダウン、 音量調整)ができます。

### テレビメーカーを設定する

お買い上げ時は、フナイ製テレビを操作できる設定に なっています。他社製テレビを操作するときは、テレ ビメーカーを設定してください。

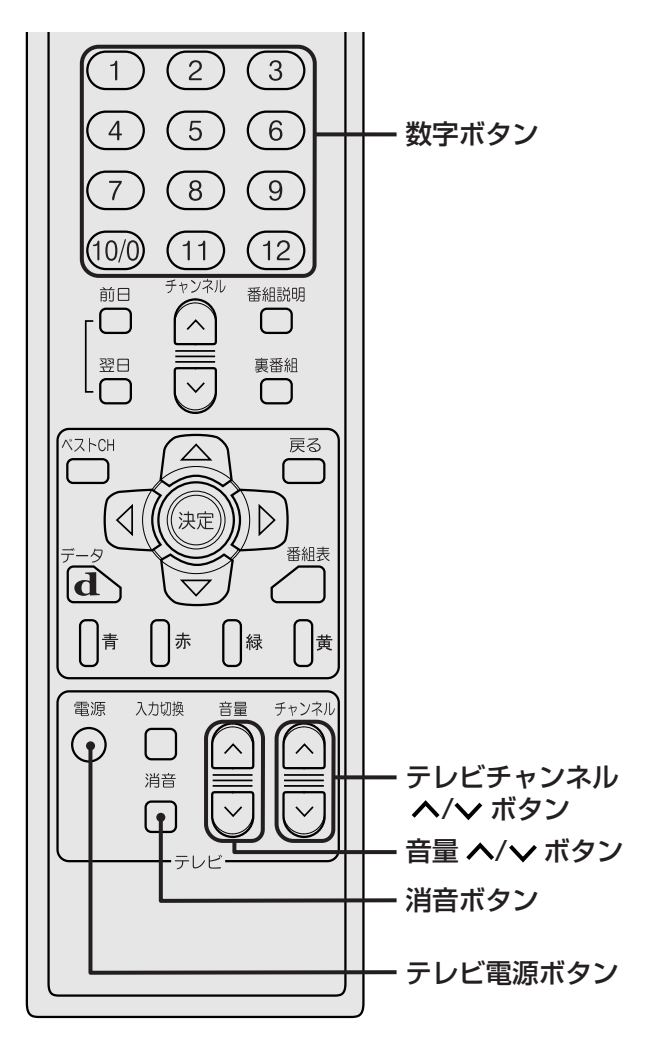

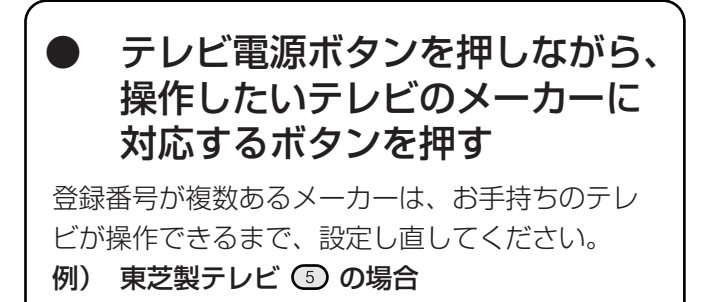

電源 を押しながら、(5)を押す

| テレビメーカー対応ボタン表 |            |         |           |  |  |  |  |  |  |  |
|---------------|------------|---------|-----------|--|--|--|--|--|--|--|
| テレビメーカー       | 対応<br>ボタン  | テレビメーカー | 対応<br>ボタン |  |  |  |  |  |  |  |
| 松下A           | $\bigcirc$ | シャープB   | (10/0)    |  |  |  |  |  |  |  |
| ビクター          | 2          | NEC     | (11)      |  |  |  |  |  |  |  |
| 日立            | 3          | 三洋B     | (12)      |  |  |  |  |  |  |  |
| ソニー           | 4          | 松下B     | チャンネル     |  |  |  |  |  |  |  |
| 東芝            | 5          | 松下C     | チャンネルテレビ  |  |  |  |  |  |  |  |
| パイオニア         | 6          | 三菱A     | 静作        |  |  |  |  |  |  |  |
| 三洋A           | 7          | 三菱B     |           |  |  |  |  |  |  |  |
| シャープA         | 8          | フナイ     |           |  |  |  |  |  |  |  |
| アイワ           | 9          |         |           |  |  |  |  |  |  |  |

#### ご注意

- リモコンの電池を取り出したり、電池が寿命になると、設定した内容は消えて、お買い上げ時の設定に戻ります。
   もう1度設定し直してください。
- メーカーによっては複数のリモコン信号を採用しているため、操作できないことがあります。
   そのときは、テレビのリモコンでテレビを操作してください。
- 本機リモコンのボタンに対応する機能がテレビ にない場合は、そのボタンは働きません。

### テレビを操作する

テレビのリモコン受光部に向けて、下記のボタンを使 ってください。

#### ご注意

本機前面のリモコン受光部に向けても、テレビは操作 できません。

 $|\mathbf{d}\rangle$ \⊽J  $\left( \right)$ \_ ) 黄 青 赤 禄 雷源 入力切換 チャンネル 音量 [ ]  $\overline{}$  $\overline{}$ 消音  $\equiv$  $\sim$  $\sim$ テレビ・

**テレビ電源ボタン** テレビの電源を入/切する。

**テレビチャンネル ヘ/~** ボタン テレビのチャンネルを切り 換える。

**消音ボタン** テレビの音声を消す。

入力切換ボタン テレビがビデオ入力に切り 換わり、テレビのビデオ入 力端子につないだ機器の映 像になる。

**音量 ^/~ボタン** テレビの音量を調節する。

## B-CASカード情報を見る

メニュー画面からB-CASカードに登録されている情報 を見ることができます。

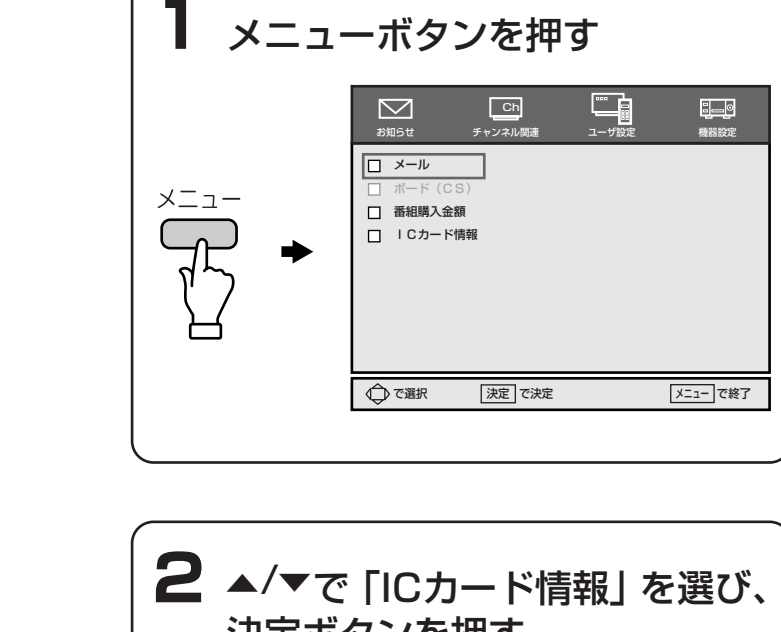

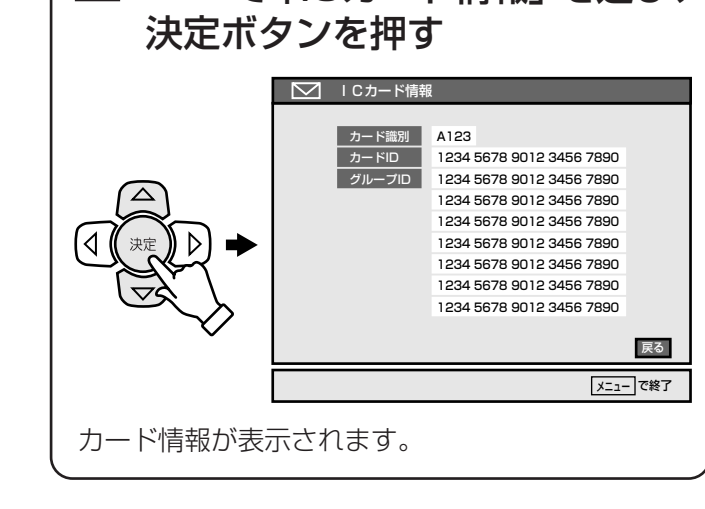

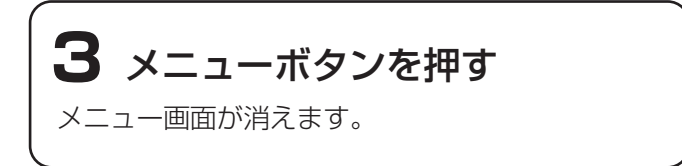

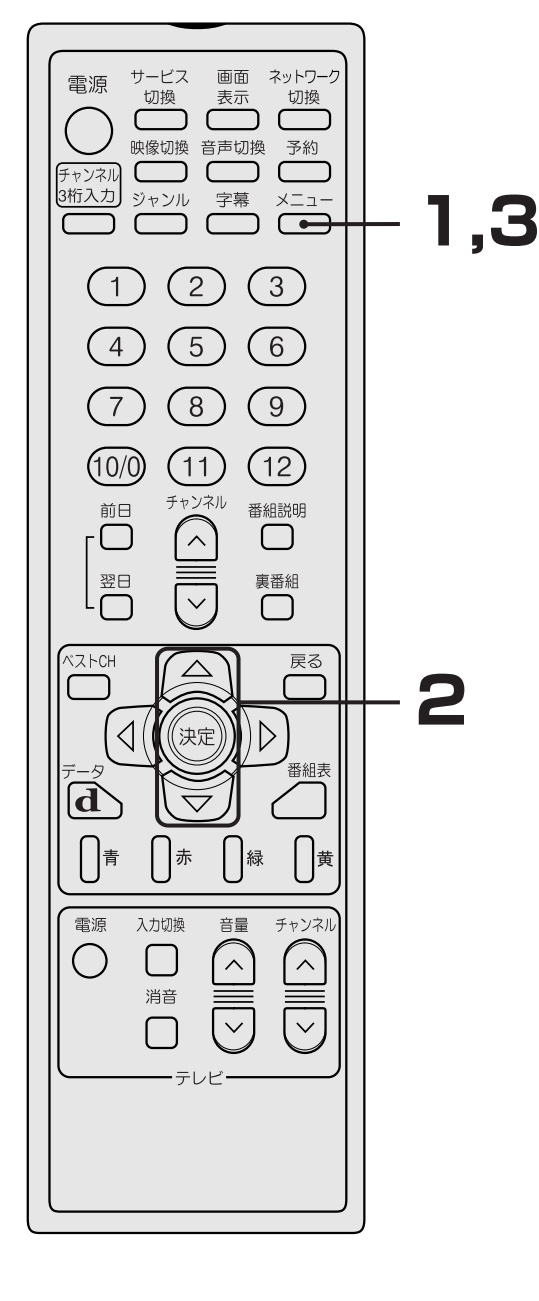

## ダウンロードについて

ダウンロードとは、放送局から送信されてくるソ フトウェア書き換え用のデータ信号を本機が受信 し、電源スタンバイ(リモコンの電源ボタンや本 機の電源スイッチで電源を切った状態 でで130ペ ージ)中に、本機内部のソフトウェアを最新の内 容に自動で書き換える機能です。ソフトウェア書 き換え用のデータ信号は、デジタル放送電波の中 に含まれて送信されます。

お買い上げ時は、本機がダウンロードを自動で行 う設定(「ダウンロード設定:自動ダウンロードす る」)になっているため、お客様が操作や設定する ことなく、常に最新版に書き換えられたソフトウ ェアで、デジタル放送を正しく受信し、お楽しみ いただけます。

#### ご注意

- 手動ではダウンロードできません。
- ダウンロードを行わないように設定すると、デジタル放送が正しく受信できなくなることがあります。そのため、自動でダウンロードできる設定のまま、お使いいただくよう、強くお勧めします。
- ダウンロードはBS・110度CSデジタル放送及 び地上デジタル放送のどちらでも行われます。

#### 次の2つの条件を満たしていれば、電源スタ ンバイ中に、自動でダウンロードが行われま す。

● アンテナの「現在の受信レベル」が「20以上」に なっている。

20未満のときは、ダウンロードが正しく行われません。 アンテナの向きを調整して、受信レベルを20以上にし てください。

アンテナの「現在の受信レベル」は、「機器設定」メニ ューで「アンテナ設定」を選ぶと、画面に表示されま す。

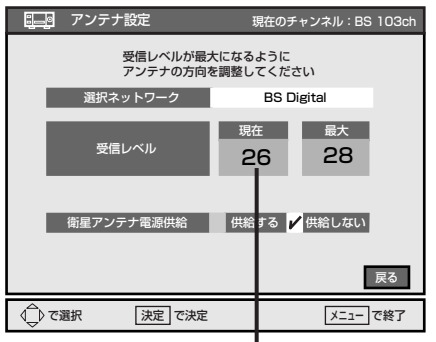

20以上であれば、ダウンロードが正しく行われます。

#### ●「ダウンロード設定:自動ダウンロードする」\*の 設定になっている。

「ダウンロード設定:自動ダウンロードしない」に設定 されていると、ダウンロードが行われません。なお、 「ダウンロード設定」は、「機器設定」メニューで「ダウ ンロード設定」を選ぶと、画面に表示されます。

\* お買い上げ時の設定です。

### ダウンロードの流れについて

#### ダウンロードが行われるときは

放送局からソフトウェア書き換え用のデータ信号が送 信されてきたときは、本機前面の「お知らせ」ランプ が点灯し、次のような「ダウンロードのお知らせ」の メールが届きます。

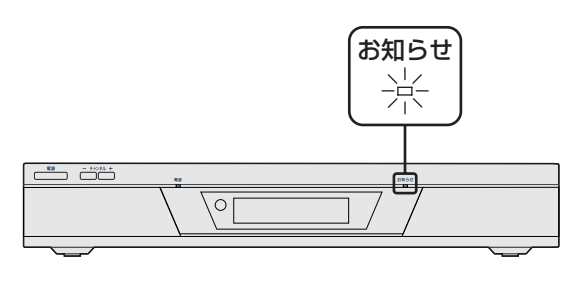

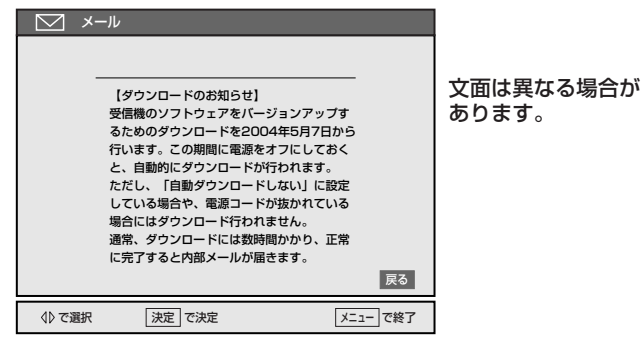

#### 「ダウンロードのお知らせ」のメールを確認したい ときは 1 本機前面の「お知らせ」ランプが点灯している のを確認する。 2 メニューボタンを押して、メニューを出す。

- 3 ◀/▶ で「お知らせ」を選ぶ。
- 4 ▲/▼ で「メール」を選び、決定ボタンを押す。
- 5 ▲/▼/◀/▶ で新しいメールを選び、決定ボタンを押す。 「ダウンロードのお知らせ」のメールが表示されます。
- 6 メールを読んだ後、メニューボタンを押して、
   メニューを消す。

#### ダウンロードの実行中は・・・

### ダウンロードは電源スタンバイ時にのみ、自動的に行われます。

電源スタンバイ中、数時間ごとに、放送局から数分程 度のソフトウェア書き換え用のデータ信号が送信され、 本機がその信号を受信し、本機内部のソフトウェアを 最新の内容に自動で書き換えます。書き換えには、30 分前後かかります(内容により時間は異なります)。 また、ダウンロード中は、本機の表示窓に「受信中」 と表示されます。

本機表示窓
受信中

#### ご注意

ダウンロード中は電源の入/切をしたり、電源コー ドを抜いたりしないでください。ダウンロードの中 断により、ソフトウェアの書き込みが途中で終了し、 誤作動を起こす場合があります。

なお、予約動作が実行された場合もダウンロードは 中断されます。

#### ダウンロードについてのQ&A

### ●「1回目の信号でうまくダウンロードできなかったら?」

ご安心ください。ソフトウェア書き換え用のデータ 信号は、一定の期間内に何回も送信されます。

●「電源コードを抜いておくとダウンロードされないの?」
 電源コードが抜かれているときは、ダウンロードは

電源コートが扱うれているときは、クランロートは行われません。

●「ダウンロードによって、設定内容がお買い上げ時 の状態に戻ったりしないの?」

ご安心ください。お客様が設定した内容は、書き換 えられることなく、保持されます。

#### ダウンロードが正常に終了すると・・・

「ダウンロードのお知らせ」のメールが自動的に削除され、その代わりに、「ダウンロード終了のお知らせ」メールが届きます。

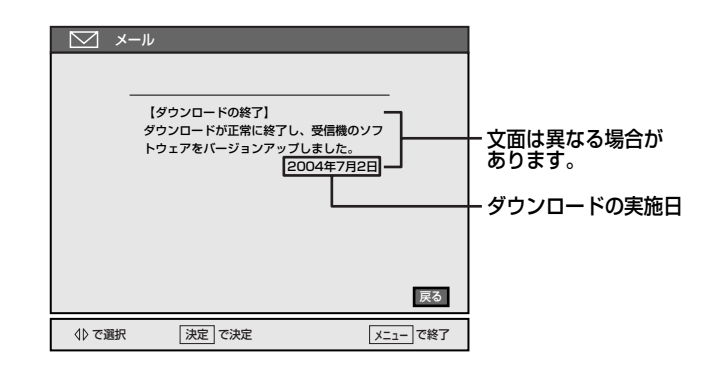

#### (お知らせ)

新しく「ダウンロードのお知らせ」のメールが送られ てくると、その代わりに「ダウンロード終了のお知ら せ」のメールは、自動的に削除されます。

#### 「ダウンロード終了のお知らせ」のメールが届かな いときは

まず、次のことをご確認ください。

- アンテナの「現在の受信レベル」が「20以上」
   になっていますか。
- 電源スタンバイ状態になっていましたか。

#### 電源スタンバイについて

リモコンの電源ボタンや本機の電源スイッチで電 源を切った状態では、本機は電源スタンバイ状態 になります。お買い上げ時の設定では、電源スタ ンバイ中は、本機の表示窓が暗くなり、現在の時 刻が表示されます。

電源コードを抜くと、本機は電源スタンバイ状態 ではなくなるため、ダウンロードなどのデータの 送受信が行われなくなります。

#### ご注意

「機器設定」メニューで、「表示パネル設定」を 「省エネモード」に設定しているときは、電源ス タンバイ中には現在時刻は表示されません。

## 表示パネルの省エネモードを設定する

表示パネルの省エネモードを設定することができます。 省エネモードでは、スタンバイ時に表示が消えます。

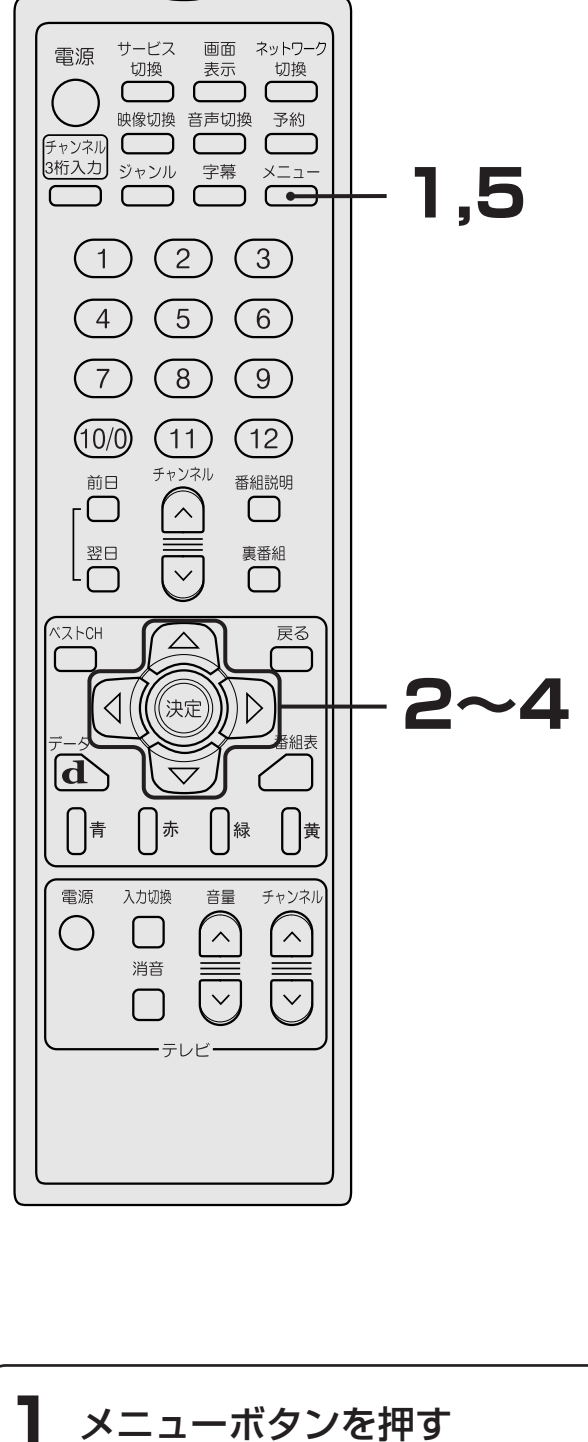

メニュー で終了

して テャンネル間

決定で決定

 $\sim$ 

□ メール
 □ ボード(CS)
 □ 番組購入金額
 □ ICカード情報

∲で選択

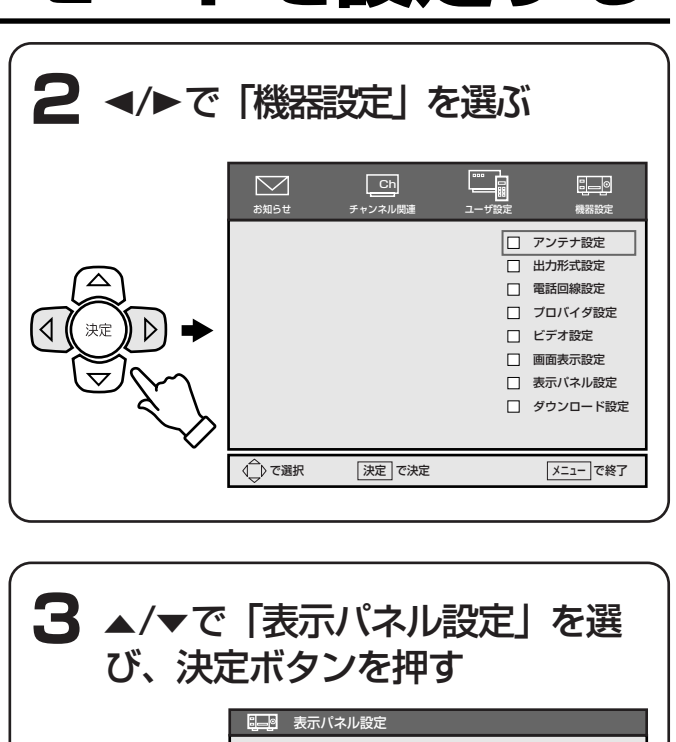

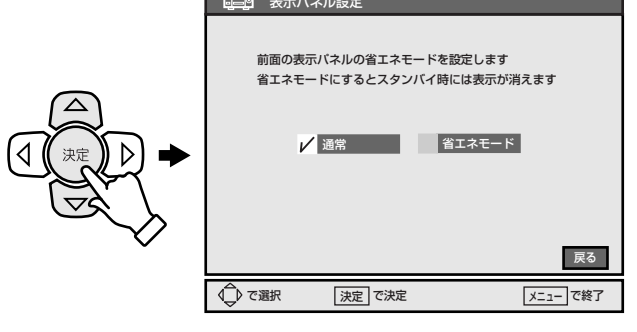

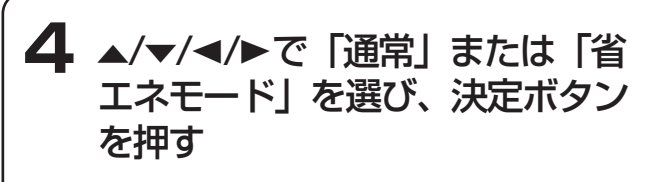

□□□ 表示パネル設定

表示パネル設定が切り換わります。

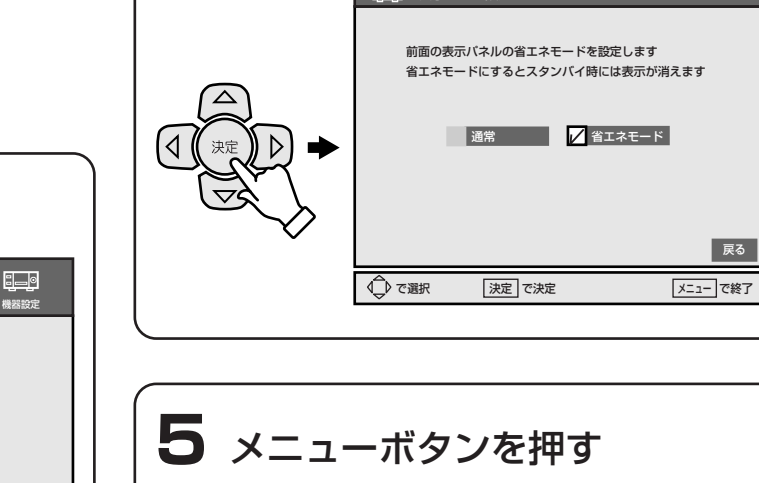

## ユーザデータを初期化する

設定したすべての内容を工場出荷時の状態(お買い上 げ時の設定)に戻すことができます。 すべての設定内容がお買い上げ時の状態に戻るので、 ご注意ください。

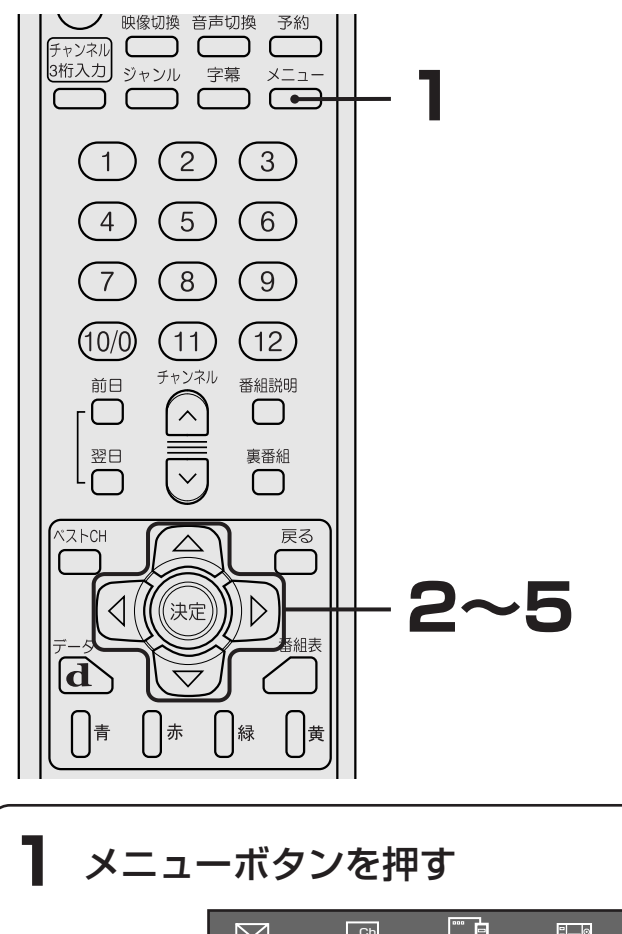

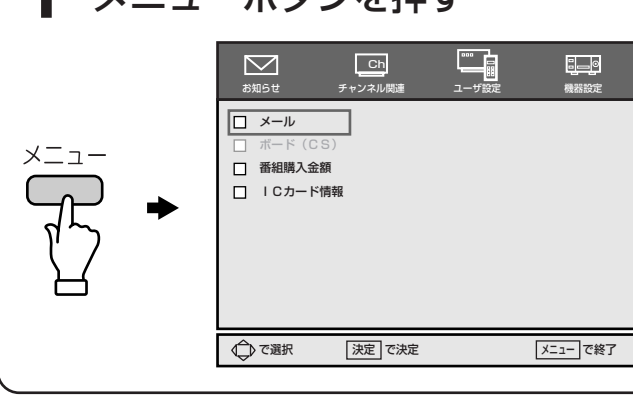

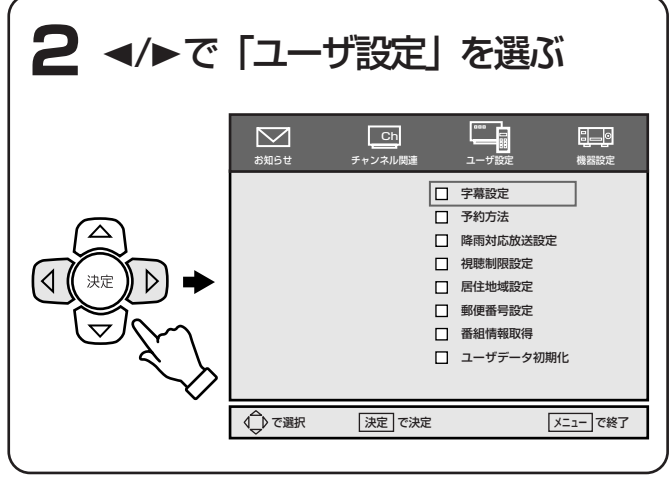

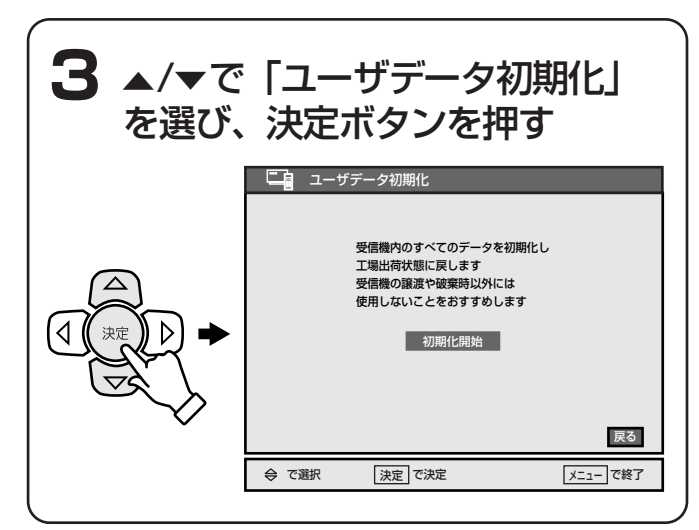

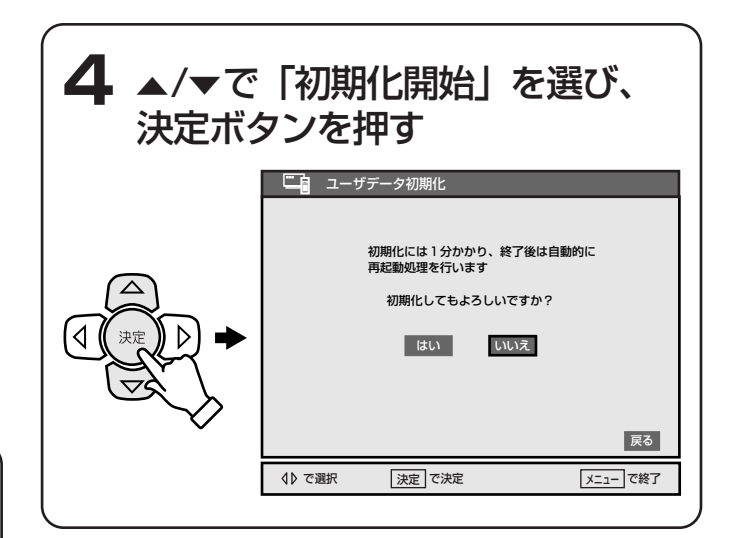

## 地上デジタル放送チャンネル一覧表 (放送予定)

・全国の放送局とチャンネル番号の一覧表ですので、ご参考にしてください。

・ 放送が実際に開始される時期は地域により異なります。また放送の開始時は地上アナログ放送との混信を避けるために、非常に小さい出力で放送されるため受信できるエリアが限定されます。

|                                         |    |     |            |     |           |         |           |        |           |    |                                       |     |            |    |           |          | (2003年6    | 月2  | 5日現在) |
|-----------------------------------------|----|-----|------------|-----|-----------|---------|-----------|--------|-----------|----|---------------------------------------|-----|------------|----|-----------|----------|------------|-----|-------|
| 都道府県名                                   | 都市 | No. | 放送局名       | No  | 放送局名      | No.     | 放送局名      | No     | 放送局名      | No | 放送局名                                  | No. | 放送局名       | No | 放送局名      | No.      | 放送局名       | No. | 放送局名  |
|                                         | 札幌 | з   | NHK総合・札幌   | 2   | NHK教育・札幌  | 1       | HBC札幌     | 5      | STV札幌     | 6  | HTB札幌                                 | 8   | UHB札幌      | 7  | TVH札幌     |          |            |     |       |
|                                         | 函館 | з   | NHK総合・函館   | 2   | NHK教育・函館  | 1       | HBC函館     | 5      | STV函館     | 6  | HTB函館                                 | 8   | UHB函館      | 7  | TVH函館     |          |            |     |       |
|                                         | 旭川 | з   | NHK総合・旭川   | 2   | NHK教育・旭川  | 1       | HBC旭川     | 5      | STV旭川     | 6  | HTB旭川                                 | 8   | UHB旭川      | 7  | TVH旭川     |          |            |     |       |
| 北海道                                     | 帯広 | З   | NHK総合・帯広   | 2   | NHK教育・帯広  | 1       | HBC帯広     | 5      | STV帯広     | 6  | HTB帯広                                 | 8   | UHB帯広      | 7  | TVH帯広     |          |            |     |       |
|                                         | 釧路 | з   | NHK総合・釧路   | 2   | NHK教育・釧路  | 1       | HBC釧路     | 5      | STV釧路     | 6  | HTB釧路                                 | 8   | UHB釧路      | 7  | TVH釧路     |          |            |     |       |
|                                         | 北見 | з   | NHK総合・北見   | 2   | NHK教育・北見  | 1       | HBC北見     | 5      | STV北見     | 6  | HTB北見                                 | 8   | UHB北見      | 7  | TVH北見     |          |            |     |       |
|                                         | 室蘭 | з   | NHK総合・室蘭   | 2   | NHK教育・室蘭  | 1       | HBC室蘭     | 5      | STV室蘭     | 6  | HTB室蘭                                 | 8   | UHB室蘭      | 7  | TVH室蘭     |          |            |     |       |
| 宮城                                      |    | з   | NHK総合・仙台   | 2   | NHK教育・仙台  | 1       | TBCテレビ    | 8      | 仙台放送      | 4  | ミヤギテレビ                                | 5   | KHB東日本放送   |    |           |          |            |     |       |
| 秋田                                      |    | 1   | NHK総合・秋田   | 2   | NHK教育・秋田  | 4       | ABS秋田放送   | 8      | AKT秋田テレビ  | 5  | AAB秋田朝日放送                             |     |            |    |           |          |            |     |       |
| 山形                                      |    | 1   | NHK総合・山形   | 2   | NHK教育・山形  | 4       | YBC山形放送   | 5      | YTS山形テレビ  | 6  | テレビュー山形                               | 8   | さくらんぼテレビ   |    |           |          |            |     |       |
| 岩手                                      |    | 1   | NHK総合・盛岡   | 2   | NHK教育・盛岡  | 6       | IBCテレビ    | 4      | テレビ岩手     | 8  | めんこいテレビ                               | 5   | 岩手朝日テレビ    |    |           |          |            |     |       |
| 福島                                      |    | 1   | NHK総合・福島   | 2   | NHK教育・福島  | 8       | 福島テレビ     | 4      | 福島中央テレビ   | 5  | KFB福島放送                               | 6   | テレビュー福島    |    |           |          |            |     |       |
| 青森                                      |    | з   | NHK総合・青森   | 2   | NHK教育・青森  | 1       | RAB青森放送   | 6      | ATV青森テレビ  | 5  | 青森朝日放送                                |     |            |    |           |          |            |     |       |
| 東京                                      |    | 1   | NHK総合・東京   | 2   | NHK教育・東京  | 4       | 日本テレビ     | 6      | TBS       | 8  | フジテレビジョン                              | 5   | テレビ朝日      | 7  | テレビ東京     | 9        | 東京MXテレビ    | 12  | 放送大学  |
| 神奈川                                     |    | 1   | NHK総合・東京   | 2   | NHK教育・東京  | 4       | 日本テレビ     | 6      | TBS       | 8  | フジテレビジョン                              | 5   | テレビ朝日      | 7  | テレビ東京     | З        | TVKテレビ     | 12  | 放送大学  |
| 群馬                                      |    | 1   | NHK総合・東京   | 2   | NHK教育・東京  | 4       | 日本テレビ     | 6      | TBS       | 8  | フジテレビジョン                              | 5   | テレビ朝日      | 7  | テレビ東京     | з        | 群馬テレビ      | 12  | 放送大学  |
| 茨城                                      |    | 1   | NHK総合・水戸   | 2   | NHK教育・東京  | 4       | 日本テレビ     | 6      | TBS       | 8  | フジテレビジョン                              | 5   | テレビ朝日      | 7  | テレビ東京     | 12       | 放送大学       |     |       |
| 千葉                                      |    | 1   | NHK総合・東京   | 2   | NHK教育・東京  | 4       | 日本テレビ     | 6      | TBS       | 8  | フジテレビジョン                              | 5   | テレビ朝日      | 7  | テレビ東京     | з        | ちばテレビ      | 12  | 放送大学  |
| 栃木                                      |    | 1   | NHK総合・東京   | 2   | NHK教育・東京  | 4       | 日本テレビ     | 6      | TBS       | 8  | フジテレビジョン                              | 5   | テレビ朝日      | 7  | テレビ東京     | з        | とちぎテレビ     | 12  | 放送大学  |
| 埼玉                                      |    | 1   | NHK総合・東京   | 2   | NHK教育・東京  | 4       | 日本テレビ     | 6      | TBS       | 8  | フジテレビジョン                              | 5   | テレビ朝日      | 7  | テレビ東京     | з        | テレビ埼玉      | 12  | 放送大学  |
| 長野                                      |    | 1   | NHK総合・長野   | 2   | NHK教育・長野  | 4       | テレビ信州     | 5      | ABN長野朝日放送 | 6  | SBC信越放送                               | 8   | NBS長野放送    |    |           |          |            |     |       |
| 新潟                                      |    | 1   | NHK総合・新潟   | 2   | NHK教育・新潟  | 6       | BSN       | 8      | NST       | 4  | TeNYテレビ新潟                             | 5   | 新潟テレビ21    |    |           |          |            |     |       |
| 山梨                                      |    | 1   | NHK総合・甲府   | 2   | NHK教育・甲府  | 4       | YBS山梨放送   | 6      | UTY       |    |                                       |     |            |    |           |          |            |     |       |
| 大阪                                      |    | 1   | NHK総合・大阪   | 2   | NHK教育・大阪  | 4       | MBS毎日放送   | 6      | ABCテレビ    | 8  | 関西テレビ                                 | 10  | よみうりテレビ    | 7  | テレビ大阪     |          |            |     |       |
| 京都                                      |    | 1   | NHK総合・京都   | 2   | NHK教育・大阪  | 4       | MBS毎日放送   | 6      | ABCテレビ    | 8  | 関西テレビ                                 | 10  | よみうりテレビ    | 5  | KBS京都     |          |            |     |       |
| 丘庙                                      |    | 1   | NHK総合・袖戸   | 2   | NHK教育・大阪  | 4       | MBS毎日放送   | 6      | ABCテレビ    | 8  | 関西テレビ                                 | 10  | よみうりテレビ    | 3  | サンテレビ     |          |            |     |       |
| 和歌山                                     |    | 1   | NHK総合・和歌山  | 2   | NHK教育・大阪  | 4       | MBS毎日放送   | 6      | ABCテレビ    | 8  | 関西テレビ                                 | 10  | よみうりテレビ    | 5  | テレビ和歌山    |          |            |     |       |
| 奈良                                      |    | 1   | NHK総合・卒良   | 2   | NHK教育・大阪  | 4       | MBS毎日放送   | 6      | ABCテレビ    | 8  | 関西テレビ                                 | 10  | よみうりテレビ    | 9  | 奈良テレビ     |          |            |     |       |
| ※ 公 ※ 公 ※ 公 ※ 公 ※ 公 ※ 公 ※ 公 ※ 公 ※ 公 ※ 公 |    | 1   | NHK総合・大津   | 2   |           | 4       | MBS毎日放送   | 6      | ABCテレビ    | 8  | 関西テレビ                                 | 10  | よみうりテレビ    | 3  | BBCびわ湖放送  |          |            |     |       |
| 広島                                      |    | 1   |            | 2   |           | 3       | BCCテレビ    | 4      | 広島テレビ     | 5  | 広島ホームテレビ                              | 8   | TSS        | -  |           |          |            |     |       |
| 岡山                                      |    | 1   |            | 2   |           | 4       |           | . 5    | KSB瀬戸内海放送 | 6  |                                       | 7   | テレビせとうち    | 8  | OHKテレビ    |          |            |     |       |
| 香川                                      |    | 1   |            | 2   |           | 4       |           | · 5    | KSB瀬戸内海放送 | 6  | BSKTUE                                | 7   | テレビせとうち    | 8  | OHKテレビ    |          |            |     |       |
| 自加                                      |    | 3   |            | 2   |           | 8       | 山陰中央テレビ   | 6      | BSS7LF    | 1  |                                       |     |            |    |           |          |            |     |       |
| 自取                                      |    | 3   |            | 2   | NHK教育・自取  | 8       | 山陰中央テレビ   | 6      | BSSTLF    | 1  |                                       |     |            |    |           |          |            |     |       |
|                                         |    | 1   |            | 2   |           | 4       | KRY山口放送   | 3      | TYSTUPUID | 5  |                                       |     |            |    |           |          |            |     |       |
| 一 田 日 一 一 一 一 一 一 一 一 一 一 一 一 一 一 一 一 一 |    | 3   |            | - 2 |           | • 1     | 東海テレビ     | 5      | СВС       | 6  | メート                                   | 4   | 中京テレビ      | 10 | テレビ愛知     |          |            |     |       |
|                                         |    | 3   | NHK称令,演    | 2   | いいな月・右白周  | 1       | 東海テレビ     | 5      | CBC       | a  | x~=1/                                 | 4   | 中京テレビ      | 7  | 三重テレビ     |          |            |     |       |
| —— <u>—</u> —<br>                       |    | 3   | NHK称今,年6   | 2   | いいな月・右白周  | 1       | 東海テレビ     | 5      | CBC       | a  | x~=1/                                 | 4   | 中京テレビ      | 8  | 岐阜テレビ     |          |            |     |       |
| 石川                                      |    | 1   | NHK综合, 今2  | 2   | NHK教育・全口  | 4       | テレビ全辺     | 5      | 北陸朝口放洋    | a  | MRO                                   | 8   | 石川テレビ      |    | ~~+ / V L |          |            |     |       |
|                                         |    | 1   |            | 2   | NHK教育· 熱四 | -<br>-  | SRS       | ß      | テレビ静岡     | ⊿  | ************************************* | 5   | 静岡朝日テレビ    | -  |           |          |            |     |       |
| 点 士                                     |    | 1   | NHK级合 · 油中 | 2   | NHK教室 语中  | 7       | FBCテレビ    | ß      | 福井テレビ     | -  |                                       |     |            | -  |           | -        |            |     |       |
| 宣山                                      |    | 3   |            | 2   |           | ,       | . 507 PC  | ß      | BRT宮山テレビ  | A  | ±1→-1.14                              |     |            |    |           | -        |            |     |       |
| <br>一 田 山<br>                           |    | 1   |            | 2   | 11日に教育・富山 | 1       | 南海防洋      | ц<br>С | 一番解却ロ     | 6  | テューリッファレビ                             | p   | テレビ感帰      |    |           |          |            |     |       |
| <u> </u>                                |    | 2   | NFIK総合・松山  | -   | NULL教育・松山 | ·+<br>, | 而国新兴      | 5      | <u> </u>  | 0  | のいテレビ                                 |     | > レニ変滅     |    |           | $\vdash$ |            |     |       |
| 运动                                      |    | 3   |            | 2   | いいい 教育・徳島 |         | 百国队还      | 6      | テレビ宣知     | 0  | +1 +1 -1 -1                           | -   |            |    |           | -        |            |     |       |
| 「日本」                                    |    | 2   |            | 2   | いに、教育・局知  | 4       |           | 0      |           | 1  | こんさんテレビ                               |     |            | F  | FRS短网体学   | -        | TV0+ ##*** | 0   |       |
| 11日 回                                   |    | 3   | NFIK総合・福岡  | 3   | いこれで、北方   | 2       | ロレレ能士など   | ~ 0    | エレリニレンポー  | 1  | いしいが朝日放送                              | 4   |            | 13 |           |          | 「VWノレが肌放送  | 0   | アロロ4  |
| 熊平                                      |    | 1   | NHK総合・熊本   | 2   | NHK教育・熊本  | 3       |           | 8      |           | 4  | KKIくまもと県民                             | 5   |            | Ì  |           | -        |            |     |       |
| 反呵                                      |    |     | NHK総合・長崎   | 2   | INHK教育・長崎 | 3       |           | 8      | ドリアレビ長崎   | 5  | NUCempt化放送                            | 4   |            | ŀ  |           | -        |            |     |       |
| <u> </u>                                |    | 3   | NHK総合・鹿児島  | 2   | NHK教育・鹿児島 |         | MBC南日本放送  | 8      | KIS鹿児島テレビ | 5  | KKB鹿児島放送                              | 4   | KⅠI 鹿児島讀實T | -  |           | -        |            |     |       |
|                                         |    | - 1 | NHK総合・宮崎   | 2   | NHK教育・宮崎  | 6       | MH I 宮崎放送 | 3      | UMKテレビ宮崎  | _  |                                       |     |            | -  |           | -        |            |     |       |
| 大分                                      |    | 1   | NHK総合・大分   | 2   | NHK教育・大分  | 3       | UBS大分放送   | 4      | TOSテレビ大分  | 5  | QAB大分朝日放送                             |     |            | -  |           | -        |            |     |       |
| 佐賀                                      |    | 1   | NHK総合・佐賀   | 2   | NHK教育・佐賀  | 3       | STSサガテレビ  |        |           |    |                                       |     |            | -  |           | -        |            |     |       |
| 沖縄                                      |    | 1   | NHK総合・那覇   | 2   | NHK教育・那覇  | 3       | RBCテレビ    | 5      | QAB琉球朝日放送 | 8  | 沖縄テレビ(OTV)                            |     |            |    |           | 1        |            |     |       |

## 修理を依頼される前に

### 共通

|                | 症 状                                     | 対処のしかた                                                                                                    |
|----------------|-----------------------------------------|----------------------------------------------------------------------------------------------------|
| 映らない/乱れる       | チャンネルが映らない                              | <ul> <li>本機とテレビのつなぎかたと、映像出力切換の設定は正しいですか?<br/>(CT 17~26ページ)</li> <li>B-CASカードは正しい向きで入っていますか?(CT 53ページ)</li> <li>B-CASカード挿入口のふたは閉まっていますか?(CT 54ページ)</li> <li>放送日や時間を確認してください。</li> <li>受信契約(加入申し込み)をしていますか?(CT 52ページ)</li> <li>電源コードをしっかりつないでください。</li> <li>長期間、コンセントやアンテナ、電話線を抜いたままにしないでください。視聴データなどの伝送ができなくなり、放送をご覧いただけなくなることがあります。</li> </ul> |
|                | チャンネル ヘ/〜 ボタンで選局できない。                   | <ul> <li>本機では、テレビとラジオ、データの、それぞれのチャンネル内で<br/>順送り選局します。ご覧になっている放送の種類をご確認ください。<br/>(ご) 62、72、75ページ)</li> <li>① ~(12)の数字ボタンで選べないチャンネルは、設定しないと<br/>チャンネル ヘ/〜ボタンで選局できません。(ご) 115ページ)</li> <li>緊急放送(ご) 65ページ)は選局できません。</li> </ul>                                                                                                    |
|                | チャンネルが切り換わらない。                          | <ul> <li>● 予約一覧で予約した録画の実行中かを確認してください。<br/>(℃2 95ページ)</li> </ul>                                                                                                    |
|                | 画面に何も映らない                               | ● 音声だけのラジオのチャンネルが選ばれたためです。故障ではあり<br>ません。                                                                                                    |
|                | チャンネルを切り換えたり、番組が切り<br>換わったりするときにノイズが出る。 | <ul> <li>● デジタルハイビジョン信号 ● と標準テレビ信号 ● などの映像の解像度が変化するときに、同期信号などの白い線が見えることがありますが、故障ではありません。</li> </ul>                                                                                                    |
|                | 画像の横縦比がおかしい。                            | ● テレビの横縦比に画像を合わせてください。(℃2734ページ)                                                                                                    |
| 表示されない<br>番組表に | 番組表に表示されないチャンネルがある                      | <ul> <li>本機では、番組表ボタンで番組表を表示したときは、テレビとラジオ、データで、それぞれの番組表が表示されます。ご覧になっている番組表をご確認ください。(℃2)100ページ)</li> <li>リモコンの▲/▼で、番組表を上下に送って表示したいチャンネルを選んでください。</li> <li>「チャンネル関連」メニューの各「チャンネル設定」にて設定しないと番組表に表示されません。(℃2)116ページ)</li> <li>地上デジタル放送の場合、優先視聴放送局に登録されていない放送局の情報は取得できません。(℃2)49ページ)</li> </ul>                                                      |

|                 | 症状                                    | 対処のしかた                                                                                                    |
|-----------------|---------------------------------------|----------------------------------------------------------------------------------------------------|
| 乱音れ声るが          | 音声が出ない/音声がおかしい。                       | <ul> <li>● 音量の調節は、リモコンをテレビに向けて操作してください。</li> <li>● 二か国語放送などで、副音声や第2音声になっていませんか?</li> <li>(℃ 78ページ)</li> </ul>                                                                                                    |
| どができない          | ペイ・パー・ビュー(PPV)が購入でき<br>ない。            | <ul> <li>本機と電話回線が、正しくつながれているか確認してください。<br/>(ご)28ページ)</li> <li>電話回線の種類などが、正しく設定されているか確認してください。<br/>(ご)43ページ)</li> <li>番組によっては購入可能時間が決まっているものがあります。</li> <li>番組の購入可能件数を越えると購入できなくなります。</li> </ul>                                                                                                    |
| き予<br>な約<br>いで  | 番組が予約できない。                            | ● データ放送は、録画予約・視聴予約ともにできません。                                                                                                    |
| 予約した番組が録画/視聴できな | 録画予約した番組が録画されない。                      | <ul> <li>本機と連動させずに、ビデオ側の予約機能を使って予約したとき、<br/>ビデオ側で予約を設定しましたか?(ごう92ページ)</li> <li>予約した番組の開始時刻が変わったとき、「ユーザ設定」メニューの「予約方法」が、「予約をキャンセルする」に設定されていると、<br/>予約は取り消されます。(ごう98ページ)</li> <li>予約が重複しているとき、PPV番組(ごう68ページ)は、番組の途中からは録画されず、予約自体が自動的に取り消されます。<br/>(ごう97ページ)</li> <li>著作権が保護されている番組では、録画できない場合があります。<br/>(ごう27ページ)</li> <li>メール(ごう83ページ)が送られていることがあります。メールを読んで、録画されなかった理由を確認してください。</li> </ul>                                                             |
|                 | ビデオコントローラを使ってアナログ録<br>画予約した番組が録画されない。 | <ul> <li>お使いのビデオのメーカー名とリモコンコードが正しく入っていて、<br/>ビデオコントローラで操作できるか確認してください。<br/>(CT 123ページ)</li> <li>お使いのビデオは、電源スイッチを押すたびに電源が入/切するタ<br/>イプですか?入→スタンバイ→切のように切り換わるタイプのビデ<br/>オでは、正しく録画できないことがあります。<br/>(CT 123ページ)</li> <li>予約の際、ビデオの電源を「切」にしましたか?<br/>(CT 86ページ)</li> <li>ビデオコントローラの取り付け位置は正しいですか?<br/>(CT 122ページ)</li> <li>動作テストに1度成功しても、リモコンの受光感度が低いビデオに<br/>よっては、ビデオコントローラでのアナログ録画予約(CT 86ペ<br/>ージ)がうまくいかないことがあります。詳しくは、ビデオの取扱<br/>説明書をご覧ください。</li> </ul> |
| じ               | 視聴予約した番組に切り換わらない。                     | <ul> <li>予約開始時刻までにテレビの電源を入れ、テレビ側で本機をつない<br/>だ端子の入力に切り換えた状態にしておきましたか?</li> <li>視聴予約した番組は、テレビの電源が自動的に入らないため、番組<br/>を見逃してしまいます。(ご)92ページ)</li> </ul>                                                                                                    |
|                 | 録画予約した番組の再生した映像が映ら<br>ない、乱れる。         | ● メール(℃ 83ページ)が送られていることがあります。<br>メールを読んで、録画時の状況を確認してください。                                                                                                    |

### 地上デジタル放送

|         | 症状                                                | 対処のしかた                                                                                                    |  |  |  |
|---------|---------------------------------------------------|----------------------------------------------------------------------------------------------------|--|--|--|
| 映       | 映像や音声が出ない、または、時々出なく<br>なる。<br>映像が静止する、または、時々静止する。 | ● UHFアンテナの向きが、風や振動により変わっていることがありま<br>す。またはアンテナ線の劣化などの可能性があります。<br>地上ネットワーク選択時に、「アンテナ設定」で、アンテナ入力レ<br>ベルが受信可能レベルに達しているかご確認ください。<br>(℃27-40ページ)                                                                                                    |  |  |  |
| らない/乱れる | 地上デジタル放送が受信できない。                                  | <ul> <li>お住まいの場所は、地上デジタル放送の放送エリアではない可能性があります。</li> <li>地上デジタル放送は、現在の地上アナログ放送との混信を避けるために当初は非常に小さい出力電波で開始されるため受信エリアが限られます。また、受信障害がある環境では放送エリア内でも受信できない場合もあります。</li> <li>UHFアンテナは地上デジタル放送の送信塔に向いているか確認してください。</li> <li>地上デジタル放送が受信できるUHFアンテナを使用してください。</li> <li>地上デジタル放送が受信できるUHFアンテナは、視聴地域の特定チャンネルに対応している場合があり、地上デジタル放送用のUHFアンテナは、視聴地域の特定チャンネルに対応している場合があり、地上デジタル放送用のUHFアンテナやアジタル放送のUHFアンテナやアジタル放送のUHFアン</li> </ul> |  |  |  |
| 示されない   | 番組表に表示されないチャンネルがある                                | <ul> <li>● 地上デジタル放送の場合、優先視聴放送局に登録されていない放送<br/>局の情報は取得できません。(℃27・49ページ)</li> </ul>                                                                                                    |  |  |  |

### BS・110度CSデジタル放送

|          | 症状                                                                      | 対処のしかた                                                                                                    |
|----------|-------------------------------------------------------------------------|----------------------------------------------------------------------------------------------------|
| 映らない/乱れる | ケレビ画面に「アンテナ電源(コンバータ<br>電源)を確認してください「詳細について<br>は取扱説明書をご覧ください」と表示され<br>る。 | お火のしかだ     アンテナを直接つないでいる場合     アンテナの前方に障害物があれば取り除いてください。     アンテナ側(屋外)は防水形コネクタを使用してください。     ケーブルの心線をコネクタに正しく差し込んでください。     ケーブルの心線をコネクタに正しく差し込んでください。     「機器設定」メニューを選び、「アンテナ設定」にて「供給する」にしてください。(ビア 38ページ)     アンテナの方向・角度を調整してください。(ビア 38ページ)     マンションなどの共同受信システムの場合     ケーブルの心線をコネクタに正しく差し込んでください。     CS-IF・BS-IF、UHF・VHF分波器で、VHF・UHFとBS・CSを分波してください。(ビア 19ページ)     「機器設定」メニューを選び、「アンテナ設定」にて「供給しない」にしてください。(ビア 19ページ)     「機器設定」メニューを選び、「アンテナ設定」にて「供給しない」にしてください。(ビア 38ページ)     なのBS機器を分配器でつないでいる場合     アンテナ用電源を供給する機器のスイッチを「入」にしてください。その他     次のようなときは、デジタル放送を受信できなかったり、受信状況が悪かったりしますが、故障ではありません。     お住まいの地域、または番組を送信する放送局(ビア 9ページ)の地域が、電雨・強風などであたとき(アンテナの向きを<br>調整してください。ビデ 38ページ)     本機の近くで、携帯電話や電子レンジなどを使用すると、映像や音声が乱れることがあります。     専用のケーブルを使ってください。(ビデ 52ページ)     アンテナをつないでいるときは     「ごア 18ページ下の内容を確認してください。それでも表示が消えないときは、本機の電源を切り、お買い上げ店または弊社サービスセンターにご相談ください。     マンションなど共同受信システムのときは     ビデ 19ページ下の内容を確認してください。それでも表示が消えないときは、本機の電源を切り、お買い上げ店または弊社サービス ひとつとつを知らください。それでも表示が消えないときは、本機の電源を切り、お買い上げ店または弊社サービス ひとうしつを知らください。それでも表示が消えないときは、本機の電源を切り、お買いというがになるときい。     マンションなど共同受信システムのときは     いときは、本機のですかたかいのでのでのからかとかいのでのでのからですかのたかいでのうたがののでのでのからですかのからのでのながのでのでのからかでのからですが消くないときてのからかの、お買いというかのからのでのからかのですかが見る、本ののでのなを確認してください。それでも表示が消えないときは、本間のでのからかのからかですかいたかの、それでも表示が消えないときい。本ののでのないのからかのかいかういたかいたの、それでも表示が消えないときは、本間のですがいのですかいのからからいのでののからからいまですいのからからいのですかが行きのいのですかかいうからいのかいからのいたかいからの     (ビア 19ページ) その(ビア 19ページ) この 100000000000000000000000000000000000 |
|          | 映像が、通常に比べ画質/音質が低下した<br>映像が勝手に切り換わる。                                     | <ul> <li>● 激しい雨など受信状態が悪いときなどに、降雨対応放送に切り換わる場合があります。ひんぱんに切り換わるときは、「ユーザ設定」メニューで、「降雨対応放送設定」を「自動切換しない」にしてください。(℃~63ページ)</li> </ul>                                                                                                    |
|          | アンテナの受信設定ができない/衛星が<br>受信できない。                                           | <ul> <li>一部のアンテナでは、性能の劣化や、デジタル化に必要な性能が確保されていないこともあります。デジタル放送対応のアンテナを使ってください。(ごご17ページ)また、お手持ちのアンテナについては、アンテナ製造元のお客様窓口や、アンテナを購入した電気店などにお問い合わせください。</li> <li>アンテナの前方に障害物がないところに設置してください。</li> <li>アンテナ側は防水形コネクタを使用してください。</li> <li>アンテナと本機は、別売の衛星放送受信用同軸ケーブルでつないでください。(ごご17ページ)</li> <li>アンテナの方向・角度を調整してください。(ごご38ページ)</li> <li>仰角固定ボルトをしっかり固定してください。</li> <li>仰角の数値は、お住まいの地域の数値に合わせてください。</li> <li>雨の強い日は衛星から電波が届きにくく、受信設定ができないことがあります。</li> </ul>                                                                                                    |

### メニューやリモコンについて

| 表メ            | 症 状<br>メニューで選べない項目がある                                                               | 対処のしかた<br>● 灰色で表示されている項目は選べません。(見ている画像の種類や<br>メニューの設定によって、選べないように制約されています。)                                                                                                    |
|---------------|-------------------------------------------------------------------------------------|----------------------------------------------------------------------------------------------------|
| ニューが選べない/     | 「ICカードに正しくアクセスできません IC<br>カードを入れ直してみてください 直らな<br>い場合はカスタマーセンターへ連絡してく<br>ださい」と表示される。 | <ul> <li>B-CASカードが奥までしっかり入っているか、入れる向きが前後、<br/>表裏逆向きになっていないか確かめてから、もう1度正しい向きで入れ直してください。(CT 53ページ)</li> <li>入れ直してもメッセージが表示されるときは、ご覧になっている各放送局のカスタマーセンターへお問い合わせください。(CT 52ページ)</li> <li>B-CASカードが破損している場合は、ご覧になっている各放送局のカスタマーセンター(CT 52ページ)またはB-CASカスタマーセンター(電話番号0570-000-250)へお問い合わせください。</li> <li>付属のB-CASカード以外は使えません。(CT 53ページ)</li> </ul>                                  |
| <b>働かない</b> が | リモコンのボタンを押してもチューナーや<br>テレビが動作しない。                                                   | <ul> <li>リモコン用の乾電池が古くなっていませんか?新しいものと取り換えてください。本機前面のボタン操作が可能で、リモコンからのボタン操作が動作しない場合は、乾電池が古くなってきています。</li> <li>電池を正しい向きに入れてください。</li> <li>本機を操作するには、リモコン発光部を本機前面のリモコン受光部に向けて操作します。テレビを操作するには、テレビのリモコン受光部に向けてください。</li> <li>リモコン受光部(で)10ページ)に、蛍光灯などの強い照明があたっているときは、照明があたらないように、照明器具または本機の位置を調整してください。</li> <li>本機のリモコンで操作するテレビのメーカーに対応するように、リモコンを設定してください。(で)127ページ)</li> </ul> |

### その他

|               | 症状                      | 対処のしかた                         |
|---------------|-------------------------|--------------------------------|
| Γ             | 電源スタンバイ (23 130ページ) 時に本 | 故障ではありません。これは、放送局からのデータを取得するた  |
| て             | 機があたたかく感じられる。           | めに、本機の電源が自動的に入るためです。(このときの表示窓に |
| $\mathcal{O}$ |                         | は「受信中」と表示されます。)                |
|               |                         | 本機は風通しの良い場所で使用し、ビデオなど他の機器を直接重  |
| 11년           |                         | ねて置かないことをおすすめします。              |

### リセットボタンについて

過大な静電気や、落雷による電源電圧の異常により、ま れに、本機が操作を受け付けなくなるときがあります。 この場合や、以下のような症状が発生した場合は、本機 前面パネルのB-CASカード挿入口のふたを開けて、リ セットボタンをペンの先などで1回押してください。 本機がリセットされて、正常に動作するようになります。

- 本機が操作を受け付けない。
- 音が出ない。
- テレビ画面の映像が動かなくなった。

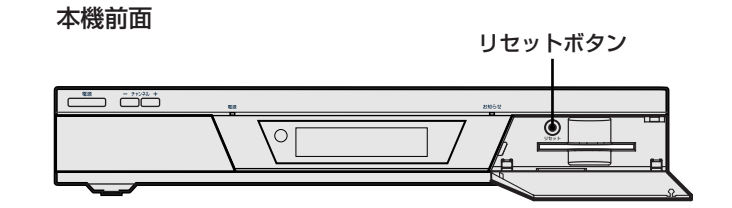

## お手入れについて

キャビネットをいためないために次の点にお気をつけください。

- 殺虫剤・ベンジン・シンナーなど、揮発性のものをかけないでください。
   変質したり、塗料がはげることがあります。
- ゴムやビニール製品などを長時間接触したままにしないでください。跡がつくことがあります。
- 汚れは柔らかい布でふきとってください。汚れがひどいときは、水で薄めた台所用洗剤(中性)に浸した 布をかたく絞ってふき取り、乾いた布で仕上げてください。
- 化学ぞうきんをご使用の際は、その注意書に従ってください。

### 使用上のご注意

- ●本機の受信周波数帯域(地上デジタル放送:470~770MHz、BS·110度CSデジタル放送:1032~2071MHz)と同じ周波数を用いた携帯電話などの機器を、本機や本機につながるアンテナケーブル、およびその途中に接続している機器に近づけると、その影響で映像・音声にノイズが入ったり、受信できなくなる場合があります。それらの機器とは、できるだけ離してご使用ください。また、使用するケーブルや分配器・分波器などは、衛星放送、CATVなど受信する放送に対応したものをご使用ください。
- 本機の上面、側面の通気孔は、ふさがないようにご注意ください。
   また、本機の上または下に他の機器を重ねて使用しないでください。内部に熱がこもり、火災や故障の原因となることがあります。(℃)
- 通常のご使用で、本機の上面が熱くなることがありますが、性能には影響ありません。

## メッセージー覧

本機では、メールで送られてくる情報とは別に、状況に合わせて「メッセージ」が表示されます。主なメッセー ジとその内容は下記のとおりです。

| メッセージ                                                                    | 内容                                                                                                    |
|--------------------------------------------------------------------------|----------------------------------------------------------------------------------------------------|
| アンテナ電源(コンバータ電源)を確認し<br>てください<br>詳細については取扱説明書をご覧ください                      | アンテナ電源の異常です。アンテナのケーブル線内で、<br>心線と編組線が接触(タッチ)していないか、または<br>アンテナ設定でアンテナ電源の設定が間違っていない<br>か確認してください。(☞ 18、19、38ページ参照) |
| ICカードを挿入口に入れてください                                                        | B-CASカードが、B-CASカード挿入口に挿入されて<br>いません。B-CASカードを挿入してください。                                                           |
| このチャンネルは存在しません                                                           | チャンネル3桁入力選局で、放送されていないチャン<br>ネルが入力されています。3桁の正しいチャンネル番<br>号を入力してください。                                              |
| 信号が受信できません<br>悪天候やアンテナ設置に問題がある場合も<br>あります                                | アンテナの設定や調整が正しくできていない。天候の<br>影響などで、受信障害が発生しています。                                                                  |
| 悪天候などにより、降雨対応放送に切り換<br>わりました                                             | 雨の影響により、衛星からの電波が弱くなるため、<br>引き続き放送を受信できる降雨対応放送に切り換えま<br>した。<br>降雨対応放送は、画質や音質が通常の放送に比べ低下<br>します。                   |
| この番組の視聴には契約が必要です<br>契約に関する詳細はご覧のチャンネルの<br>カスタマーセンターにお問い合わせください           | 未契約の有料番組を選んでいるか、未契約の映像/音<br>声の信号を選んでいます。                                                                         |
| このチャンネルは現在休止中です                                                          | 放送を休止しているチャンネルを選んでいます。                                                                                           |
| 地上デジタル放送を受信するためには<br>チャンネルスキャンを行う必要があります<br>メニューよりチャンネルスキャンを行なって<br>ください | チャンネルスキャンを行なってください。                                                                                              |

## 仕様

| 品名        |                | 地上・BS・110度CSデジタルハイビジョンチューナー                                     |  |  |
|-----------|----------------|-----------------------------------------------------------------|--|--|
| 品番        |                | CHU-1000D                                                       |  |  |
| 電源        |                | AC100 V/50 Hz,60 Hz                                             |  |  |
| 消費電力      |                | 約23 W、スタンバイ時(「表示パネル設定」で<br>「省エネモード」のとき)1 W以下                    |  |  |
| 受信方式      |                | 地上デジタル放送方式、BSデジタル放送方式、<br>110度CSデジタル放送方式                        |  |  |
| 受信チャンネル   |                | 地上、BS、110度CSデジタル(テレビ、ラジオ、データ)<br>の各チャンネル                        |  |  |
| 対応受信周波数   |                | BS·110度CSデジタル放送 1032 MHz~2071 MHz                               |  |  |
|           |                | 地上デジタル放送 470 MHz~770 MHz                                        |  |  |
| 対応ローカル周波数 |                | BS·110度CSデジタル放送 10.678 GHz                                      |  |  |
|           |                | 地上デジタル放送 57 MHz                                                 |  |  |
|           | 地上デジタルアンテナ入力   | -73 dBm(標準)~-20 dBm, 75 Ω                                       |  |  |
|           | BS・110度CS-IF入力 | -61  dBm~-28 dBm (48 dBμV~81 dBμV), 75 Ω                        |  |  |
|           | S2映像出力         | ミニDIN 4ピンx2(75Ω) (C) 0.286 V(p-p), 75 Ω<br>(Y) 1.0 V(p-p), 75 Ω |  |  |
|           | 映像出力           | ピンジャックx2 1 V(p-p), 75 Ω                                         |  |  |
|           | コンポーネント映像出力    | D出力端子x1                                                         |  |  |
| 接統靖子      | 光デジタル音声出力      | 光コネクタx1                                                         |  |  |
|           | アナログ音声出力       | ピンジャック(左チャンネルx2、右チャンネルx2)<br>0.25 V(rms), 47 kΩ                 |  |  |
|           | ビデオコントローラ出力    | ミニジャックx1                                                        |  |  |
|           | 電話回線端子         | モジュラジャック、<br>モデム通信速度 2400 bps, 56k bps                          |  |  |
| アンテナ電     | 電源供給           | DC15 V、最大4 W                                                    |  |  |
| 使用環境》     | 使用環境温度 0℃~+35℃ |                                                                 |  |  |
| 使用環境湿度    |                | 10%~80%(結露のないこと)                                                |  |  |
| 寸法        |                | 386 mm(幅)x 67 mm(高さ)x 290 mm(奥行)                                |  |  |
| 本体質量      |                | 約2.9 kg                                                         |  |  |

## 保証と修理サービス

#### アフターサービスについて

1) 保証書(梱包箱に貼付けしてあります。) 保証書に販売店名と購入日(購入日を証明する納品書や領収書)がありませんと保証期間内でも万一故障がある場合に 有償修理になることがあります。内容をご確認の上、本取扱説明書と共に大切に保管してください。 2) 保証期間はお買い求めの日から1年間です。 各種の消耗部品については、業務用や特殊使用の場合、保証期間内でも「有償修理」となります。 3) アフターサービスのご依頼について ◆保証期間中、万一製品が故障してしまった場合 この取扱説明書の「故障かな?と思ったら」をよくお読みになり、点検を繰り返しても正常に作動しないときは、製品 に保証書を添えて、販売店にご持参いただくか、または最寄りのサービスセンターまで梱包の上、ご送付ください。 (製品が破損しない様にご注意ください。)保証書の記載内容に従って修理させていただきます。 ◆保証期間を過ぎて製品が故障してしまった場合 販売店にご持参いただくか、または最寄りのサービスセンターまで運賃元払い(お客様ご負担)にて、下記枠内の内容を記載し た用紙を添付し、ご送付ください。修理によって製品の機能を維持できる場合は、ご希望により有料で修理させていただきます。 修理をご依頼される際にご連絡いただきたい内容: ・ご住所・ご氏名・電話番号 
 ・ 故障または異常の内容
 ・製品型番・製造番号・ご購入日 4) アフターサービスについてご不明な点は… 販売店、または最寄りの船井サービスセンター、フナイ販売営業部までお問い合わせください。 5) 補修用性能部品の最低保有期間 このチューナーの補修用性能部品(機能維持のために必要な部品)は、製造打切後最低8年間保有してあります。

| ご購入メモ<br>■ご購入記録として下記内容をご記入ください。<br>(このチューナーの製造番号は背面及び保証書に記載してあります。) |    |         |   |  |  |
|---------------------------------------------------------------------|----|---------|---|--|--|
| お買い上げ年/月/日                                                          |    | 年       | 月 |  |  |
| お買い上げ店名/住所/電話番号                                                     |    |         |   |  |  |
| お買い上げ製品の型番                                                          | CF | IU-1000 | D |  |  |
| お買い上げ製品の製造番号                                                        |    |         |   |  |  |

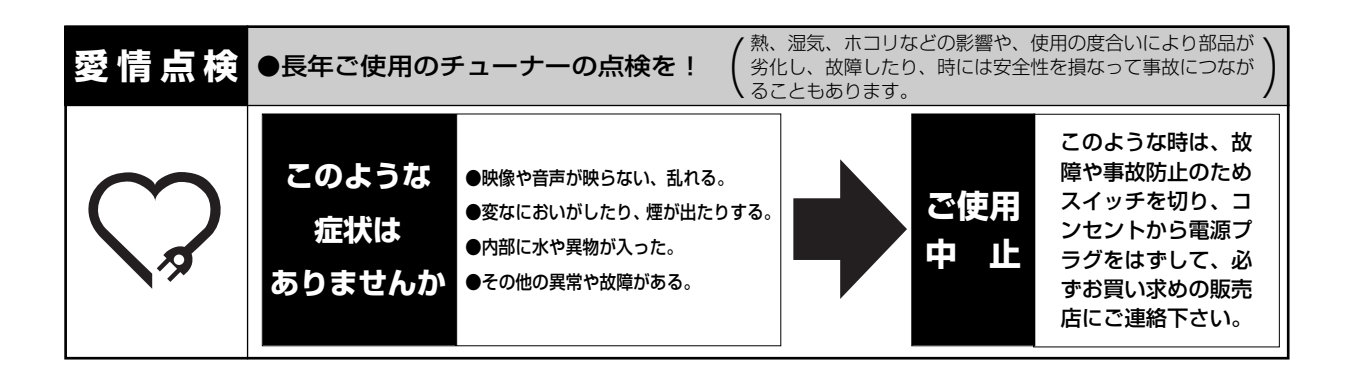

■本製品についてのご質問やその他ご不明な点は、下記お客様ご相談室までお問い合わせください。

#### 【船井電機株式会社 お客様ご相談室】 ☎(072) 871-1110 FAX(072) 871-1199

■インターネットからもお問い合わせを受け付けております。 くわしくは、船井電機株式会社ホームページ(**http://www.funai.co.jp**)の「**お客様ご相談室**」を ご覧ください。

■お問い合わせをいただく場合、下記内容をお知らせ下さい。

● お名前・ご住所・電話番号 ● 製品型番・製造番号・ご購入日・ご購入店名

■本製品についての取扱方法に関するご質問や、故障の場合は、お買い上げの販売店または下記船井サービスセンターや フナイ販売営業部までお問い合わせください。

#### 【船井サービス株式会社】

| 北海道サービスセンター   | 〒060-0061 北海道札幌市中央区南一条西10-4 南大通ビルアネックス1F  |  |
|---------------|-------------------------------------------|--|
|               | ☎(011) 281-0130 FAX (011) 281-0137        |  |
| 東北サービスセンター    | 〒984-0046 宮城県仙台市若林区二軒茶屋3-5 鴫原ビル1F         |  |
|               | ☎(022) 299-1658 FAX (022) 299-1662        |  |
| 関東サービスセンター    | 〒192-0363 東京都八王子市別所1-18-10                |  |
|               | ☎(0426) 79-5402 FAX (0426) 79-5406        |  |
| 中部サービスセンター    | 〒466-0064 愛知県名古屋市昭和区鶴舞3-4-3 富田ビル2F        |  |
|               | ☎(052) 735-0440 FAX (052) 735-0441        |  |
| 近畿サービスセンター    | 〒577-0012 大阪府東大阪市長田東3-2-43 長田SKパークビル1F    |  |
|               | ☎(06) 6746-3373 FAX (06) 6746-3374        |  |
| 中国/四国サービスセンター | 〒720-2411 広島県福山市加茂町字芦原387-2 中国船井電機(株)内    |  |
|               | ☎(084) 972-8387 FAX (084) 972-8114        |  |
| 九州サービスセンター    | 〒812-0014 福岡県福岡市博多区比恵町17-7 サンシティパーキングビル1F |  |
|               | ☎(092) 475-1252 FAX (092) 475-3227        |  |

■本製品についてのインターネットによる修理のご依頼や、付属品のオンラインショッピングは (http://www.funai.info)をご覧ください。

#### 【フナイ販売株式会社】

| 東日本営業部 | 〒103-0012 東京都中央区日本橋堀留町1-5-11 堀留Dビル5F |  |
|--------|--------------------------------------|--|
|        | ☎(03) 3664-2710 FAX (03) 3664-2760   |  |
| 西日本営業部 | 〒531-0071 大阪府大阪市北区中津1-6-24 世界長ビル7F   |  |
|        | ☎(06) 6485-2710 FAX (06) 6359-2710   |  |
|        |                                      |  |

※ 所在地、電話番号は都合に依り変更する場合がございますので、ご了承ください。(2003年 10月 現在)

販売元: フナイ販売株式会社 〒531-0071 大阪府大阪市北区中津1-6-24 世界長ビル7F 製造元: 船井電機株式会社 〒574-0013 大阪府大東市中垣内7-7-1